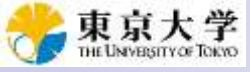

講義資料のPDFは、本講義科目のページから ダウンロード可能です。スライド11までは自習。 スライド12から講義を行います。ディレクトリの 変更などの環境構築は自力で行ってください。

## ゲノム情報解析基礎:第3回

<sup>1</sup>大学院農学生命科学研究科 アグリバイオインフォマティクス教育研究プログラム <sup>2</sup>微生物科学イノベーション連携研究機構 門田幸二(かどた こうじ) kadota@iu.a.u-tokyo.ac.jp http://www.iu.a.u-tokyo.ac.jp/~kadota/

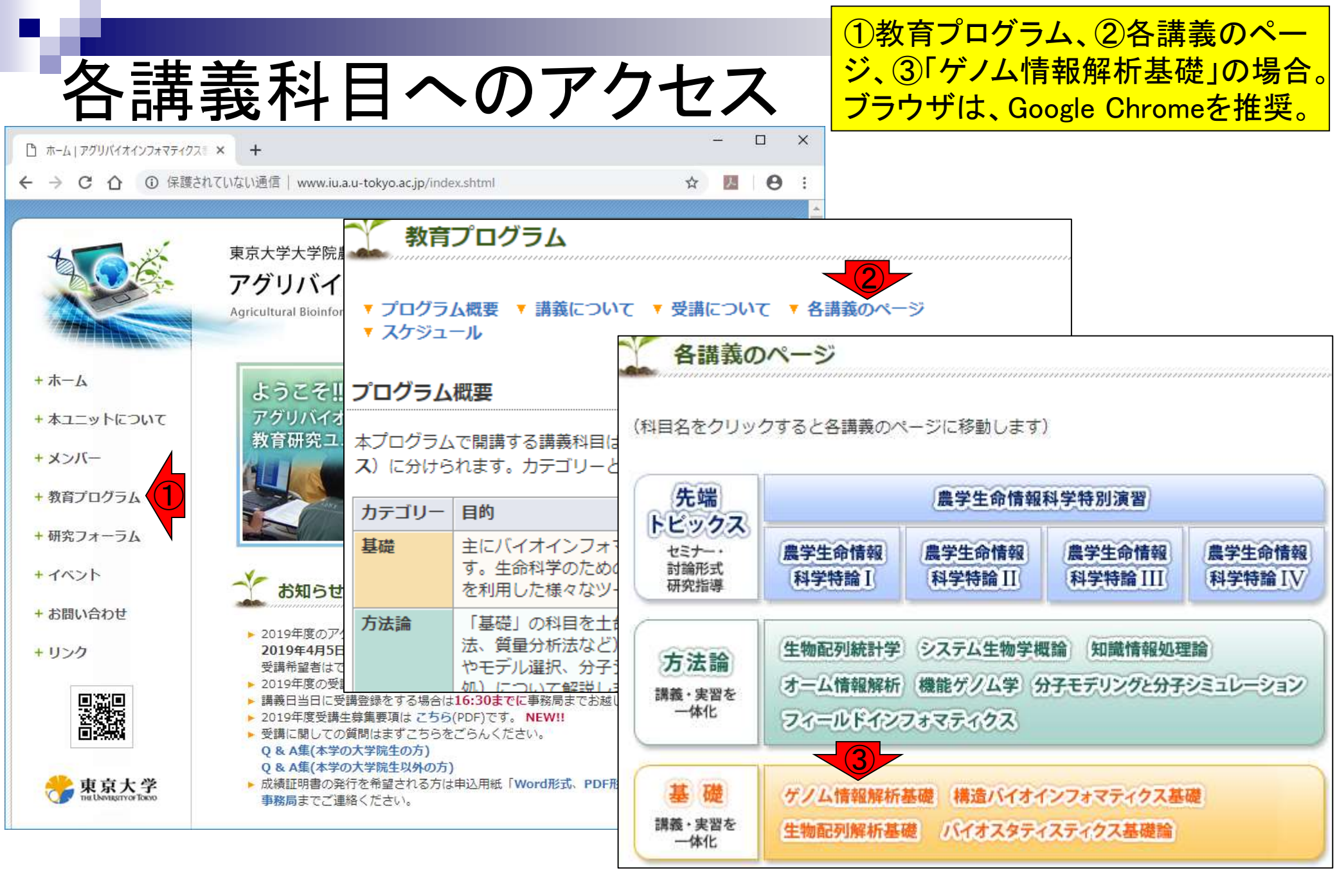

#### <u>任意のキーワードを含む行を抽出</u>するコードの解説の続き

- □ おさらい、行列要素の抽出、as.character、is.element
- □ 行列要素の抽出、write.table
- multi-FASTAファイルからの各種情報抽出
  - □ 基本情報取得(コンティグ数、配列長、N50、GC含量)
  - □ 課題1
  - コード内部の説明、readDNAStringSet、width、sum、length
  - □ サブセットの抽出(subsetting)、条件判定
  - □ 実践的な使い方(指定した長さ以上の配列を取得)
- Rパッケージの話
  - □ Bioconductor概観、Biostrings、推奨インストール手順、マニュアルなど
     □ 課題2と課題3

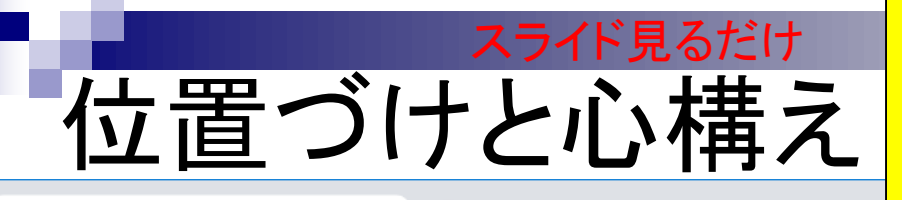

①(Rで)塩基配列解析の、②基本的な利用法(③Win版 or ④Mac版)の続きとして、Rを用いた行列形式ファイル の取り扱いからスタートしています。ゲノム情報解析と 関係性が低いと思われるかもしれませんが、このあたり の基礎が多くの発展的な解析の基本スキルとして重要。

 $\times$ 

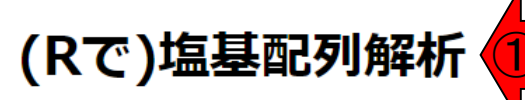

(Rで)塩基配列解析

(last modified 2019/03/11, since 2010)

このフラブページのR関連部分は、インストール | についての推奨手順 (<u>Windows2018.11.15版とMacintosh2018.11.27</u> 版) フィフリーソフトRと必要なパッケージをインストール済みであるという前提で記述しています。 初心者の方は基 本的な利用法(<u>Windows2018.12.23版と Macintosh2019.01.15版</u>)で自習してください。 **2018年7月に**(<u>Rで)塩基配列解</u> 近の一部(講習会・書筆(3) 全誌など)を切り分けて(4) ページに移行しました。(2018/07/18)

What's new? (<u>過去のお知らせ</u>はこちら)

- 2019年度もアグリバイオインフォマティクス教育研究プログラムを実施します。例年東大以外の企業の方、研究員、 大学院生が2割程度受講しております。受講ガイダンスは、2019年4月5日(Fri.)17:15より東大農学部2号館2階化学第 一講義室で開催します。(2019/03/11) NEW
- 細かいところの修正はここに明記していなくても随時行っています。(2019/03/11) NEW
- 「インストール | Rパッケージ | <u>必要最小限プラスアルファ</u>」を更新しました。(2019/03/08) NEW
- 「<u>生命科学データ解析を支える情報技術</u>(監修:坊農秀雅)」が出版されています。 最先端のネタを含むかなり広範な 内容を含んでいますので、一通り目次を眺めてみるとよいと思います。 Bioconda, Homebrew, Docker, GitHub, EC2, AWSなど聞いたことがある有用そうなものの全体像がわかるというメリットがあると思います。(2019/02/06)

• <u>はじめに</u> (last modified 2018/08/04)

トップページへ

• 過去のお知らせ (last modified 2019/03/02) NEW

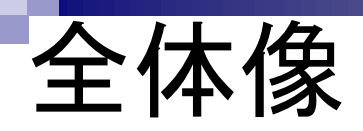

**目的**:タブ区切りテキストファイル(annotation.txt)中の第1列 目に対して、リストファイル(genelist1.txt)中の文字列と一致 する行を抜き出して、hoge1.txtというファイル名で出力したい。

#### 入力:アノテーションファイル(annotation.txt)

|    | A        | В         | С           | D                    |
|----|----------|-----------|-------------|----------------------|
| 1  | genename | accession | description | subcellular_location |
| 2  | gene1    | hoge01    | plasma_mem  | nuclear              |
| 3  | gene2    | hoge02    | hohinu      | membrane             |
| 4  | gene3    | hoge03    | agribio     | endoplasmic          |
| 5  | gene4    | hoge04    | genesis     | endoplasmic          |
| 6  | gene5    | hoge05    | kamo        | membrane             |
| 7  | gene6    | hoge06    | netteba     | humei                |
| 8  | gene7    | hoge07    | tebasaki    | nuclear              |
| 9  | gene8    | hoge08    | biiru       | nuclear              |
| 10 | gene9    | hoge09    | nihonshu    | nuclear              |
| 11 | gene10   | hoge10    | agene1      | membrane             |
| 12 | gene11   | hoge11    | iyaaaa      | endoplasmic          |

#### 出力:hoge1.txt

| 🐴 h | A hoge1.txt |        |            |         |  |  |
|-----|-------------|--------|------------|---------|--|--|
|     | A           | В      | С          | D       |  |  |
| 1   | gene1       | hoge01 | plasma_mem | nuclear |  |  |
| 2   | gene7       | hoge07 | tebasaki   | nuclear |  |  |
| З   | gene9       | hoge09 | nihonshu   | nuclear |  |  |

#### 入力:リストファイル(genelist1.txt)

|   | A     |
|---|-------|
| 1 | gene1 |
| 2 | gene7 |
| 3 | gene9 |

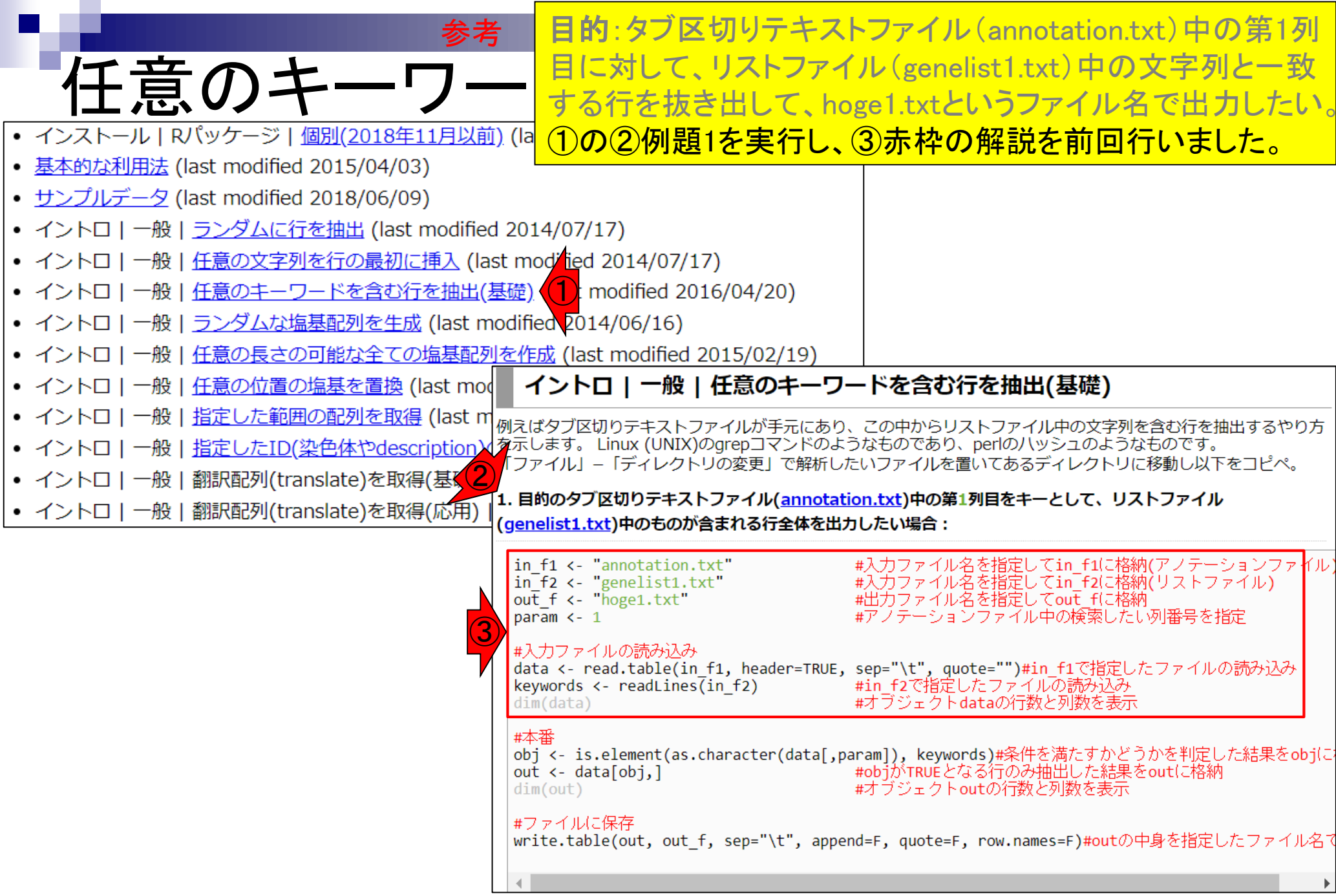

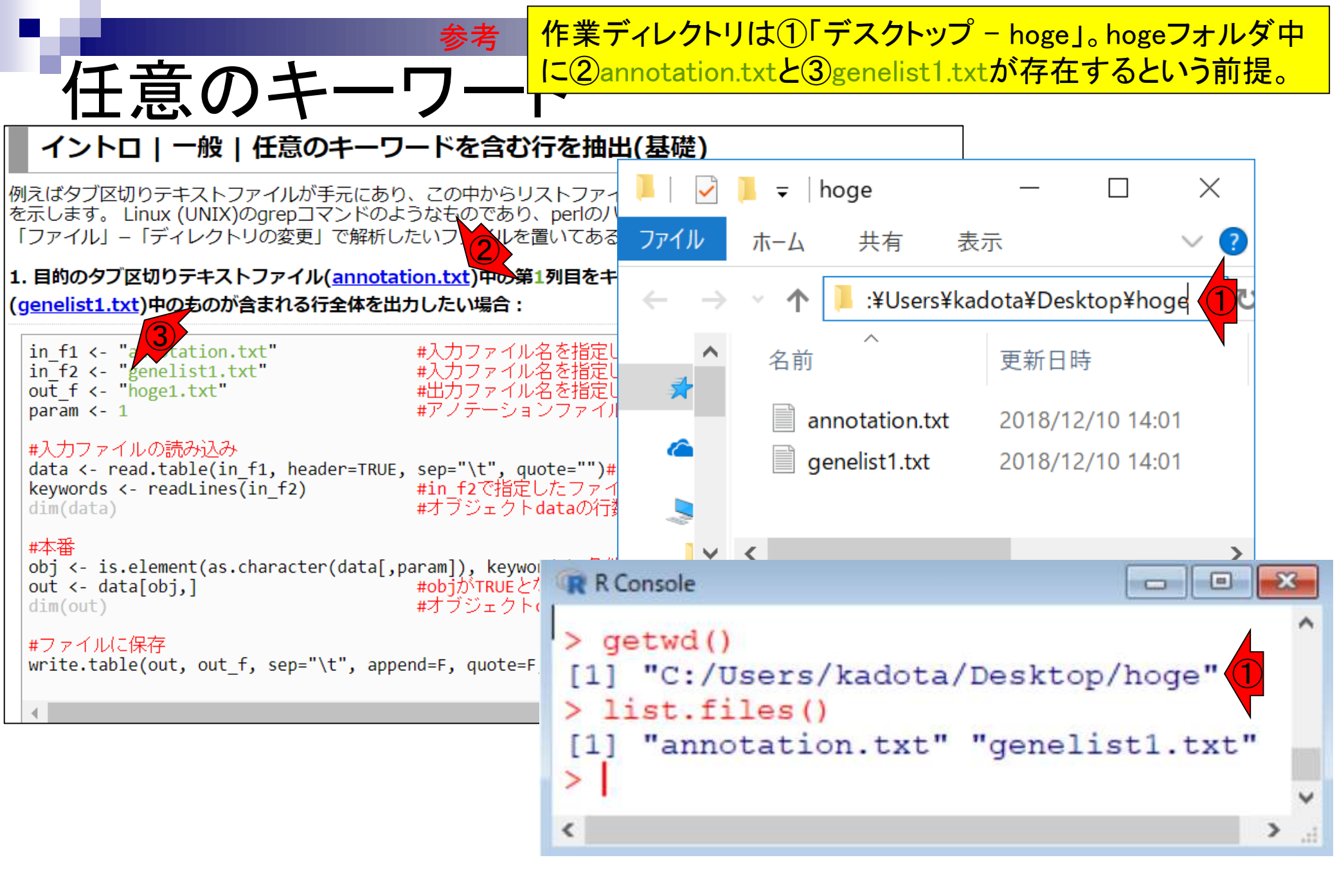

## おさらい

#### 1. 目的のタブ区切りテキストファイル(<u>annotation.txt</u>)中の第1列目をキーとして、リストファイル (<u>genelist1.txt</u>)中のものが含まれる行全体を出力したい場合:

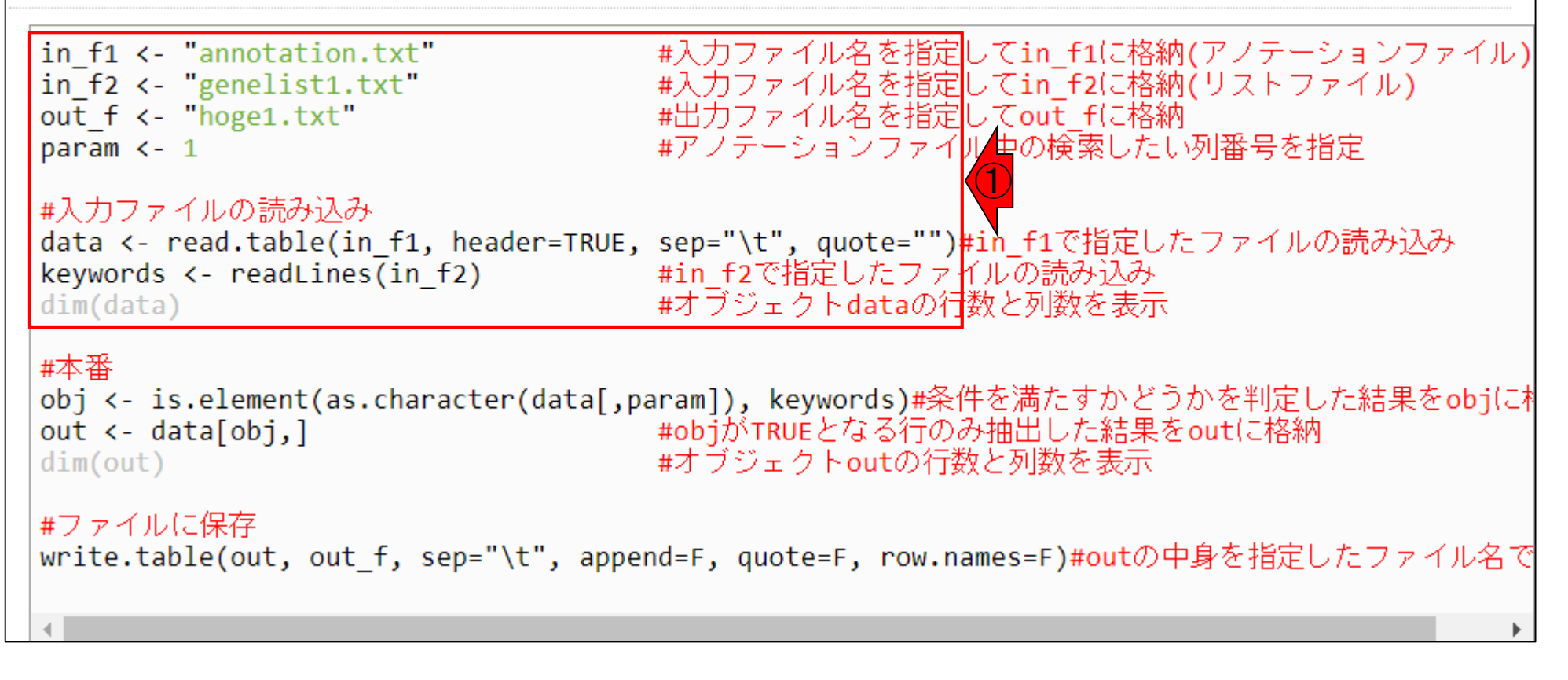

## おさらい

| 1. 目的のタブ区切りテキストファイル( <u>a</u><br>( <u>genelist1.txt</u> )中のものが含まれる行全                                        | nnotation.txt)中の第1列目をキーとして、リストファイ<br>、 RGui (64-bit)<br>ファイル 編集 閲覧 その他 パッケージ ウインドウ ヘルプ                                                                                               | ()<br>- □ ×                                      |
|----------------------------------------------------------------------------------------------------|----------------------------------------------------------------------------------------------------|--------------------------------------------------|
| <pre>in_f1 &lt;- annotation.txt<br/>in_f2 &lt;- "genelist1.txt"<br/>out_f &lt;- "hoge1.txt"</pre>           |                                                                                                    |                                                  |
| param <- 1<br>#入力ファイルの読み込み<br>data <- read.table(in_f1, header<br>keywords <- readLines(in_f2)<br>dim(data) | <pre>R Console &gt; getwd() [1] "C:/Users/kadota/Desktop/hoge" &gt; list.files()</pre>                                                                                               |                                                  |
| <pre>#本番 obj &lt;- is.element(as.character(d out &lt;- data[obj,] dim(out)</pre>                            | <pre>&gt; in_f1 &lt;- "annotation.txt" "genelist1.txt" &gt; in_f1 &lt;- "annotation.txt" &gt; in_f2 &lt;- "genelist1.txt" &gt; out_f &lt;- "hoge1.txt" &gt; param &lt;- 1 &gt;</pre> | #入力ファイル\$<br>#入力ファイル\$<br>#出力ファイル\$<br>#アノテーショ\$ |
| #ファイルに保存<br>write.table(out, out_f, sep="\t"<br>◀                                                           | <pre>&gt; #入力ファイルの読み込み &gt; data &lt;- read.table(in_f1, header=TRUE, &gt; keywords &lt;- readLines(in_f2) &gt; dim(data) [1] 11 4</pre>                                             | sep="\t", quot\$<br>#in_f2で指定し\$<br>#オブジェクトd\$   |
|                                                                                                    | >  <br><                                                                                                    | <ul> <li>✓</li> </ul>                            |

## おさらい

★ ①赤枠内のコードをコピペ実行。こんな感じになります。② dataの中身を表示。

| <u>genelist1.txt</u> )中のものか含まれる行き                              | E 🧟 RGui      | (64-bit)       |           |             | - 0                  | ×    |
|----------------------------------------------------------------|---------------|----------------|-----------|-------------|----------------------|------|
| <pre>in f1 &lt;- "annotation.txt"</pre>                        | ファイル          | 編集 閲覧          | こ その他 パッケ | ージ ウインドウ ヘル | ブ                    |      |
| <pre>in_f2 &lt;- "genelist1.txt" out f &lt;- "hoge1.txt"</pre> | <b>~</b>      |                | 1 🕞 💿 🎒   |             |                      |      |
| param <- 1                                                     | RC            | onsole         |           |             |                      | ×    |
| #入力ファイルの読み込み<br>data <- read.table(in_f1, head                 | [1]<br>2 > da | 11 4<br>ta     |           |             |                      | ^    |
| <pre>keywords &lt;- readLines(in_t2) dim(data)</pre>           | 1 9           | enename        | accession | description | subcellular_location |      |
|                                                                | 2             | gener<br>gener | hoge02    | bobinu      | membrane             |      |
| #本番                                                            | 3             | gene3          | hoge03    | agribio     | endoplasmic          |      |
| <pre>obj &lt;- is.element(as.character(</pre>                  | d 4           | gene4          | hoge04    | genesis     | endoplasmic          |      |
| out <- data[obj,]                                              | 5             | gene5          | hoge05    | kamo        | membrane             |      |
| dim(out)                                                       | 6             | gene6          | hoge06    | netteba     | humei                |      |
|                                                                | 7             | gene7          | hoge07    | tebasaki    | nuclear              |      |
| #ノアイル(CT木仔<br>  unite table(out out f con_"))+                 | . 8           | gene8          | hoge08    | biiru       | nuclear              |      |
| write.table(out, out_F, sep= \t                                | 9             | gene9          | hoge09    | nihonshu    | nuclear              |      |
|                                                                | 10            | gene10         | hoge10    | agenel      | membrane             |      |
| 4                                                              | 11            | gene11         | hoge11    | iyaaaa      | endoplasmic          |      |
|                                                                | >             |                |           |             |                      |      |
|                                                                |               |                |           |             |                      | ~    |
|                                                                | <u> </u>      |                |           |             |                      | 2 .H |

| <ul> <li>あたろい</li> <li>1.目的のタブ区切りテキストファイル(annota</li> <li>①赤枠内のコードをコピペ実行。こんな感じになります。②</li> <li>dataの中身を表示。③keywordsの中身を表示。スペルミスを防ぐため、タブ補完を有効利用しよう!(例:keyまで打ってからTabキーを押す)</li> </ul> |                                                                                                    |   |  |  |  |  |
|----------------------------------------------------------------------------------------------------|----------------------------------------------------------------------------------------------------|---|--|--|--|--|
| ( <u>genelist1.txt</u> )中のものか含まれる行主                                                                                                    | 🗬 RGui (64-bit) — 🗆                                                                                                    | × |  |  |  |  |
| <pre>in_f1 &lt;- "annotation.txt" in_f2 &lt;- "genelist1.txt" out f &lt;- "hoge1.txt"</pre>                                                                                         | ファイル 編集 閲覧 その他 パッケージ ウインドウ ヘルプ                                                                                                    |   |  |  |  |  |
| param <- 1                                                                                                    | R Console                                                                                                    | x |  |  |  |  |
| #入力ファイルの読み込み<br>data <- read.table(in_f1, header<br>keywords <- readLines(in_f2)<br>dim(data)                                                                                       | genename accession description subcellular_location1gene1hoge01plasma_memnuclear2gene2hoge02hohinumembrane3gene3hoge03agripioendoplasmic                                                                            | ^ |  |  |  |  |
| <pre>#本番 obj &lt;- is.element(as.character(d out &lt;- data[obj,] dim(out)</pre>                                                                                                    | 4gene3hoge03agribioendoplasmic4gene4hoge04genesisendoplasmic5gene5hoge05kamomembrane6gene6hoge06nettebahumei7gene7hoge07tebasakinuclear8gene8hoge08hijrunuclear                                                     |   |  |  |  |  |
| #ファイルに保存<br>write.table(out, out_f, sep="\t"                                                                                                    | o     genes     hoge00     blift     huclear       9     gene9     hoge09     nihonshu     nuclear       10     gene10     hoge10     agene1     membrane       11     gene11     hoge11     iyaaaa     endoplasmic |   |  |  |  |  |
|                                                                                                    | <pre>[1] "gene1" "gene7" "gene9" &gt;   &lt;</pre>                                                                                                    | • |  |  |  |  |

#### ①の中身である、②dataオブジェクトの、③1列目に対して、

## 目的のおさらい

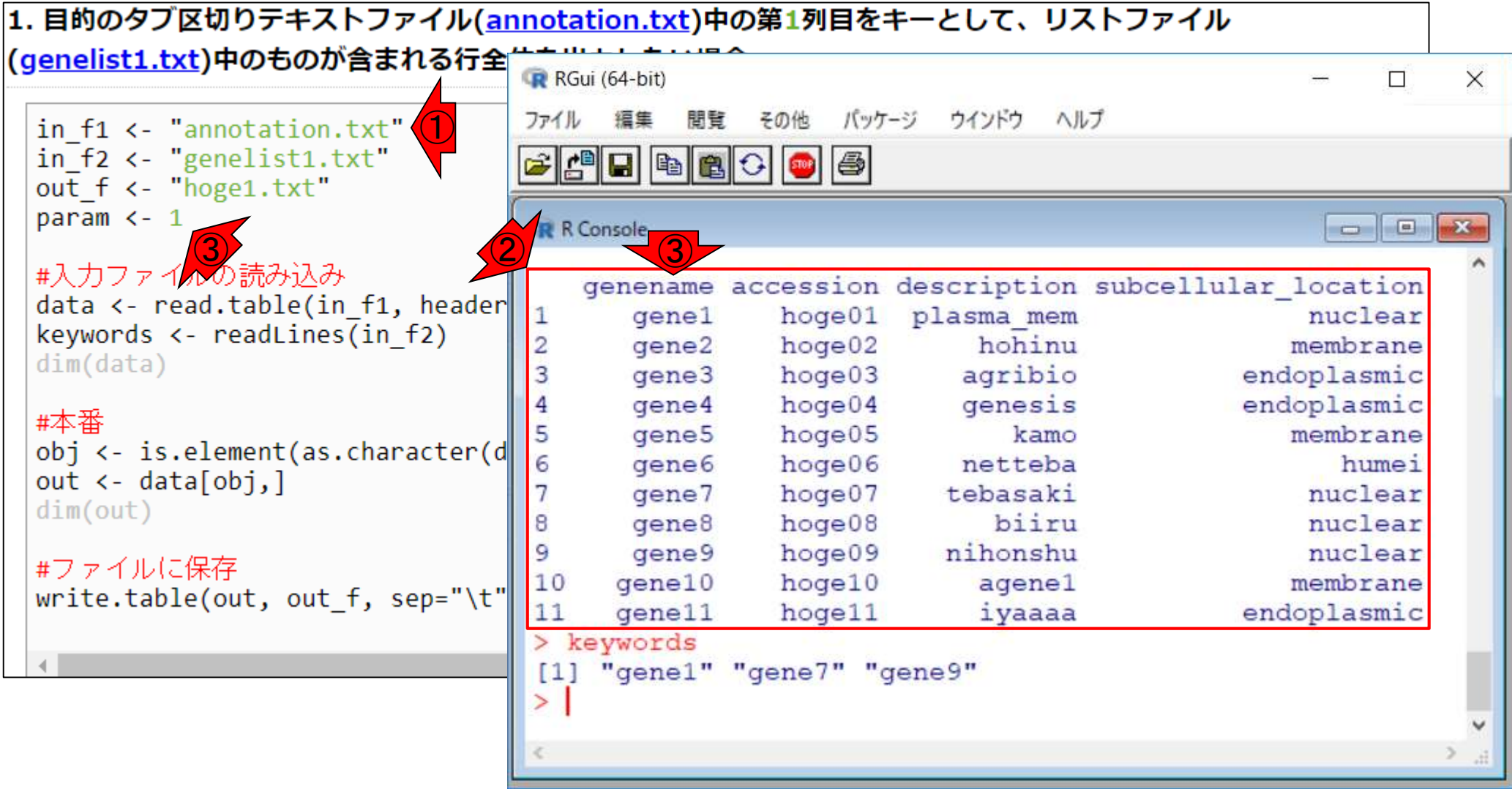

①の中身である、②dataオブジェクトの、③1列目に対して、④
の中身である、⑤keywordsオブジェクトの中の文字列と合致
する、⑥行全体を出力するのが目的でした。

1. 目的のタブ区切りテキストファイル(annotation.txt)中の第1列目をキーとして、リストファイル

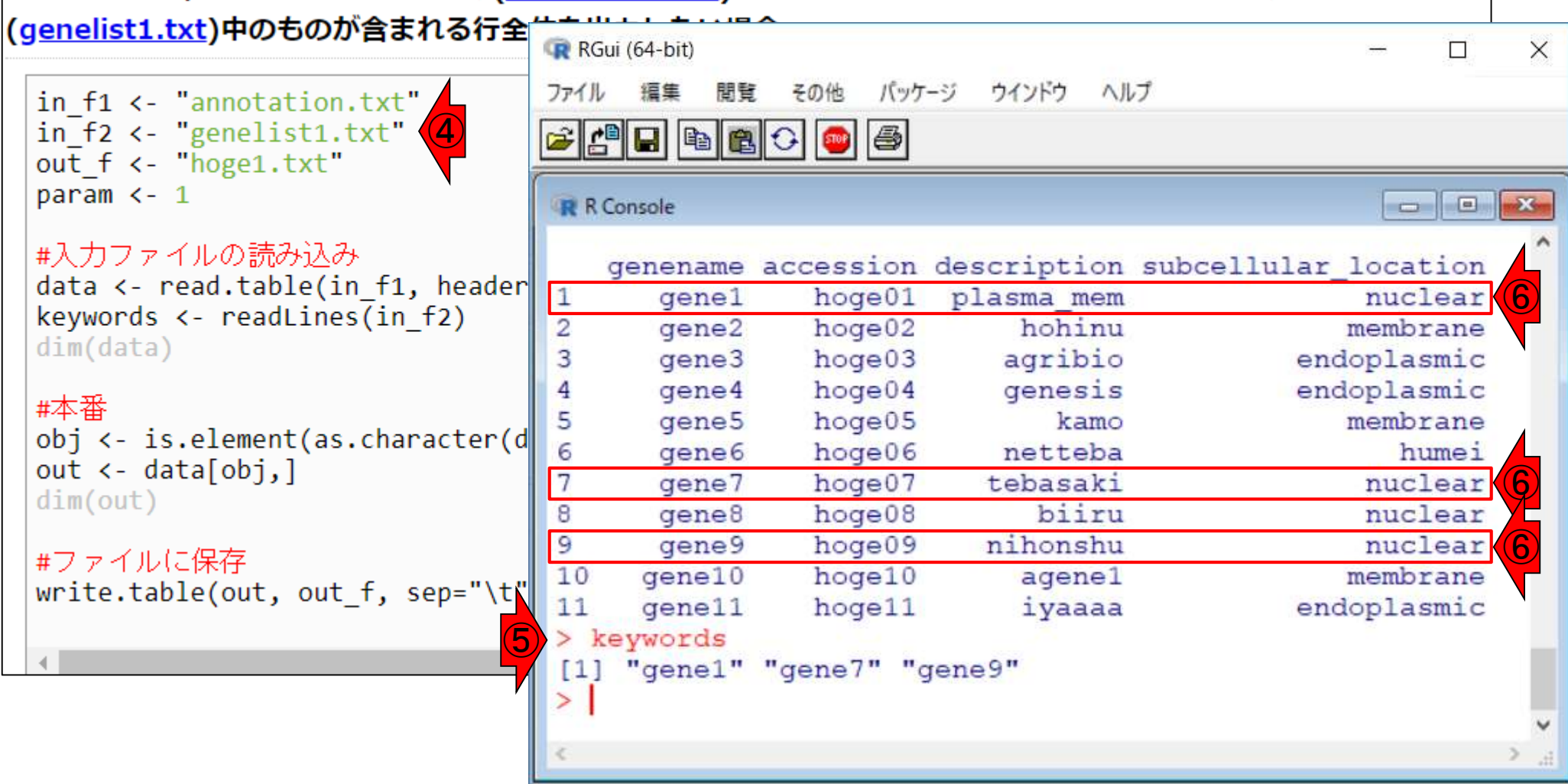

- <u>任意のキーワードを含む行を抽出</u>するコードの解説の続き
  - おさらい、行列要素の抽出、as.character、is.element
  - □ 行列要素の抽出、write.table
- multi-FASTAファイルからの各種情報抽出
  - □ 基本情報取得(コンティグ数、配列長、N50、GC含量)
  - □ 課題1
  - コード内部の説明、readDNAStringSet、width、sum、length
  - □ サブセットの抽出(subsetting)、条件判定
  - □ 実践的な使い方(指定した長さ以上の配列を取得)
- Rパッケージの話
  - □ Bioconductor概観、Biostrings、推奨インストール手順、マニュアルなど
     □ 課題2と課題3

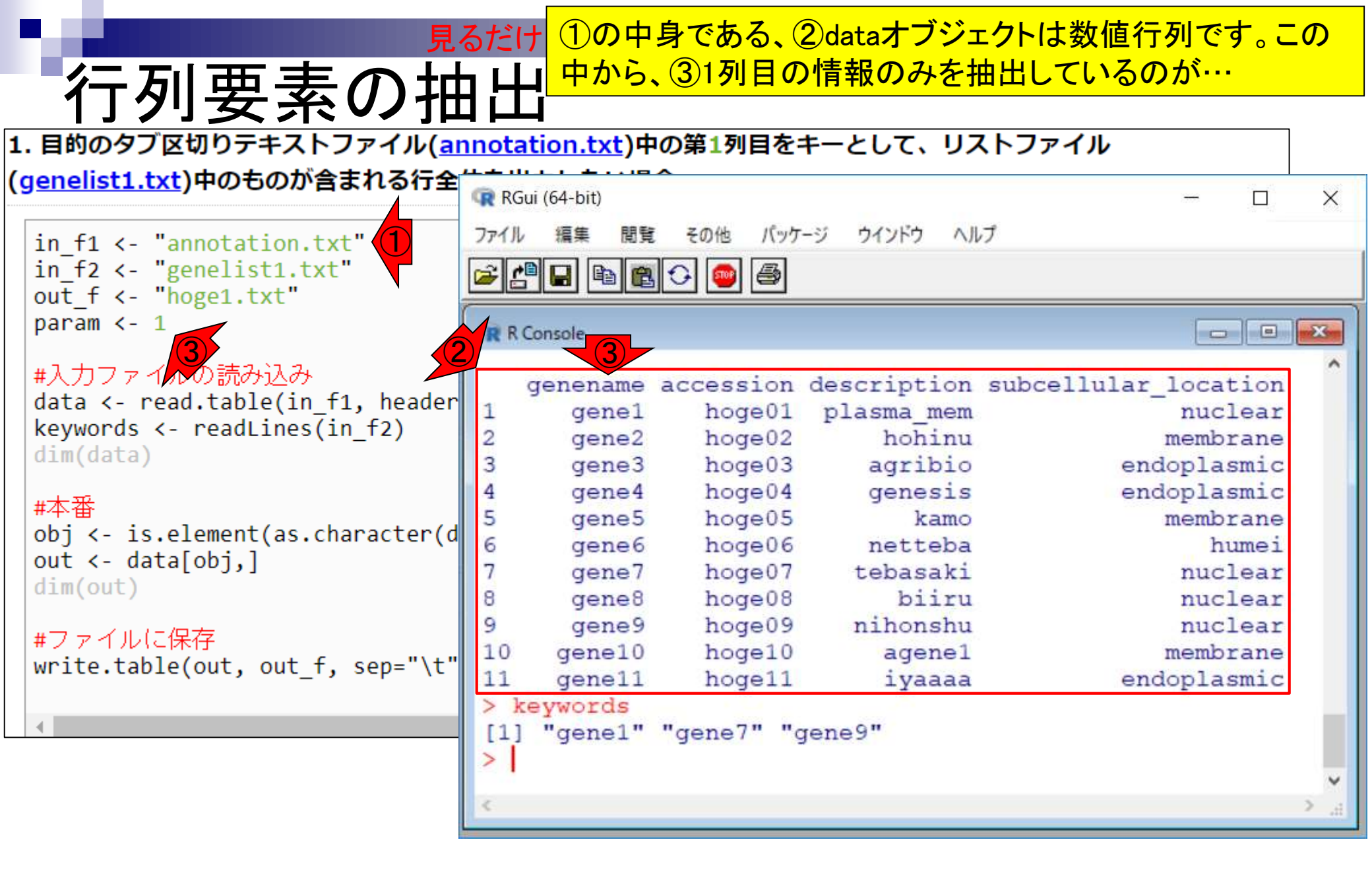

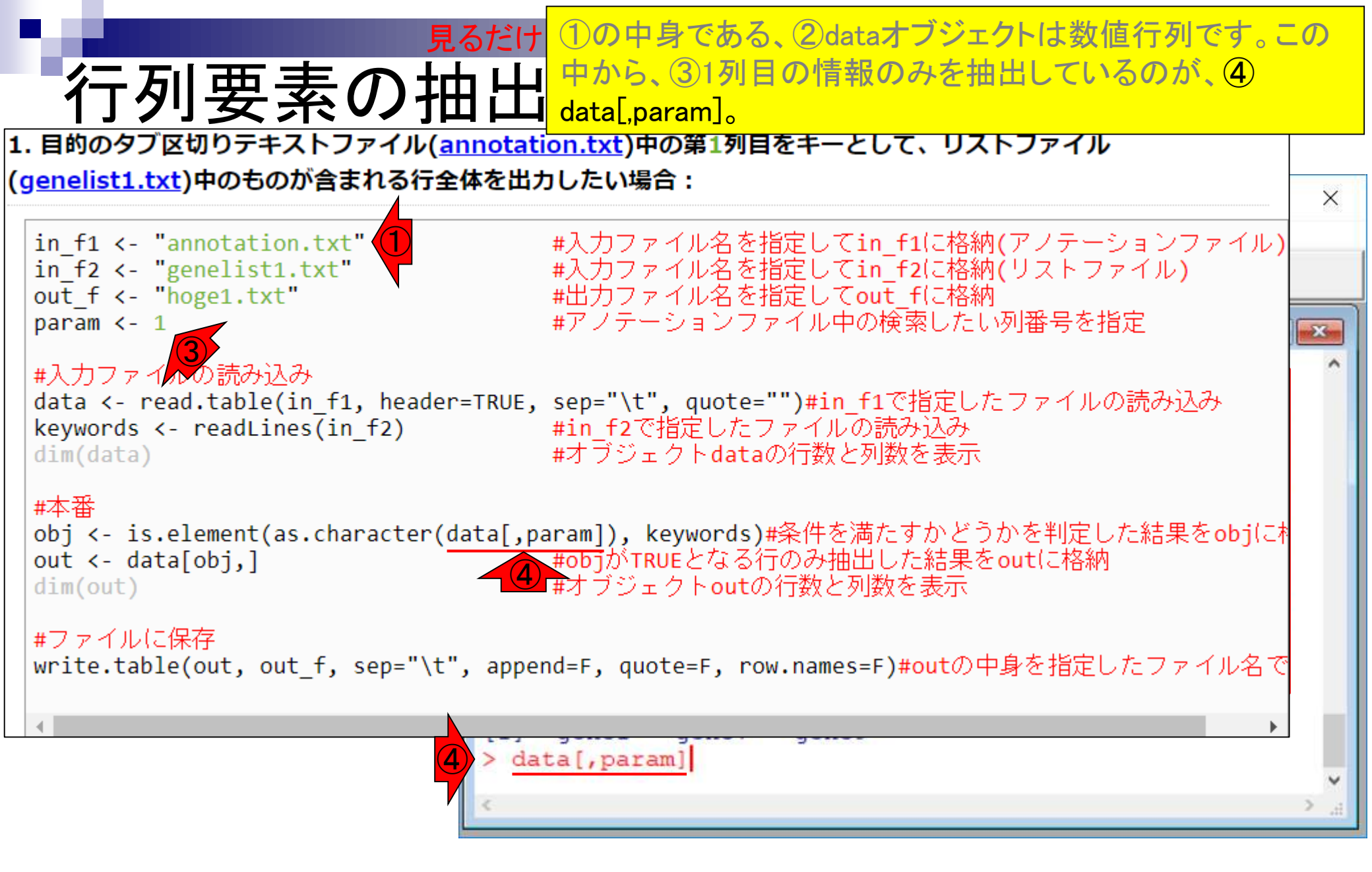

| 見るだけ<br>の中身である、②dataオブジェクトは数値行列です。この<br>中から、③1列目の情報のみを抽出しているのが、④<br>data[,param]。特定の列を抽出したい場合は、⑤コンマ(,)の<br>1. 目的のタブ区切りテキストファイル(annotati<br>右側に列番号を指定します。                                                             |                                                                                                    |                                                                                    |                                                                                 |                                                                                              |          |
|----------------------------------------------------------------------------------------------------|----------------------------------------------------------------------------------------------------|------------------------------------------------------------------------------------|---------------------------------------------------------------------------------|----------------------------------------------------------------------------------------------|----------|
| ( <u>genelist1.txt</u> )中のものが含まれる行全                                                                                                    | ඹ RGui (64-bit)                                                                                                    |                                                                                    |                                                                                 |                                                                                              | ×        |
| <pre>in_f1 &lt;- "annotation.txt" in_f2 &lt;- "genelist1.txt" out f &lt;- "bogo1 txt"</pre>                                                                                                    | ファイル 編集 閲覧                                                                                                    | その他 パッケージ                                                                          | ウインドウ ヘルプ                                                                       |                                                                                              |          |
| param <- 1                                                                                                    | R Console                                                                                                    |                                                                                    |                                                                                 |                                                                                              | ×        |
| <pre>#入力ファイルの読み込み<br/>data &lt;- read.table(in_f1, header<br/>keywords &lt;- readLines(in_f2)<br/>dim(data)<br/>#本番<br/>obj &lt;- is.element(as.character(d<br/>out &lt;- data[obj,]<br/>dim(out)<br/>#ファイルに保存</pre> | 4 gene4<br>5 gene5<br>6 gene6<br>7 gene7<br>8 gene8<br>9 gene9<br>10 gene10<br>11 gene11<br>> keywords<br>[1] "5 1"<br>> data[, para | hoge04<br>hoge05<br>hoge06<br>hoge07<br>hoge08<br>hoge10<br>hoge11<br>"gene7" "gen | genesis<br>kamo<br>netteba<br>tebasaki<br>biiru<br>nihonshu<br>agenel<br>iyaaaa | endoplasmic<br>membrane<br>humei<br>nuclear<br>nuclear<br>nuclear<br>membrane<br>endoplasmic | ^        |
| write.table(out, out_f, sep="\                                                                                                    | <pre>[1] gene1 [8] gene8 11 Levels: g &gt;   &lt;</pre>                                                                              | gene2 gene3<br>gene9 gene1<br>gene1 gene10                                         | gene4 gene<br>0 gene11<br>gene11 gene2                                          | 5 gene6 gene7<br>gene3 gene9                                                                 | к.<br>Н. |

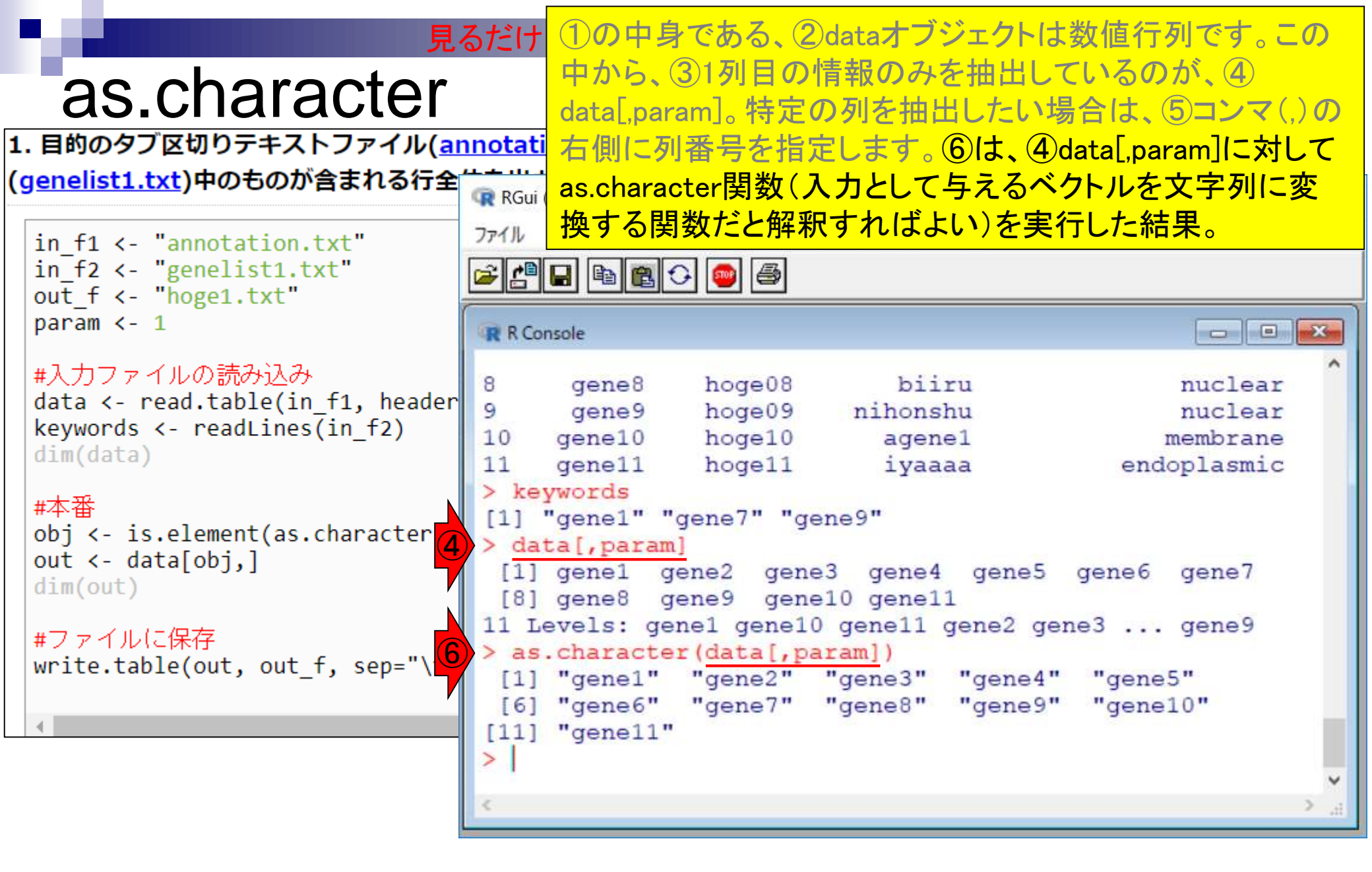

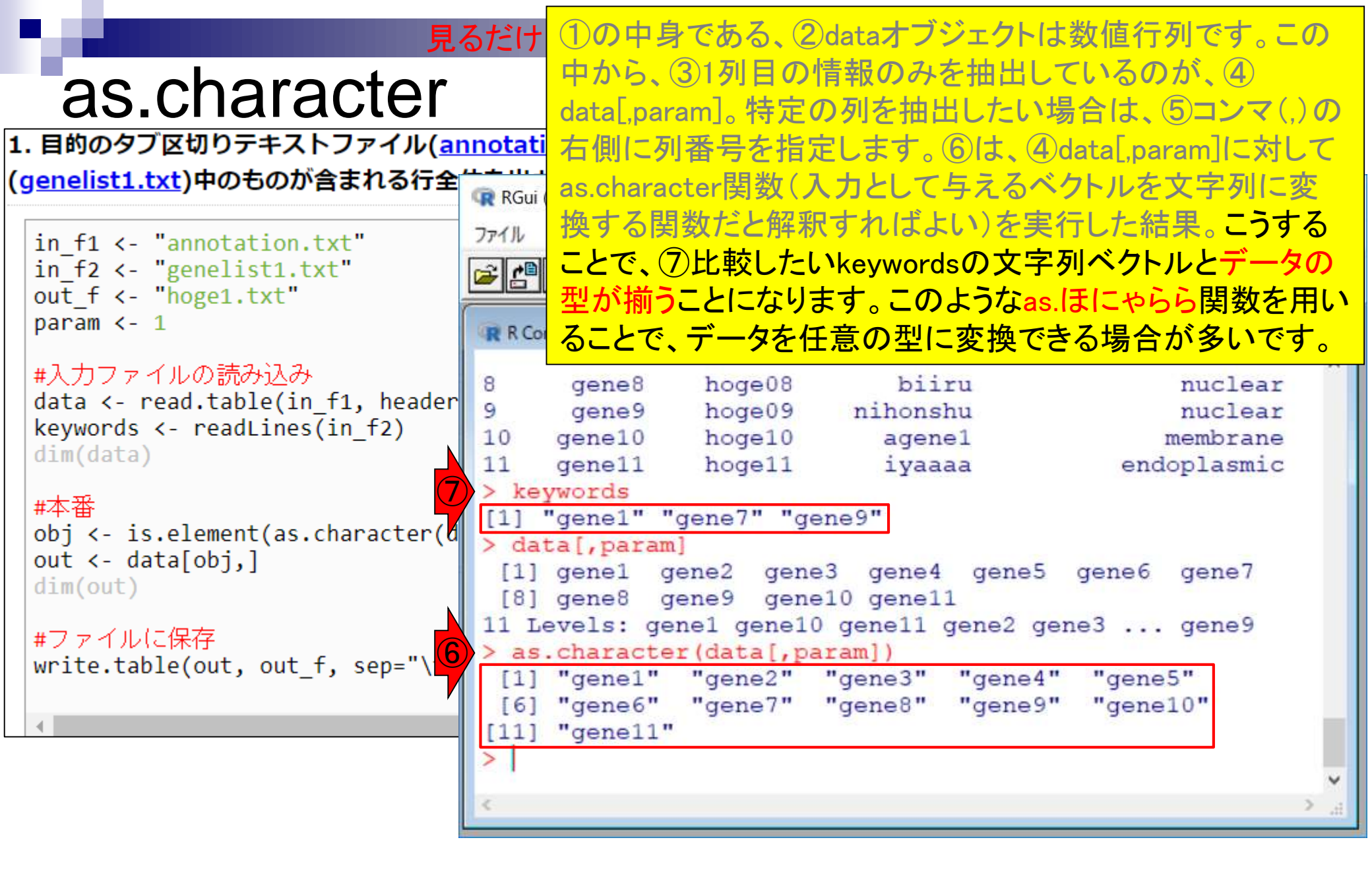

#### <u>任意のキーワードを含む行を抽出</u>するコードの解説の続き

- □ おさらい、行列要素の抽出、as.character、is.element
- □ 行列要素の抽出、write.table
- multi-FASTAファイルからの各種情報抽出
  - □ 基本情報取得(コンティグ数、配列長、N50、GC含量)
  - □ 課題1
  - コード内部の説明、readDNAStringSet、width、sum、length
  - □ サブセットの抽出(subsetting)、条件判定
  - □ 実践的な使い方(指定した長さ以上の配列を取得)
- Rパッケージの話
  - □ Bioconductor概観、Biostrings、推奨インストール手順、マニュアルなど
     □ 課題2と課題3

# ● 1 ● 1 ● 1 ● 1 ● 1 ● 0 ● 0 ○ 2 ○ 0 ○ 0</li

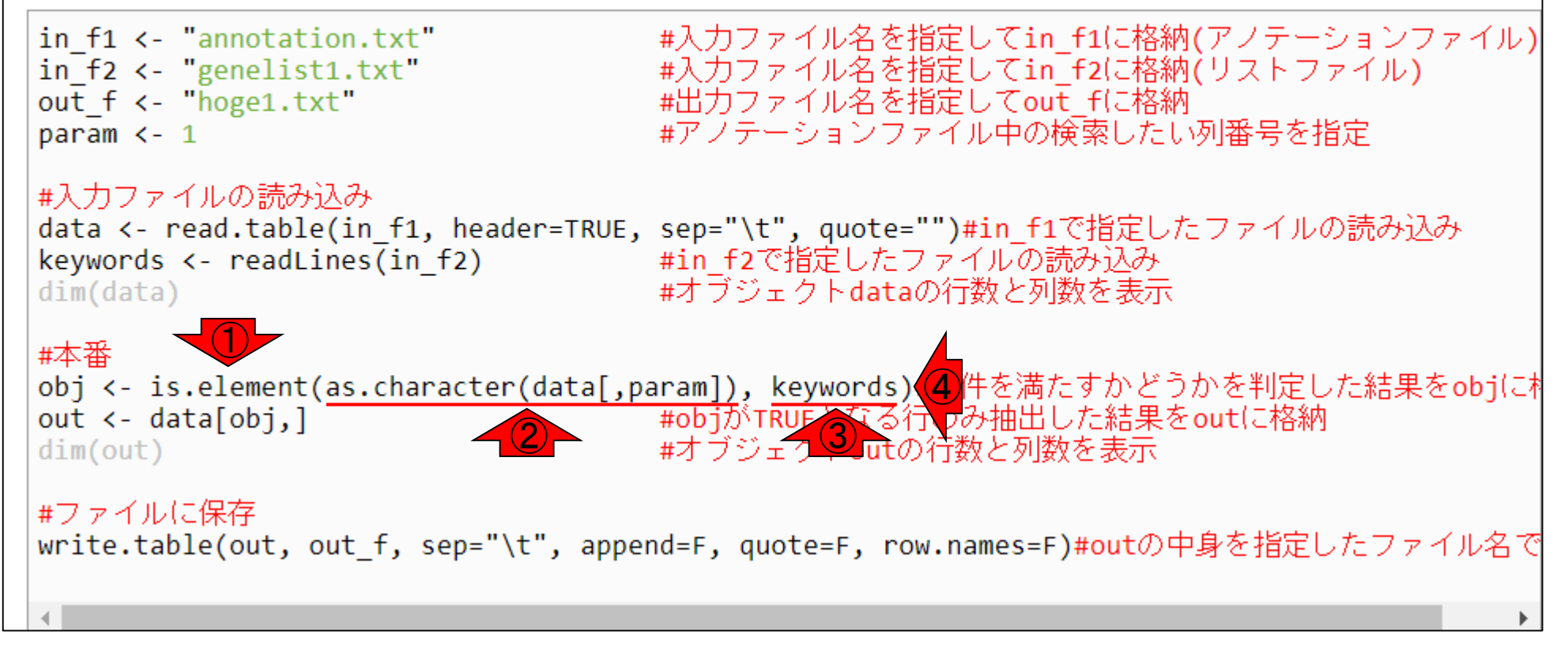

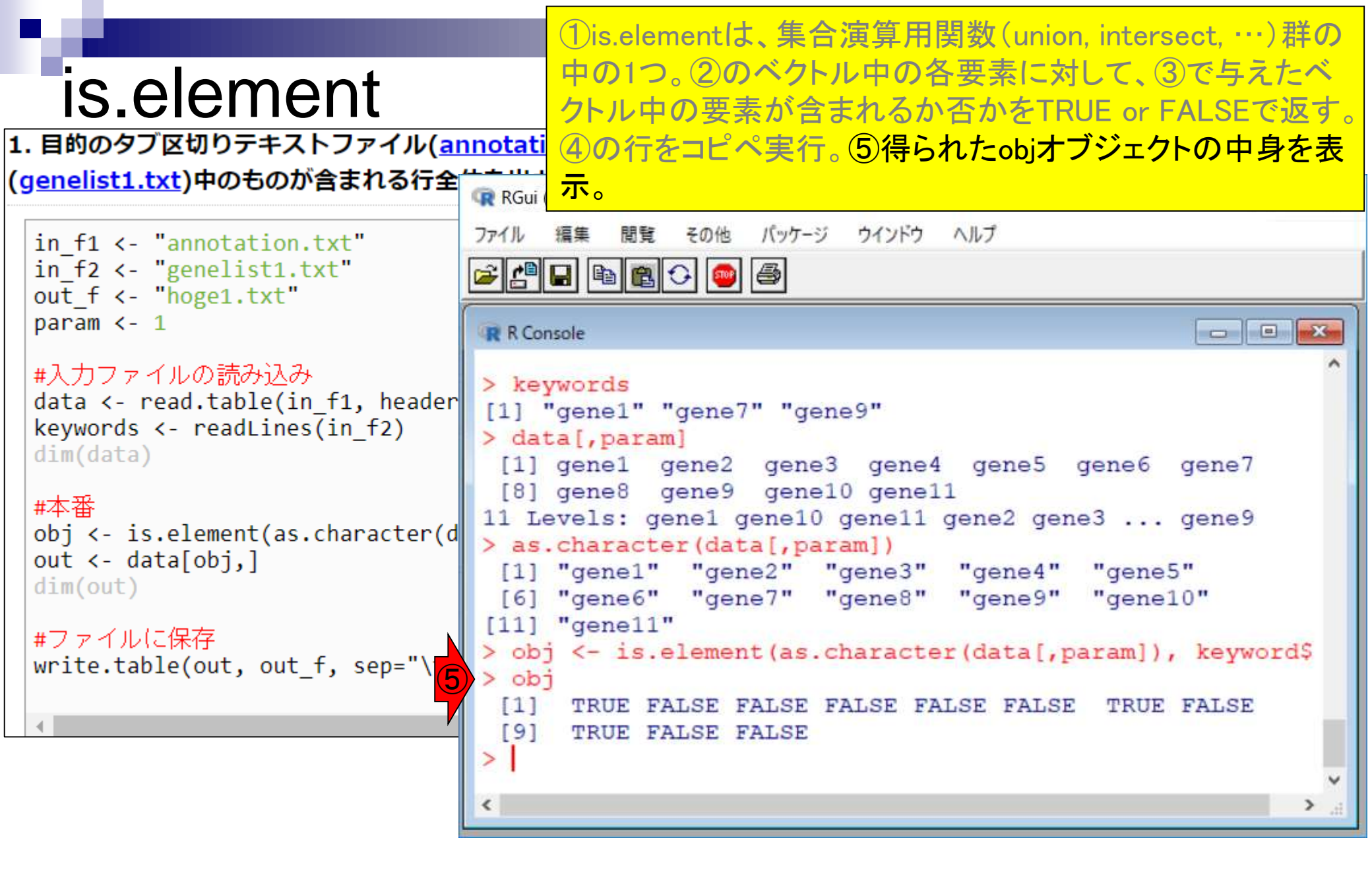

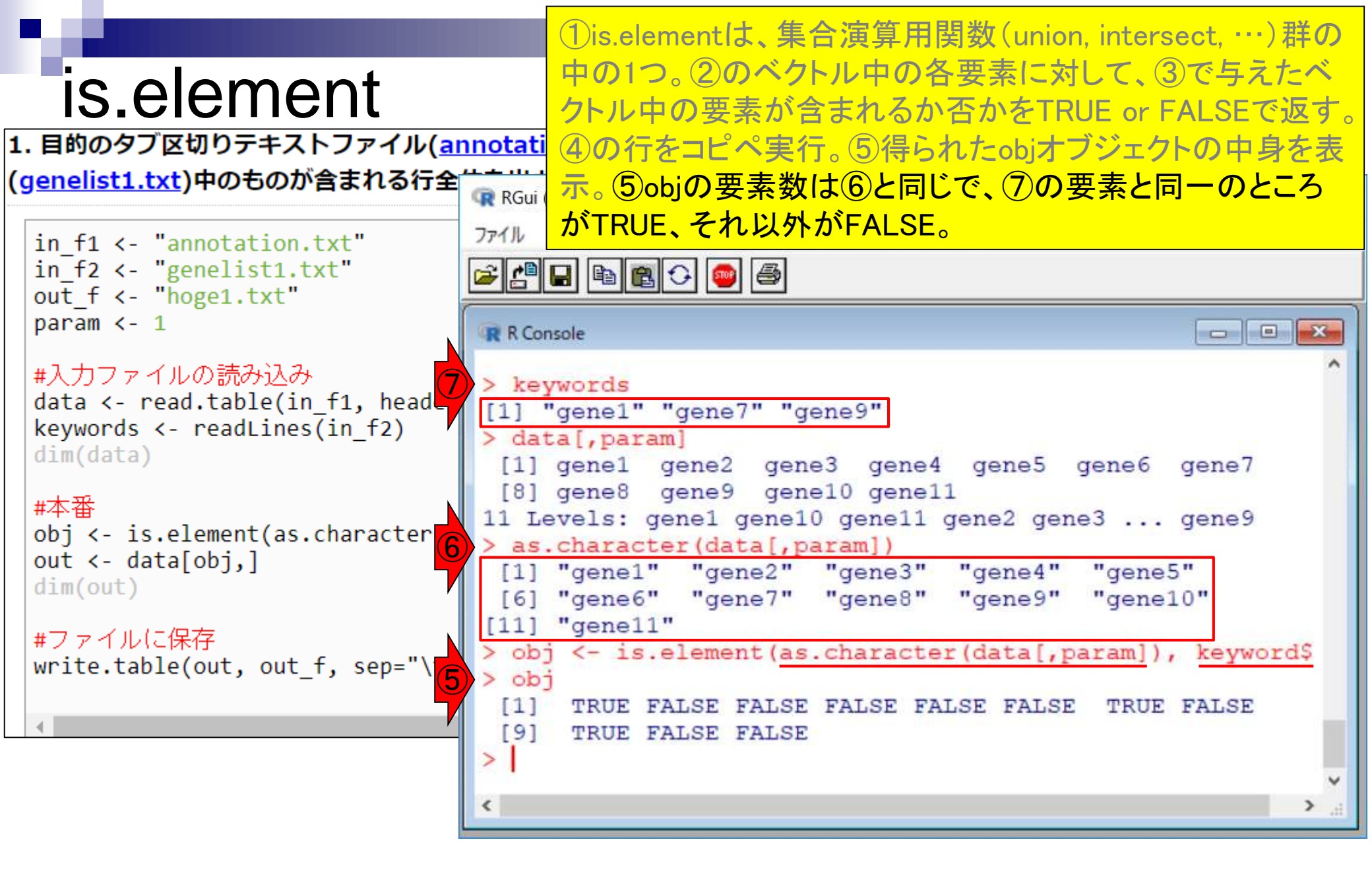

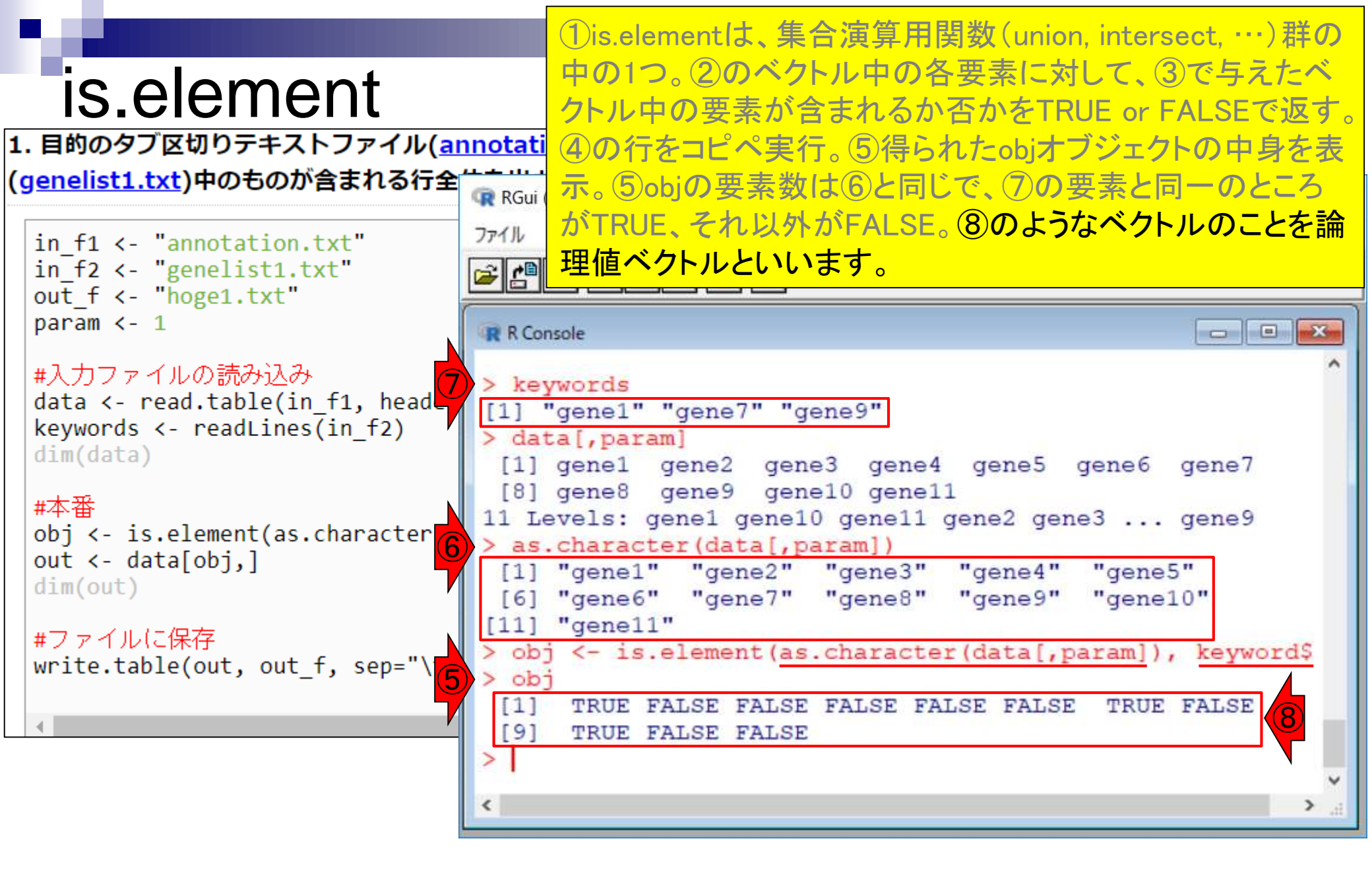

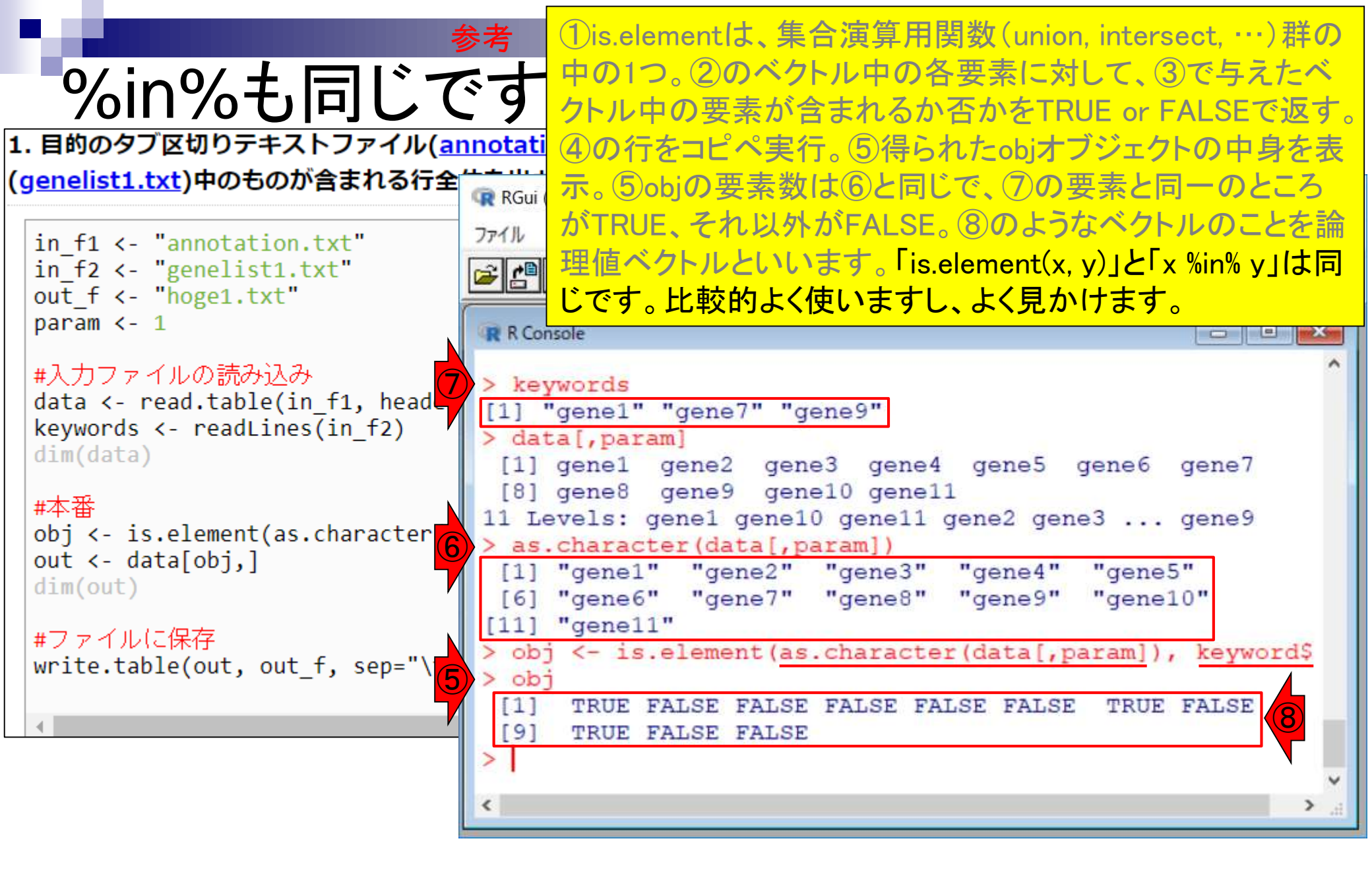

#### <u>任意のキーワードを含む行を抽出</u>するコードの解説の続き

- □ おさらい、行列要素の抽出、as.character、is.element
- □ 行列要素の抽出、write.table
- multi-FASTAファイルからの各種情報抽出
  - □ 基本情報取得(コンティグ数、配列長、N50、GC含量)
  - □ 課題1
  - コード内部の説明、readDNAStringSet、width、sum、length
  - □ サブセットの抽出(subsetting)、条件判定
  - □ 実践的な使い方(指定した長さ以上の配列を取得)
- Rパッケージの話
  - □ Bioconductor概観、Biostrings、推奨インストール手順、マニュアルなど
     □ 課題2と課題3

#### ①このobjオブジェクトは、②の部分で用いられています。

## 行列要素の抽出

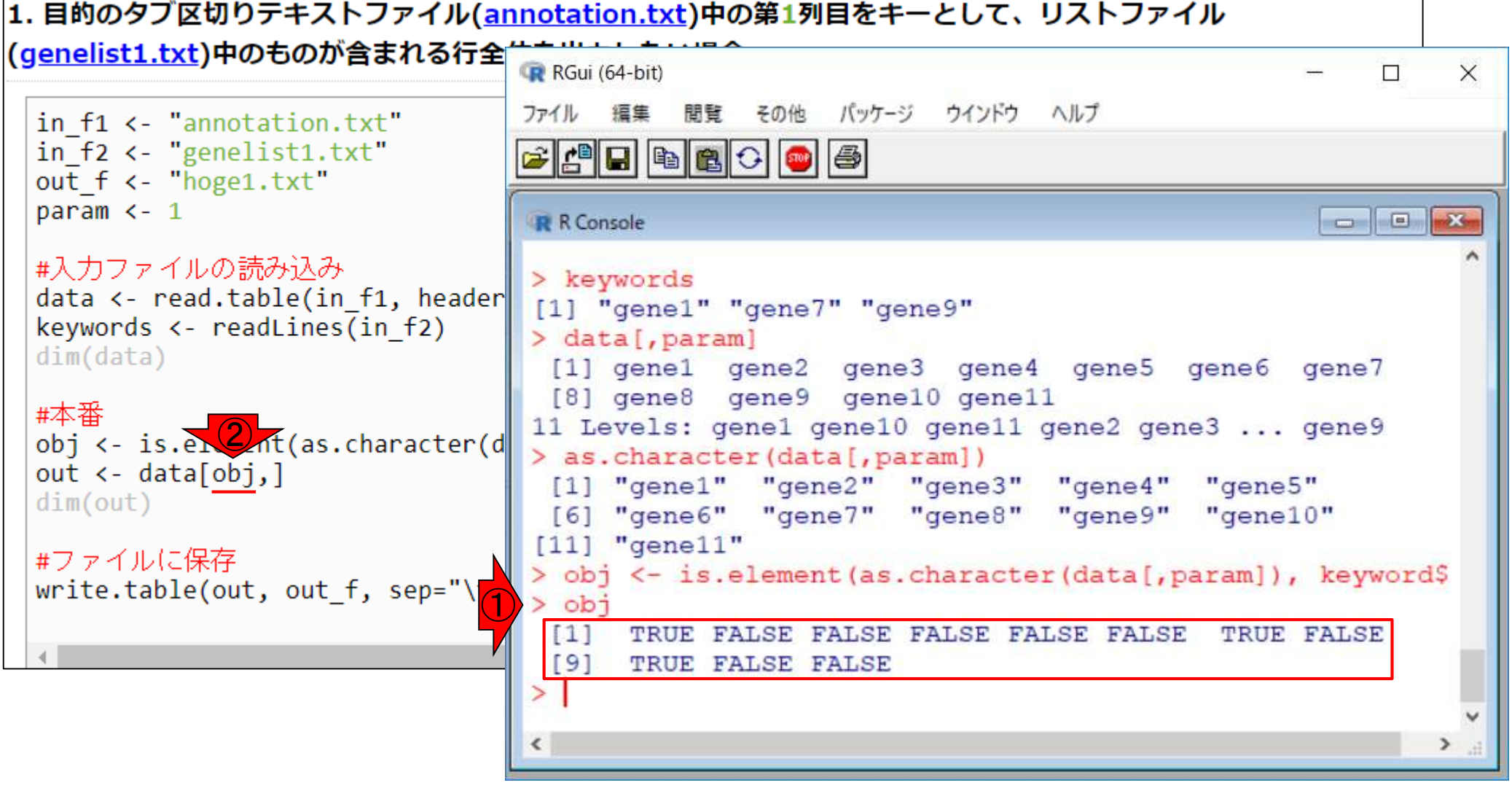

①このobjオブジェクトは、②の部分で用いられています。② のobjは、行列dataから特定の行を抽出するために用いられ ている。①obj中の③TRUEの位置が、抽出したい行を指し示 1. 目的のタブ区切りテキストファイル(annotatil す④keywords中の要素の位置に相当することからも明らか。

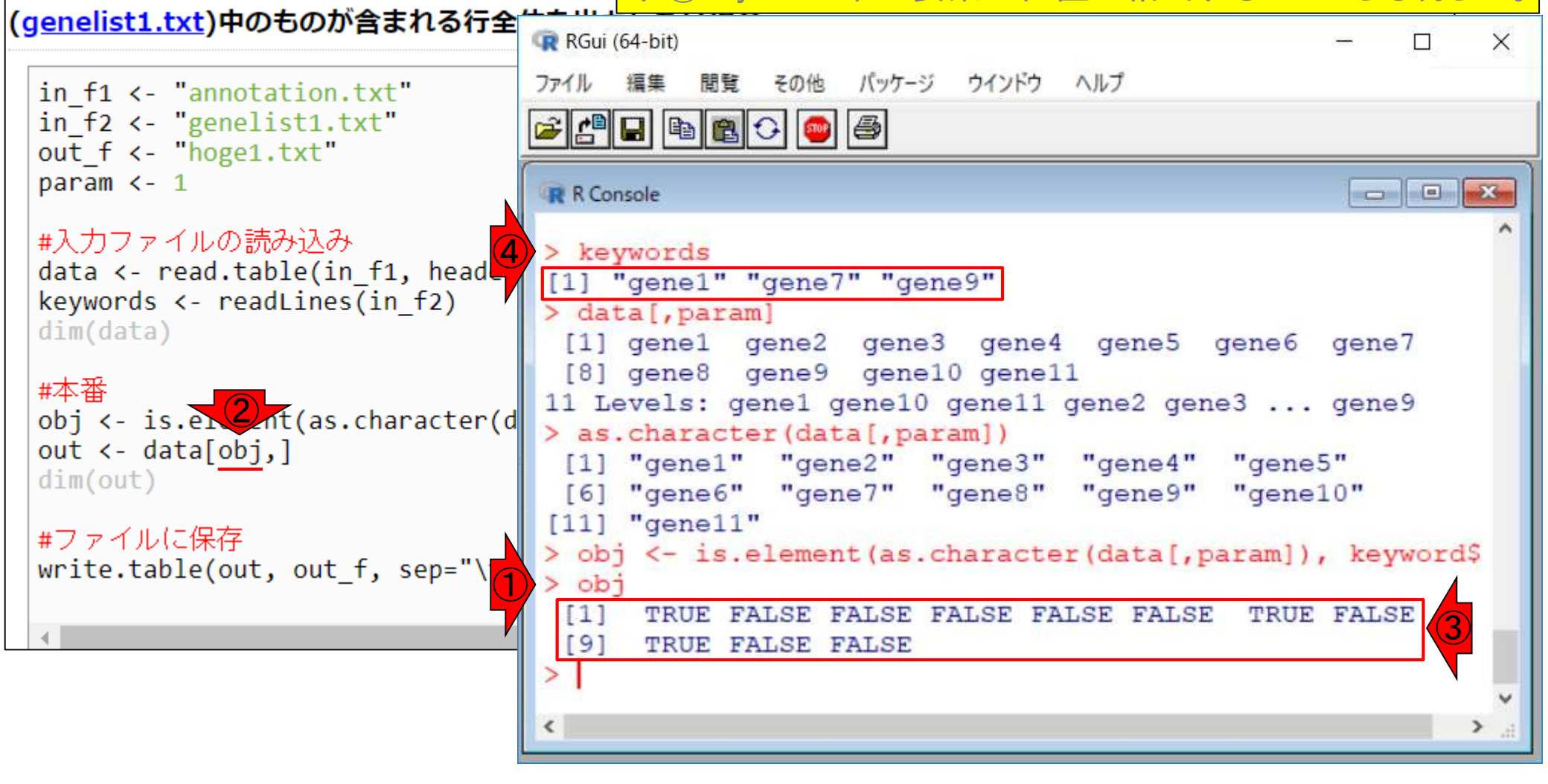

行列要素の抽出

| 行列要素の抽<br>1.目的のタブ区切りテキストファイル(ar<br>(genelist1.txt)中のものが含まれる行金                                | <ul> <li>①このobjオブジェクトは、②の部分で用いられています。②</li> <li>①objは、行列dataから特定の行を抽出するために用いられている。①obj中の③TRUEの位置が、抽出したい行を指し示す④keywords中の要素の位置に相当することからも明らか。</li> <li>① ()の</li> </ul>                                               |
|----------------------------------------------------------------------------------------------|----------------------------------------------------------------------------------------------------|
| <pre>in_f1 &lt;- "annotation.txt" in_f2 &lt;- "genelist1.txt" out f &lt;- "hoge1.txt"</pre>  | <sub>ファイル</sub> 左側に②のようなTRUE or FALSEからなる論理値ベクトル<br>・<br>や、行番号情報を与えます。                                                                                                    |
| parām <- 1<br>#入力ファイルの読み込み<br>data <- read.table(in_f1, head<br>keywords <- readLines(in_f2) | <pre>R Console &gt; keywords [1] "gene1" "gene7" "gene9" &gt; data[,param]</pre>                                                                                                    |
| dim(data)<br>#本番<br>obj <- is.el2nt(as.character(d<br>out <- data[obj,]<br>dim(out)          | <pre>[1] gene1 gene2 gene3 gene4 gene5 gene6 gene7 [8] gene8 gene9 gene10 gene11 11 Levels: gene1 gene10 gene11 gene2 gene3 gene9 &gt; as.character(data[,param]) [1] "gene1" "gene2" "gene3" "gene4" "gene5"</pre> |
| #ファイルに保存<br>write.table(out, out_f, sep="\1                                                  | <pre>[6] "gene6" "gene7" "gene8" "gene9" "gene10" [11] "gene11" &gt; obj &lt;- is.element(as.character(data[,param]), keyword\$ &gt; obj [1] TRUE FALSE FALSE FALSE FALSE FALSE TRUE FALSE</pre>                    |
|                                                                                              | [9] TRUE FALSE FALSE                                                                                                    |

①赤枠内をコピペ実行。これは行列dataから、objの要素が
 ①赤枠内をコピペ実行。これは行列dataから、objの要素が
 TRUEとなる行のみを抽出した結果を、outというオブジェクト
 名でまず保存している。そして、dim関数で行列outが、②3
 1. 目的のタブ区切りテキストファイル(annotati
 行×4列だという情報を得ている。

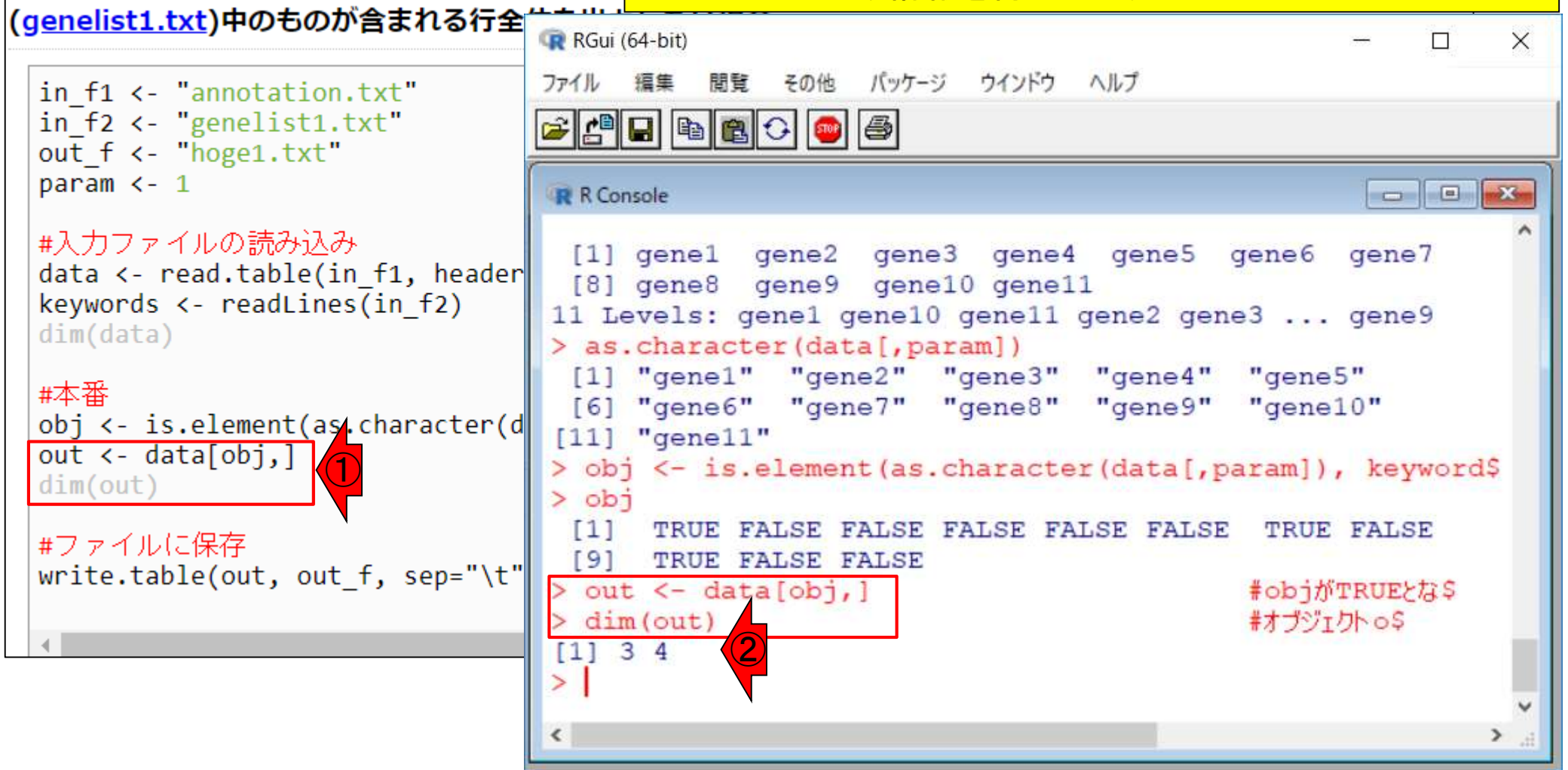

#### <u>任意のキーワードを含む行を抽出</u>するコードの解説の続き

- □ おさらい、行列要素の抽出、as.character、is.element
- □ 行列要素の抽出、write.table
- multi-FASTAファイルからの各種情報抽出
  - □ 基本情報取得(コンティグ数、配列長、N50、GC含量)
  - □ 課題1
  - コード内部の説明、readDNAStringSet、width、sum、length
  - □ サブセットの抽出(subsetting)、条件判定
  - □ 実践的な使い方(指定した長さ以上の配列を取得)
- Rパッケージの話
  - □ Bioconductor概観、Biostrings、推奨インストール手順、マニュアルなど
     □ 課題2と課題3

①行列outの中身を表示。この②outが、③で指定した出力 ファイル名からなる、④out\_flこ保存したいものです。

## write.table

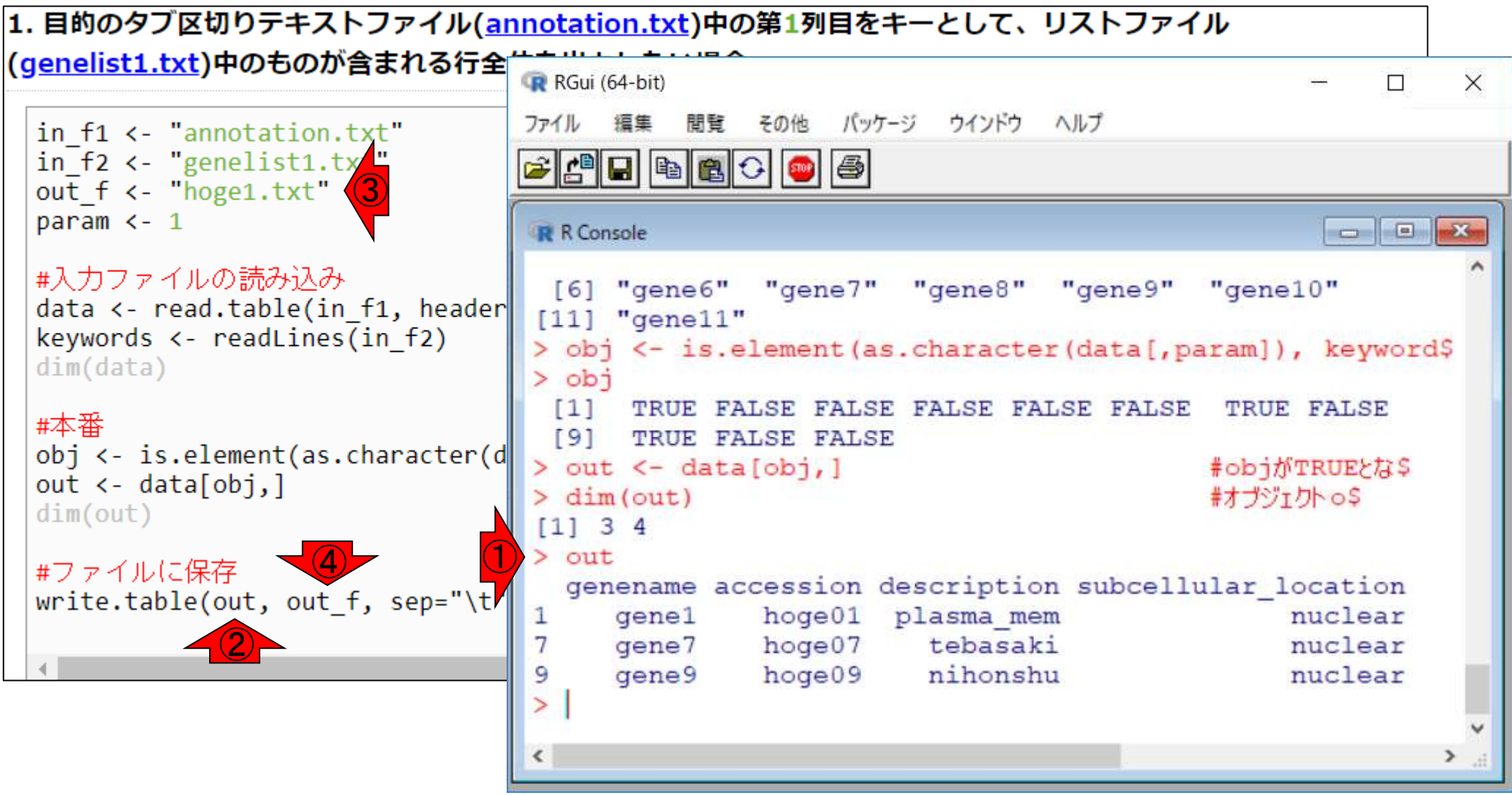

## write.table

1. 目的のタブ区切りテキストファイル(annotati

①write.table関数部分の全体像。ここで見えているような例 題内で閉じている場合は特に意識する必要はないが、他の 項目や例題のコードと組み合わせて利用したい場合には、 ある程度オプションの意味を理解しておく必要がある。

(g<u>enelist1.txt</u>)中のものが含まれる行全体を出力したい場合:

in f1 <- "annotation.txt"</pre> #入力ファイル名を指定してin\_f1に格納(アノテーションファイル) #入力ファイル名を指定してin f2に格納(リストファイル) in f2 <- "genelist1.txt"</pre> #出力ファイル名を指定してout fに格納 out f <- "hoge1.txt"</pre> #アノテーションファイル中の検索したい列番号を指定 param <- 1 #入力ファイルの読み込み data <- read.table(in f1, header=TRUE, sep="\t", quote="")#in f1で指定したファイルの読み込み #in f2で指定したファイルの読み込み keywords <- readLines(in f2)</pre> #オブジェクトdataの行数と列数を表示 dim(data) #本番 obj <- is.element(as.character(data[,param]), keywords)#条件を満たすかどうかを判定した結果をobjに構 #objがTRUEとなる行のみ抽出した結果をoutに格納 out <- data[obj,]</pre> dim(out) #オブジェクトoutの行数と列数を表示 #ファイルに保存 write.table(out, out f, sep="\t", append=F, quote=F, row.names=F)#outの中身を指定したファイル名で

#### ①write.table関数部分の全体像。②は、③と同じく区切り文 字はタブにせよという宣言。

## write.table

#### 1. 目的のタブ区切りテキストファイル(<u>annotation.txt</u>)中の第1列目をキーとして、リストファイル (<u>genelist1.txt</u>)中のものが含まれる行全体を出力したい場合:

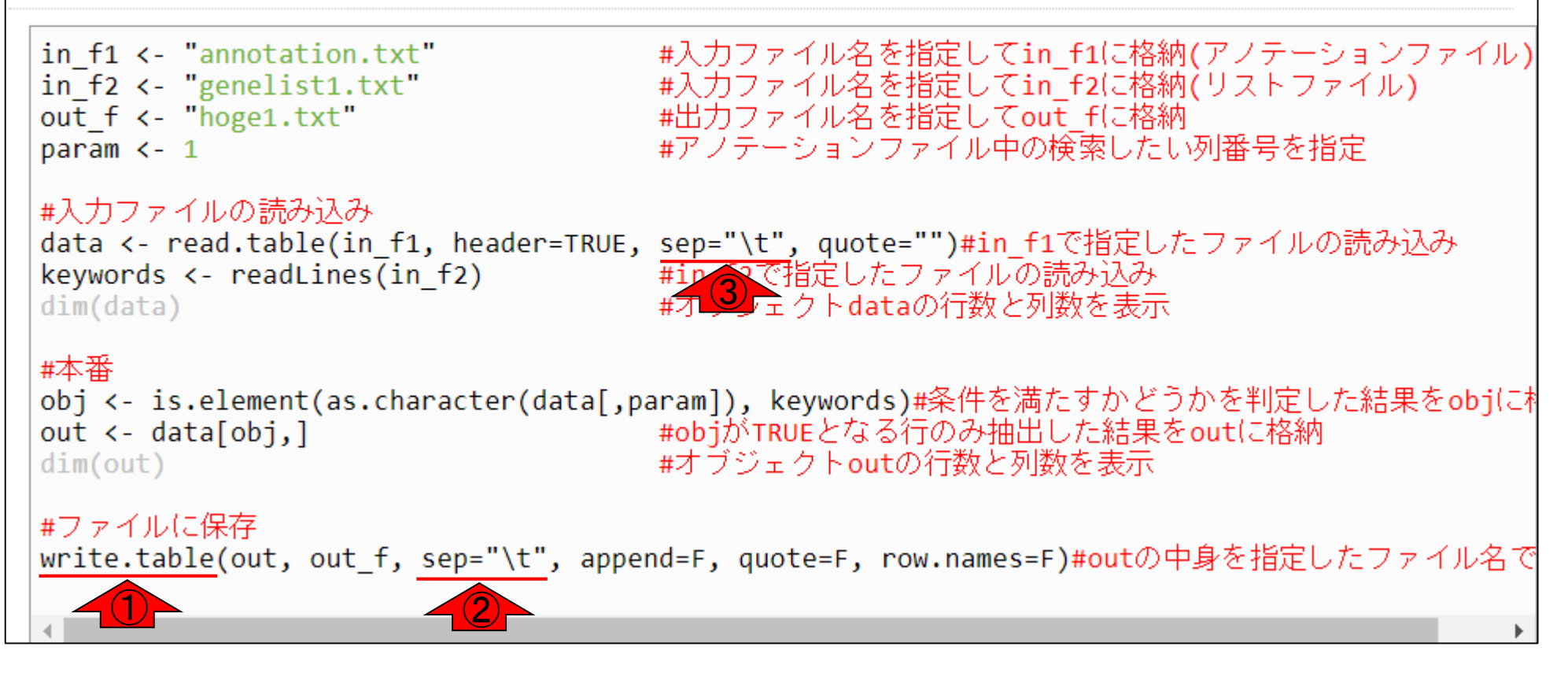

## write.table

## ①write.table関数部分の全体像。②は、③と同じく区切り文字はタブにせよという宣言。④は、⑤outオブジェクト中の行名情報を出力しない(False)という宣言。

#### 1. 目的のタブ区切りテキストファイル(<u>annotation.txt</u>)中の第1列目をキーとして、リストファイル (<u>genelist1.txt</u>)中のものが含まれる行全体を出力したい場合:

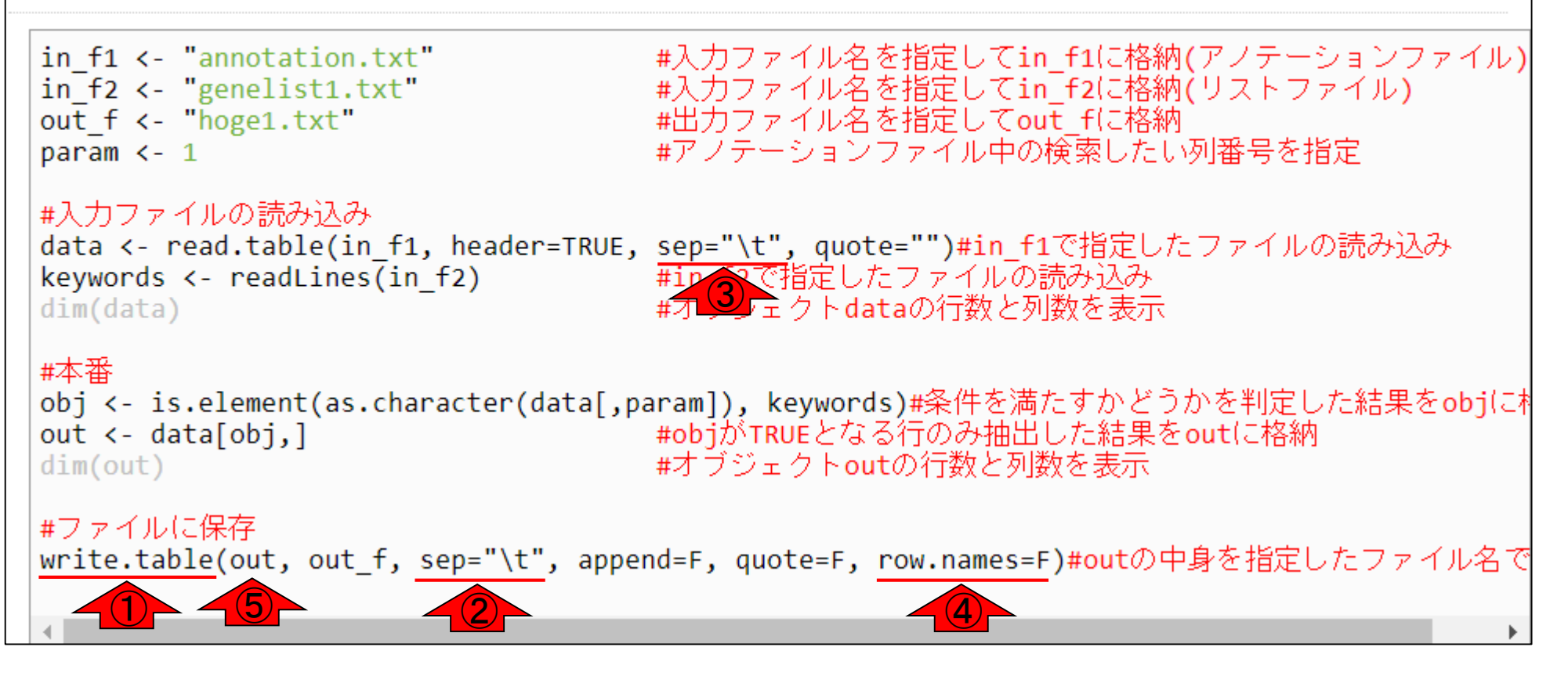

## write.table

1. 目的のタブ区切りテキストファイル(<u>annotati</u> (genelist1.txt)中のものが含まれる行全体を出力

in f1 <- "annotation.txt"</pre> in f2 <- "genelist1.txt"</pre> out f <- "hoge1.txt" param <- 1

#### #入力ファイルの読み込み

keywords <- readLines(in f2)</pre> dim(data)

 (1)write.table 関数部分の全体像。②は、③と同じく区切り文 字はタブにせよという宣言。④は、⑤outオブジェクト中の行 名情報を出力しない(False)という宣言。⑥それ以外のオプ ションについては作成当時の記憶があいまいだが、不都合 が生じていないのでつけたままにしています。←そういうの もあるということです。

#入力ファイル名を指定してin\_f2に格納(リストファイル) #出力ファイル名を指定してout fに格納 #アノテーションファイル中の検索したい列番号を指定

data <- read.table(in f1, header=TRUE, sep="\t", quote="")#in f1で指定したファイルの読み込み なで指定したファイルの読み込み ♪ テクトdataの行数と列数を表示

#### #本番

obj <- is.element(as.character(data[,param]), keywords)#条件を満たすかどうかを判定した結果をobjに構 #objがTRUEとなる行のみ抽出した結果をoutに格納 out <- data[obj,]</pre> dim(out) #オブジェクトoutの行数と列数を表示

#### #ファイルに保存

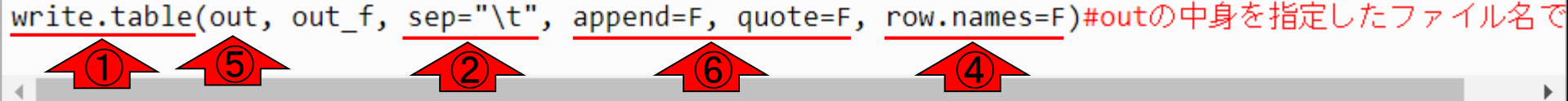
# Contents

# ■ <u>任意のキーワードを含む行を抽出</u>するコードの解説の続き

- □ おさらい、行列要素の抽出、as.character、is.element
- □ 行列要素の抽出、write.table
- multi-FASTAファイルからの各種情報抽出
  - □ 基本情報取得(コンティグ数、配列長、N50、GC含量)
  - □ 課題1
  - コード内部の説明、readDNAStringSet、width、sum、length
  - □ サブセットの抽出(subsetting)、条件判定
  - □ 実践的な使い方(指定した長さ以上の配列を取得)
- Rパッケージの話
  - □ Bioconductor概観、Biostrings、推奨インストール手順、マニュアルなど
     □ 課題2と課題3

| FASTAフォーマット [編集]                                                                                                    | Rでmulti-FASTAファイルを読み込んで自在に解析できます。ゲノム配列解析 = FASTA形式ファイルの解析。ここでは全体像を完全に把握すべくhoge4.faファイル(ダウンロードは後程)を仮想ゲノム配列ファイルとして取り扱う                                                                                                    |
|----------------------------------------------------------------------------------------------------|----------------------------------------------------------------------------------------------------|
| FASTA では、シーケンスデータの記述形式として FAS<br>レーンテキストである。1つのシーケンスのデータは、"><br>ス文字列で構成される。ヘッダ行では、">" の次にシー<br>のシーケンスデータを説明する文字列を記述する(両プ<br>スペースを入れてはいけない。FASTAフォーマットの全<br>まる別の行が出現すると、そこでシーケンスデータが区                       | STAフォーマットという形式を使う。FASTAフォーマットはブ<br>"で始まる1行のヘッダ行と、2行目以降の実際のシーケン<br>ケンスデータを識別するための文字列を記述し、続けてそ<br>5とも省略してよい)。ヘッダ行の ">" と識別文字列の間に<br>全ての行は、80文字未満とすることが推奨される。">" で始<br>【切られ、別のシーケンスデータが始まる。                                                                                                    |
| FASTA ファイルフォーマットの例を示す。                                                                                                    | □ hoge4.fa - メモ帳<br>□ □ ■ ×<br>ファイル(F) 編集(E) 書式(O) 表示(V) ヘルプ(H)                                                                                                    |
| >gi 5524211 gb AAD44166.1  cytochron<br>LCLYTHIGRNIYYGSYLYSETWNTGIMLLLITMATA<br>EWIWGGFSVDKATLNRFFAFHFILPFTMVALAGVHI<br>LLILILLLLALLSPDMLGDPDNHMPADPLNTPLH<br>GLMPFLHTSKHRSMMLRPLSQALFWTLTMDLLTLTW<br>IENY | <pre>&gt;contig_1<br/>CGGACAGCTCCTCGGCATCCGGAT<br/>&gt;contig_2<br/>GTCTGCCTCAAGCGCCCCAAGTGGGTTTGGAGGCCTAACATCGCAAGTCG<br/>ACACTCAGTCCGGCCGTCTGGTTGGCAGGGGCAGAGACCCAGCACACCCT<br/>GTC<br/>&gt;contig_3<br/>TGTAGGAGAAGGGCGGTATCAGCGTCCACTTACACGATCCGTTACTAATT<br/>GTATGAGGTCGGGCA<br/>&gt;contig_4<br/>CGTGCTGATTCCACACAGCAGTAAACGCGGACCTCTACCTATGAACATG</pre> |
|                                                                                                    |                                                                                                    |

Г

#### 見るだけ

ゲノム配列

## ①実際のゲノム配列はここからも取得可能。Rで 染色体ごとの配列長やGC含量の計算ができる

| (Rで)塩                           | 基                      | <b>纪</b>    | 列      | <b>解析</b>                                                                                                    |                              |
|---------------------------------|------------------------|-------------|--------|----------------------------------------------------------------------------------------------------|------------------------------|
| last modified                   | 2018/03                | 3/29,       | since  | 2010)                                                                                                    |                              |
|                                 | • • • • • • •          | <del></del> |        |                                                                                                    | _                            |
| _のウェフベー<br> = 24 - オ ラリー        | <ul> <li>イン</li> </ul> | -<br>-<br>- | 一般     | Tips 任意の拡張子でファイルを保存(last modified 2013/09/26)                                                                                       |                              |
| にNEO ビンサー<br>な利田注(Win           | ・イン                    | ŀПİ         | 一般     | Tips  拡張子は同じで任意の文字を追/ 1- て保存 (last modified 2013/09/26)                                                                             |                              |
| <u>寒やいれん</u><br>籍もあります。         | ・イン                    | -<br>-<br>- | 一般     | 配列取得 ゲノム配列  <u>公共DBから(1</u> modified 2017/04/11) NEW                                                                                |                              |
|                                 | ・イン                    | ŀЦİ         | 一般     | 配列取得 ゲノム配列  <mark>BSgenome</mark> (last modified 2015/04/22)                                                                        |                              |
|                                 | ・イン                    | F 🗆         | 一般     |                                                                                                    | <u> </u>                     |
| What's new?                     | ・イン                    | トロ丨         | 一般     | ■ イントロ   一般   配列取得   ケノム配列   公共DBから NEW                                                                                             |                              |
|                                 | ・イン                    | トロ丨         | 一般     |                                                                                                    |                              |
| ・ <u>アクリハイ・</u><br>亩大川外の        | ・イン                    | トロ丨         | 一般     | <ul> <li>UCSCD Sequence and Annotation Downloads (Tyner et al., Nucleic Acids Res., 2017)</li> </ul>                                |                              |
| 17:15より東                        | ・イン                    | トロ丨         | 一般     | • <u>EF; Human(H.sapiens)</u>                                                                                                    |                              |
| <ul> <li>SilhouetteZ</li> </ul> | ・イン                    | F 🗆         | 一般     | • $\overline{\neg \neg   \cdot  }$ (R.norvegicus)                                                                                   |                              |
| scores(シル                       | ・ イン                   |             | 一般     | • $\overline{\mathcal{A}} \exists; \underline{\operatorname{Cat}}(\underline{\operatorname{Fi}}, \underline{\operatorname{catus}})$ |                              |
| • Silhouetteス                   | • イン                   | トロー         | NGS    | • $(9.9 + ; \text{Kabbit}(0. \text{cuniculus}))$                                                                                    |                              |
| NEW                             | <ul> <li>イン</li> </ul> | トロー         | NGS    | • $\underline{-7+9}$ ; Cnicken(G.gallus)                                                                                            |                              |
| •「平成29年!                        | • 12                   | トЦΙ         | NGS    | • $\underline{1 \times Dog(C.taminaris)}$                                                                                           |                              |
|                                 | • 1 -/                 | гц  <br>    | NGS    | • <u>&gt; v , Horse(E.cabalitis)</u>                                                                                                |                              |
|                                 | • 1 /                  |             | NGS    | ・ Helix Systems Scientific Databases (アップデートの日付順になっている RefSeaやFSTなど材                                                                | (なかデータベーフを一度にみられる)           |
|                                 |                        |             | NCS    | ・ イス:RAP_DB (Sakai et al. Plant Cell Physiol 2013)                                                                                  |                              |
|                                 |                        | ~           | 141.75 | ・「ダウンロード」。[Genome assembliesのところのDownload」。IRGSP-1.0 genome fasta                                                                   |                              |
|                                 |                        |             |        | <ul> <li>シロイヌナズナ: The Arabidopsis Information Resource (TAIR) (Lamesch et al. Nucleic Acids)</li> </ul>                             | Res (2012)                   |
|                                 |                        |             |        | <ul> <li>「ダウンロード」-「Genes」-「TAIR10 genome release」-「TAIR10 chromosome files」の</li> </ul>                                             | TAIR10 chr all fas (120MB程度) |
|                                 |                        |             |        | Ensembl Genomes (Yates et al., Nucleic Acids Res., 2016)                                                                            | (                            |
|                                 |                        |             |        | • バクテリア (Bacteria)                                                                                                    |                              |
|                                 |                        |             |        | <ul> <li>乳酸菌 (Lactobacillus casei 12A)</li> </ul>                                                                                   |                              |
|                                 |                        |             |        | <ul> <li>乳酸菌 (Lactobacillus casei A2-362)</li> </ul>                                                                                |                              |
|                                 |                        |             |        | <ul> <li>乳酸菌 (Lactobacillus casei BL23)</li> </ul>                                                                                  |                              |
|                                 |                        |             |        | • 菌類(Fungi)                                                                                                    |                              |
|                                 |                        |             |        | 。 <u>後生動物 (Metazoa)</u>                                                                                                    | 1 <del></del>                |
|                                 |                        |             |        |                                                                                                    |                              |

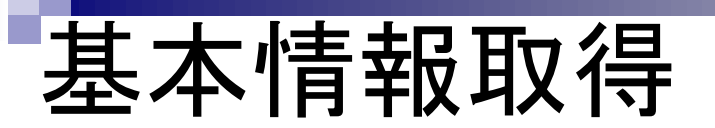

multi-FASTAファイルを読み込んで、トータルの 配列長、染色体数(コンティグ数)、配列長の平 均、中央値、最大値、最小値、N50、GC含量を 計算した結果を返すコードを実行してみよう

#### 入力: hoge4.fa

| ☐ hoge4.fa - メモ帳                                    |   |                   |       |
|-----------------------------------------------------|---|-------------------|-------|
| ファイル(F) 編集(E) 書式(O) 表示(V) ヘルプ(H)                    |   |                   |       |
| >contig_1                                           |   | 出力: hoge1.tz      | xt    |
| CGGACAGCTCCTCGGCATCCGGAT                            |   | Total length (bp) | 24    |
| <pre>&gt;contig_2</pre>                             | , | Number of contigs | 4     |
| GTCTGCCTCAAGCGCCCCAAGTGGGTTTGGAGGCCTAACATCGCAAGTCG  |   | Average length    | 60.25 |
| ACACTCAGTCCGGCCGTCTGGTTGGCAGGGGCAGAGACCCCAGCACACCCT |   | Median length     | 5     |
| GTC                                                 |   | Max length        | 103   |
| >contig_3                                           |   | Min length        | 24    |
| TGTAGGAGAAGGGCGGTATCAGCGTCCACTTACACGATCCGTTACTAATT  | , | N50               | 6     |
| GTATGAGGTCGGGCA                                     |   | GC content        | 0.57  |
| <pre>&gt;contig_4</pre>                             |   |                   |       |
| CGTGCTGATTCCACACAGCAGTAAACGCGGACCTCTACCTATGAACATG . |   |                   |       |
| 4                                                   |   |                   |       |

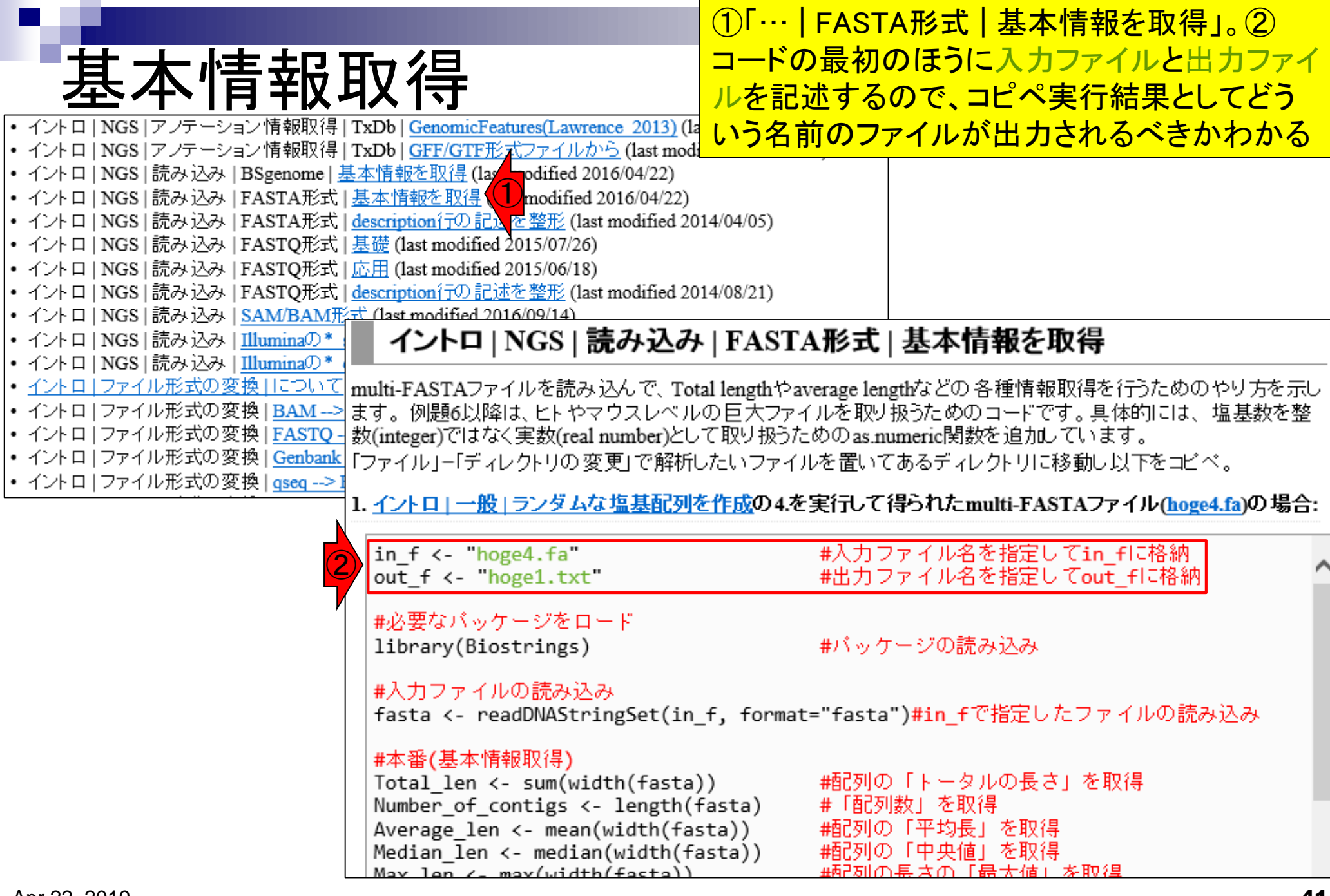

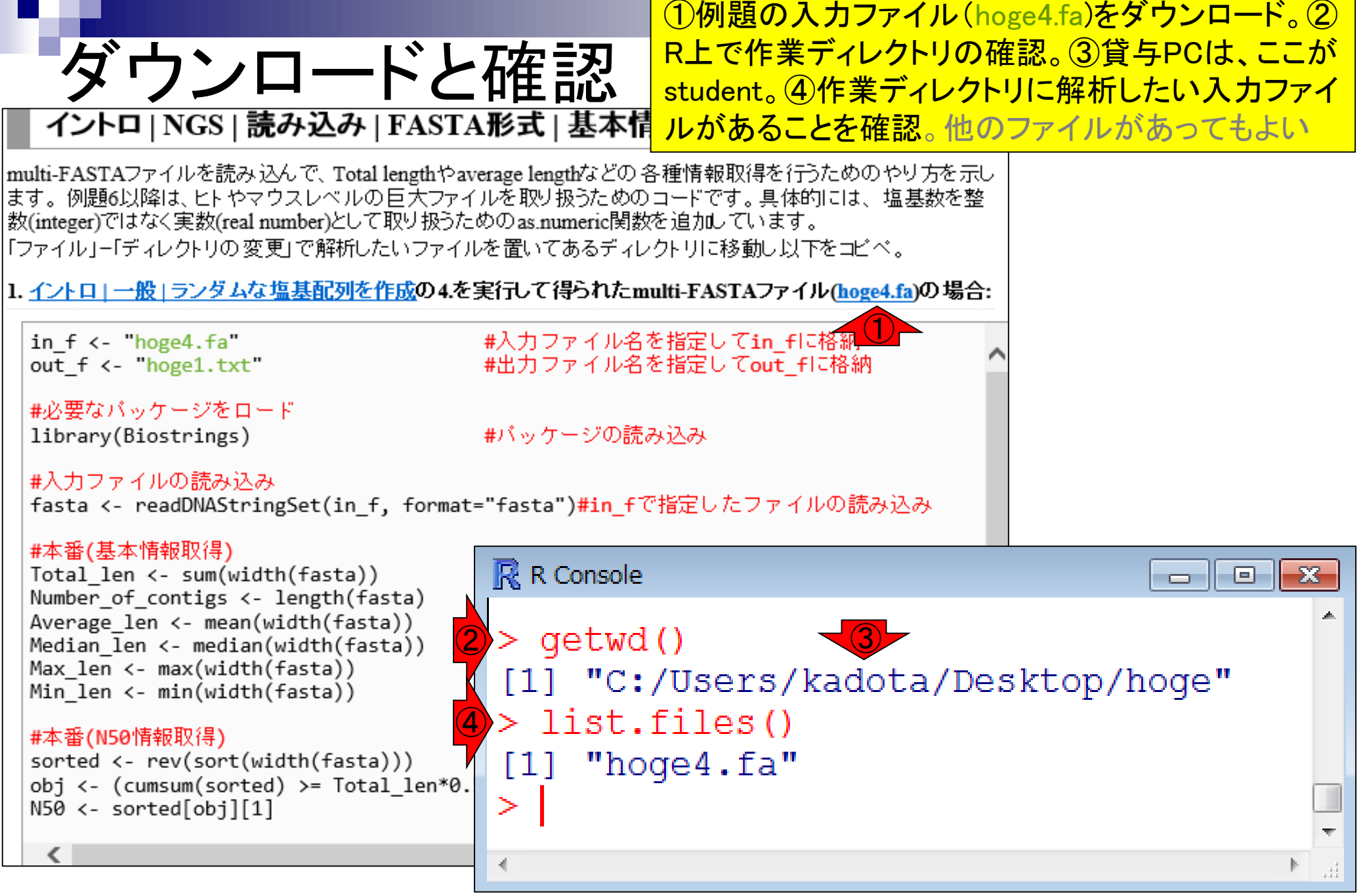

```
①一連のコマンド群をコピーして、②R Console画面
                                     上でペースト。
           0
1. イントロー一般 ランダムな塩基配列を作成の4.を実行して得られたmulti-FASTAファイル(hoge4.fa)の場合:
```

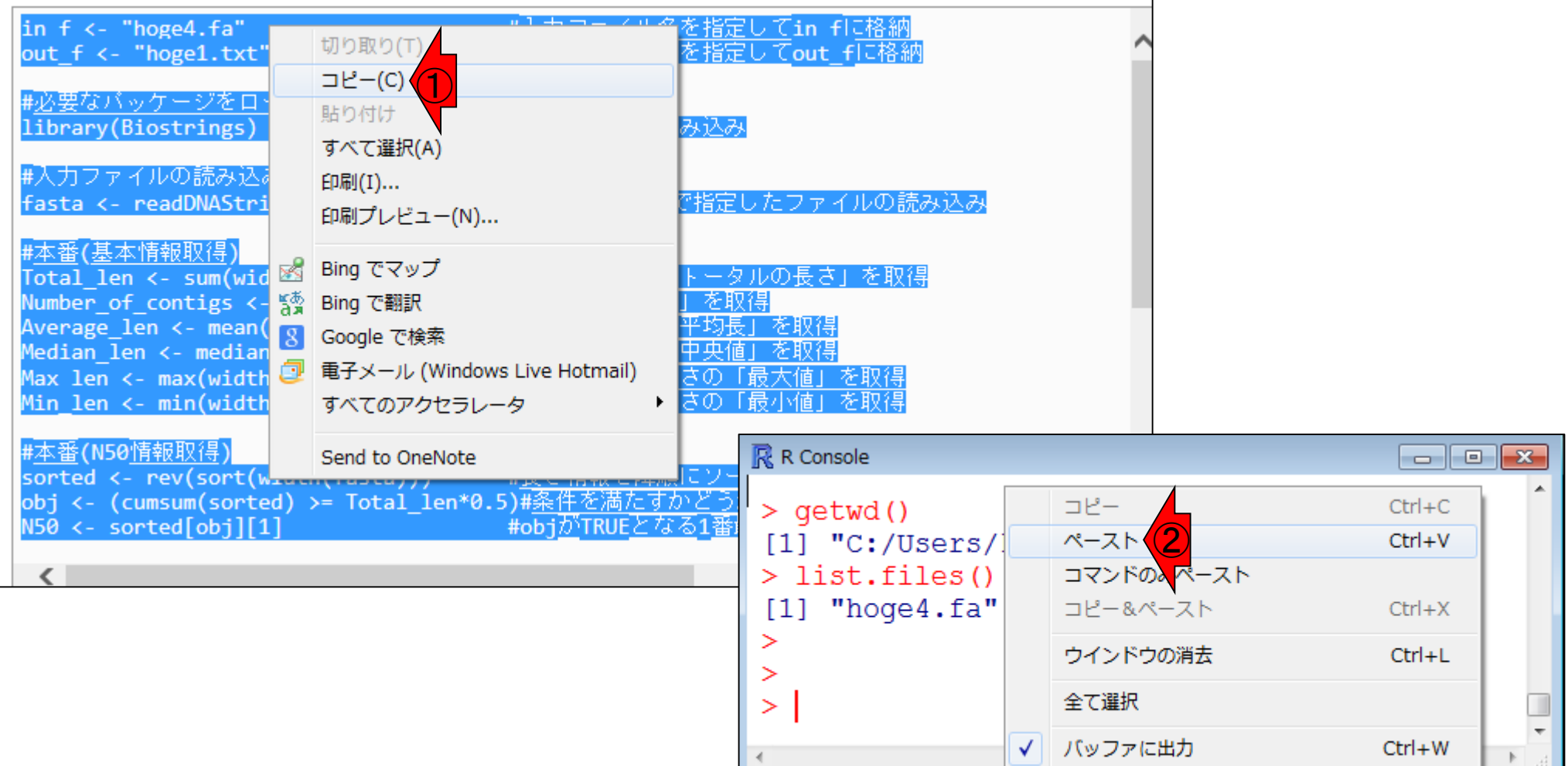

**-**|-°

# コピペ後に、①list.files()で、②出力ファイルとして指定した、③hoge1.txtが作成されていることを確認

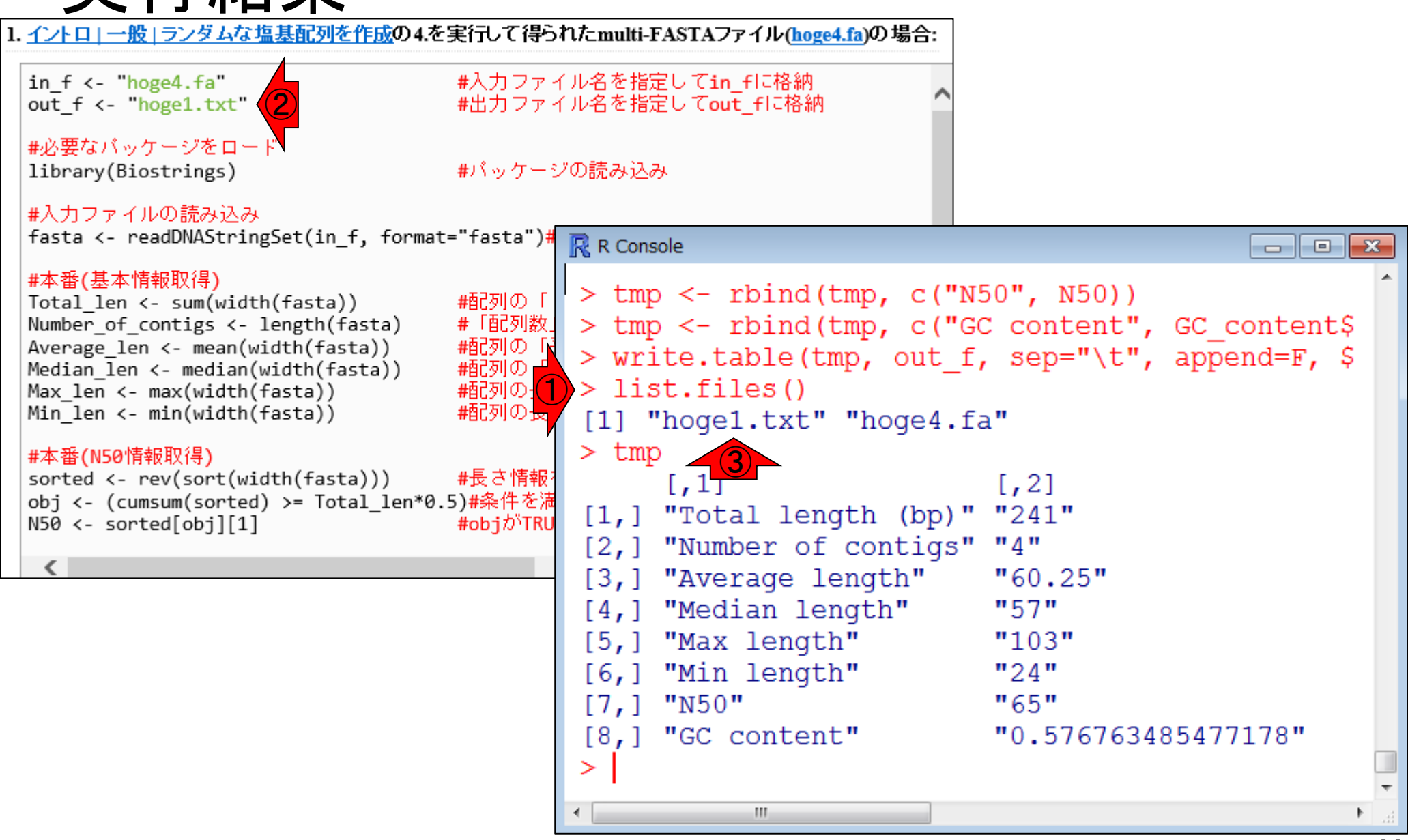

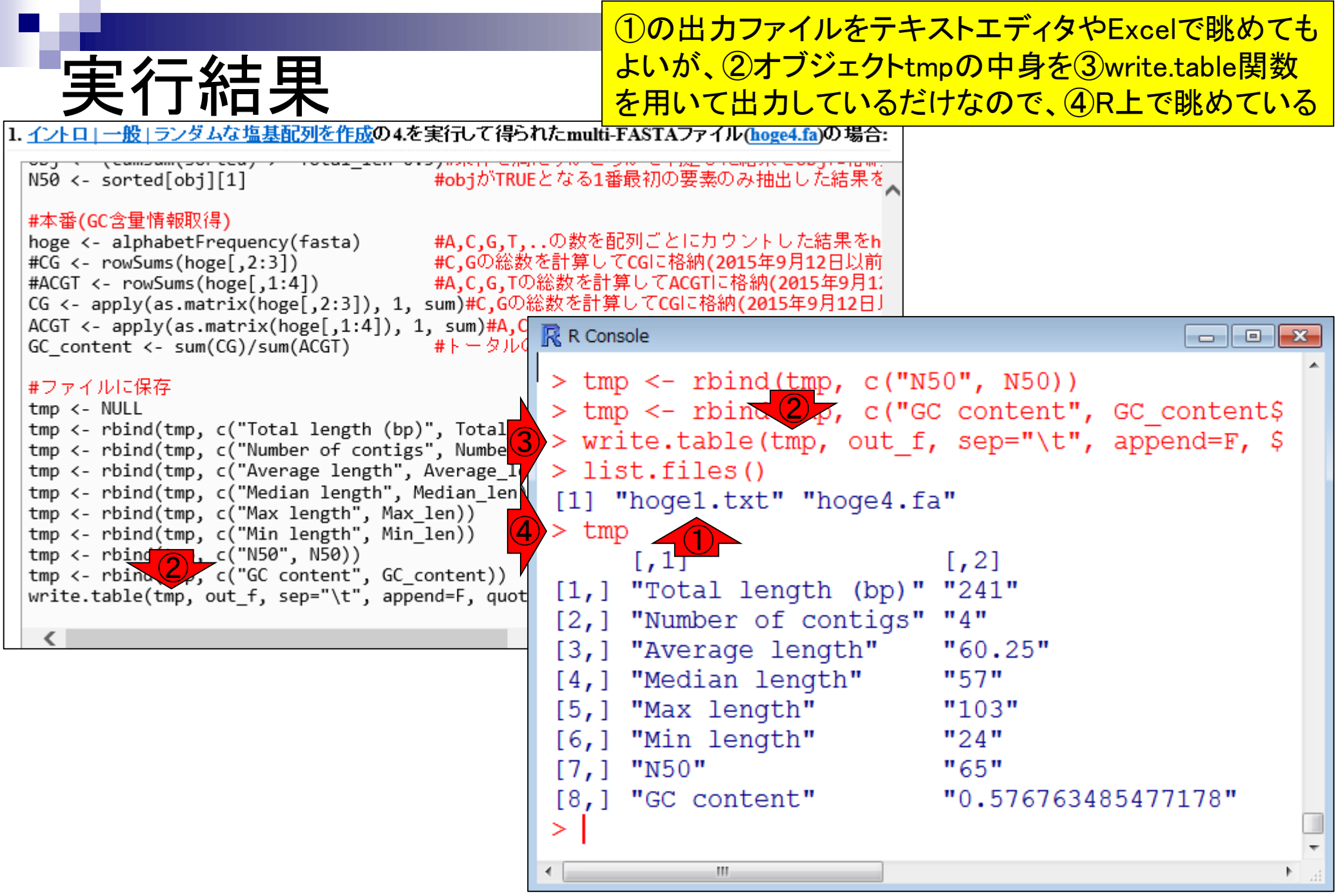

①contig\_1が最短、contig\_2が最長。②N50 の値は65 bpであり、③contig\_3の長さと同じ

# 入出力の関係を確認

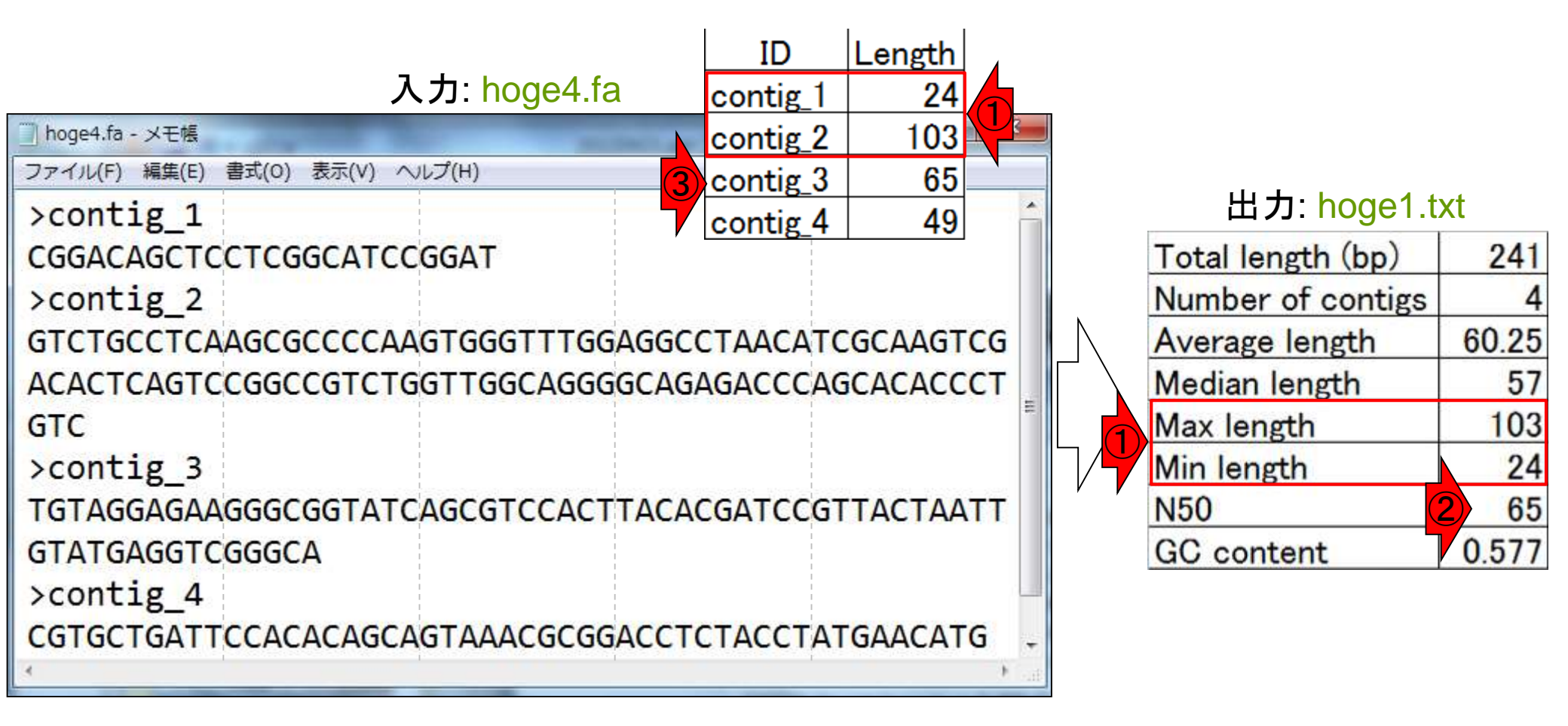

# N50

averageだと外れ値の影響を受けやすく、medianだと 短いコンティグが多くを占める場合に不都合らしい

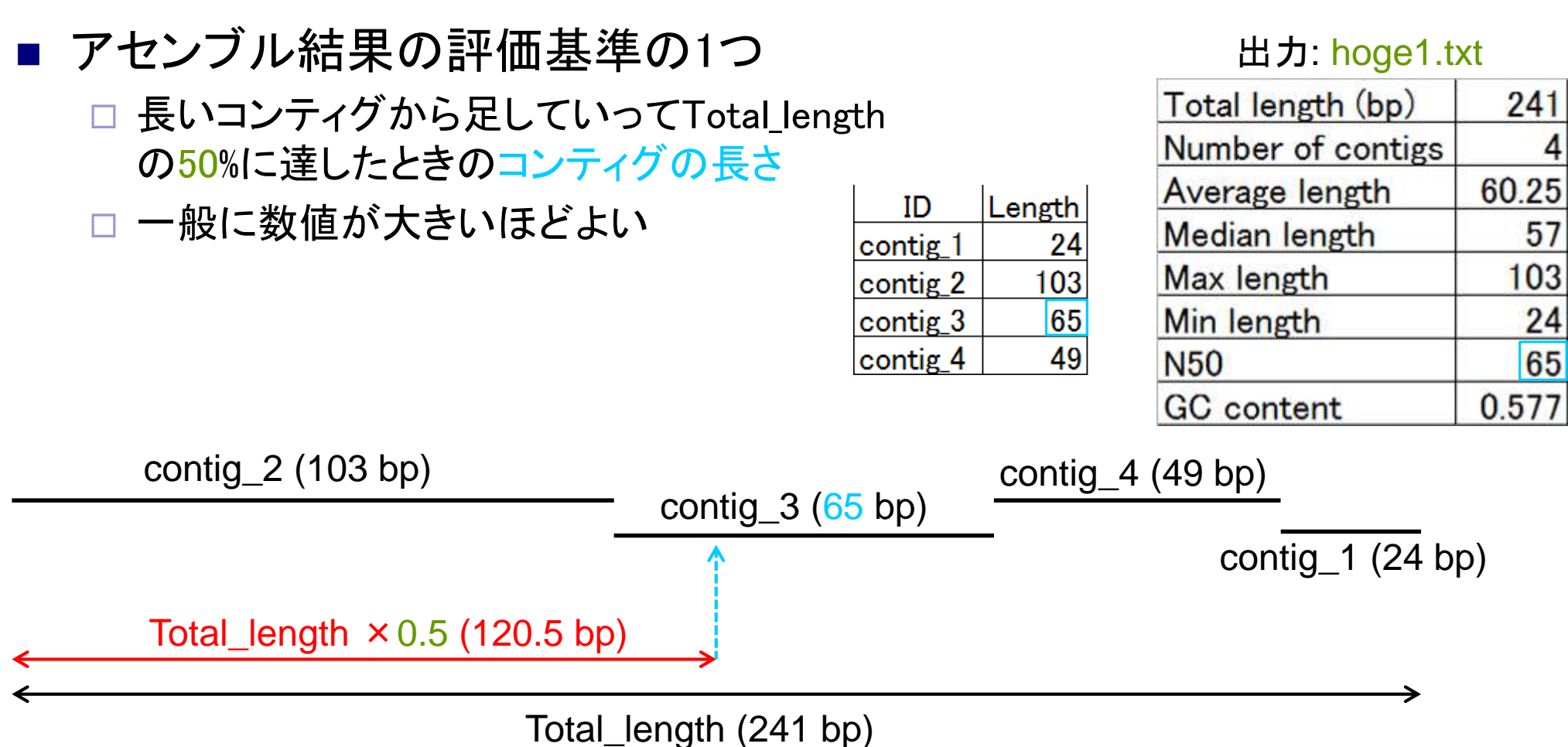

# Contents

# <u>任意のキーワードを含む行を抽出</u>するコードの解説の続き

- □ おさらい、行列要素の抽出、as.character、is.element
- □ 行列要素の抽出、write.table
- multi-FASTAファイルからの各種情報抽出
  - □ 基本情報取得(コンティグ数、配列長、N50、GC含量)
  - □ 課題1
  - コード内部の説明、readDNAStringSet、width、sum、length
  - □ サブセットの抽出(subsetting)、条件判定
  - □ 実践的な使い方(指定した長さ以上の配列を取得)
- Rパッケージの話
  - □ Bioconductor概観、Biostrings、推奨インストール手順、マニュアルなど
     □ 課題2と課題3

| <b>課題1</b><br>1.√ントロ」一般」ランダムな                                                                        | <u>塩基配列を作成</u> の4.を実行して得られたmult                                            | 左記のコードを、①hoge4.fa<br>hoge8.faを入力として実行し<br>列長の総和)、2.N50の値、<br>を示せ。 | の代わりに②<br>、1. 全配列長(配<br>および3. GC含量 |
|----------------------------------------------------------------------------------------------------|----------------------------------------------------------------------------|-------------------------------------------------------------------|------------------------------------|
| <pre>in_f &lt;- "hoge4.fa" out_f &lt;- "hoge1.txt"</pre>                                             | #入力ファイル名を指数<br>#出力ファイル名を指数                                                 | 全してin_fに格納<br>全してout_fに格納                                         |                                    |
| #必要なパッケージをロー<br>library(Biostrings)                                                                  | >contig_1<br>CACGTTGCATAT                                                  |                                                                   | 2 hoge8.fa                         |
| #入力ファイルの読み込み<br>fasta <- readDNAStrin                                                                | >contig_2<br>NAGACAGCTCAACAAC                                              |                                                                   |                                    |
| #本番(基本情報取得)<br>Total_len <- sum(widt<br>Number_of_contigs <-<br>Average_len <- mean(w                | >contig_3<br>GTCTGCCTCAAGCGAAACAAGT<br>ACACTCAGTCCGGNNGTCTGGT              | GGAATTGGAGGCCTAAC                                                 | CATCGCAAGTCG<br>CCAGCACACCT        |
| Median_len <- median<br>Max_len <- max(width<br>Min_len <- min(width                                 | CGTGCTGATANAACACAGCAGT                                                     | AAACGCGGACCTCTACC                                                 | CTATGAACA                          |
| <mark>#本番(N50情報取得)</mark><br>sorted <- rev(sort(w:<br>obj <- (cumsum(sorted<br>N50 <- sorted[obj][1] | >contig_5<br>AGTGCTGATTCCACACAGCAGT<br>>contig_6<br>AANNCGTTNGCAGNANACNNTG | AAACGCGGACCTCTACC                                                 | CTATG                              |
| <                                                                                                    | >contig_7                                                                  | сстссасттасассатс                                                 | ᠂ᡣ᠋ᢍ᠘ᢕ᠋ᠬᠴ᠘ᡎᡎ                       |
|                                                                                                    | GTATGAGGTCNNGCA                                                            | CGICCACI IACACGAIC                                                | CUINCIANI                          |

|    | 課題1                                                                                                    |                                                                                                    |                                                                                                    | 左記のコードを、①hoge4.faの<br>hoge8.faを入力として実行し、1<br>列長の総和)、2、N50の値、お                                                                         | 代わりに②<br>. 全配列長(配<br>よび3. GC含量                      |
|----|----------------------------------------------------------------------------------------------------|----------------------------------------------------------------------------------------------------|----------------------------------------------------------------------------------------------------|----------------------------------------------------------------------------------------------------|-----------------------------------------------------|
| 1. | イントロ   一般   ランダムな                                                                                                    | <u>塩基配列を作成</u> の4                                                                                                    | を実行して得られたmult                                                                                                    | を示せ。③hoge8.faはここにあ                                                                                                    | ります。                                                |
|    | <pre>in_f &lt;- "hoge4.fa" out_f &lt;- "hoge1.txt"</pre>                                                                                                    |                                                                                                    | #入力ファイル名を推<br>#出力ファイル名を推                                                                                                    | 記してin_fに格納<br>定してout_fに格納                                                                                                    |                                                     |
|    | #必要なパッケージをロー<br>library(Biostrings)<br>#入力ファイルの読み込み<br>fasta <- readDNAStrin<br>#本番(基本情報取得)<br>Total_len <- sum(widt<br>Number_of_contigs <-<br>Average_len <- mean(width<br>Median_len <- median<br>Max_len <- max(width<br>Min_len <- min(width)<br>#本番(N50情報取得)<br>sorted <- rev(sort(wi<br>obj <- (cumsum(sorted<br>N50 <- sorted[obj][1] | <pre>&gt;contig_1 CACGTTGCA &gt;contig_2 NAGACAGCT &gt;contig_3 GTCTGCCTC ACACTCAGT &gt;contig_4 CGTGCTGAT &gt;contig_5 AGTGCTGAT &gt;contig_6 AANNCGTTN &gt;contig 7</pre> | 講義日程(2019年度)         1. 2019年04月08日(PC使用         講義資料PDF         学会(国外):ISCB         学会(国内):JSBi         QAサイト:Biostar(Par         QAサイト:SEQanswers         学習教材:バイオインフォ         学習教材:(Rで)塩基配列         学習教材:(Rで)塩基配列         RStudio         2. 2019年04月15日(PC使用         講義資料PDF         (Rで)塩基配列解析         (Rで)塩基配列解析のサブ         3. 2019年04月22日(PC使用         講義資料PDF         (Rで)塩基配列解析のサブ | B)<br>nell et al., PLoS Comput Biol., 2011)<br>s (Li et al., Bioinformatics, 2012)<br>マティクス人材育成のための講習会(平成26-29年度<br>解析<br>解析のサブ<br>B) | 2 hoge8.fa<br>CGCAAGTCG<br>GCACACCT<br>TGAACA<br>TG |
|    |                                                                                                    | TGTAGGAGA                                                                                                    | (Rで)塩基配列解析<br>hoge8.fa (課題用)                                                                                                    |                                                                                                    | TTACTAATT                                           |
|    |                                                                                                    | GTATGAGGT                                                                                                    | 4. 2019年05月13日(PC使用<br>講義資料PDF                                                                                                    | 月)                                                                                                    |                                                     |

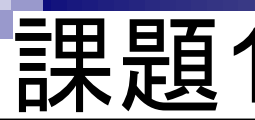

## ①作業ディレクトリの確認と、②解析したい ファイル(hoge8.fa)の存在確認。

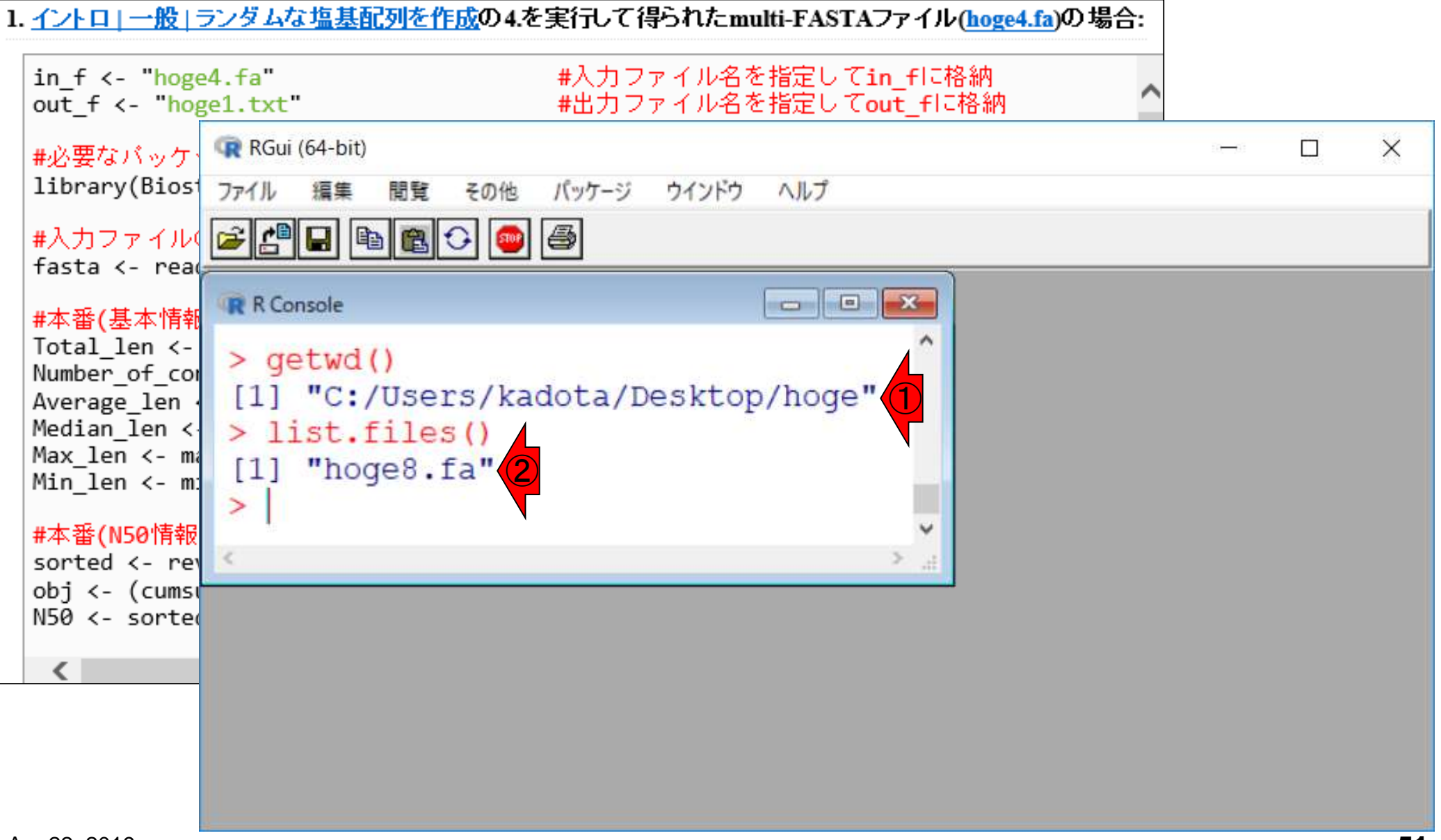

①作業ディレクトリの確認と、②解析したい ファイル(hoge8.fa)の存在確認。③ファイル、 ④新しいスクリプトで、推奨エディタを起動。

1. <u>イントロ | 一般 | ランダムな塩基配列を作成</u>の4.を実行して得られたmulti-FASTAファイル(<u>hoge4.fa</u>)の場合:

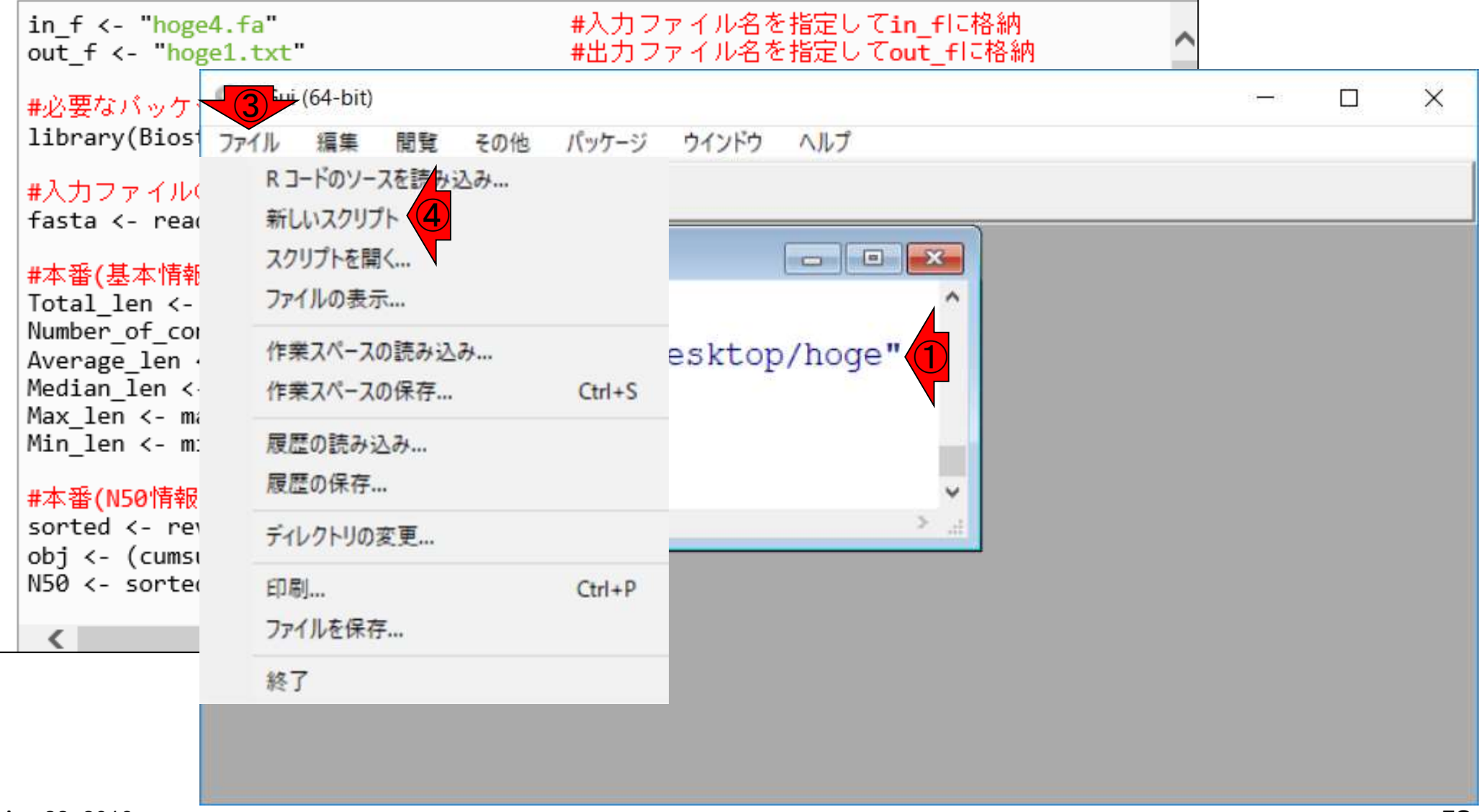

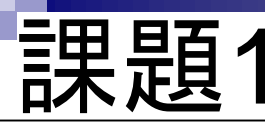

## ①Rエディタを起動後に、テンプレート(例題 1)のコードをコピペしたところまで。

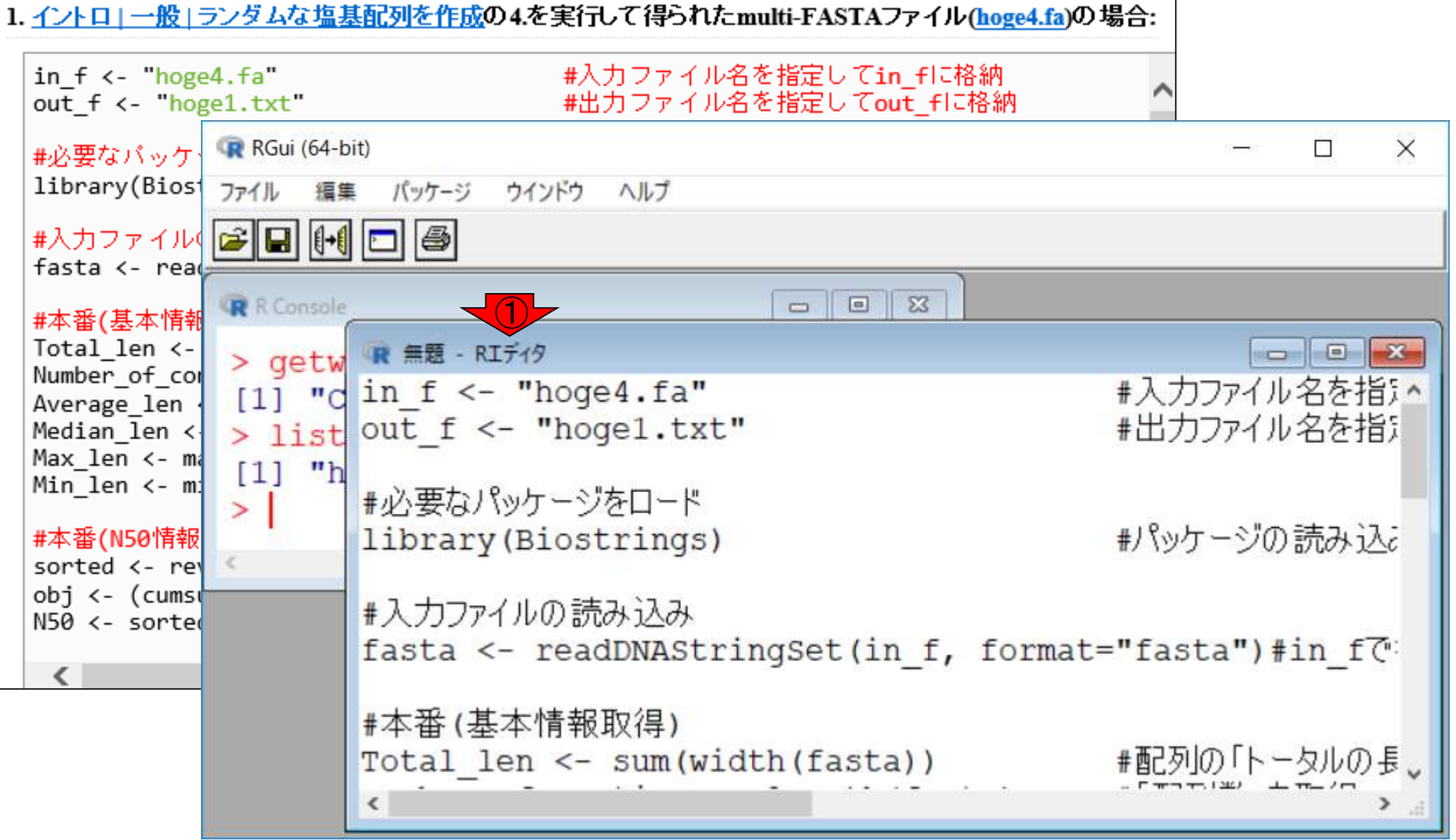

①Rエディタを起動後に、テンプレート(例題 1) のコードをコピペしたところまで。②必要最 課題 小限の変更を行い、 1. イントロ | 一般 | ランダムな塩基配列を作成の4.を実行して得られたmulti-FASTAファイル(hoge4.fa)の場合: in f <- "hoge4.fa" #入力ファイル名を指定してin flc格納 out f <- "hoge1.txt" #出力ファイル名を指定してout flc格納 RGui (64-bit) X #必要なバッケ library(Bios パッケージ ファイル 編集 ウインドウ ヘルプ 🗃 🖬 👫 🗖 9 #入力ファイル( fasta <- read 23 R Console -#本番(基本情報 R 無題 - RIディタ 2 Total len <-- - X > aetw Number of com [1] "d in f <- "hoge8.fa"</pre> #入力ファイル名を指えへ Average len > list out f <- "hoge1.txt" #出力ファイル名を指知 Median len <-Max len <- ma [1] "h Min len <- m: #必要なパッケージをロード > #パッケージの読み込み #本番(N50情報 library (Biostrings) sorted <- rev obj <- (cumsu #入力ファイルの読み込み N50 <- sorte fasta <- readDNAStringSet(in f, format="fasta")#in f@ < #本番(基本情報取得) #配列の「トータルの長、 Total len <- sum(width(fasta)) <

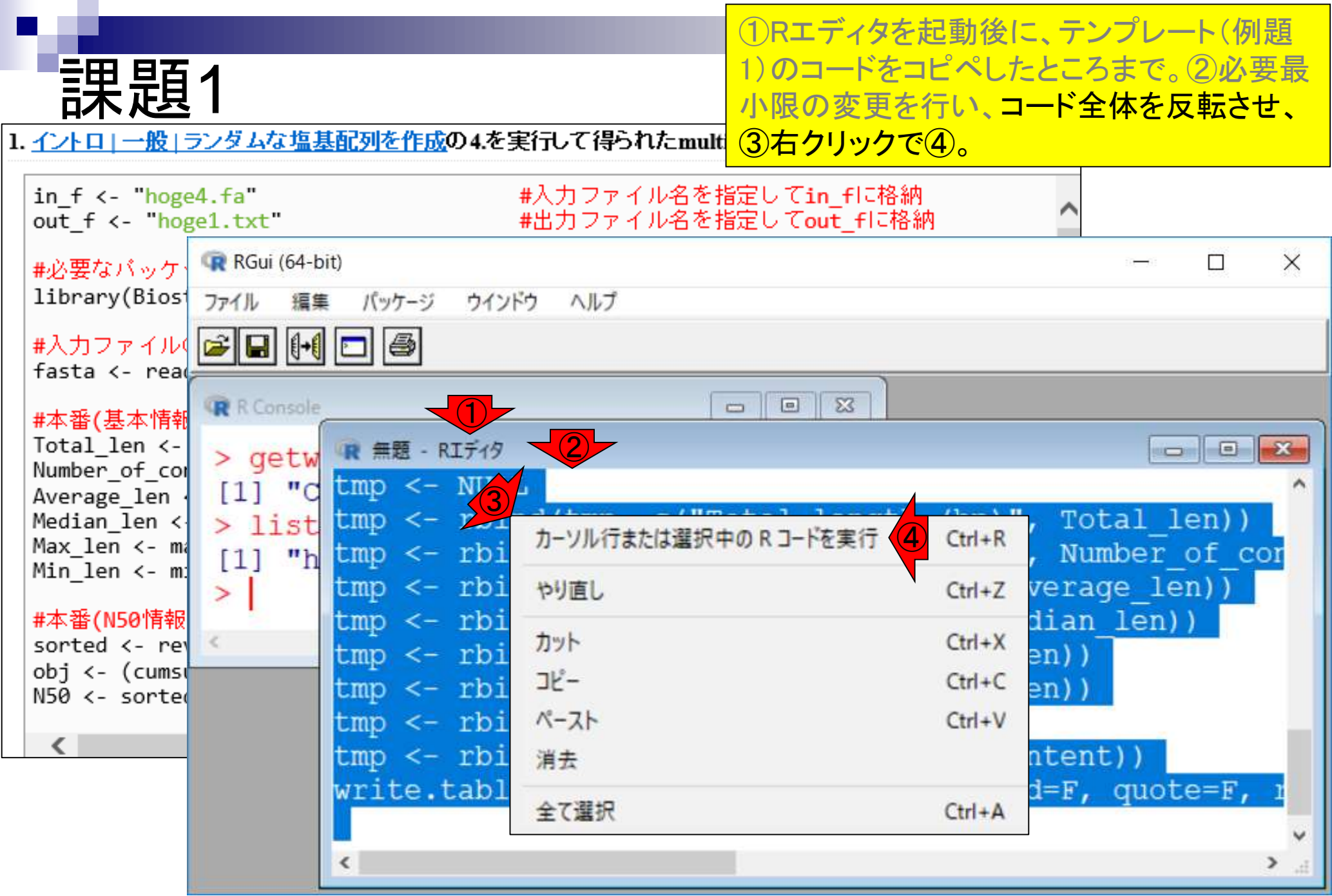

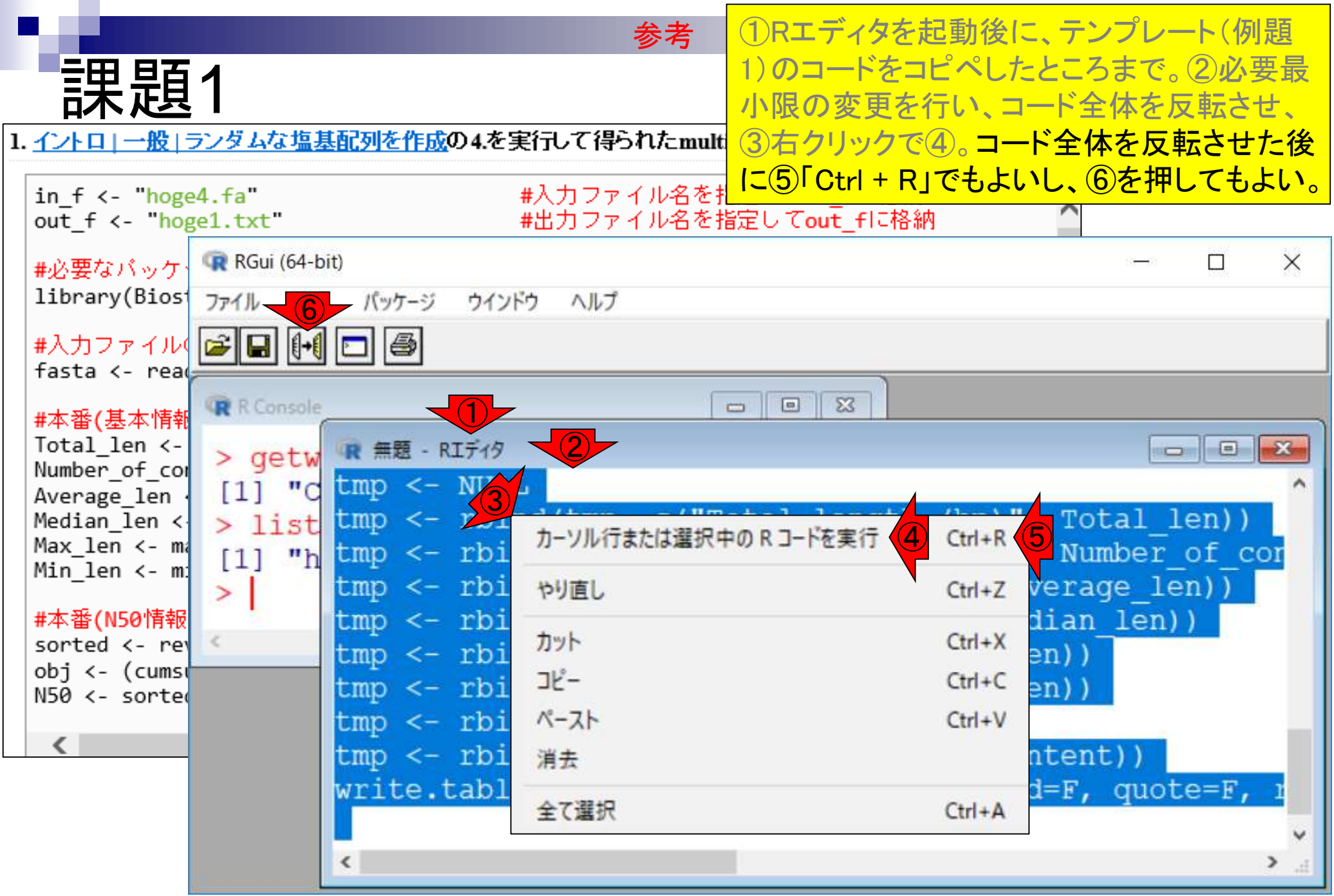

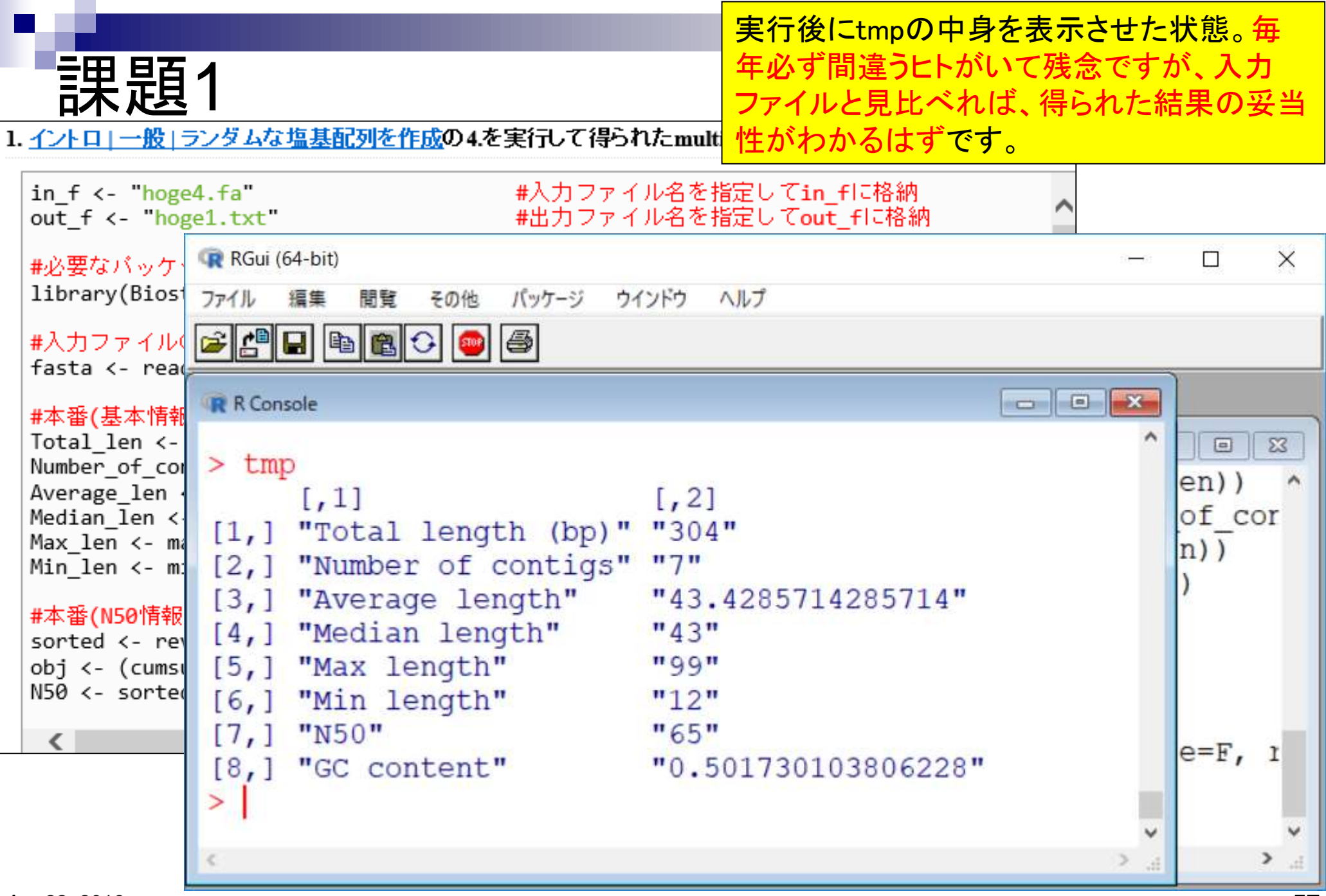

# Contents

# <u>任意のキーワードを含む行を抽出</u>するコードの解説の続き

- □ おさらい、行列要素の抽出、as.character、is.element
- □ 行列要素の抽出、write.table
- multi-FASTAファイルからの各種情報抽出
  - □ 基本情報取得(コンティグ数、配列長、N50、GC含量)
  - □ 課題1
  - コード内部の説明、readDNAStringSet、width、sum、length
  - □ サブセットの抽出(subsetting)、条件判定
  - □ 実践的な使い方(指定した長さ以上の配列を取得)
- Rパッケージの話
  - □ Bioconductor概観、Biostrings、推奨インストール手順、マニュアルなど
     □ 課題2と課題3

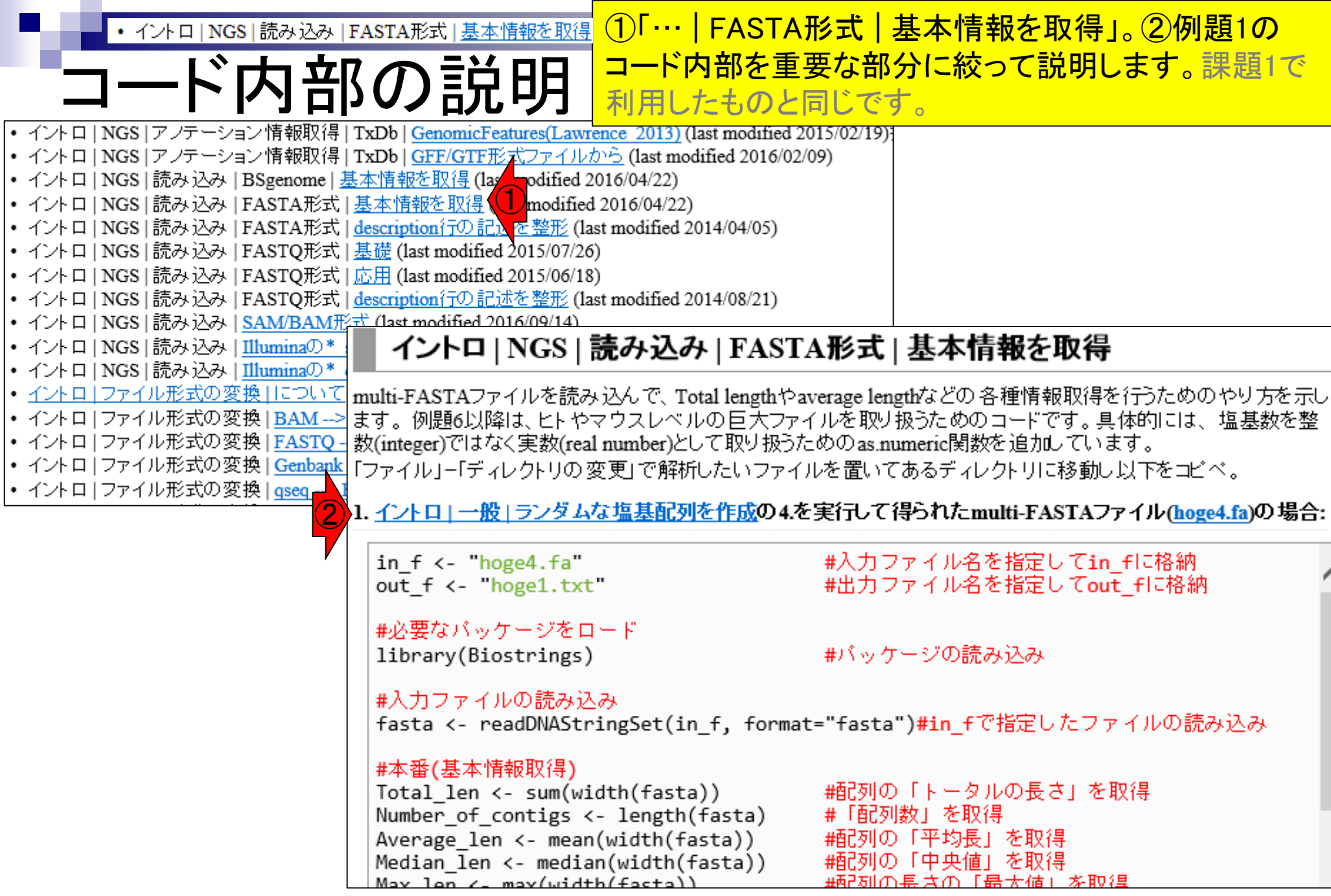

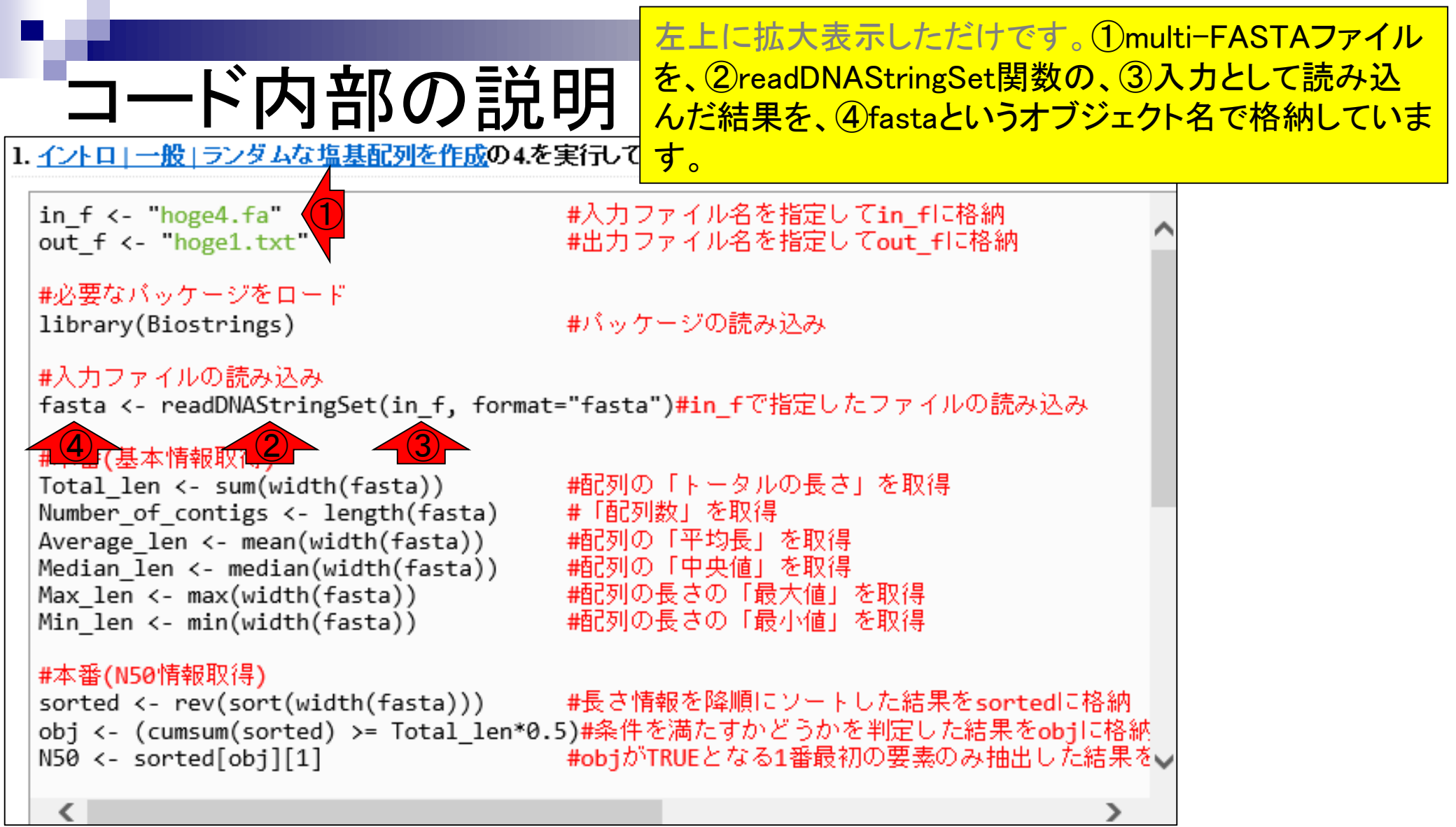

|                                                                                                    | 左上に拡大表示しただけです。①multi-FASTAファイル                                                                                   |  |
|----------------------------------------------------------------------------------------------------|----------------------------------------------------------------------------------------------------|--|
| コード内部の訪                                                                                                    | を、②readDNAStringSet関数の、③入力として読み込んだ結果を、④fastaというオブジェクト名で格納していま                                                    |  |
| 1. イントロ   一般   ランダムな塩基配列を作成の4                                                                                                    | を実行してす。①hoge4.faの中身は⑤ですので、④のfastaオブジェ                                                                            |  |
| <pre>in_f &lt;- "hoge4.fa" (1)</pre>                                                                                                    | #入力<br>#入力<br><b>クトは⑤の情報を含んでいるはずです。</b>                                                                          |  |
| out_f <- "hoge1.txt"                                                                                                    | #出力ファイル名を指定してout_+に格納                                                                                            |  |
| #必要なバッケージをロード<br>library(Biostrings)                                                                                                    | #バッケージの読み込み                                                                                                    |  |
| #入力ファイルの読み込み<br>fasta <- readDNAStringSet(in_f, form                                                                                                    | at="fasta") <b>#in_f</b> で指定したファイルちみ込み                                                                           |  |
| #4       (基本情報取代名)         Total_len <- sum(width(fasta))         Number_of_contigs <- length(fasta)         Average_len <- mean(width(fasta))         Median_len <- median(width(fasta))         Max_len <- max(width(fasta)) | <pre>&gt;contig_1 CGGACAGCTCCTCGGCATCCGGAT &gt;contig_2 GTCTGCCTCAAGCGCCCCAAGTGGGTTTGGAGGCCTAACATCGCAAGTCG</pre> |  |
| <pre>min_ien &lt;- min(width(fasta)) #本番(N50情報取得) sorted &lt;- rev(sort(width(fasta))) obj &lt;- (cumsum(sorted) &gt;= Total_len*</pre>                                                                                        | GTC<br>Contig_3<br>TGTAGGAGAGAGGGCGGTATCAGCGTCCACTTACACGATCCGTTACTAATT                                           |  |
| N50 <- sorted[obj][1]                                                                                                    | GTATGAGGTCGGGCA<br>>contig 4                                                                                     |  |
| CGTGCTGATTCCACAGCAGTAAACGCGGACCTCTACCTATGAACAT                                                                                                    |                                                                                                    |  |

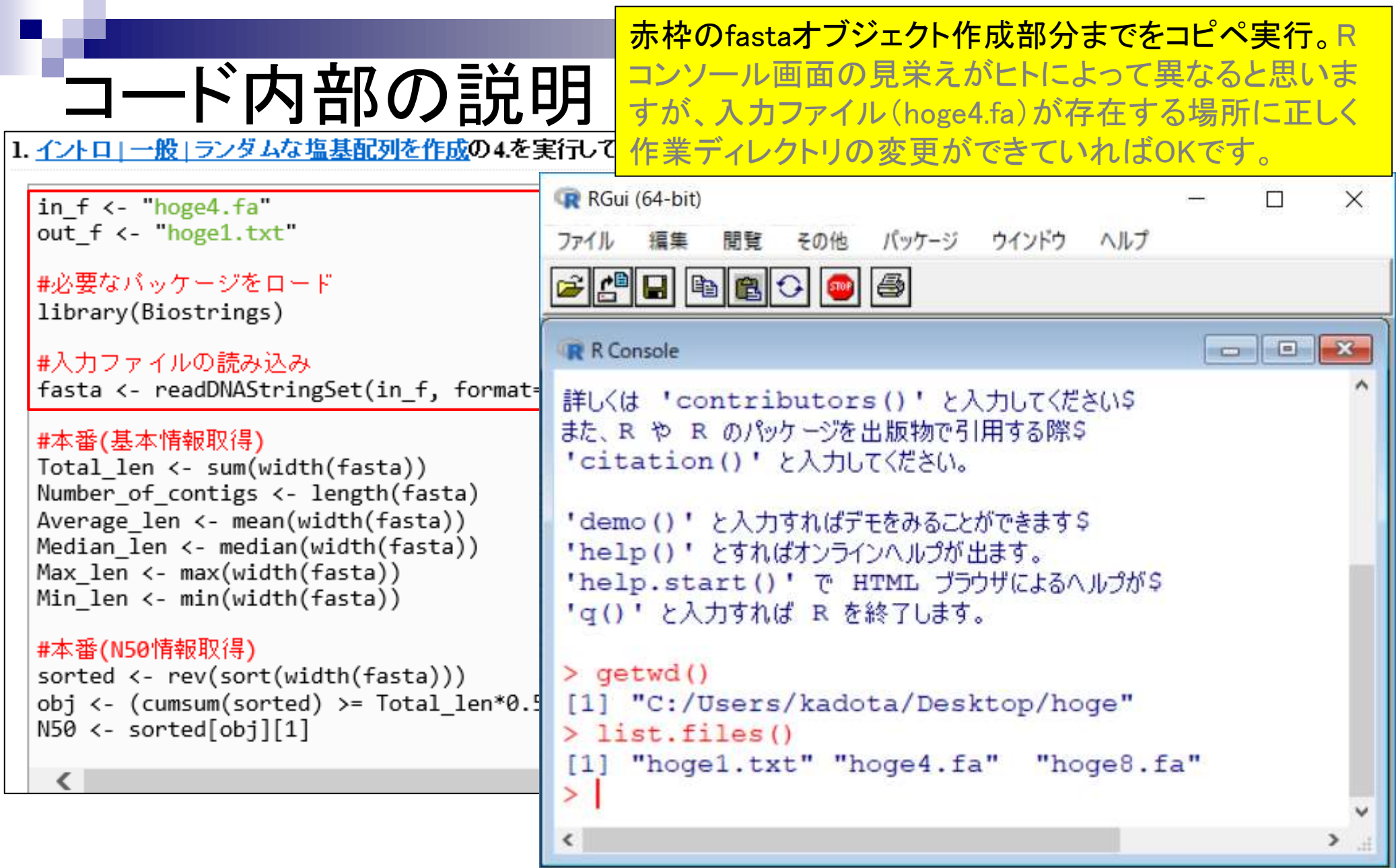

# コード内部の説明

## 赤枠のfastaオブジェクト作成部分までをコピペ実行。概 ねこんな感じになります。

1. <u>イントロ | 一般 | ランダムな塩基配列を作成</u>の4.を実行して得られたmulti-FASTAファイル(hoge4.fa)の場合:

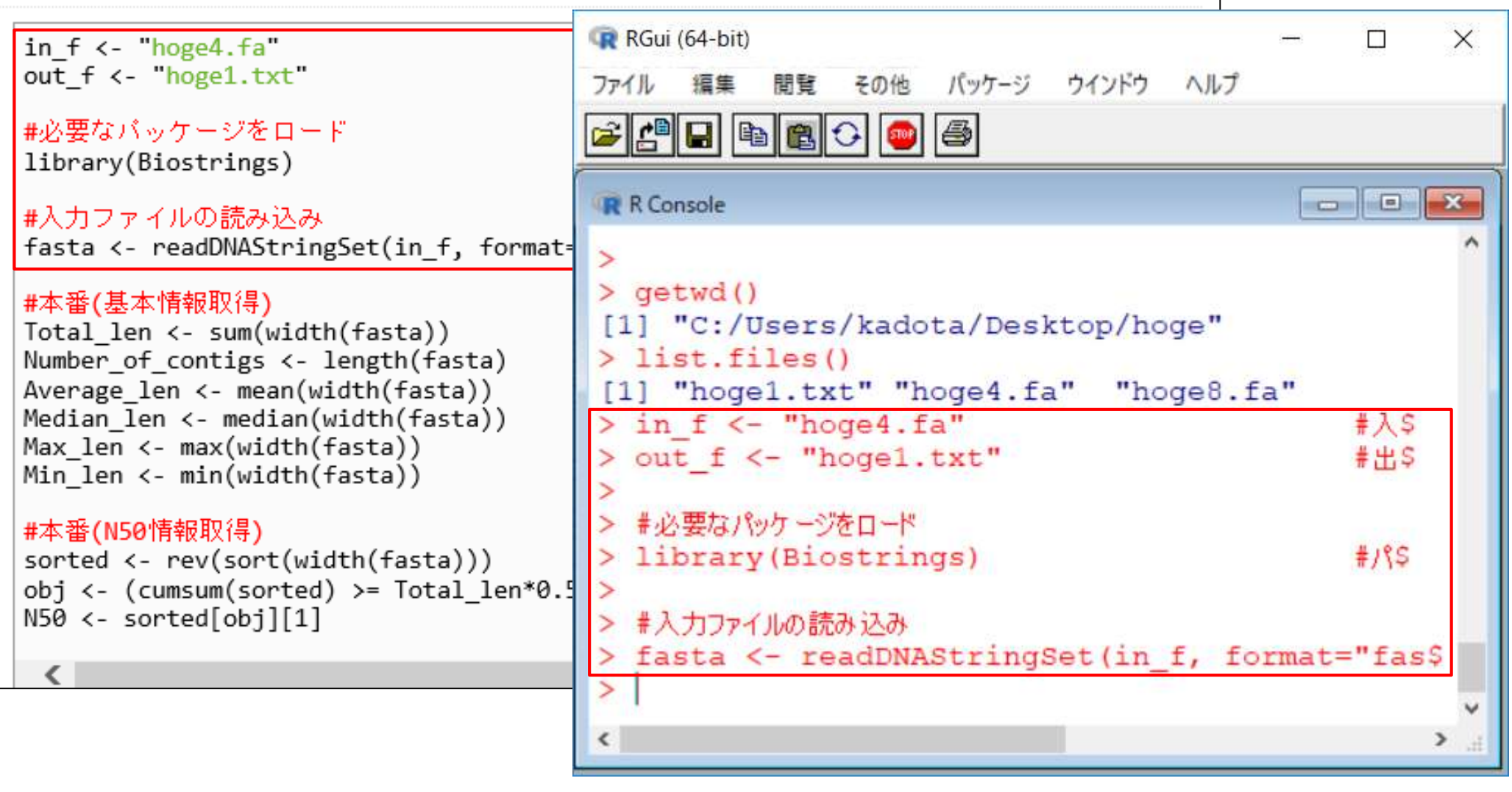

赤枠のfastaオブジェクト作成部分までをコピペ実行。概 ねこんな感じになります。①fastaオブジェクトの中身を 見てみましょう。

1. <u>イントロ | 一般 | ランダムな塩基配列を作成</u>の4.を実行して得られたmulti-FASTAファイル(hoge4.fa)の場合:

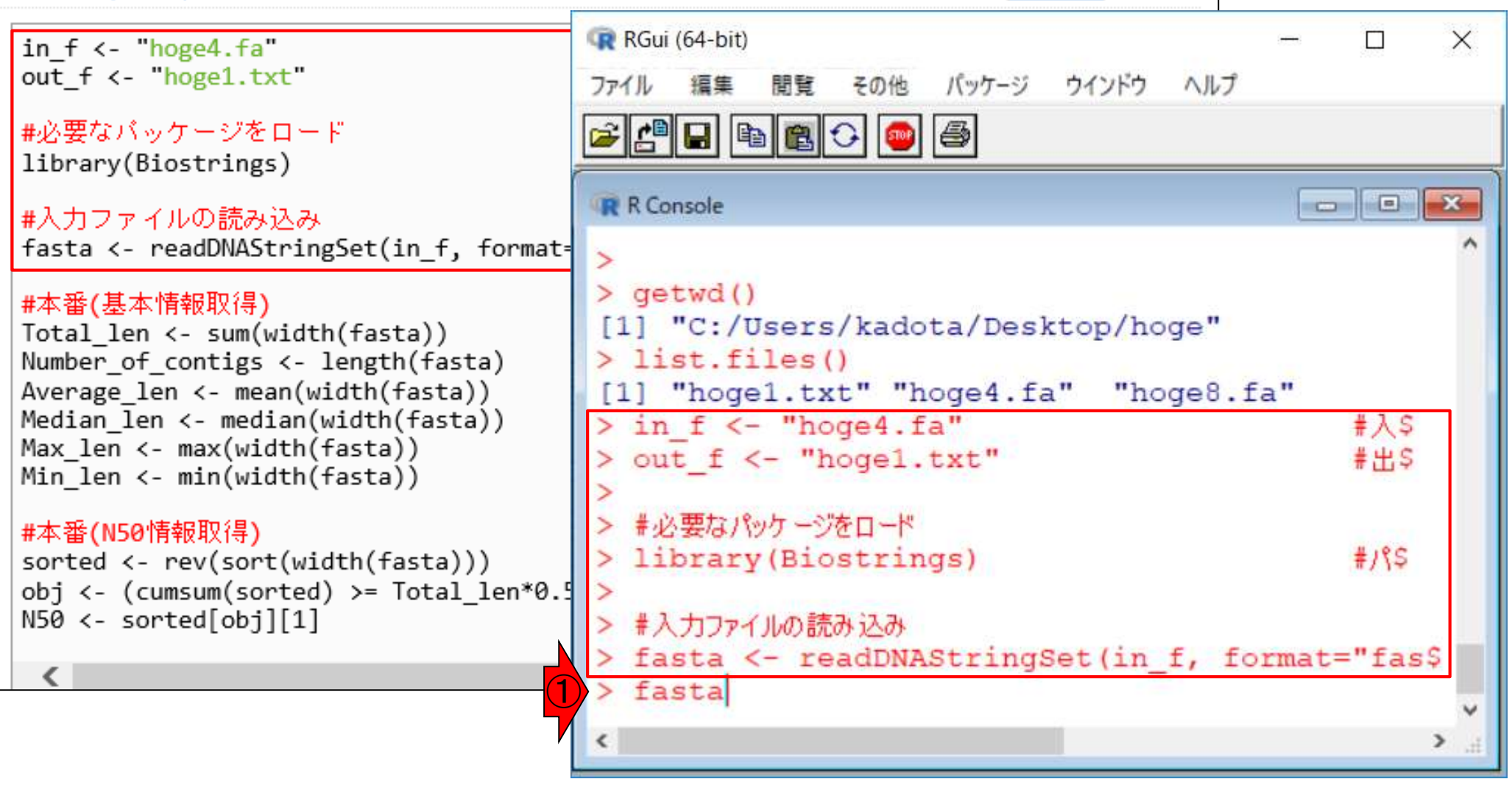

#### 赤枠のfastaオブジェクト作成部分までをコピペ実行。概 コード内部の説明 ねこんな感じになります。①fastaオブジェクトの中身を 見てみましょう。概ねこんな感じになります。

1. イントロ | 一般 | ランダムな塩基配列を作成の4.を実行して得られたmulti-FASTAファイル(hoge4.fa)の場合:

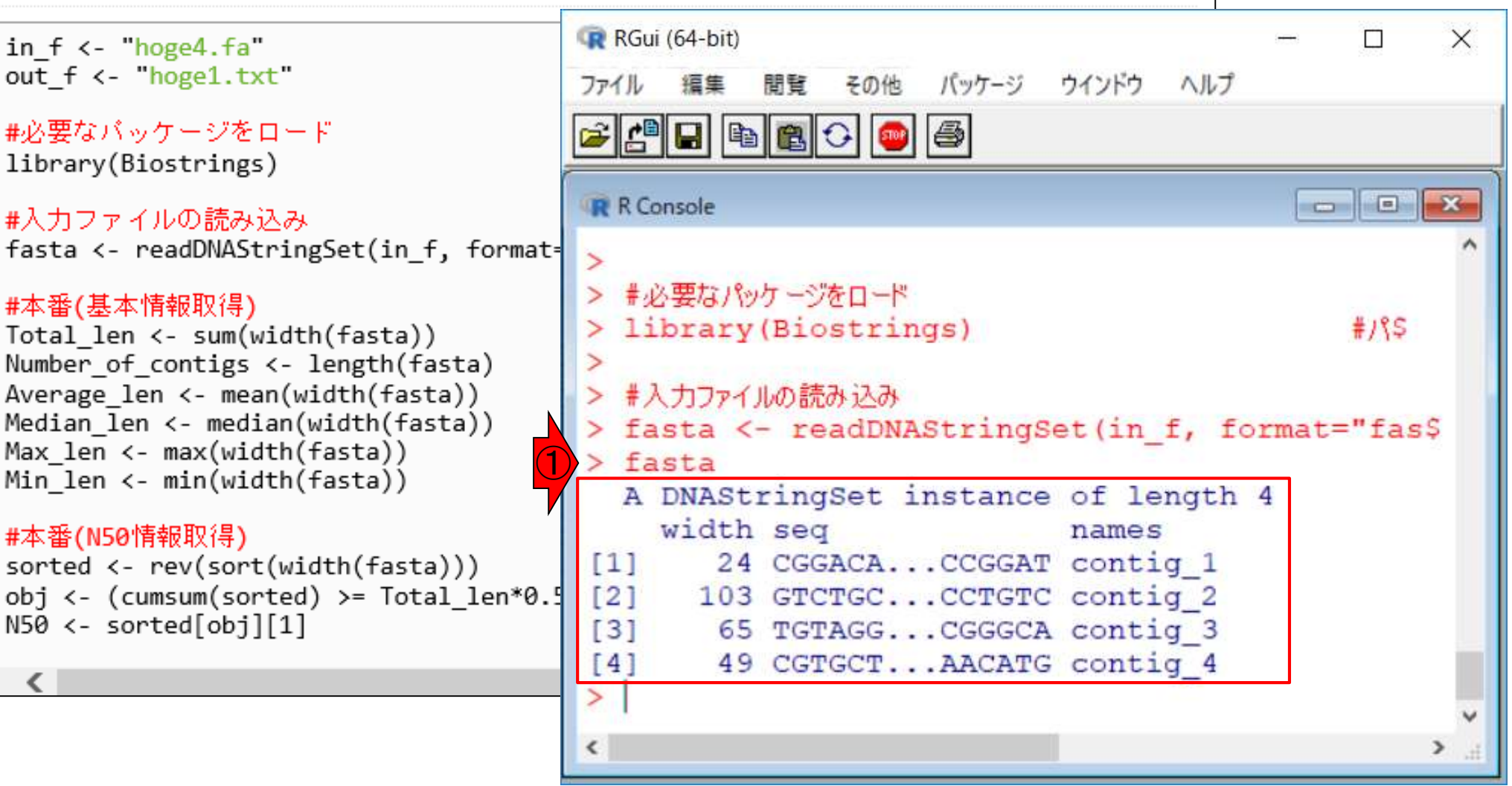

<

in f <- "hoge4.fa"

#本番(基本情報取得)

#本番(N50情報取得)

## ①fastaオブジェクトの中身と、②入力ファイルの中身が 対応していることがわかります。

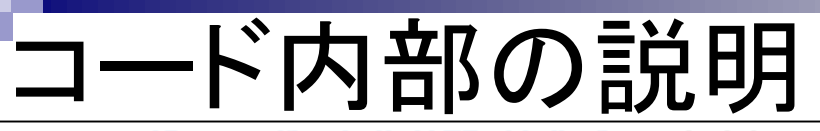

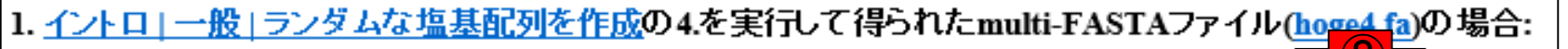

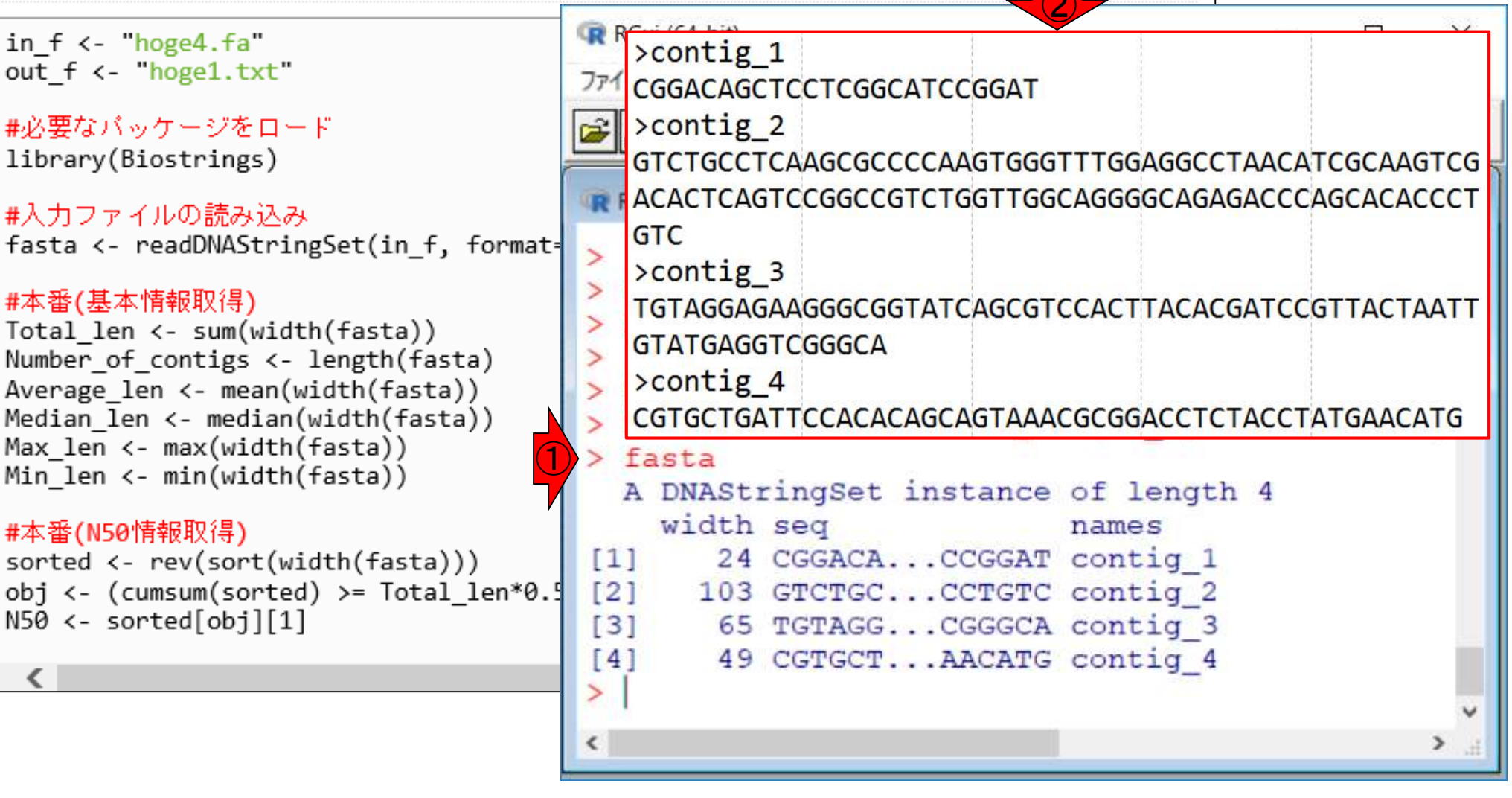

# ①は、全部で4配列からなることを示します。②の4は、4 番目の配列という意味。③の1は、1番目の配列という意味。④の1は、1番目の配列という意味。④の1は、1番目の配列という意味。

1. <u>イントロ | 一般 | ランダムな塩基配列を作成</u>の4.を実行して得られたmulti-FASTAファイル(<u>hoge4.fa</u>)の場合:

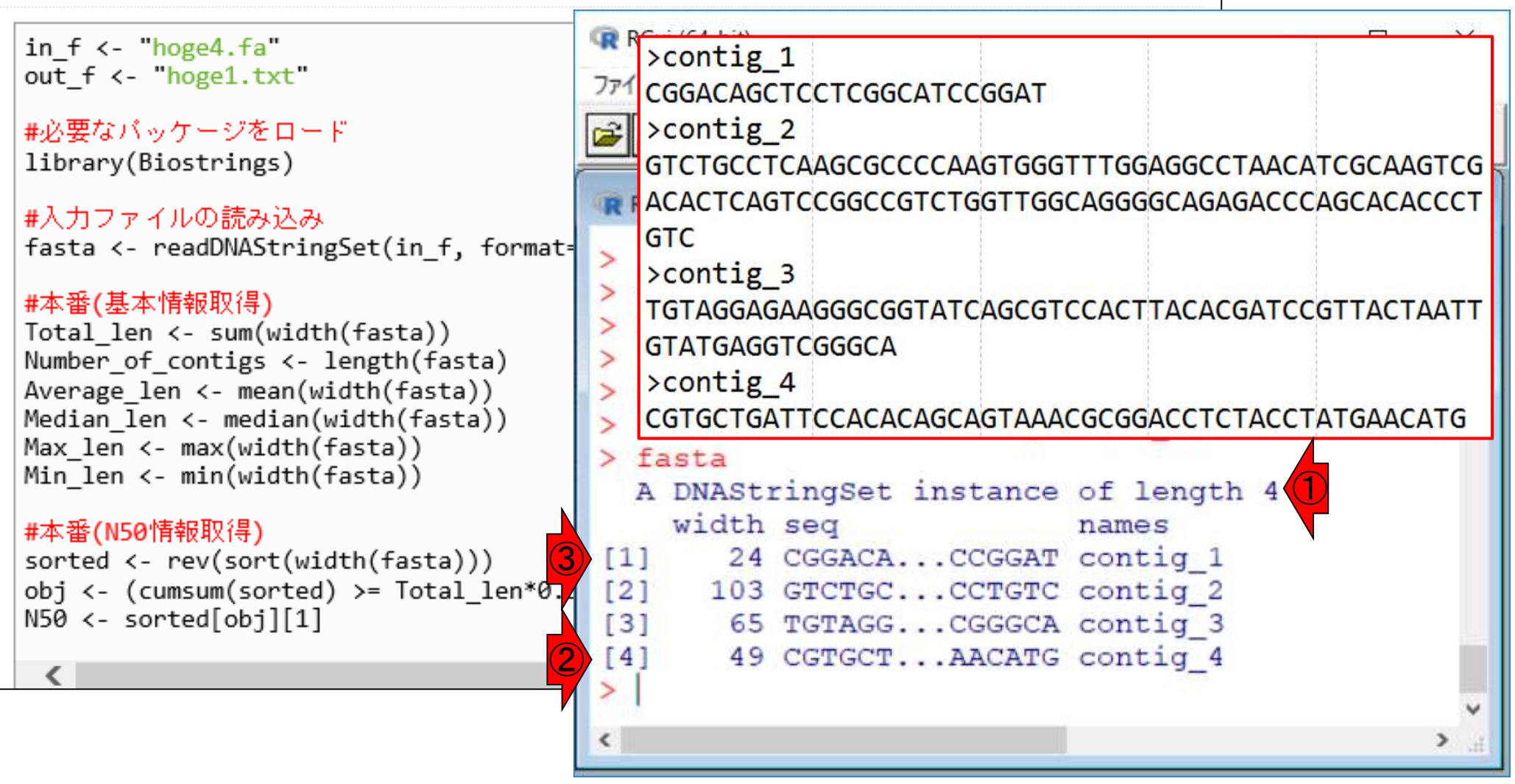

#### ①width列の数値情報は、配列長に相当します。②4番 目の配列は49塩基、③1番目の配列は24塩基なので妥 当ですね。

1. <u>イントロ | 一般 | ランダムな塩基配列を作成</u>の4.を実行して得られたmulti-FASTAファイル(<u>hoge4.fa</u>)の場合:

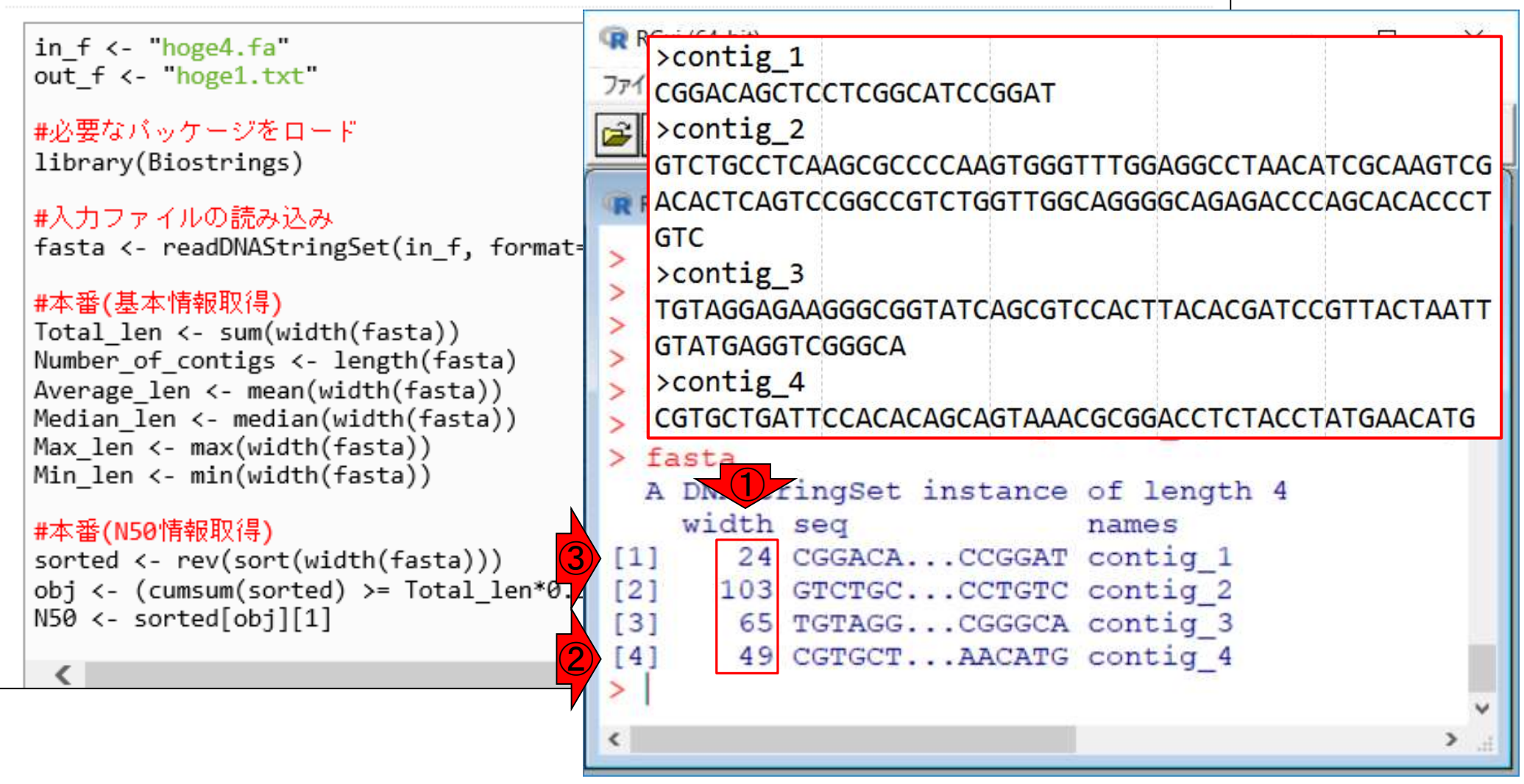

#### ①が、②DNAStringSetという形式で格納されている、③ fastaオブジェクトの主な中身である塩基配列情報。

1. <u>イントロ | 一般 | ランダムな塩基配列を作成</u>の4.を実行して得られたmulti-FASTAファイル(hoge4.fa)の場合:

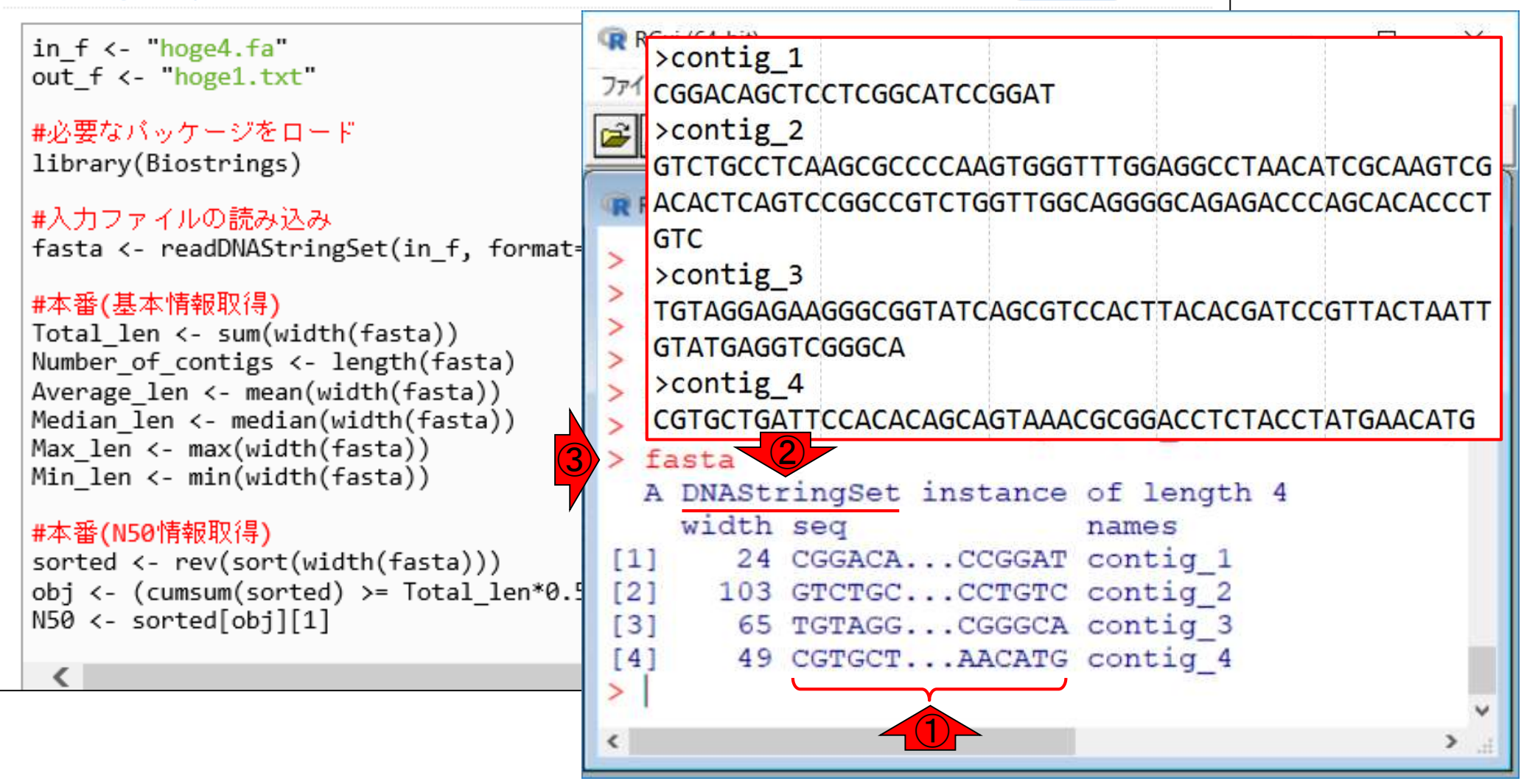

①が、②DNAStringSetという形式で格納されている、③ fastaオブジェクトの主な中身である塩基配列情報。Rコ ンソール画面の横幅次第で見栄え(特に塩基配列の最 初と最後の塩基数)が異なりますが、気にしなくてよい。

RGui ( in f <- "hoge4.fa" >contig 1 out f <- "hoge1.txt" ファイル CGGACAGCTCCTCGGCATCCGGAT >contig\_2 #必要なバッケージをロード library(Biostrings) GTCTGCCTCAAGCGCCCCAAGTGGGTTTGGAGGCCTAACATCGCAAGTCG R Con ACACTCAGTCCGGCCGTCTGGTTGGCAGGGGCAGAGACCCAGCACACCCT #入力ファイルの読み込み GTC fasta <- readDNAStringSet(in f, for</pre> > #本番(基本情報取得) TGTAGGAGAAGGGCGGTATCAGCGTCCACTTACACGATCCGTTACTAATT lik Total len <- sum(width(fasta)) GTATGAGGTCGGGCA Number of contigs <- length(fasta) > #入 >contig\_4 Average len <- mean(width(fasta)) fas CGTGCTGATTCCACACAGCAGTAAACGCGGACCTCTACCTATGAACATG Median len <- median(width(fasta)) > Max len <- max(width(fasta)) fasta > Min len <- min(width(fasta)) A DNAStringSet instance of length 4 width seq #本番(N50情報取得) names sorted <- rev(sort(width(fasta)))</pre> [1] 24 CGGACAG...TCCGGAT contig 1 obj <- (cumsum(sorted) >= Total len [2] 103 GTCTGCC...CCCTGTC contig 2 N50 <- sorted[obj][1] [3] 65 TGTAGGA... TCGGGGCA contig 3 [4] 49 CGTGCTG...GAACATG contig 4

コード内部の説明

1. イントロ | 一般 | ランダムな塩基配列を作成の4.を実行して

# Contents

# <u>任意のキーワードを含む行を抽出</u>するコードの解説の続き

- □ おさらい、行列要素の抽出、as.character、is.element
- □ 行列要素の抽出、write.table
- multi-FASTAファイルからの各種情報抽出
  - □ 基本情報取得(コンティグ数、配列長、N50、GC含量)
  - □ 課題1
  - コード内部の説明、readDNAStringSet、width、sum、length
  - □ サブセットの抽出(subsetting)、条件判定
  - □ 実践的な使い方(指定した長さ以上の配列を取得)
- Rパッケージの話
  - □ Bioconductor概観、Biostrings、推奨インストール手順、マニュアルなど
     □ 課題2と課題3

## ①fastaオブジェクト中の、②配列長情報は、③列名が widthとなっていることからも想像できますが…

1. <u>イントロ | 一般 | ランダムな塩基配列を作成</u>の4.を実行して得られたmulti-FASTAファイル(hoge4.fa)の場合:

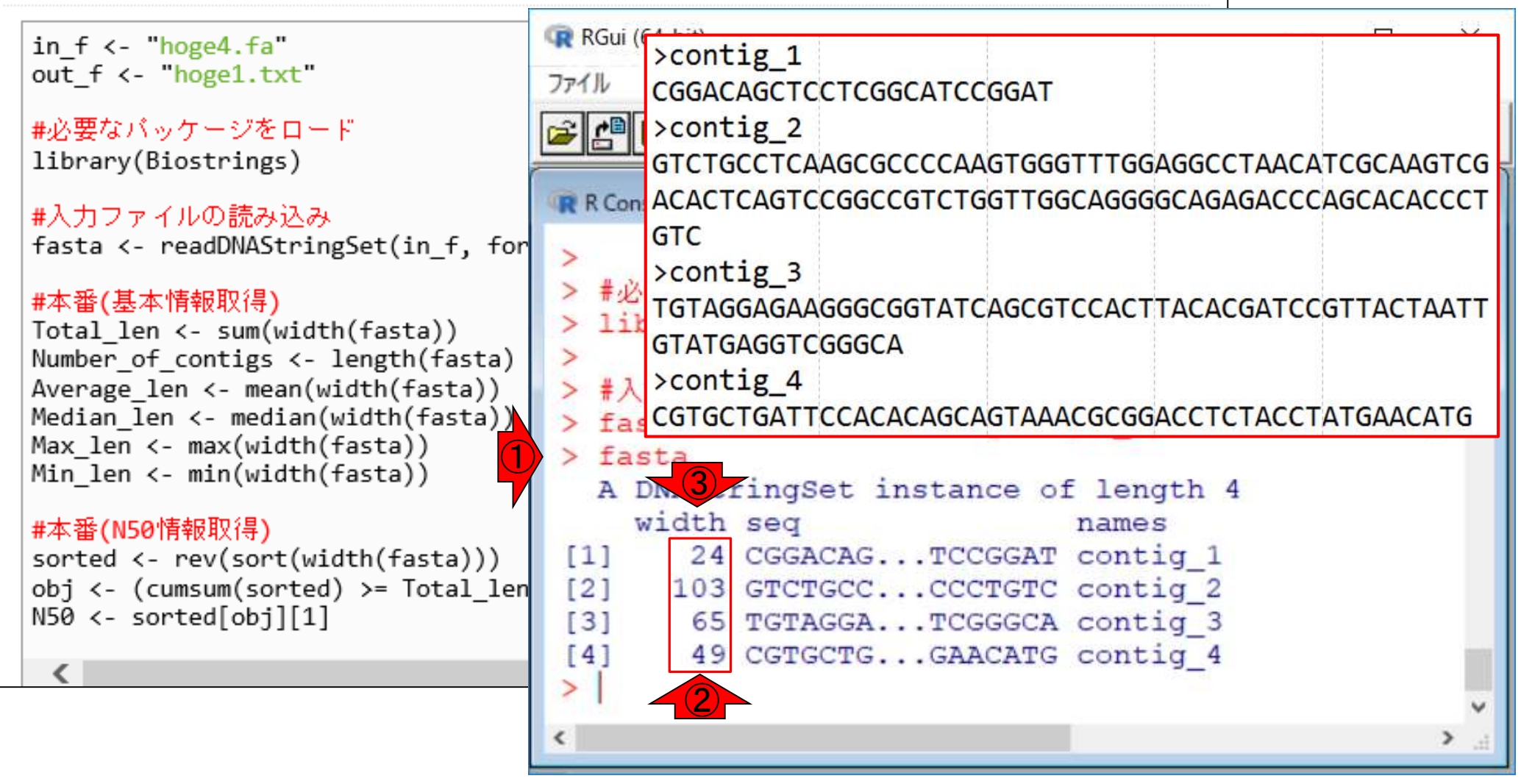

width
# width

### ①fastaオブジェクト中の、②配列長情報は、③列名が widthとなっていることからも想像できますが、④ width(fasta)とやればよいです。

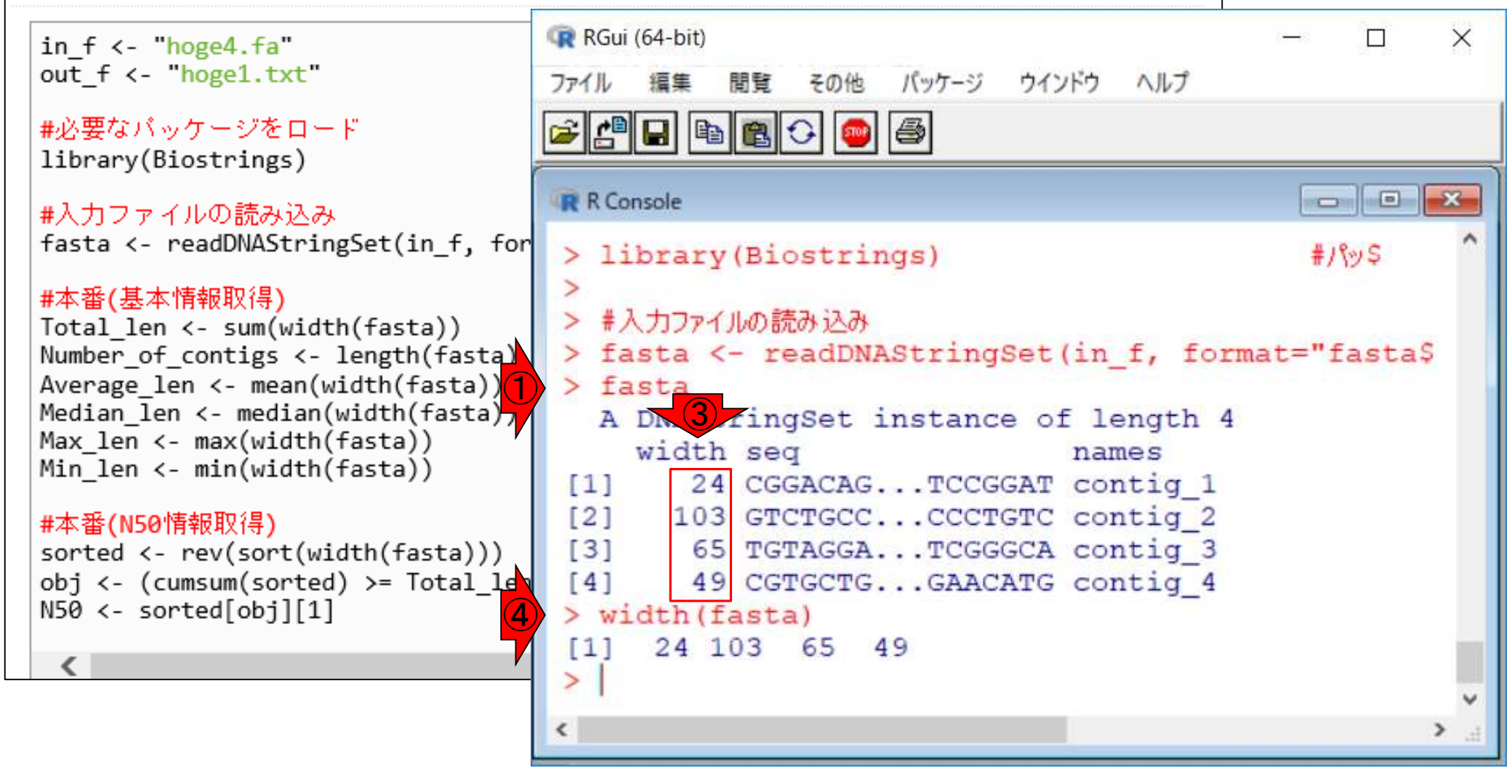

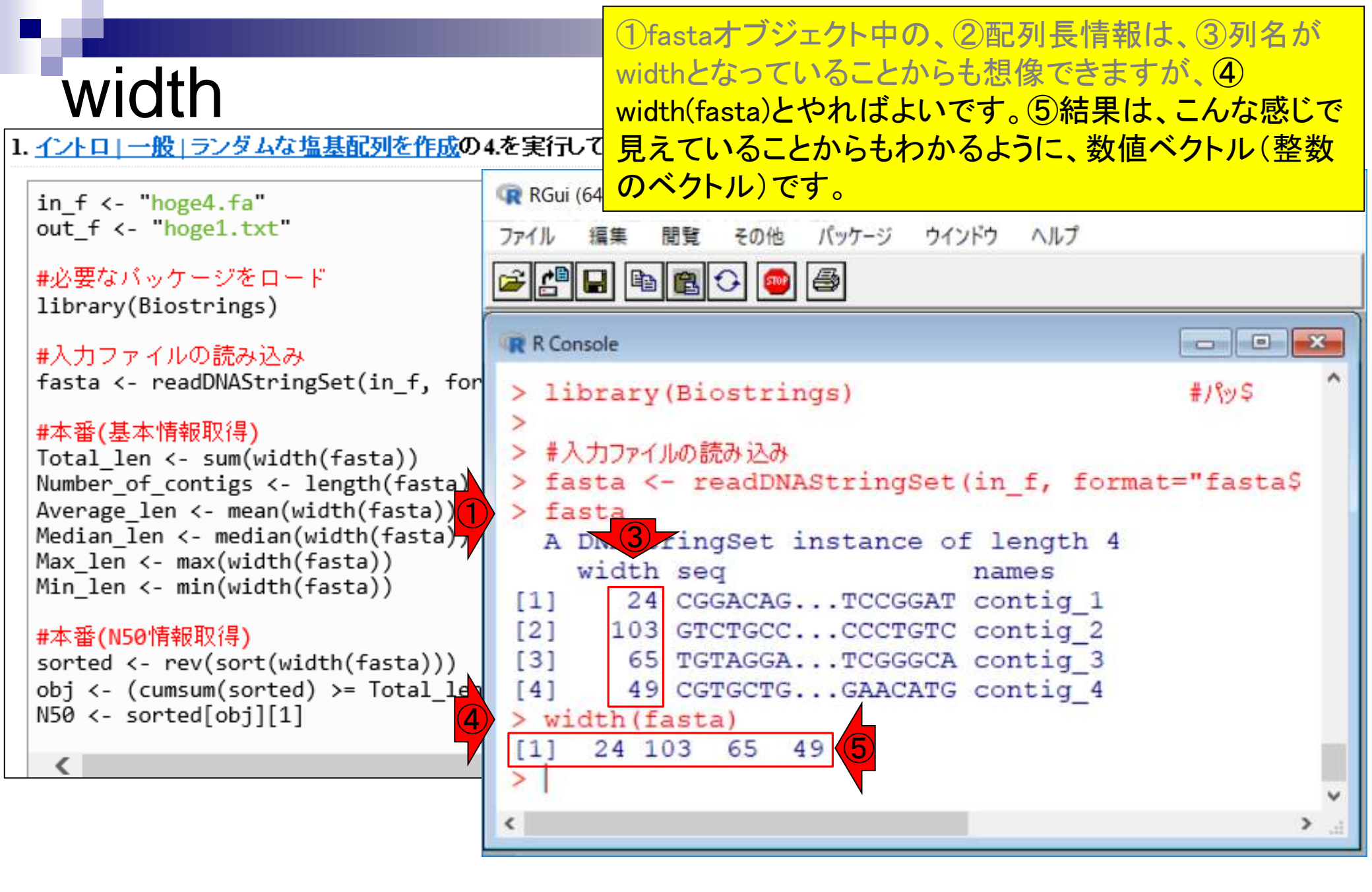

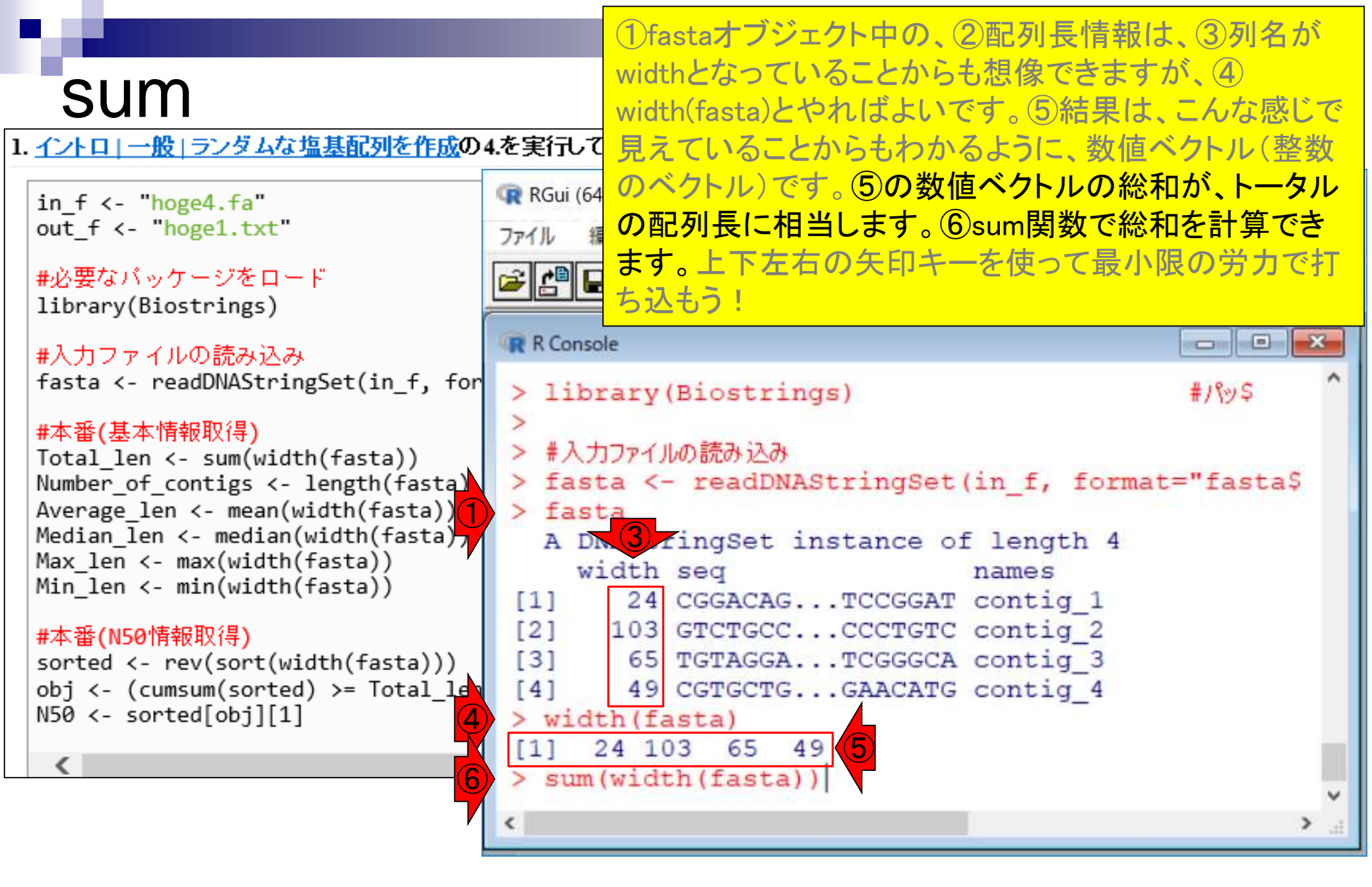

### ①sum関数実行結果は、241塩基。妥当ですね。

## sum

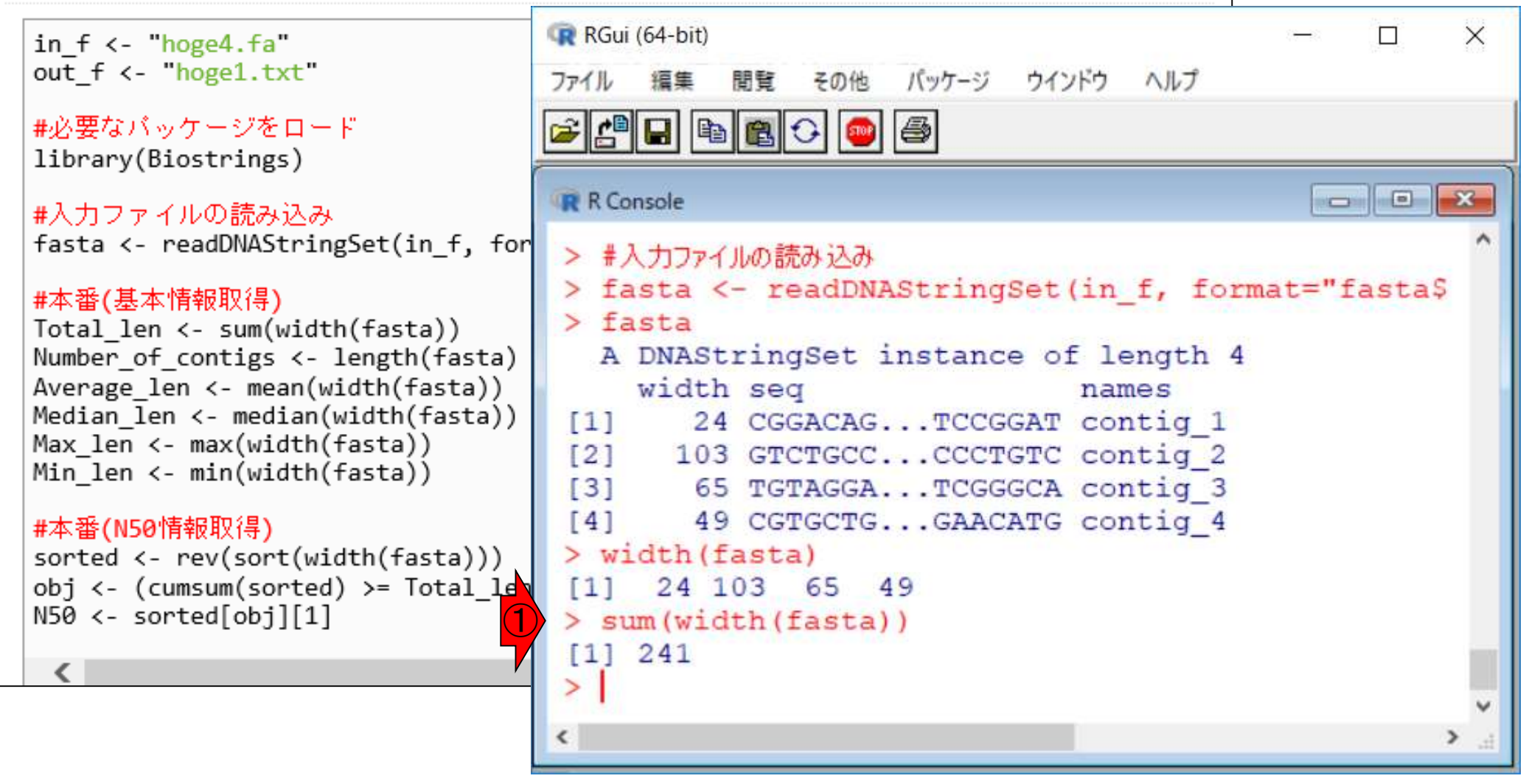

# ①sum関数実行結果は、241塩基。妥当ですね。①と同じことを行っているのが、②です。

## sum

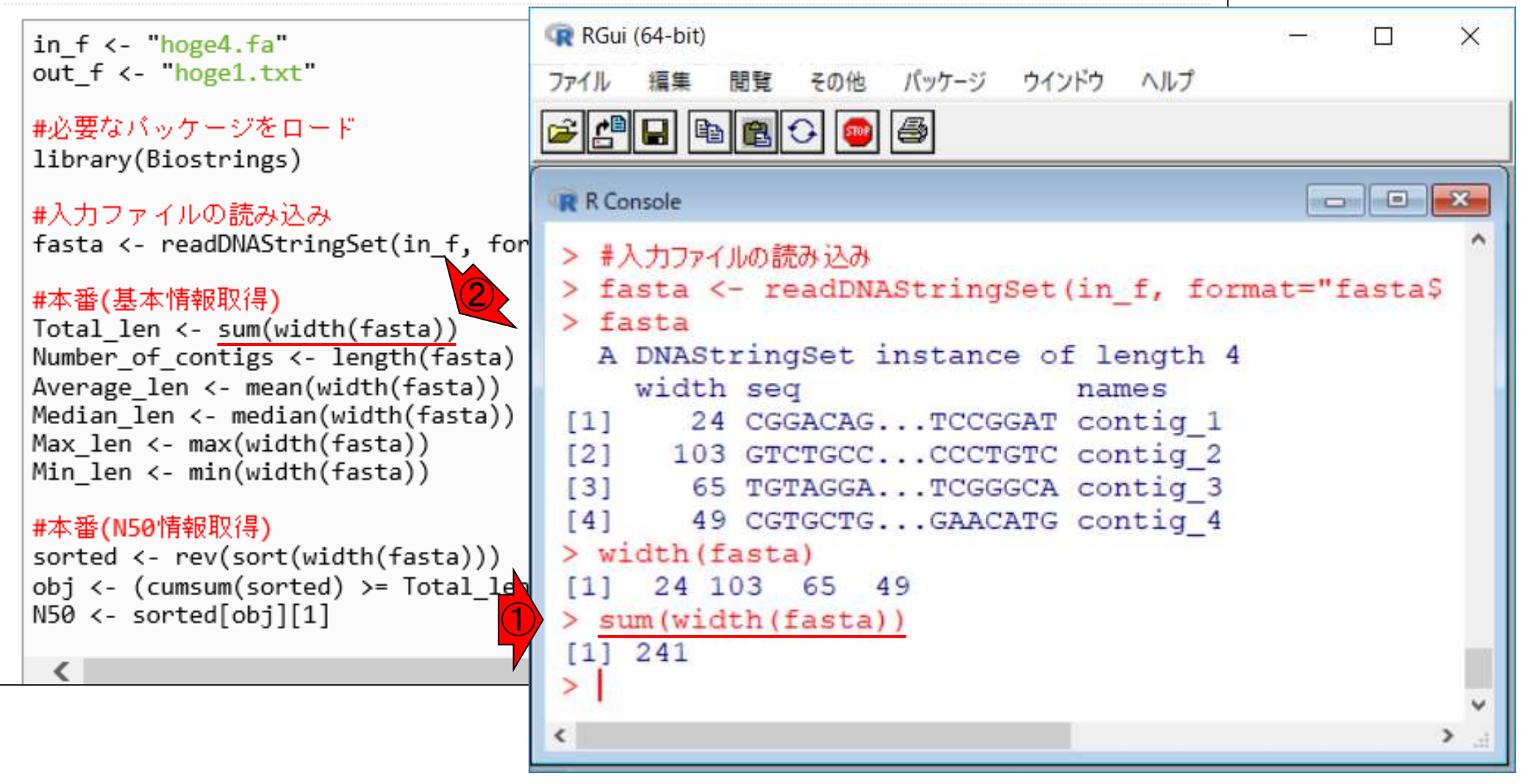

## <u>任意のキーワードを含む行を抽出</u>するコードの解説の続き

- □ おさらい、行列要素の抽出、as.character、is.element
- □ 行列要素の抽出、write.table
- multi-FASTAファイルからの各種情報抽出
  - □ 基本情報取得(コンティグ数、配列長、N50、GC含量)
  - □ 課題1
  - コード内部の説明、readDNAStringSet、width、sum、length
  - □ サブセットの抽出(subsetting)、条件判定
  - □ 実践的な使い方(指定した長さ以上の配列を取得)
- Rパッケージの話
  - □ Bioconductor概観、Biostrings、推奨インストール手順、マニュアルなど
     □ 課題2と課題3

# length

## ベクトルの要素数を調べるときに使うのは、①length関数。

1. イントロー一般 ランダムな塩基配列を作成の4.を実行して得られたmulti-FASTAファイル(hoge4.fa)の場合:

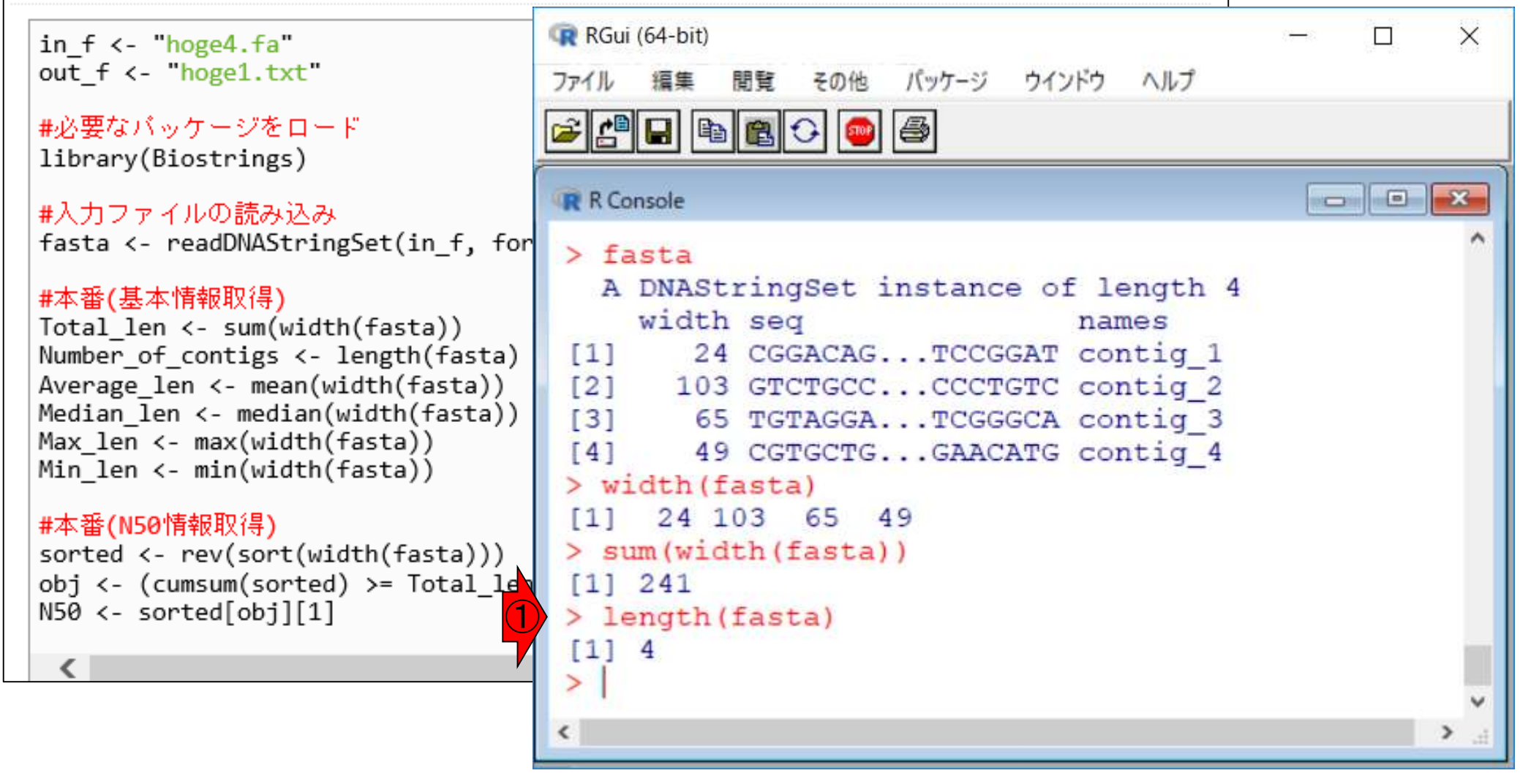

# length

ベクトルの要素数を調べるときに使うのは、①length関数。②fastaオブジェクトは、③DNAStringSet形式ではあるが、入力として受け付けてくれます。

1. イントローー般」ランダムな塩基配列を作成の4.を実行して得られたmulti-FASTAファイル(hoge4.fa)の場合:

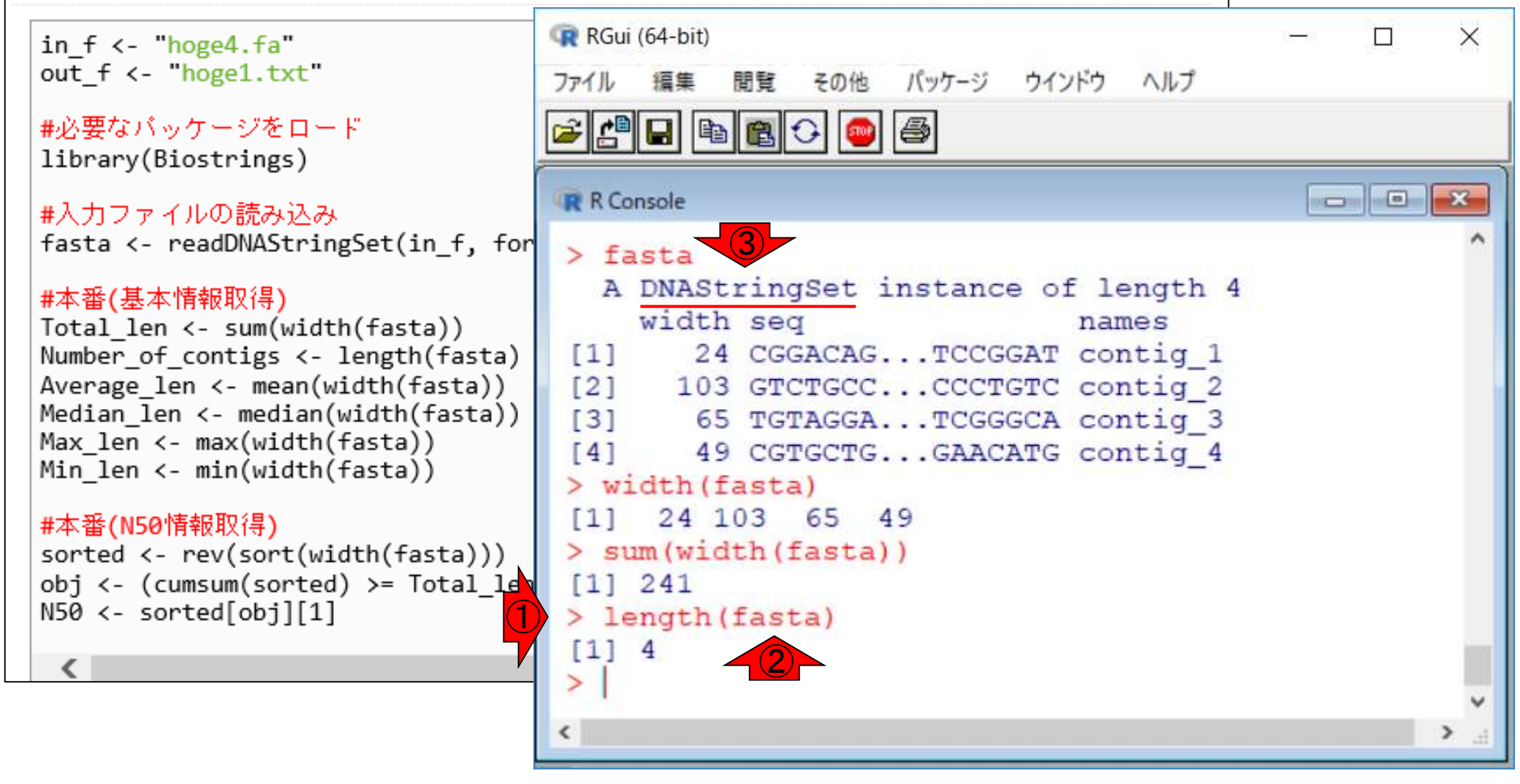

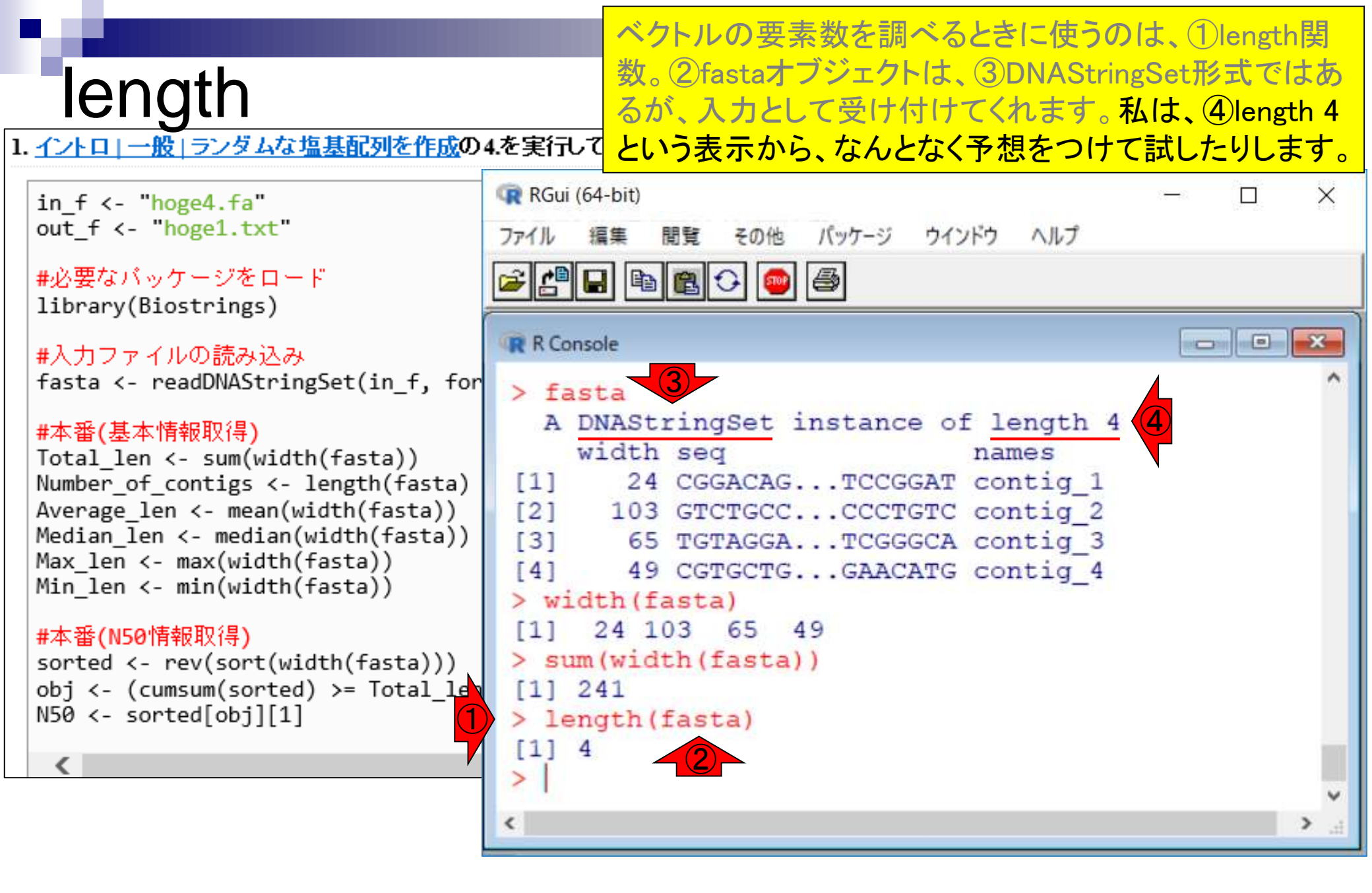

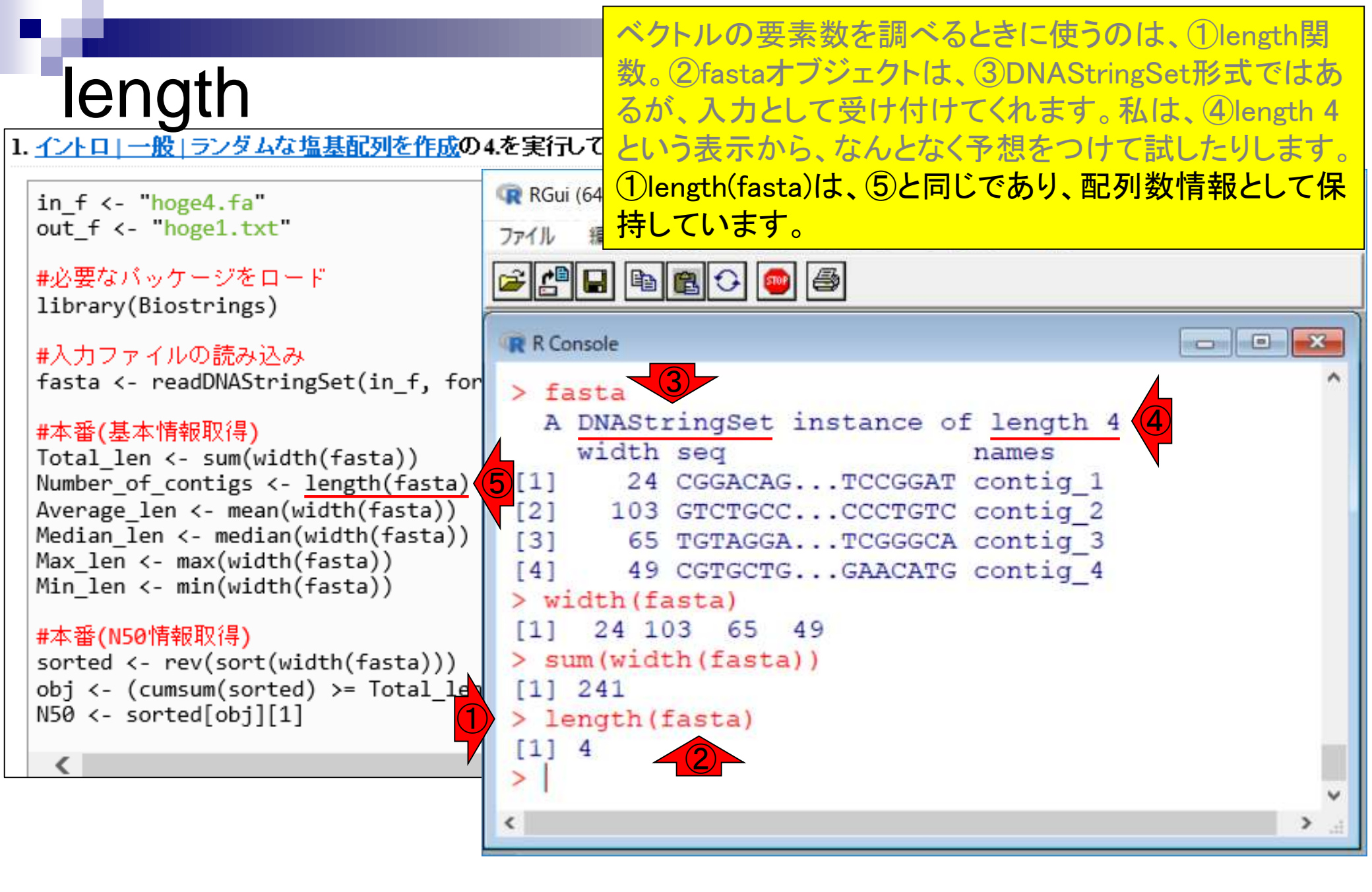

①で行っているような、width(fasta)実行結果をsum関数 の入力とするような書き方は、最初のうちは難解かもし れません。

1. <u>イントロ | 一般 | ランダムな塩基配列を作成</u>の4.を実行して得られたmulti-FASTAファイル(<u>hoge4.fa</u>)の場合:

解して理解す

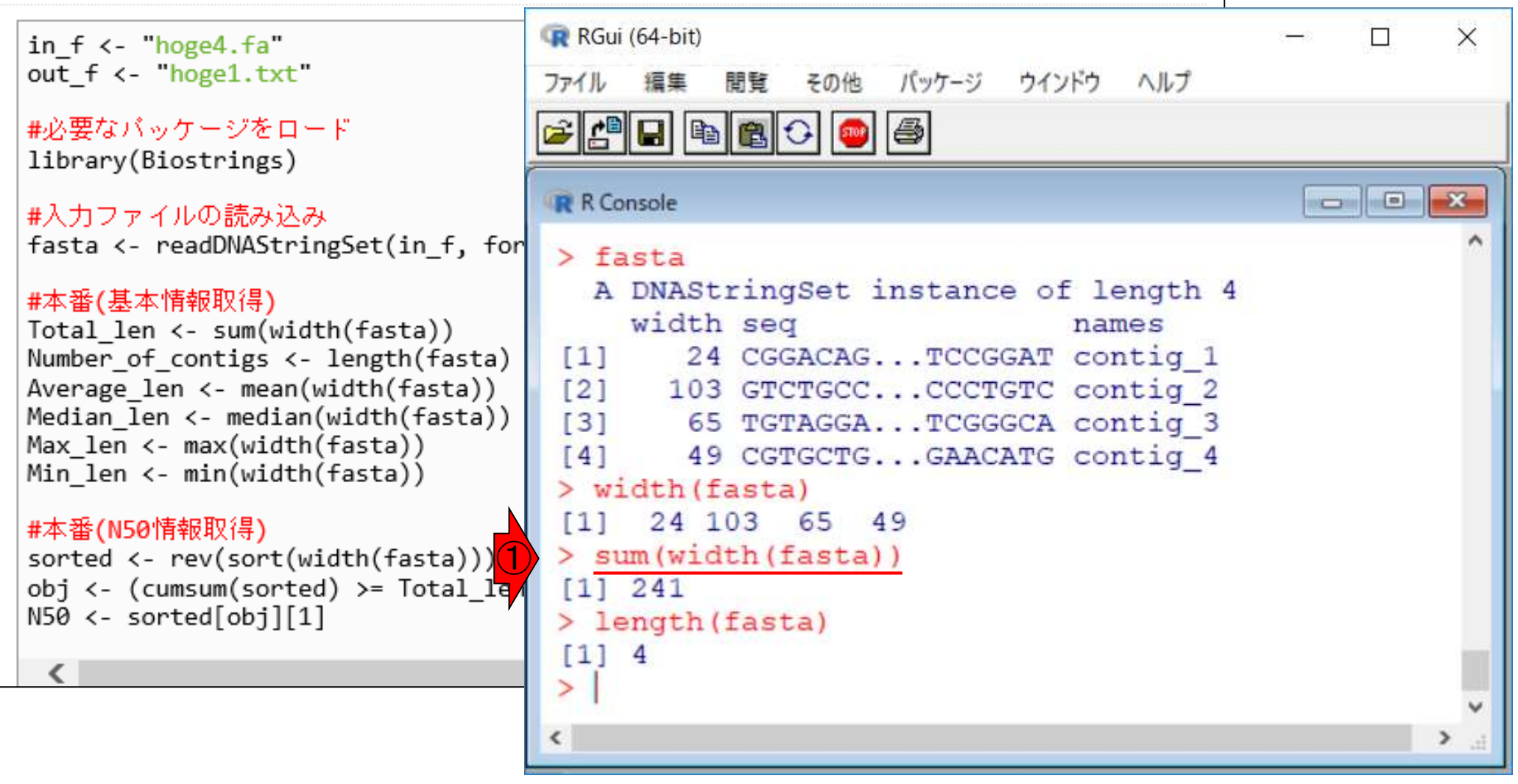

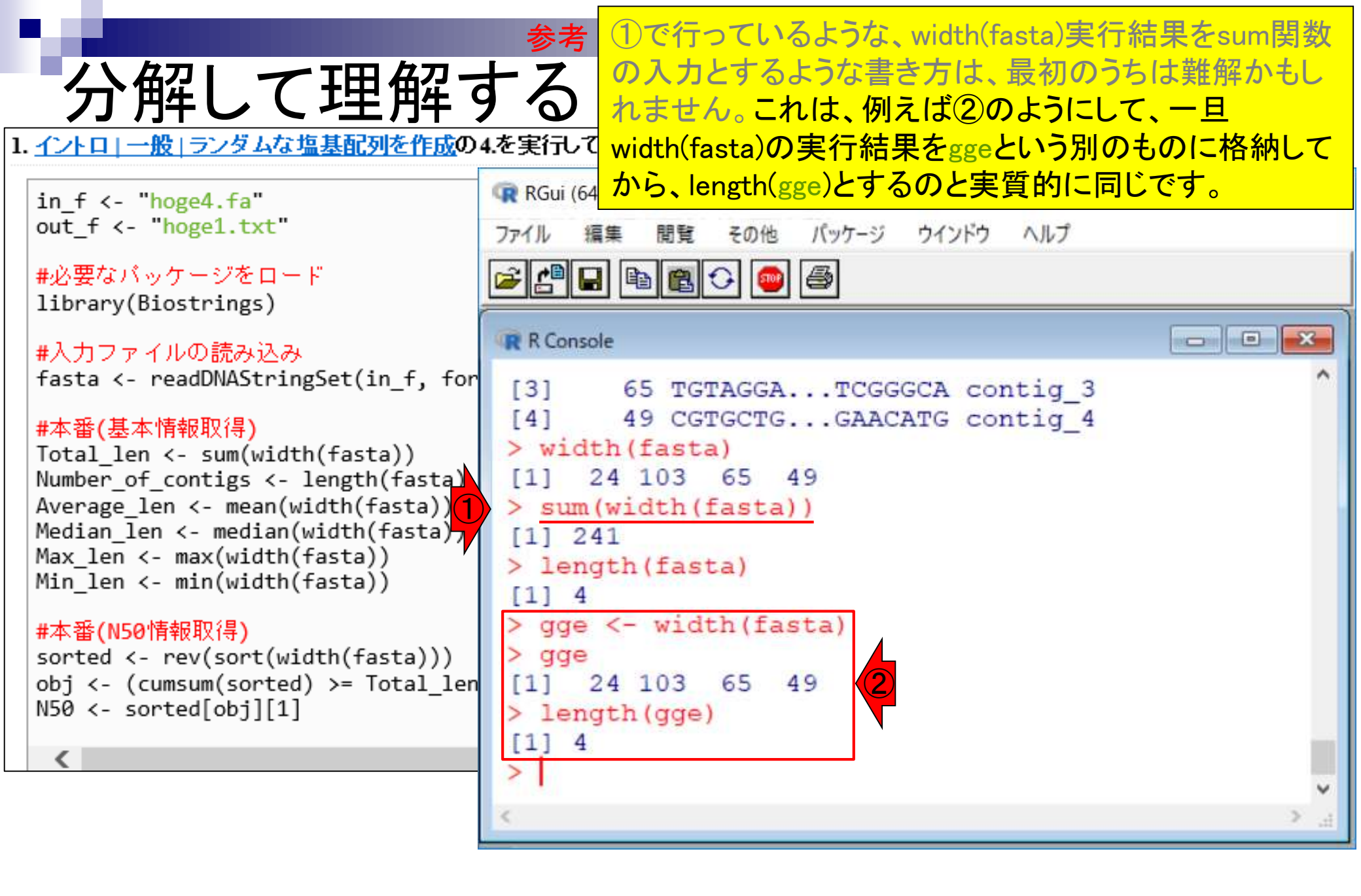

## <u>任意のキーワードを含む行を抽出</u>するコードの解説の続き

- □ おさらい、行列要素の抽出、as.character、is.element
- □ 行列要素の抽出、write.table
- multi-FASTAファイルからの各種情報抽出
  - □ 基本情報取得(コンティグ数、配列長、N50、GC含量)
  - □ 課題1
  - コード内部の説明、readDNAStringSet、width、sum、length
  - □ サブセットの抽出(subsetting)、条件判定
  - □ 実践的な使い方(指定した長さ以上の配列を取得)
- Rパッケージの話
  - □ Bioconductor概観、Biostrings、推奨インストール手順、マニュアルなど
     □ 課題2と課題3

サブセットの抽出

#### ①こんな感じで2番目の要素のみ抽出することができま す。

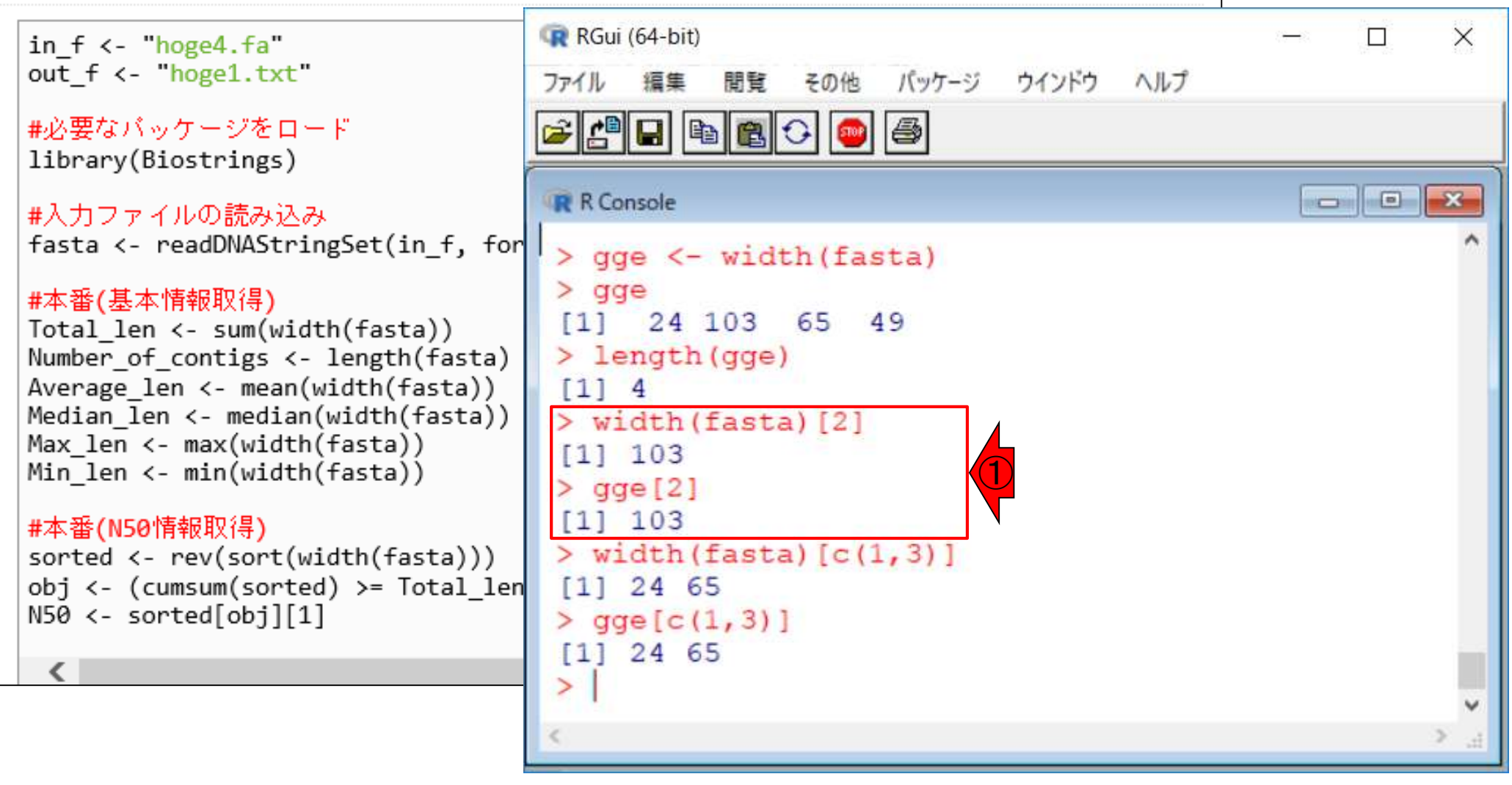

# サブセットの抽出

### ①こんな感じで2番目の要素のみ抽出することができま す。②1と3番目の要素のみ抽出したい場合です。

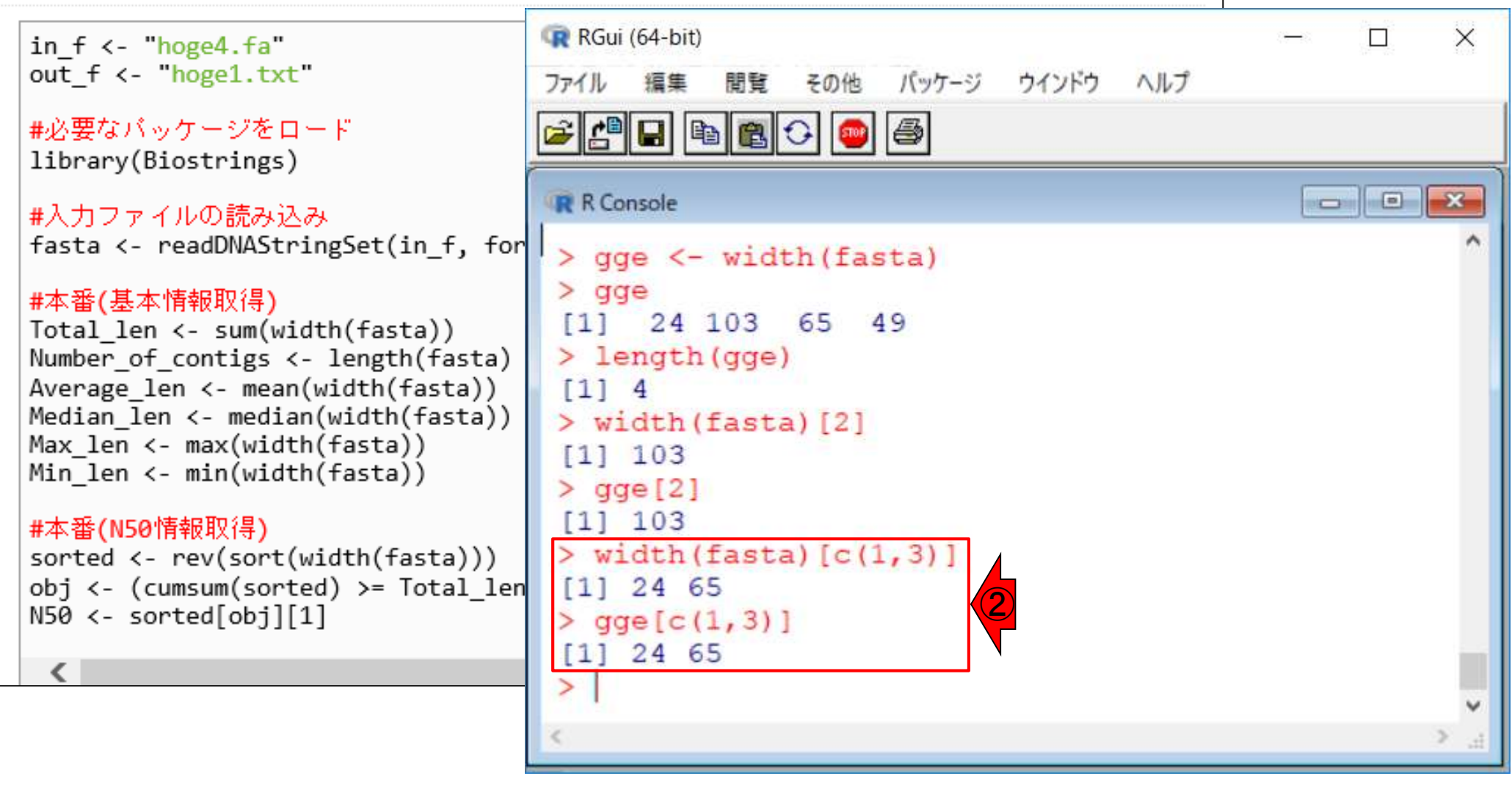

①こんな感じで2番目の要素のみ抽出することができます。②1と3番目の要素のみ抽出したい場合です。③こんな具合で、様々な形で任意の数値ベクトルを指定することで、要素番号に相当する情報を抽出可能です。

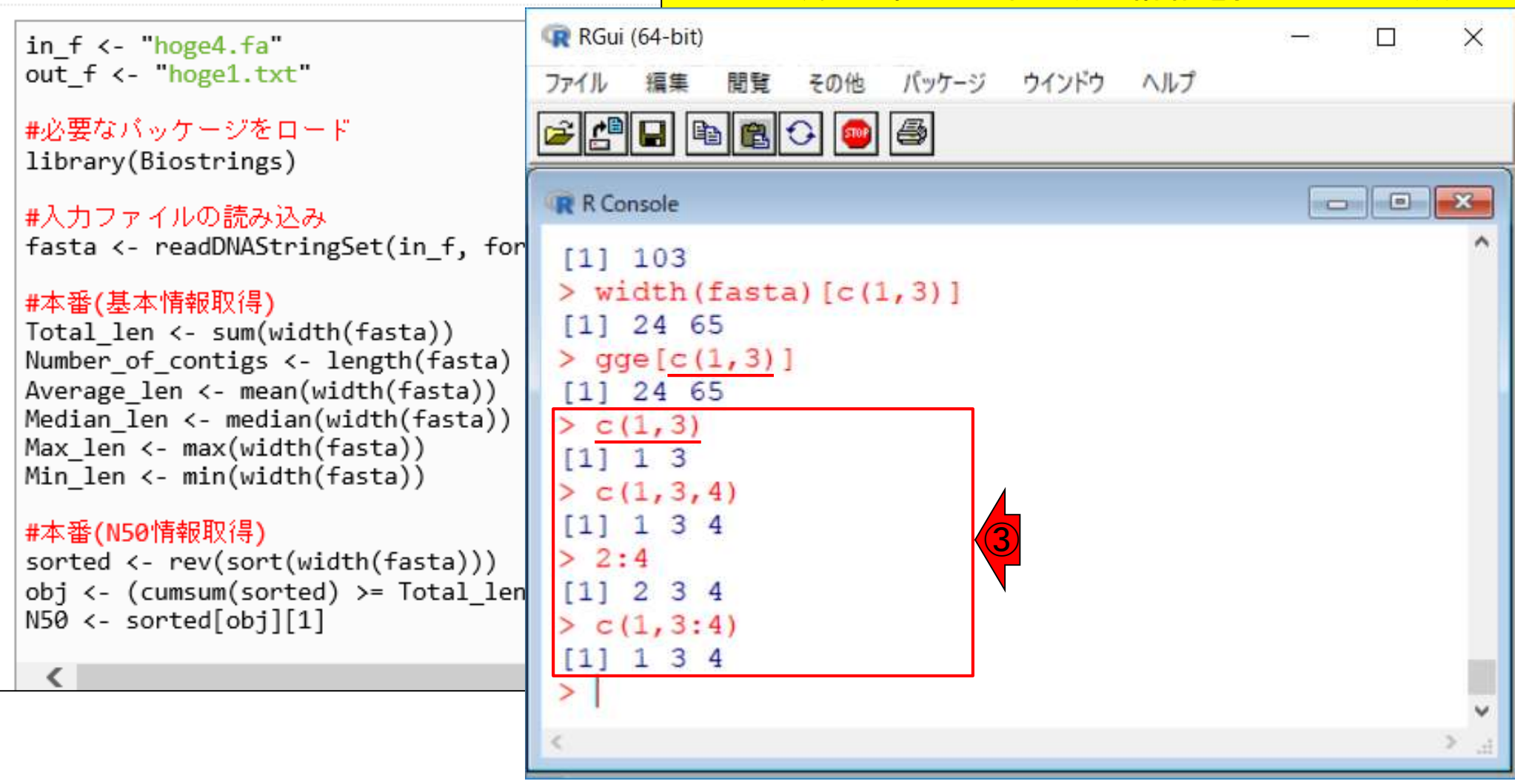

サブセットの抽出

1. イントロ | 一般 | ランダムな塩基配列を作成の4.を実行して

## <u>任意のキーワードを含む行を抽出</u>するコードの解説の続き

- □ おさらい、行列要素の抽出、as.character、is.element
- □ 行列要素の抽出、write.table
- multi-FASTAファイルからの各種情報抽出
  - □ 基本情報取得(コンティグ数、配列長、N50、GC含量)
  - □ 課題1
  - コード内部の説明、readDNAStringSet、width、sum、length
  - サブセットの抽出(subsetting)、条件判定
  - □ 実践的な使い方(指定した長さ以上の配列を取得)
- Rパッケージの話
  - □ Bioconductor概観、Biostrings、推奨インストール手順、マニュアルなど
     □ 課題2と課題3

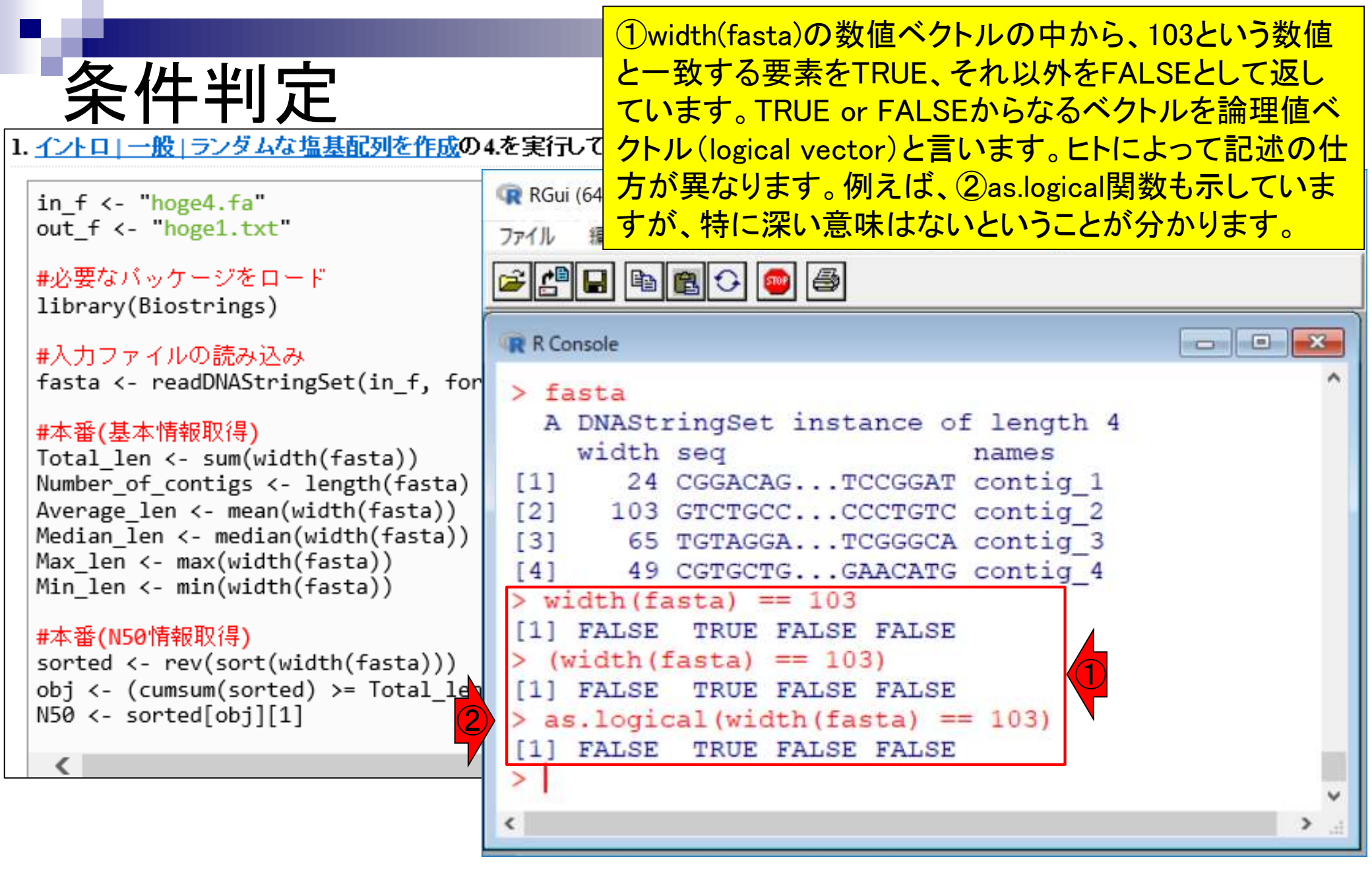

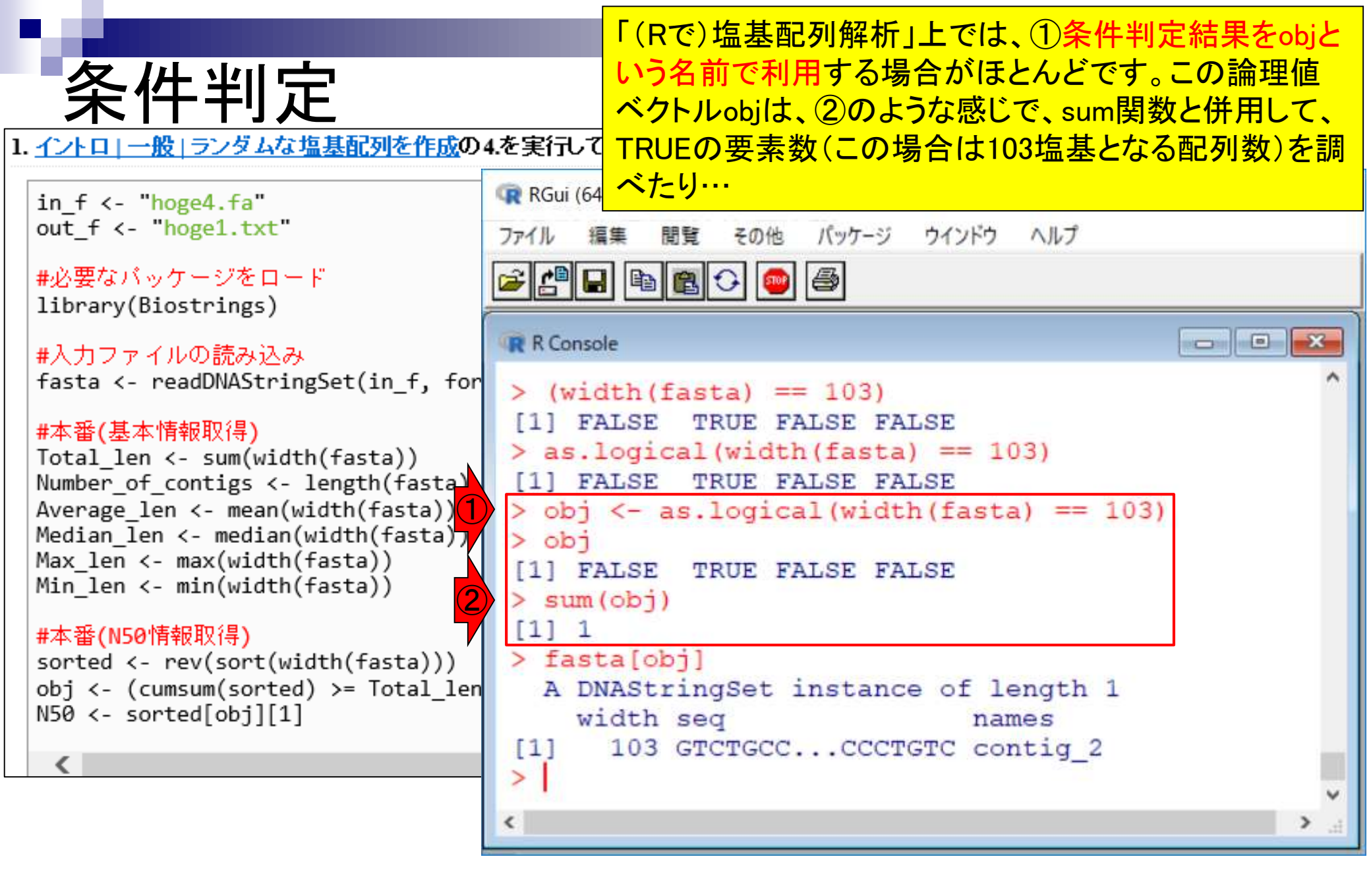

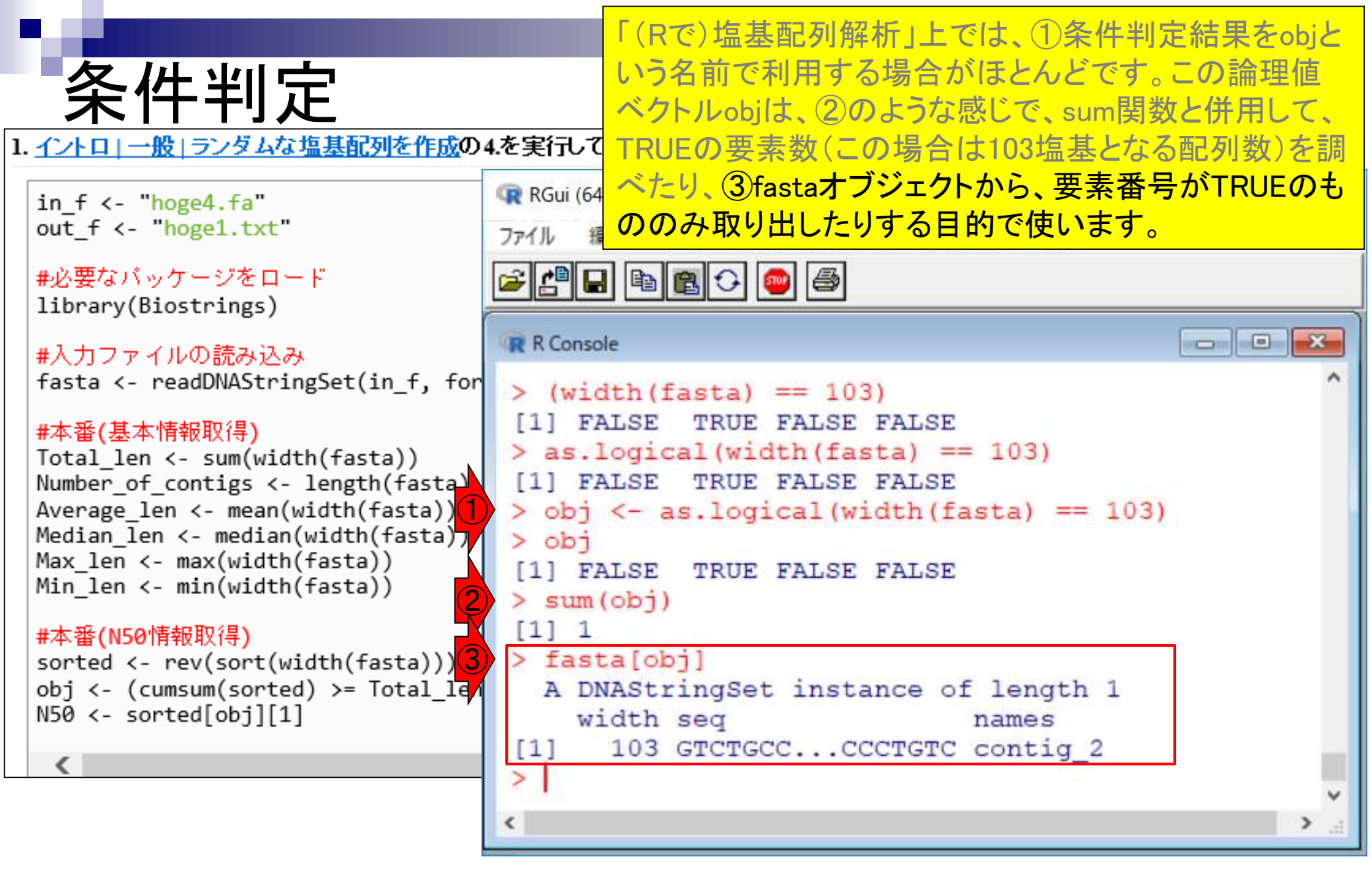

### もちろん、①や②のように要素番号のベクトル情報を直 接与えてサブセットの抽出を行うこともできます。

1. <u>イントロ | 一般 | ランダムな塩基配列を作成</u>の4.を実行して得られたmulti-FASTAファイル(<u>hoge4.fa</u>)の場合:

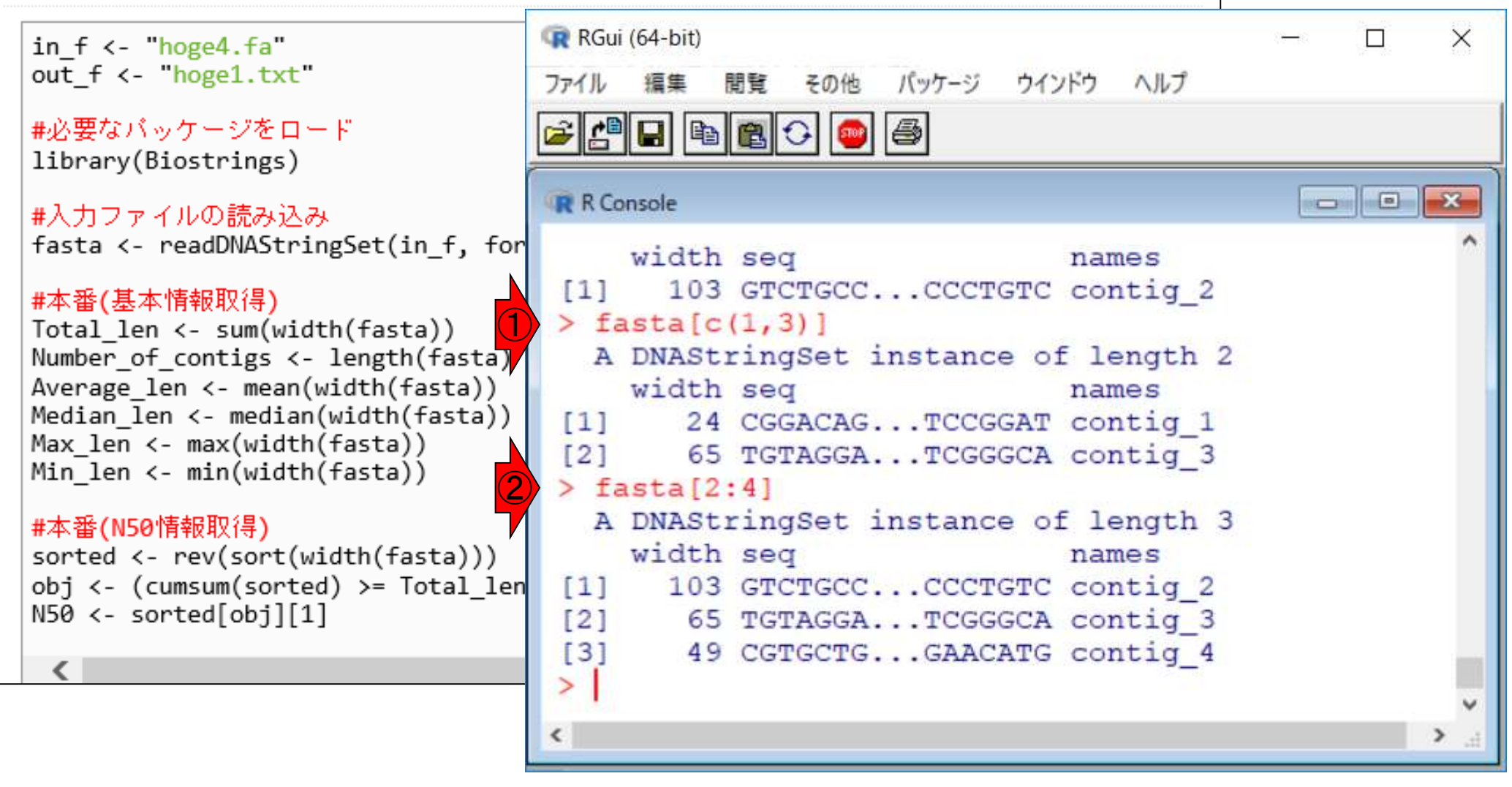

条件判定

## <u>任意のキーワードを含む行を抽出</u>するコードの解説の続き

- □ おさらい、行列要素の抽出、as.character、is.element
- □ 行列要素の抽出、write.table
- multi-FASTAファイルからの各種情報抽出
  - □ 基本情報取得(コンティグ数、配列長、N50、GC含量)
  - □ 課題1
  - コード内部の説明、readDNAStringSet、width、sum、length
  - サブセットの抽出(subsetting)、条件判定
  - □ 実践的な使い方(指定した長さ以上の配列を取得)
- Rパッケージの話
  - □ Bioconductor概観、Biostrings、推奨インストール手順、マニュアルなど
     □ 課題2と課題3

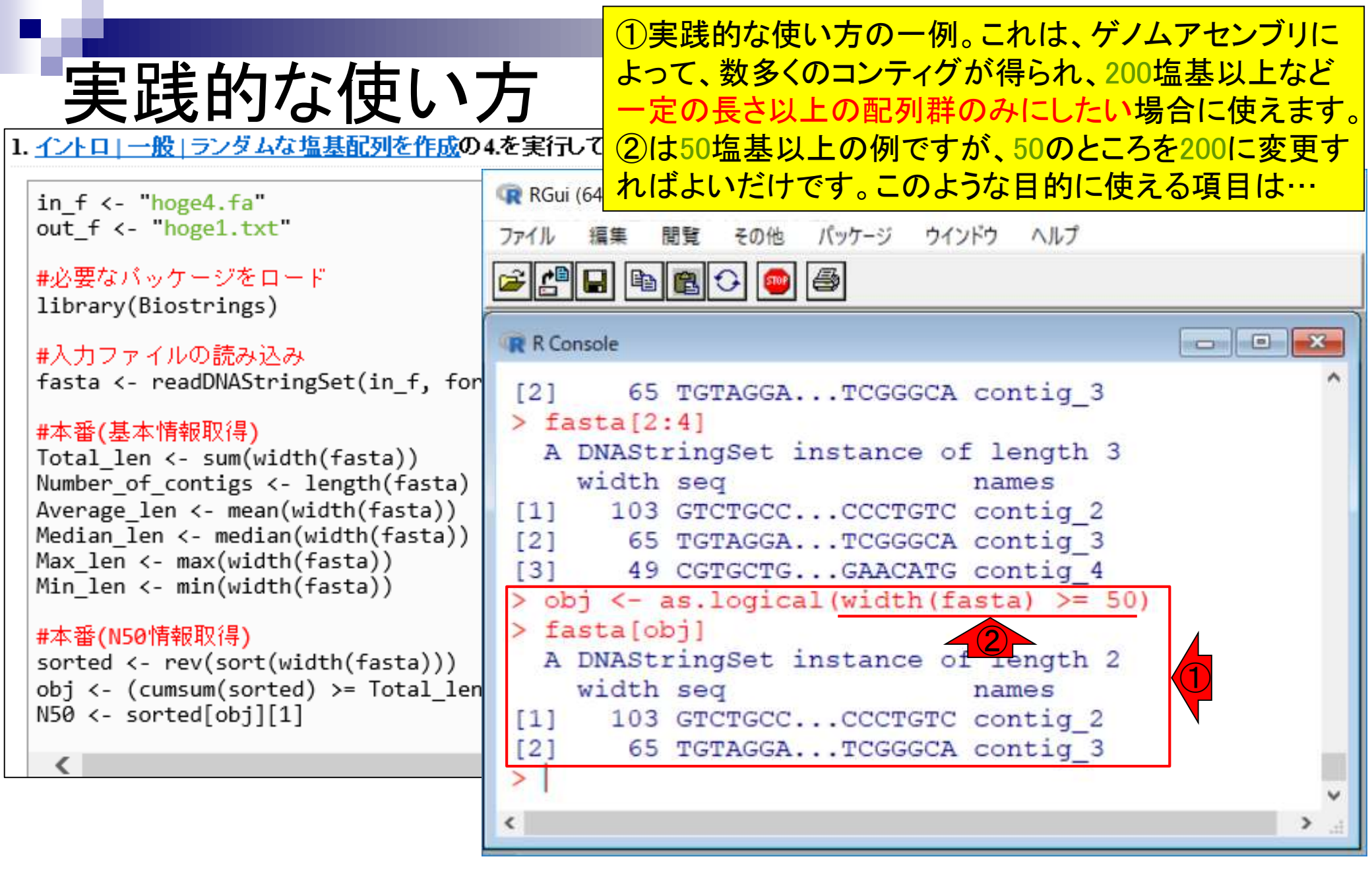

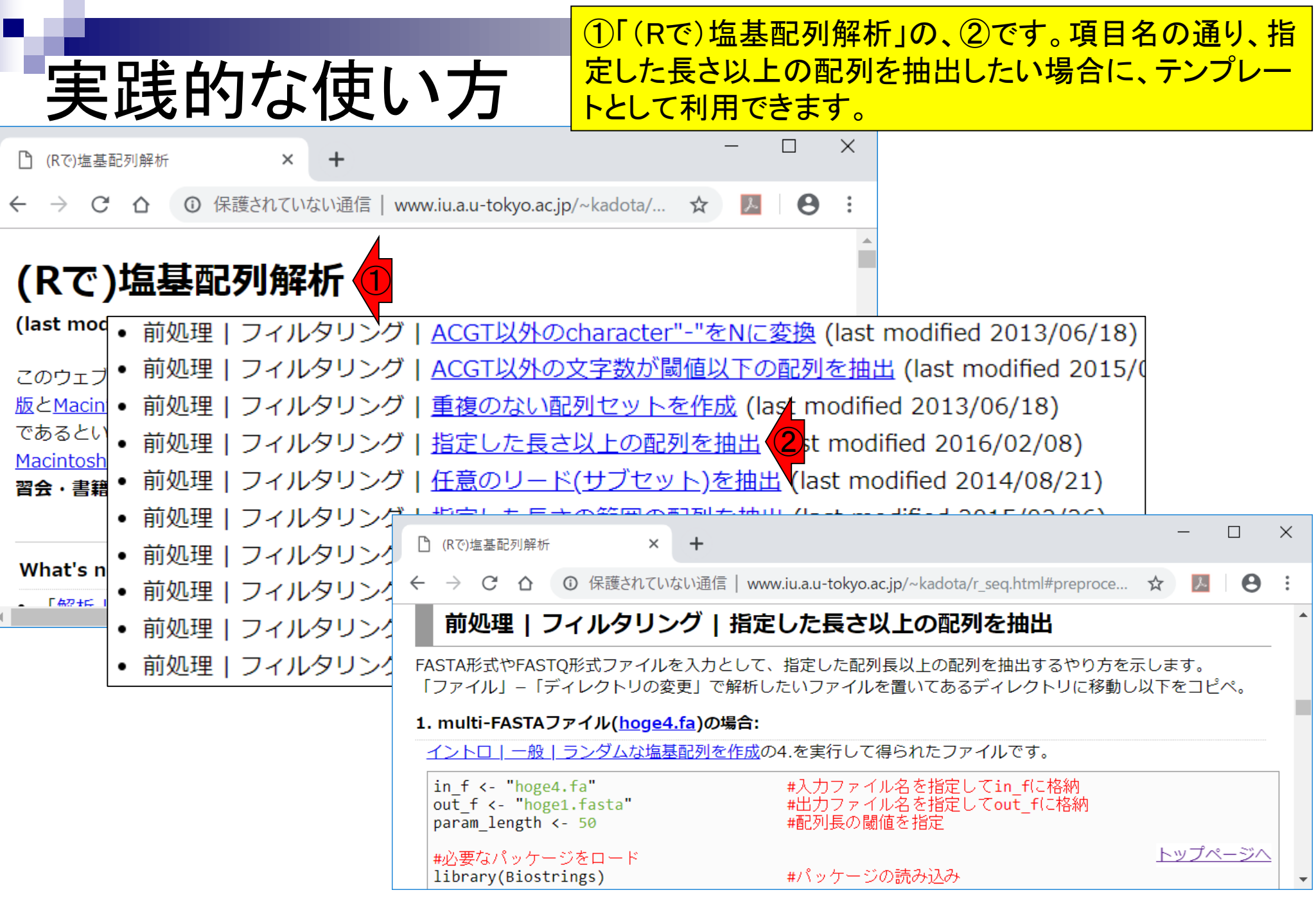

# 実践的な使い方

 $\times$ (Rで)塩基配列解析 × ← → C 合 ① 保護されていない通信 | www.iu.a.u-tokyo.ac.jp/~kadota/r\_seq.html#preproce... ☆ J. 前処理|フィルタリング|指定した長さ以上の配列を抽出。 FASTA形式やFASTQ形式ファイルを入力として、指定した配列長以上の配列を抽出するやり方を示します。 「ファイル」-「ディレクトリの変更」で解析しないファイルを置いてあるディレクトリに移動し以下をコピペ。 1. multi-FASTAファイル(hoge4.fa)の場合: (2 イントロ | 一般 | ランダムな塩基配列を作成の4.を実行して得られたファイルです。 in f <- "hoge4.fa"</pre> #入力ファイル名を指定してin fに格納 out f <- "hoge1.fasta"</pre> #出力ファイル名を指定してout fに格納 #配列長の閾値を指定 param length <- 50 #必要なパッケージをロード library(Biostrings) #パッケージの読み込み #入力ファイルの読み込み fasta <- readDNAStringSet(in f, format="fasta")#in fで指定したファイルの読み込み #確認してるだけです fasta #本番 obj <- as.logical(width(fasta) >= param\_length)#条件を満たすかどうかを判定した結果をobjに格納 #obiがTRUEとなる要素のみ抽出した結果をfastaに格納 fasta <- fasta[obj]</pre> #確認してるだけです fasta #ファイルに保存 writeXStringSet(fasta, file=out f, format="fasta", width=50)#fastaの中身を指定したファイル名で保 トップページへ -€ |

①の項目の、②例題1を表示。

①の項目の、②例題1を表示。③入出力ファイルともに、 FASTA形式ファイル。デフォルトは50塩基以上のものを 実践的な使い方 抽出するようにしている。  $\times$ (Rで)塩基配列解析 × ← → C 介 ③ 保護されていない通信 | www.iu.a.u-tokyo.ac.jp/~kadota/r\_seq.html#preproce... ☆ J. 前処理|フィルタリング|指定した長さ以上の配列を抽出。 FASTA形式やFASTO形式ファイルを入力として、指定した配列長以上の配列を抽出するやり方を示します。 「ファイル」-「ディレクトリの変更」で解析しないファイルを置いてあるディレクトリに移動し以下をコピペ。 1. multi-FASTAファイル(hoge4.fa)の場合: (2 <u>イントロ | 一般 | ランダムな塩基配列を作成の</u>4.を実行して得られたファイルです。 in f <- "hoge4.fa" #入力ファイル名を指定してin f(こ格納) #出力ファイル名を指定してout\_f(こ格納) out f <- "hoge1.fasta"</pre> param length <- 50 #配列長の閾値を指定 #必要なパッケージをロード library(Biostrings) #パッケージの読み込み #入力ファイルの読み込み fasta <- readDNAStringSet(in f, format="fasta")#in fで指定したファイルの読み込み #確認してるだけです fasta #本番 obj <- as.logical(width(fasta) >= param\_length)#条件を満たすかどうかを判定した結果をobjに格納 #obiがTRUEとなる要素のみ抽出した結果をfastaに格納 fasta <- fasta[obj]</pre> #確認してるだけです fasta #ファイルに保存 writeXStringSet(fasta, file=out f, format="fasta", width=50)#fastaの中身を指定したファイル名で保 トップページへ -€ |

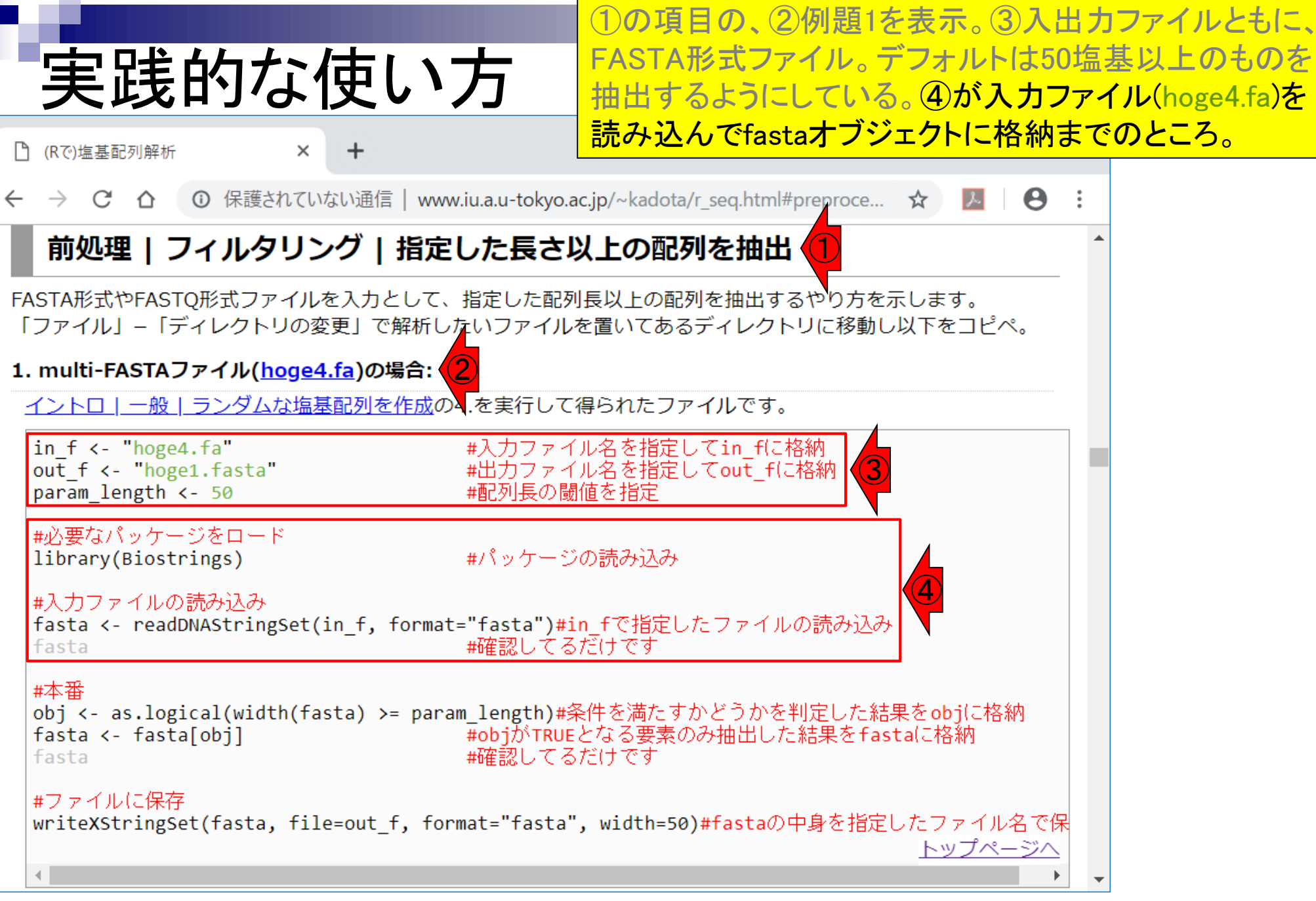

|                                                                                                 | ①の項目の、②例題1を表示。③入出力ファイルともに、                              |
|-------------------------------------------------------------------------------------------------|---------------------------------------------------------|
| * 実践的た体い方                                                                                       | FASTA形式ファイル。デフォルトは50塩基以上のものを                            |
| 天政的な区のフ                                                                                         | 抽出するようにしている。④が人力ファイル(hoge4.fa)を                         |
| <ul> <li>(Rで)塩基配列解析 × +</li> </ul>                                                              | 読み込んでfastaオブジェクトに格納までのところ。⑤が<br>多供知らな用いて得られた診理体でのところ。⑤が |
| ← → C △ ③ 保護されていない通信   www.iu.a.u-tokyo.a                                                       | 余件刊定結果として行られた調理値へクトルのJを用いて てサブセットの抽出を行っているところ。抽出結果を同じ   |
| 前処理   フィルタリング   指定した長さり                                                                         | fastaオブジェクトに格納しているので、この段階で元の                            |
| FASTA形式やFASTO形式ファイルを入力として 指定した配列                                                                | fastaオブジェクトはなくなっています。                                   |
| 「ファイル」-「ディレクトリの変更」で解析したいファイル                                                                    | を置いてあるディレクトリに移動し以下をコピペ。                                 |
| 1. multi-FASTAファイル(hoge4.fa)の場合:                                                                |                                                         |
| イントローー般   ランダムな塩基配列を作成の4.を実行して                                                                  | 得られたファイルです。                                             |
| $\frac{1}{100} = \frac{1}{100} + \frac{1}{100} = \frac{1}{100} + \frac{1}{100} = \frac{1}{100}$ |                                                         |
| in_i <- inge4.1a #人力ファイ<br>out_f <- "hoge1.fasta" #出力ファイ                                        | ル名を指定してout_fに格納<br>(3)                                  |
| param_length <- 50 #配列長の閾                                                                       |                                                         |
| #必要なパッケージをロード                                                                                   |                                                         |
| fibrary(Blostrings) #/(9/)-9                                                                    |                                                         |
| #入力ファイルの読み込み<br>fasta <- readDNAStringSet(in f format="fasta")#i                                | n fで指定したファイルの読み込み                                       |
| fasta #確認してる                                                                                    | だけです                                                    |
| #本番                                                                                             |                                                         |
| obj <- as.logical(width(fasta) >= param_length)#≸                                               | そ件を満たすかどうかを判定した結果をobjに格納 5                              |
| fasta #確認してる                                                                                    | だけです                                                    |
|                                                                                                 |                                                         |
| <pre>writeXStringSet(fasta, file=out_f, format="fasta"</pre>                                    | , width=50)#fastaの中身を指定したファイル名で保                        |
| 4                                                                                               | トッフページへ                                                 |
|                                                                                                 |                                                         |

|                                                                                                    | ①の項目の、②例題1を表示。③入出力ファイルともに、                                             |
|----------------------------------------------------------------------------------------------------|------------------------------------------------------------------------|
| 宇宙的た体い方                                                                                                   | FASTA形式ファイル。デフォルトは50塩基以上のものを                                           |
| 天成町な区・刀                                                                                                   | 抽出するようにしている。(4)が入力ファイル(hoge4.fa)を                                      |
| □ (Rで)塩基配列解析 × +                                                                                          | 読み込んでfastaオブジェクトに格納までのところ。⑤が                                           |
| ← → C △ ③ 保護されていない通信   www.iu.a.u-tokyo.a                                                                 | 余件刊定結果として待られた調理値へクトルのJを用いてサブセットの抽出を行っているところ。抽出結果を同じ                    |
| 前処理   フィルタリング   指定した長さり                                                                                   | fastaオブジェクトに格納しているので、この段階で元の                                           |
| FASTA形式やFASTQ形式ファイルを入力として、指定した配列<br>「ファイル」-「ディレクトリの変更」で解析したいファイル                                          | fastaオブジェクトはなくなっています。<br>⑥が<br>writeXStringSetという関数を利用して、DNAStringSet形 |
| 1. multi-FASTAファイル( <u>hoge4.fa</u> )の場合: 2                                                               | 式のfastaオブジェクトの中身を、FASTA形式ファイル<br>(hoge1 fasta)で出力するコード。                |
|                                                                                                    |                                                                        |
| in_f <- "hoge4.fa" #入力ファイ<br>out_f <- "hoge1.fasta" #出力ファイ<br>param_length <- 50 #配列長の閾                   | ル名を指定してin_f(こ格納<br>ル名を指定してout_f(こ格納<br>値を指定                            |
| #必要なパッケージをロード<br>library(Biostrings) #パッケージ                                                               | の読み込み                                                                  |
| #入力ファイルの読み込み<br>fasta <- readDNAStringSet(in_f, format="fasta")#i<br>fasta #確認してる                         | n_fで指定したファイルの読み込み<br>だけです                                              |
| #本番<br>obj <- as.logical(width(fasta) >= param_length)#翁<br>fasta <- fasta[obj] #objがTRUE<br>fasta #確認してる | ≷件を満たすかどうかを判定した結果をobjに格納<br>となる要素のみ抽出した結果をfastaに格納<br>だけです             |
| #ファイルに保存<br>writeXStringSet(fasta, file=out_f, format="fasta"                                             | , width=50)#fastaの中身を指定したファイル名で保                                       |
| 4                                                                                                    | トップページへ                                                                |

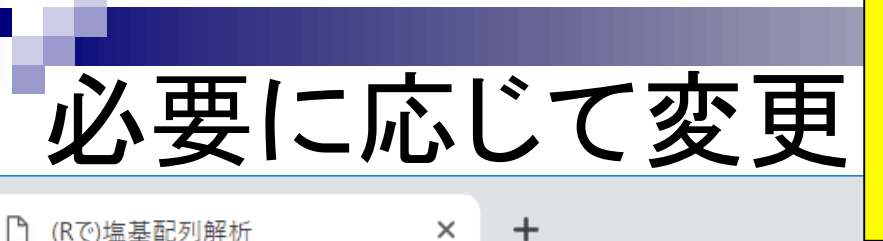

全般的に、このようなノリで記述しています。赤字部分 で説明もしてありますので、例えば①の部分を「指定し た長さ未満」にするなど随時変更して、できることの幅も 広げていきましょう。

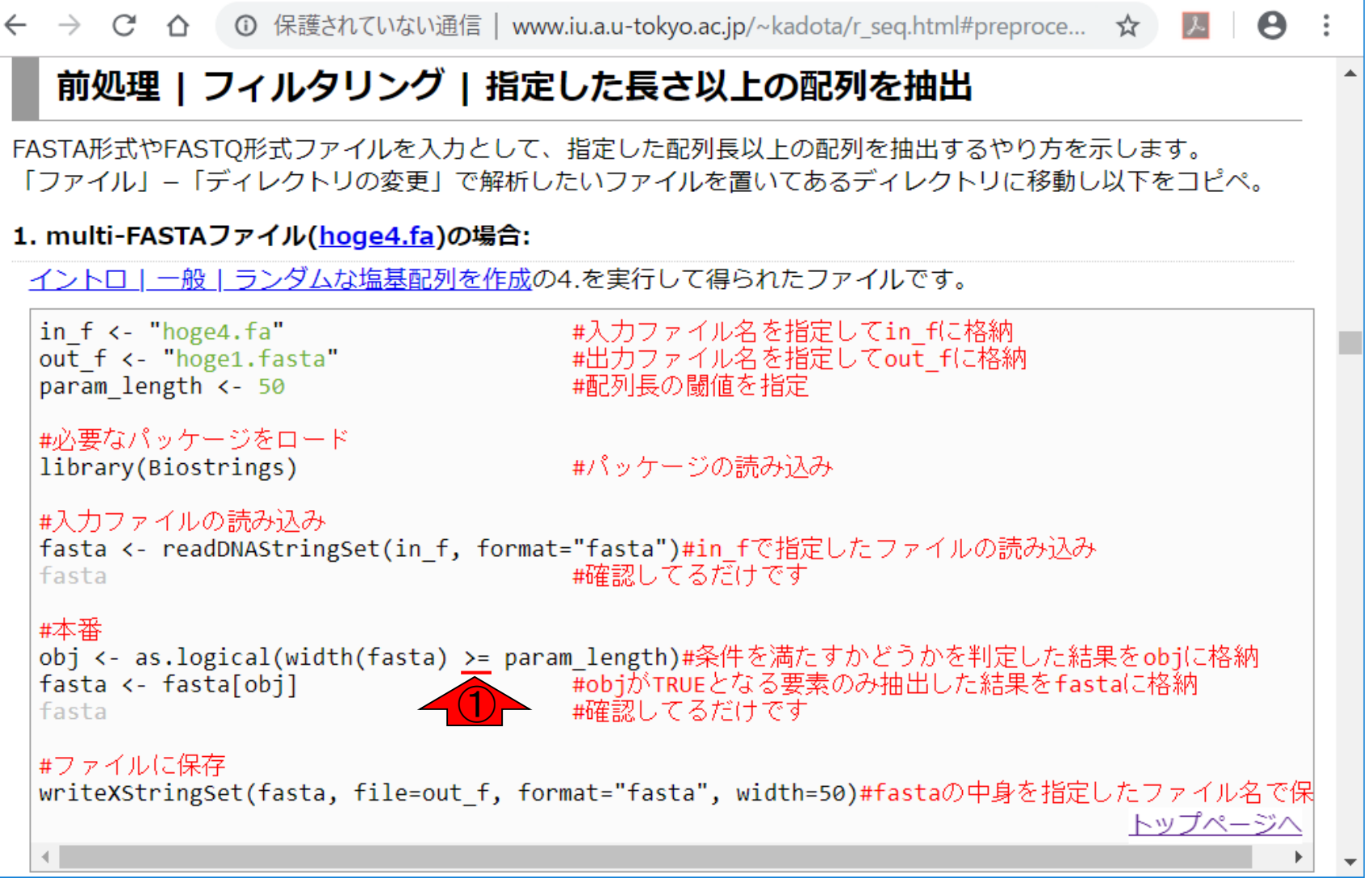

NGS解析の場合は、FASTAファイル以外にFASTQファ イルを取り扱うことも多いです。FASTQファイルで同様 なことを行う例題もあります。

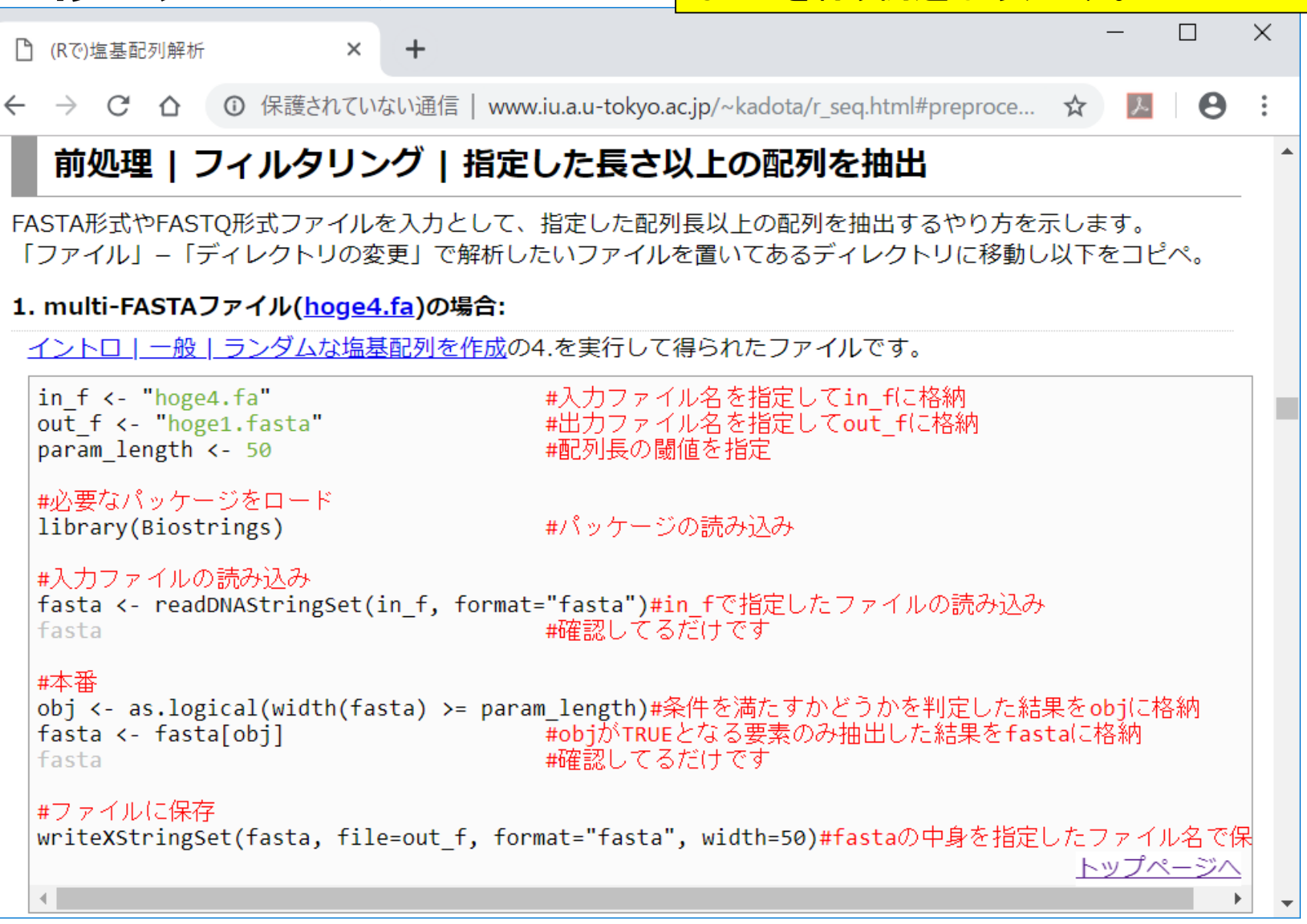

複数の例題

| - Contract Contract | したところ。①例題3は、FASTQ                                                                                                    |
|----------------------------------------------------------------------------------------------------|----------------------------------------------------------------------------------------------------|
| な数の何語                                                                                                    | ASTQファイルで出力するコード。                                                                                                    |
| 「 <b>父 ダス ♥ノ  ノ ) た</b> ろ (2) 例題4は、FASTQファ                                                                                                    | イルを読み込んでFASIAファイ                                                                                                    |
| □ (Rで)塩基配列解析 × + ルで出力するコード。禄                                                                                                    | 々なバリエーションがあります                                                                                                    |
|                                                                                                    | 味があるヒトは、一致している                                                                                                    |
| し<br>C<br>C<br>C<br>C<br>C<br>C<br>C<br>C<br>C<br>C<br>C<br>C<br>C                                                                                                    | を見比べるとよいでしょう。                                                                                                    |
| 3. FASTQ形式ファイル( <u>sample2.fastq</u> )を読み込んでFASTQ形式で保存する場合:                                                                                                    |                                                                                                    |
| writeFastq関数のデフォルトオブションはcompress=Tで、gzip圧縮ファイルを出力します。 こ<br>compress=Fとして非圧縮ファイルを出力しています。<br>                                                                                                    | ここでは こうしょう こうしょう こうしょう こうしょう しょうしょう ひょうしょう しょうしょう しょう |
| in_f <- "sample2.fastq" #入力ファイル名を指定してin_fに格納                                                                                                    |                                                                                                    |
| param_length <- 26 #配列長の閾値を指定                                                                                                    |                                                                                                    |
| #必要なパッケージをロード                                                                                                    |                                                                                                    |
| library(ShortRead) #パッケージの読み込み                                                                                                    |                                                                                                    |
| #入力ファイルの読み込み                                                                                                    |                                                                                                    |
| fastq <- readFastq(in_t) #in_tで指定したファイルの読み込み<br> sread(fastq) #配列情報を表示                                                                                                    |                                                                                                    |
| table(width(fastq)) #配列長分布を表示                                                                                                    |                                                                                                    |
|                                                                                                    |                                                                                                    |
| obj <- as.logical(width(fastq) >= param_length)#余件を満たすかとうかを判定した結果<br> fastq <- fastq[obj]                                                                                                    | 未をobj(∈格納)<br>tq(こ格納)                                                                                                    |
| sread(fastq) #配列情報を表示<br>table(width(fastq)) #配列集分布を表示                                                                                                    |                                                                                                    |
|                                                                                                    |                                                                                                    |
| #ファイルに保存<br> writeFastq(fastq, out_f, compress=F) #fastqの中身を指定したファイル名で保存                                                                                                    |                                                                                                    |
|                                                                                                    |                                                                                                    |
|                                                                                                    |                                                                                                    |
| 4. FASTQ形式ファイル( <u>sample2.fastq</u> )を読み込んでFASTA形式で保存する場合:                                                                                                    | トツノページへ                                                                                                    |

## <u>任意のキーワードを含む行を抽出</u>するコードの解説の続き

- □ おさらい、行列要素の抽出、as.character、is.element
- □ 行列要素の抽出、write.table
- multi-FASTAファイルからの各種情報抽出
  - □ 基本情報取得(コンティグ数、配列長、N50、GC含量)
  - □ 課題1
  - コード内部の説明、readDNAStringSet、width、sum、length
  - □ サブセットの抽出(subsetting)、条件判定
  - □ 実践的な使い方(指定した長さ以上の配列を取得)

## ■ Rパッケージの話

□ Bioconductor概観、Biostrings、推奨インストール手順、マニュアルなど
 □ 課題2と課題3

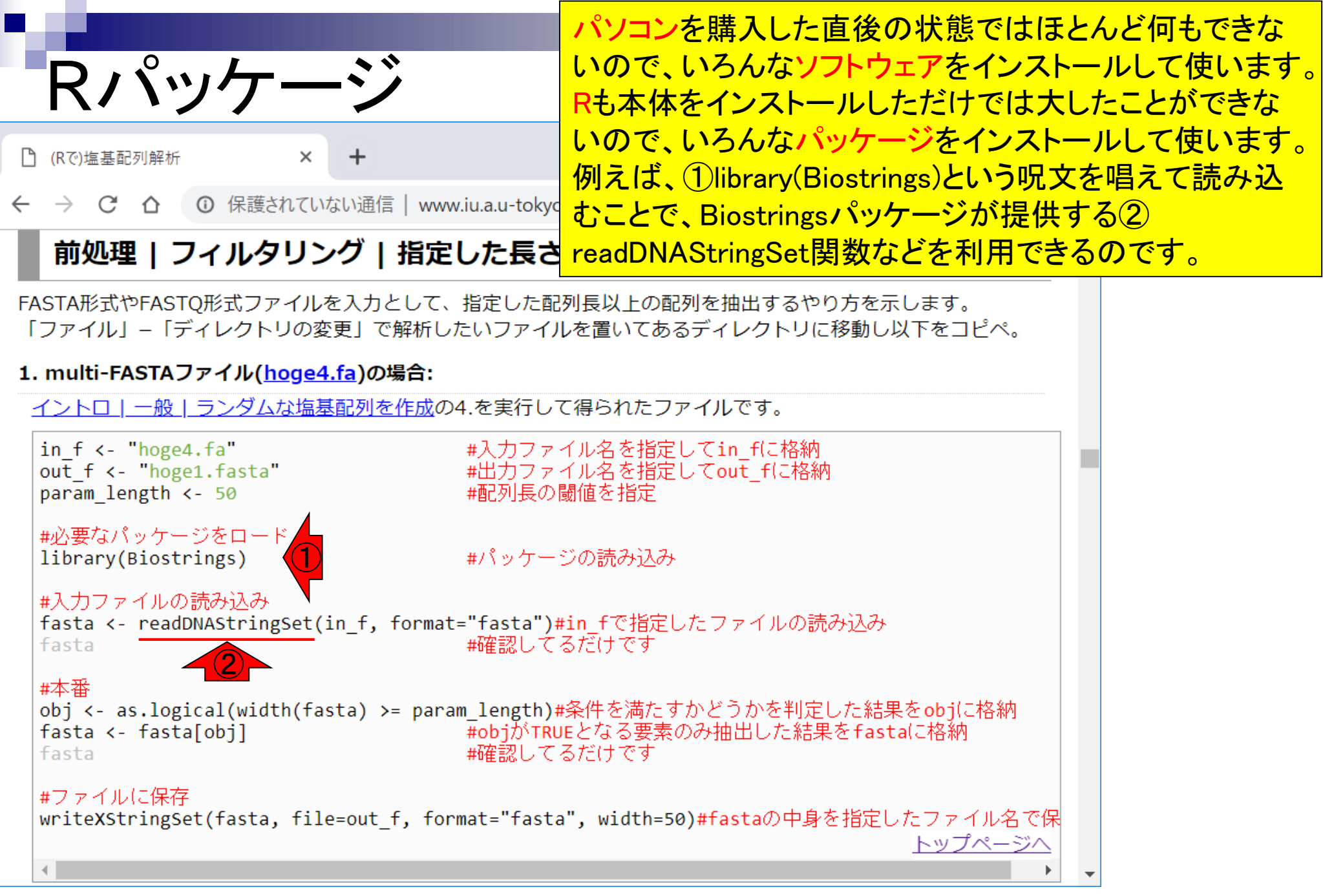

## 2大リポジトリ 講義日程 (2019年度)

Rのパッケージ提供サイト(貯蔵庫という意味で「リポジト リ」とも言われます)として有名なのは、①Bioconductor と②CRANです。まずは①Bioconductorから。

1.2019年04月08日(PC使用) 講義資料PDF(最終更新: 2019.04.09) 学会(国外): ISCB 学会(国内): JSBi QAサイト: Biostar (Parnell et al., PLoS Comput Biol., 2011) QAサイト: SEQanswers (Li et al., Bioinformatics, 2012) 学習教材:バイオインフォマティクス人材育成のための講習会(平成26-29年度) 学習教材: (Rで)塩基配列解析 学習教材:(Rで)塩基配列解析のサブ RStudio 2,2019年04月15日 (PC使用) 講義資料PDF (Rで)塩基配列解析 (Rで)塩基配列解析のサブ 3.2019年04月22日 (PC使用) 講義資料PDF (Rで)塩基配列解析 hoge8.fa (課題F Bioconductor CRAN 4.2019年05月13日 (PC使用) 講義資料PDF

# Bioconductor

🛃 Bioconductor - Home 🛛 🗙 🕂

← → C △ ③ 保護されていない通信 | bioconductor.org

 ①Bioconductorの最新リリース(ver. 3.8)では、②1,649 パッケージが利用可能なようです。②をクリック。③を読 むと、4月30日にver. 3.9をリリース予定だそうです。②の 部分がnew releaseに切り替え後に増えると思います。が、 最初のうちは意味不明だと思うので気にしなくてもよい。

| Rioconductor                                                                                                    | L                                                                                                    |                                                                                                    |                        | Search:                                                                                                    |       |
|----------------------------------------------------------------------------------------------------|----------------------------------------------------------------------------------------------------|----------------------------------------------------------------------------------------------------|------------------------|----------------------------------------------------------------------------------------------------|-------|
| OPEN SOURCE SOFTWARE FOR BIOINFORMATICS                                                                                                    | Home                                                                                                    | Install                                                                                                    | Help                   | Developers                                                                                                    | About |
| About<br>Bioconductor<br>Bioconductor provides tools for the<br>analysis and comprehension of high-<br>throughput genomic data.<br>Bioconductor uses the R statistical<br>programming language, and is open<br>source and open development. It<br>has two releases each year, and an<br>active user community. Bioconductor<br>is also available as an AMI (Amazon<br>Machine Image) and a series of<br>Docker images.                                                                                                    | Install »<br>• Discover<br>available<br>Get starter<br>• Install B<br>• Get supp<br>• Latest m<br>• Follow u<br>• Install R                              | t <u>1649 software packa</u><br>e in <i>Bioconductor</i> relea<br>d with <i>Bioconductor</i><br><u>bioconductor</u><br><u>bort</u><br><u>ewsletter</u><br>s on twitter | <u>ges</u><br>ise 3.8. | Learn »<br>Master Bioconductor tools<br>• Courses<br>• Support site<br>• Package vignettes<br>• Literature citations<br>• Common work flows<br>• FAQ<br>• Community resources<br>• Videos                                                                         |       |
| <ul> <li>News</li> <li>Bioconductor <u>3.9 release schedule</u> is posted.<br/>Please pay attention to important deadlines.</li> <li>Bioconductor <u>3.8</u> is available.</li> <li>Core team <b>job opportunities</b> for scientific<br/>programmer / analyst and senior<br/>programmer / analyst! contact<br/>Martin.Morgan at RoswellPark.org</li> <li>Bioconductor <u>F1000 Research Channel</u><br/>available.</li> <li>Orchestrating high-throughput genomic<br/>analysis with <i>Bioconductor</i> (<u>abstract</u>) and<br/>other <u>recent literature</u>.</li> </ul> | Use »<br>Create bio<br><i>Bioconduct</i><br>• <u>Software</u><br>package<br>• <u>Amazon</u><br>• <u>Latest re</u><br>• <u>Commur</u><br>• <u>Support</u> | informatic solutions w<br>tor<br>e, <u>Annotation</u> , and <u>Ex</u><br>s<br><u>Machine Image</u><br>elease annoucement<br><u>hity Slack</u> sign-up<br><u>site</u>   | ith<br>periment        | Develop »<br>Contribute to <i>Bioconducto</i><br>• <u>Developer resources</u><br>• <u>Use Bioc 'devel'</u><br>• 'Devel' <u>packages</u><br>• <u>Package guidelines</u><br>• <u>New package submissio</u><br>• <u>Git source control</u><br>• <u>Build reports</u> | n     |
#### こんな感じになります。

| Bioconductor - BiocViews × +                                                                          |                                           |                                    |                           |                                                           | - 0    |
|----------------------------------------------------------------------------------------------------|-------------------------------------------|------------------------------------|---------------------------|-----------------------------------------------------------|--------|
|                                                                                                    | r.org/packages/release/BiocVie            | ws.html#Software                   | 2                         |                                                           | ⊕ ☆ 🏃  |
| Bioconductor<br>OPEN SOURCE SOFTWARE FOR BIOINFORMATICS                                               | Home                                      | Install                            | Help                      | Search:<br>Developers                                     | About  |
| Home » BiocViews                                                                                      |                                           |                                    |                           |                                                           |        |
| All Packages                                                                                          |                                           |                                    |                           |                                                           |        |
| Bioconductor version 3.8 (Release)<br>Autocomplete biocViews search:                                  | Packages found un<br>Rank based on number | der Software:<br>of downloads: lov | ver numbers a             | re more frequently downloaded.                            |        |
|                                                                                                    | Show All 🔻 entries                        |                                    |                           | Search table:                                             |        |
| Software (1649)                                                                                       | Раскаде                                   | <u> </u>                           | aintainer 🏺               | litle                                                     | Rank - |
| <ul> <li>AssayDomain (661)</li> <li>BiologicalQuestion (668)</li> <li>Infrastructure (360)</li> </ul> | BiocInstaller                             | Bioc<br>Pack<br>Main               | onductor<br>age<br>tainer | Install/Update Bioconductor,<br>CRAN, and github Packages | 1      |
| <ul> <li>ResearchField (729)</li> <li>StatisticalMethod (572)</li> <li>Technology (1049)</li> </ul>   | BiocGenerics                              | Bioc<br>Pack<br>Main               | onductor<br>age<br>tainer | S4 generic functions for<br>Bioconductor                  | 2      |
| <ul> <li>WorkflowStep (884)</li> <li>AnnotationData (942)</li> <li>ExperimentData (260)</li> </ul>    | IRanges                                   | Bioc<br>Pack<br>Main               | onductor<br>age<br>tainer | Infrastructure for manipulating intervals on sequences    | 3      |
| ► Workflow (23)                                                                                       | Biobase                                   | Bioc<br>Pack<br>Main               | onductor<br>age<br>tainer | Biobase: Base functions for<br>Bioconductor               | 4      |
|                                                                                                    | <u>S4Vectors</u>                          | Bioc<br>Pack<br>Main               | onductor<br>age<br>tainer | S4 implementation of vector-li<br>and list-like objects   | ike 5  |
|                                                                                                    | <u>AnnotationDbi</u>                      | Bioc<br>Pack                       | onductor<br>age           | Annotation Database Interface                             | e 6    |

#### こんな感じになります。これは、①Bioconductor ver. 3.8 で提供されている、②全1649パッケージの結果です。

| Bioconductor - BiocViews × + A → C 介 の 保護されていたい通信 bioconductor or                                     | /packages/release/                                         | BiocViews.html# Sc                                  | ftware                                     |                                                                  | ⊕ ↔   | -    | × |
|----------------------------------------------------------------------------------------------------|------------------------------------------------------------|-----------------------------------------------------|--------------------------------------------|------------------------------------------------------------------|-------|------|---|
| Bioconductor<br>OPEN SOURCE SOFTWARE FOR BIOINFORMATICS                                               | Home                                                       | Install                                             | Help                                       | Search:<br>Developers A                                          | About |      |   |
| Home » BiocViews All Packages                                                                         |                                                            |                                                     |                                            |                                                                  |       |      |   |
| Bioconductor version 3.8 (Release)                                                                    | Packages four<br>Rank based on nu<br>Show All ▼ en<br>Pack | nd under Softw<br>umber of download<br>tries<br>age | are:<br>s: lower numbers a<br>Maintainer 🔹 | are more frequently downloaded.<br>Search table:<br><b>Title</b> | 4     | Rank |   |
| <ul> <li>AssayDomain (661)</li> <li>BiologicalQuestion (668)</li> <li>Infrastructure (360)</li> </ul> | <u>BiocInstaller</u>                                       |                                                     | Bioconductor<br>Package<br>Maintainer      | Install/Update Bioconductor,<br>CRAN, and github Packages        |       | 1    |   |
| <ul> <li>ResearchField (729)</li> <li>StatisticalMethod (572)</li> <li>Technology (1049)</li> </ul>   | <u>BiocGenerics</u>                                        |                                                     | Bioconductor<br>Package<br>Maintainer      | S4 generic functions for<br>Bioconductor                         | :     | 2    |   |
| <ul> <li>WorkflowStep (884)</li> <li>AnnotationData (942)</li> </ul>                                  | <u>IRanges</u>                                             |                                                     | Bioconductor<br>Package<br>Maintainer      | Infrastructure for manipulating intervals on sequences           |       | 3    |   |
| <ul> <li>ExperimentData (360)</li> <li>Workflow (23)</li> </ul>                                       | Biobase                                                    |                                                     | Bioconductor<br>Package<br>Maintainer      | Biobase: Base functions for<br>Bioconductor                      |       | 4    |   |
|                                                                                                    | S4Vectors                                                  |                                                     | Bioconductor<br>Package<br>Maintainer      | S4 implementation of vector-lik<br>and list-like objects         | ke    | 5    |   |
|                                                                                                    | <u>AnnotationDbi</u>                                       |                                                     | Bioconductor<br>Package                    | Annotation Database Interface                                    | 1     | 6    |   |

#### こんな感じになります。これは、①Bioconductor ver. 3.8 で提供されている、②全1649パッケージの結果です。③ カテゴリー別がこちら。

| Bioconductor - BiocViews × +                                                                              |                                                            |                                                      |                                         |                                                           | – 🗆 X           |
|----------------------------------------------------------------------------------------------------|------------------------------------------------------------|------------------------------------------------------|-----------------------------------------|-----------------------------------------------------------|-----------------|
| ← → C 合 ③ 保護されていない通信   bioconductor.                                                                      | org/packages/release/E                                     | BiocViews.html#Sof                                   | tware                                   | Q                                                         | ☆ 📕 \varTheta : |
| Bioconductor<br>OPEN SOURCE SOFTWARE FOR BIOINFORMATICS                                                   | Home                                                       | Install                                              | Help                                    | Search:<br>Developers Ab                                  | out             |
| Home » BiocViews                                                                                          |                                                            |                                                      |                                         |                                                           |                 |
| All Packages                                                                                              |                                                            |                                                      |                                         |                                                           |                 |
| Bioconductor version 3.8 (Release)                                                                        | Packages four<br>Rank based on nu<br>Show All  ent<br>Pack | nd under Softwa<br>mber of downloads<br>tries<br>age | re:<br>:: lower numbers a<br>Maintainer | are more frequently downloaded.<br>Search table:<br>Title | 🔶 Rank 🔺        |
| <ul> <li>AssayDomain (661)</li> <li>BiologicalQuestion (668)</li> <li>Infrastructure (360)</li> </ul>     | <u>BiocInstaller</u>                                       |                                                      | Bioconductor<br>Package<br>Maintainer   | Install/Update Bioconductor,<br>CRAN, and github Packages | 1               |
| <ul> <li>▶ ResearchField (729)</li> <li>▶ StatisticalMethod (572)</li> <li>▶ Technology (1049)</li> </ul> | <b>BiocGenerics</b>                                        |                                                      | Bioconductor<br>Package<br>Maintainer   | S4 generic functions for<br>Bioconductor                  | 2               |
| <ul> <li>▶ WorkflowStep (884)</li> <li>▶ AnnotationData (942)</li> <li>▶ Emorphics (250)</li> </ul>       | IRanges                                                    |                                                      | Bioconductor<br>Package<br>Maintainer   | Infrastructure for manipulating intervals on sequences    | 3               |
| <ul> <li>ExperimentData (360)</li> <li>Workflow (23)</li> </ul>                                           | Biobase                                                    |                                                      | Bioconductor<br>Package<br>Maintainer   | Biobase: Base functions for<br>Bioconductor               | 4               |
|                                                                                                    | S4Vectors                                                  |                                                      | Bioconductor<br>Package<br>Maintainer   | S4 implementation of vector-like and list-like objects    | 5               |
|                                                                                                    | <u>AnnotationDbi</u>                                       |                                                      | Bioconductor<br>Package                 | Annotation Database Interface                             | 6               |

## Bioconductor

× +

Bioconductor - BiocViews

#### こんな感じになります。これは、①Bioconductor ver. 3.8 で提供されている、②全1649パッケージの結果です。③ カテゴリー別がこちら。④ダウンロード数のランキング順 にリストされているのが、⑤こちら。

| と → C ① 保護されていない通信   bioconductor.org/packages/release/BiocViews.html#Software                                                 |                                                  |                                     |                                    |                                                           |            |
|----------------------------------------------------------------------------------------------------|--------------------------------------------------|-------------------------------------|------------------------------------|-----------------------------------------------------------|------------|
| Bioconductor                                                                                                    | Home                                             | Install                             | Help                               | Search:<br>Developers                                     | About      |
| lome » BiocViews                                                                                                    |                                                  |                                     |                                    |                                                           |            |
| II Packages                                                                                                    |                                                  |                                     |                                    |                                                           |            |
| ioconductor version 3.8 (Release)                                                                                              | Packages found<br>Rank based on numl<br>Show All | under Software<br>per of downloads: | <b>e:</b><br>lower numbers a       | are more frequently downloaded.                           | 4          |
|                                                                                                    | Packag                                           | e 🍦                                 | Maintainer 💧                       | Title                                                     | 🔶 🛛 Rank 📥 |
| <ul> <li>Software (1649)</li> <li>AssayDomain (661)</li> <li>BiologicalQuestion (668)</li> <li>Infrastructure (360)</li> </ul> | BiocInstaller                                    | Bi<br>Pa<br>M                       | ioconductor<br>ackage<br>aintainer | Install/Update Bioconductor,<br>CRAN, and github Packages | 1          |
| <ul> <li>ResearchField (729)</li> <li>StatisticalMethod (572)</li> <li>Technology (1049)</li> </ul>                            | BiocGenerics                                     | Bi<br>Pa<br>M                       | ioconductor<br>ackage<br>aintainer | S4 generic functions for<br>Bioconductor                  | 2          |
| WorkflowStep (884)  AnnotationData (942)                                                                                       | IRanges                                          | Bi<br>Pa<br>M                       | ioconductor<br>ackage<br>aintainer | Infrastructure for manipulating intervals on sequences    | 3          |
| <ul> <li>ExperimentData (360)</li> <li>Workflow (23)</li> </ul>                                                                | Biobase                                          | Bi<br>Pa<br>M                       | ioconductor<br>ackage<br>aintainer | Biobase: Base functions for<br>Bioconductor               | 4          |
|                                                                                                    | S4Vectors                                        | Bi<br>Pa<br>M                       | oconductor<br>ackage<br>aintainer  | S4 implementation of vector-li<br>and list-like objects   | ke 5       |
|                                                                                                    | <u>AnnotationDbi</u>                             | Bi                                  | oconductor<br>ackage               | Annotation Database Interface                             | 6          |

| Biocondu                                                                                                  | ictor                     |                      | こんな愿                                  | 惑じになります<br>されている、2                                     | 。これは、<br>全1649バ | ①B<br>ッケ | ioconductor ver. 3.8<br>ージの結果です。③ |
|----------------------------------------------------------------------------------------------------|---------------------------|----------------------|---------------------------------------|--------------------------------------------------------|-----------------|----------|-----------------------------------|
| Diocoria                                                                                                  |                           |                      | カテゴリ                                  | 一別がこちら                                                 | 。(4ダウン          |          | ト教のランキング順                         |
| Bioconductor - BiocViews × +                                                                              |                           | a diawa kita 14 - Ca | にリスト                                  | されているの                                                 | が、 うこち          | 5.       |                                   |
|                                                                                                    | of org/packages/release/b | ocviews.ntmi#30      | という1 たり前て                             | シストール用<br>ですね。                                         | のRハッケ           | ーン       | 。当たり削といえは当                        |
| DEN SOURCE SOFTWARE FOR BIOINFORMATICS                                                                    | Home                      | Install              | Help                                  | Developers                                             | About           |          |                                   |
| Home » BiocViews                                                                                          |                           |                      |                                       |                                                        |                 |          |                                   |
| All Packages                                                                                              |                           |                      |                                       |                                                        |                 |          |                                   |
| Bioconductor version 3.8 (Palease)                                                                        | Packages four             | d under Softwa       | 2701                                  |                                                        |                 |          |                                   |
| Autocomplete biocViews search:                                                                            | Rank based on nur         | nber of download     | s: lower numbers a                    | re more frequently download                            | ed. (4)         |          |                                   |
|                                                                                                    | Show All 🔻 ent            | ries                 |                                       | Search table:                                          |                 |          |                                   |
| Software (1649)                                                                                           | Packa                     | ge 🍦                 | Maintainer 🍦                          | Title                                                  | 🍦 🛛 Rank 📥      | 1        |                                   |
| <ul> <li>AssayDomain (661)</li> <li>BiologicalQuestion (668)</li> <li>Infrastructure (360)</li> </ul>     | BiocInstaller             | <mark>6</mark>       | Bioconductor<br>Package<br>Maintainer | Install/Update Bioconducto<br>CRAN, and github Package | or, 1<br>s 1    |          |                                   |
| <ul> <li>▶ ResearchField (729)</li> <li>▶ StatisticalMethod (572)</li> <li>▶ Technology (1049)</li> </ul> | <u>BiocGenerics</u>       |                      | Bioconductor<br>Package<br>Maintainer | S4 generic functions for<br>Bioconductor               | 2               |          |                                   |
| <ul> <li>WorkflowStep (884)</li> <li>AnnotationData (942)</li> <li>ExperimentData (360)</li> </ul>        | IRanges                   |                      | Bioconductor<br>Package<br>Maintainer | Infrastructure for manipula<br>intervals on sequences  | ating 3         | 5        |                                   |
| ► Workflow (23)                                                                                           | <u>Biobase</u>            |                      | Bioconductor<br>Package<br>Maintainer | Biobase: Base functions fo<br>Bioconductor             | r 4             |          |                                   |
|                                                                                                    | <u>S4Vectors</u>          |                      | Bioconductor<br>Package<br>Maintainer | S4 implementation of vect<br>and list-like objects     | or-like 5       |          |                                   |
|                                                                                                    | AnnotationDhi             |                      | Bioconductor<br>Package               | Annotation Database Inter                              | face 6          | <b>•</b> |                                   |

Apr 22, 2019

#### ①デフォルトはここがAllになっているので、②Search table上で、キーワード検索をして有用そうなパッケージの 検索を行ってもよいと思います。

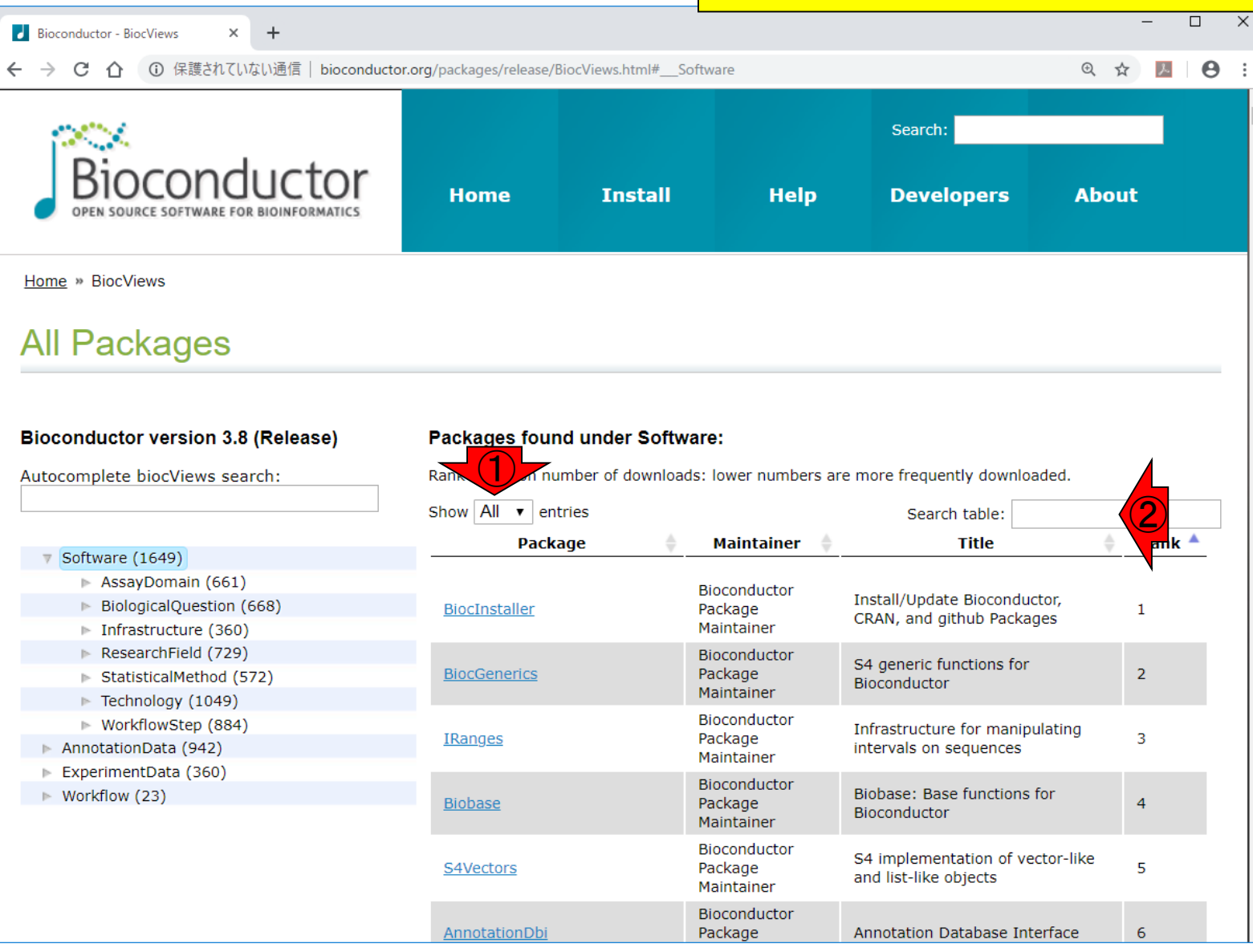

#### ①下矢印キーを少しづつ押していって、②Rankが13位の パッケージを見てください。

### Bioconductor

|                                                                                                    |                                                                             |                                       |                                                                                                    |        | the second second second second second second second second second second second second second second second se |
|----------------------------------------------------------------------------------------------------|-----------------------------------------------------------------------------|---------------------------------------|----------------------------------------------------------------------------------------------------|--------|----------------------------------------------------------------------------------------------------|
| Bioconductor - BiocViews × +                                                                          |                                                                             | _                                     |                                                                                                    |        |                                                                                                    |
| ← → C 介 ③ 保護されていない通信   bioconduct                                                                     | or.org/packages/release/BiocViews.html                                      | #Software                             |                                                                                                    |        |                                                                                                    |
| Bioconductor                                                                                          | Home Insta                                                                  |                                       | $ \begin{array}{c} \begin{array}{c} \begin{array}{c} \begin{array}{c} \end{array} \\ \end{array} \\ \end{array} \\ \end{array} \\ \begin{array}{c} \end{array} \\ \end{array} \\ \end{array} \\ \begin{array}{c} \end{array} \\ \end{array} \\ \begin{array}{c} \end{array} \\ \end{array} \\ \end{array} \\ \begin{array}{c} \end{array} \\ \end{array} \\ \end{array} \\ \begin{array}{c} \end{array} \\ \end{array} \\ \begin{array}{c} \end{array} \\ \end{array} \\ \end{array} \\ \begin{array}{c} \end{array} \\ \end{array} \\ \end{array} \\ \end{array} \\ \begin{array}{c} \end{array} \\ \end{array} \\ \end{array} \\ \end{array} \\ \end{array} \\ \end{array} \\ \end{array} \\ \end{array} \\ \end{array} \\ \end{array} \\$ |        | Burnt Ins Des<br>Gertin Panen Inski<br>Space<br>A 4 - Enter                                                     |
| Home » BiocViews                                                                                      |                                                                             | =                                     | B N M                                                                                                    |        |                                                                                                    |
| All Packages                                                                                          |                                                                             |                                       |                                                                                                    | x      |                                                                                                    |
| Bioconductor version 3.8 (Release)<br>Autocomplete biocViews search:                                  | Packages found under S<br>Rank based on number of dow<br>Show All • entries | oftware:<br>nloads: lower numbers     | are more frequently downloaded.<br>Search table:                                                                                                    |        | Home PgDn End                                                                                                   |
| Software (1649)                                                                                       | Package                                                                     | Aaintainer                            | Title                                                                                                    | Rank 2 |                                                                                                    |
| <ul> <li>AssayDomain (661)</li> <li>BiologicalQuestion (668)</li> <li>Infrastructure (360)</li> </ul> | BiocInstaller                                                               | Bioconductor<br>Package<br>Maintainer | Install/Update Bioconductor,<br>CRAN, and github Packages                                                                                                    | 1      |                                                                                                    |
| <ul> <li>ResearchField (729)</li> <li>StatisticalMethod (572)</li> <li>Technology (1049)</li> </ul>   | BiocGenerics                                                                | Bioconductor<br>Package<br>Maintainer | S4 generic functions for<br>Bioconductor                                                                                                    | 2      |                                                                                                    |
| <ul> <li>WorkflowStep (884)</li> <li>AnnotationData (942)</li> <li>ExperimentData (360)</li> </ul>    | IRanges                                                                     | Bioconductor<br>Package<br>Maintainer | Infrastructure for manipulating intervals on sequences                                                                                                    | 3      |                                                                                                    |
| ► Workflow (23)                                                                                       | Biobase                                                                     | Bioconductor<br>Package<br>Maintainer | Biobase: Base functions for<br>Bioconductor                                                                                                    | 4      |                                                                                                    |
|                                                                                                    | <u>S4Vectors</u>                                                            | Bioconductor<br>Package<br>Maintainer | S4 implementation of vector-like and list-like objects                                                                                                    | 5      |                                                                                                    |
|                                                                                                    | AnnotationDbi                                                               | Bioconductor<br>Package               | Annotation Database Interface                                                                                                    | 6 🗸    |                                                                                                    |

### Bioconductor

Bioconductor - BiocViews ×

C ① 保護されていない通信 | bioconductor.org/packages/release/BiocViews.html#\_\_Sof

 ①下矢印キーを少しづつ押していって、②Rankが13位の パッケージを見てください。翻訳配列取得でもお世話に なった③Biostringsは、1649パッケージ中13位なので、よ く利用されているものです。③Biostringsは、他のパッ ケージ中で内部的に利用されたりもしています。

| <u>S4Vectors</u>     | Bioconductor<br>Package<br>Maintainer | S4 implementation of vector-like and list-like objects                                          | 5    |
|----------------------|---------------------------------------|-------------------------------------------------------------------------------------------------|------|
| AnnotationDbi        | Bioconductor<br>Package<br>Maintainer | Annotation Database Interface                                                                   | 6    |
| zlibbioc             | Bioconductor<br>Package<br>Maintainer | An R packaged zlib-1.2.5                                                                        | 7    |
| <u>BiocParallel</u>  | Bioconductor<br>Package<br>Maintainer | Bioconductor facilities for parallel evaluation                                                 | 8    |
| XVector              | Hervé Pagès                           | Representation and manipulation<br>of external sequences                                        | 9    |
| GenomicRanges        | Bioconductor<br>Package<br>Maintainer | Representation and manipulation<br>of genomic intervals and variables<br>defined along a genome | 10   |
| limma                | Gordon Smyth                          | Linear Models for Microarray Data                                                               | 11   |
| GenomeInfoDb         | Bioconductor<br>Package<br>Maintainer | Utilities for manipulating<br>chromosome and other 'seqname'<br>identifiers                     | 12   |
| Biostrings           | H. Pagès                              | Efficient manipulation of biological strings                                                    | 13 2 |
| <u>DelayedArray</u>  | Hervé Pagès                           | Delayed operations on array-like<br>objects                                                     | 14   |
| SummarizedExperiment | Bioconductor<br>Package<br>Maintainer | SummarizedExperiment container                                                                  | 15   |
| annotate             | Bioconductor<br>Package<br>Maintainer | Annotation for microarrays                                                                      | 16   |
| <u>Rsamtools</u>     | Bioconductor<br>Package<br>Maintainer | Binary alignment (BAM), FASTA,<br>variant call (BCF), and tabix file<br>import                  | 17   |
| <u>genefilter</u>    | Bioconductor<br>Package<br>Maintainer | genefilter: methods for filtering<br>genes from high-throughput<br>experiments                  | 18   |
|                      | Bioconductor                          | Depresentation and manipulation                                                                 |      |

### Bioconductor

Bioconductor - BiocViews 🗙

S4Vectors

①下矢印キーを少しづつ押していって、②Rankが13位の パッケージを見てください。翻訳配列取得でもお世話に なった③Biostringsは、1649パッケージ中13位なので、よ く利用されているものです。③Biostringsは、他のパッ ケージ中で内部的に利用されたりもしています。④の Title列の情報が、Biostringsパッケージが何をするものか について簡潔に示しています。

| <u>AnnotationDbi</u> | Package<br>Maintainer                 | Annotation Database Interface                                                                   | 6    |
|----------------------|---------------------------------------|-------------------------------------------------------------------------------------------------|------|
| zlibbioc             | Bioconductor<br>Package<br>Maintainer | An R packaged zlib-1.2.5                                                                        | 7    |
| BiocParallel         | Bioconductor<br>Package<br>Maintainer | Bioconductor facilities for parallel evaluation                                                 | 8    |
| XVector              | Hervé Pagès                           | Representation and manipulation of external sequences                                           | 9    |
| GenomicRanges        | Bioconductor<br>Package<br>Maintainer | Representation and manipulation<br>of genomic intervals and variables<br>defined along a genome | 10   |
| limma                | Gordon Smyth                          | Linear Models for Microarray Data                                                               | 11   |
| GenomeInfoDb         | Bioconductor<br>Package<br>Maintainer | Utilities for manual ting<br>chromosol seqname'<br>identifiers                                  | 12   |
| Biostrings           | H. Pagès                              | Efficient manipulation of biological<br>strings                                                 | 13 2 |
| <u>DelayedArray</u>  | Hervé Pagès                           | Delayed operations on array-like<br>objects                                                     | 14   |
| SummarizedExperiment | Bioconductor<br>Package<br>Maintainer | SummarizedExperiment container                                                                  | 15   |
| annotate             | Bioconductor<br>Package<br>Maintainer | Annotation for microarrays                                                                      | 16   |
| Rsamtools            | Bioconductor<br>Package<br>Maintainer | Binary alignment (BAM), FASTA,<br>variant call (BCF), and tabix file<br>import                  | 17   |
| g <u>enefilter</u>   | Bioconductor<br>Package<br>Maintainer | genefilter: methods for filtering<br>genes from high-throughput<br>experiments                  | 18   |
|                      | Bioconductor                          | Representation and manipulation                                                                 |      |

### Contents

### <u>任意のキーワードを含む行を抽出</u>するコードの解説の続き

- □ おさらい、行列要素の抽出、as.character、is.element
- □ 行列要素の抽出、write.table
- multi-FASTAファイルからの各種情報抽出
  - □ 基本情報取得(コンティグ数、配列長、N50、GC含量)
  - □ 課題1
  - コード内部の説明、readDNAStringSet、width、sum、length
  - □ サブセットの抽出(subsetting)、条件判定
  - □ 実践的な使い方(指定した長さ以上の配列を取得)
- Rパッケージの話
  - Bioconductor概観、Biostrings、推奨インストール手順、マニュアルなど
     課題2と課題3

#### ①Biostringsのところをクリックしてみましょう。

| Bioconductor - BiocViews × +            |                                     |                                       |                                                                                                 | - C | ] | × |
|-----------------------------------------|-------------------------------------|---------------------------------------|-------------------------------------------------------------------------------------------------|-----|---|---|
| ← → C 介 ① 保護されていない通信   bioconductor.org | g/packages/release/BiocViews.html#S | oftware                               | ©, r                                                                                            | 2 2 | θ | : |
| -                                       |                                     | maintainer                            |                                                                                                 |     | - |   |
|                                         | <u>S4Vectors</u>                    | Bioconductor<br>Package<br>Maintainer | S4 implementation of vector-like and list-like objects                                          | 5   |   |   |
|                                         | AnnotationDbi                       | Bioconductor<br>Package<br>Maintainer | Annotation Database Interface                                                                   | 6   |   |   |
|                                         | zlibbioc                            | Bioconductor<br>Package<br>Maintainer | An R packaged zlib-1.2.5                                                                        | 7   |   |   |
|                                         | <u>BiocParallel</u>                 | Bioconductor<br>Package<br>Maintainer | Bioconductor facilities for parallel evaluation                                                 | 8   |   |   |
|                                         | XVector                             | Hervé Pagès                           | Representation and manipulation<br>of external sequences                                        | 9   |   |   |
|                                         | GenomicRanges                       | Bioconductor<br>Package<br>Maintainer | Representation and manipulation<br>of genomic intervals and variables<br>defined along a genome | 10  |   |   |
|                                         | limma                               | Gordon Smyth                          | Linear Models for Microarray Data                                                               | 11  |   |   |
|                                         | GenomeInfoDb                        | Bioconductor<br>Package<br>Maintainer | Utilities for manipulating<br>chromosome and other 'seqname'<br>identifiers                     | 12  |   |   |
|                                         | Biostrings                          | H. Pagès                              | Efficient manipulation of biological strings                                                    | 13  |   |   |
|                                         | DelayedArray                        | Hervé Pagès                           | Delayed operations on array-like objects                                                        | 14  |   |   |
|                                         | SummarizedExperiment                | Bioconductor<br>Package<br>Maintainer | SummarizedExperiment container                                                                  | 15  |   |   |
|                                         | annotate                            | Bioconductor<br>Package<br>Maintainer | Annotation for microarrays                                                                      | 16  |   |   |
|                                         | Rsamtools                           | Bioconductor<br>Package<br>Maintainer | Binary alignment (BAM), FASTA,<br>variant call (BCF), and tabix file<br>import                  | 17  |   |   |
|                                         | <u>genefilter</u>                   | Bioconductor<br>Package<br>Maintainer | genefilter: methods for filtering<br>genes from high-throughput<br>experiments                  | 18  |   |   |
|                                         |                                     | Bioconductor                          | Representation and manipulation                                                                 |     |   | - |

#### こんな感じになります。

| Bioconductor - Biostrings × +                                                                                                    | >                                                                                                    |
|----------------------------------------------------------------------------------------------------|----------------------------------------------------------------------------------------------------|
| C ① 保護されていない通信   bioconductor.org/packages/release/bioc/html/Biostrings.html                                                                                                    | ० 🕁 📕 😝                                                                                                    |
| Bioconductor<br>DPEN SOURCE SOFTWARE FOR BIOINFORMATICS Home Install Help                                                                                                    | Search:<br>Developers About                                                                                                    |
| Home » Bioconductor 3.8 » Software Packages » Biostrings                                                                                                    |                                                                                                    |
| Biostrings                                                                                                    | Documentation »<br>Bioconductor                                                                                                    |
| platforms all rank 13 / 1649   posts 12 / 0.7 / 2 / 2 in Bioc > 14 years   build warnings   updated since release   DOI: 10.18129/B9.bioc.Biostrings Efficient manipulation of biological strings | <ul> <li>Package <u>vignettes</u> and manuals.</li> <li><u>Workflows</u> for learning and use.</li> <li><u>Course and conference</u> material.</li> <li><u>Videos</u>.</li> <li>Community <u>resources</u> and <u>tutorials</u>.</li> <li><i>R</i> / <u>CRAN</u> packages and <u>documentation</u></li> </ul> |
| Bioconductor version: Release (3.8)                                                                                                    |                                                                                                    |
| Memory efficient string containers, string matching algorithms, and other utilities, for fast manipulation of<br>large biological sequences or sets of sequences.                                 | Support »                                                                                                    |
| Author: H. Pagès, P. Aboyoun, R. Gentleman, and S. DebRoy                                                                                                    | Please read the posting guide. Post                                                                                                    |
| Maintainer: H. Pagès <hpages at="" fredhutch.org=""></hpages>                                                                                                    | questions about Bioconductor to one of<br>the following locations:                                                                                                    |
| Citation (from within R, enter citation("Biostrings")):                                                                                                    | <ul> <li><u>Support site</u> - for questions about</li> </ul>                                                                                                    |
| Pagès H, Aboyoun P, Gentleman R, DebRoy S (2019). <i>Biostrings: Efficient manipulation of biological strings</i> . R package version 2.50.2.                                                     | Bioconductor packages <ul> <li><u>Bioc-devel</u> mailing list - for package developers</li> </ul>                                                                                                    |
| Installation                                                                                                    |                                                                                                    |
| To install this package, start R (version "3.5") and enter:                                                                                                    |                                                                                                    |
|                                                                                                    |                                                                                                    |

#### こんな感じになります。①Biostringsの、②(Download数に おける)ランク情報。③Bioconductor上で提供されはじめ てから14年以上経過しているのですね。

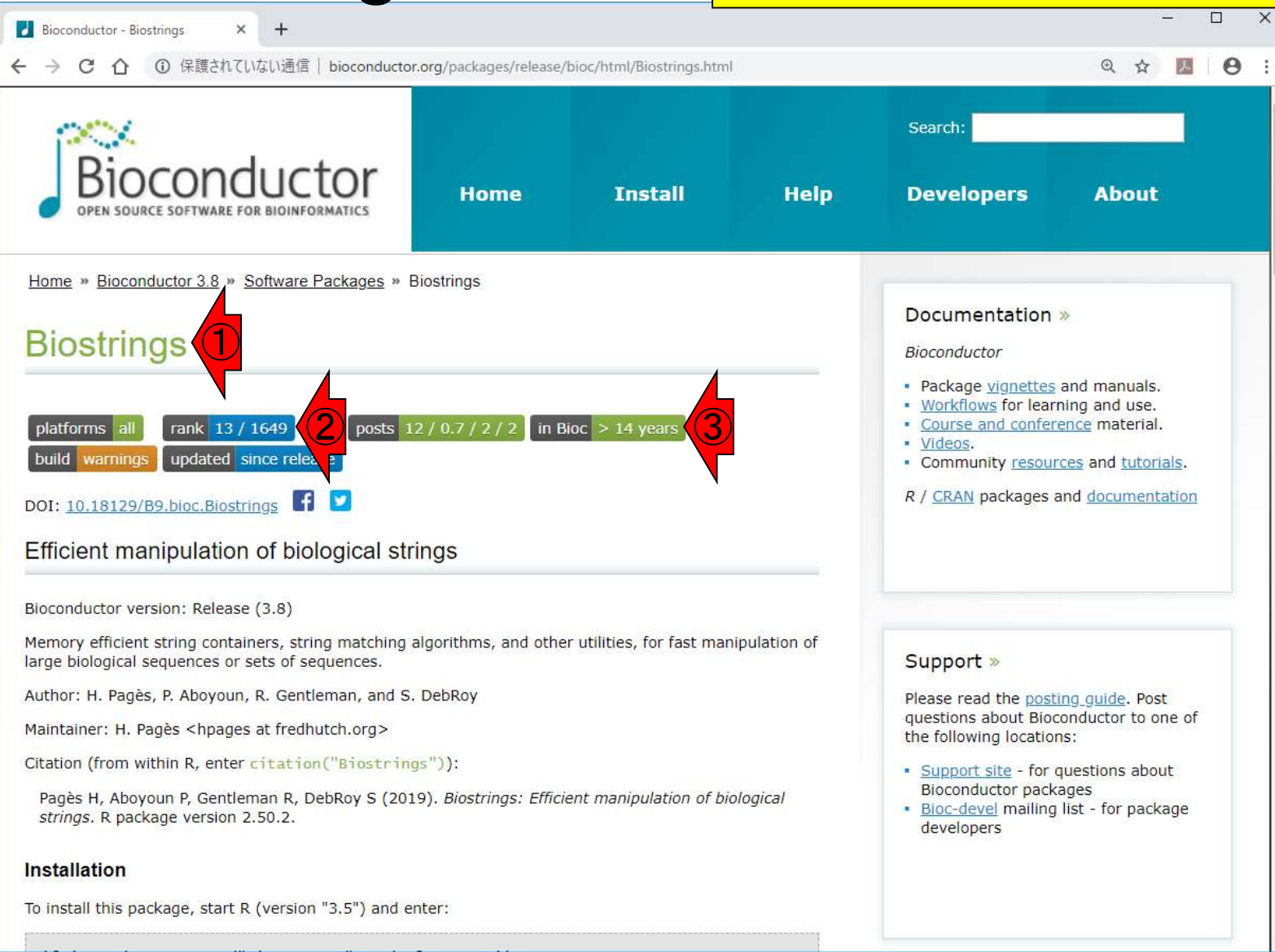

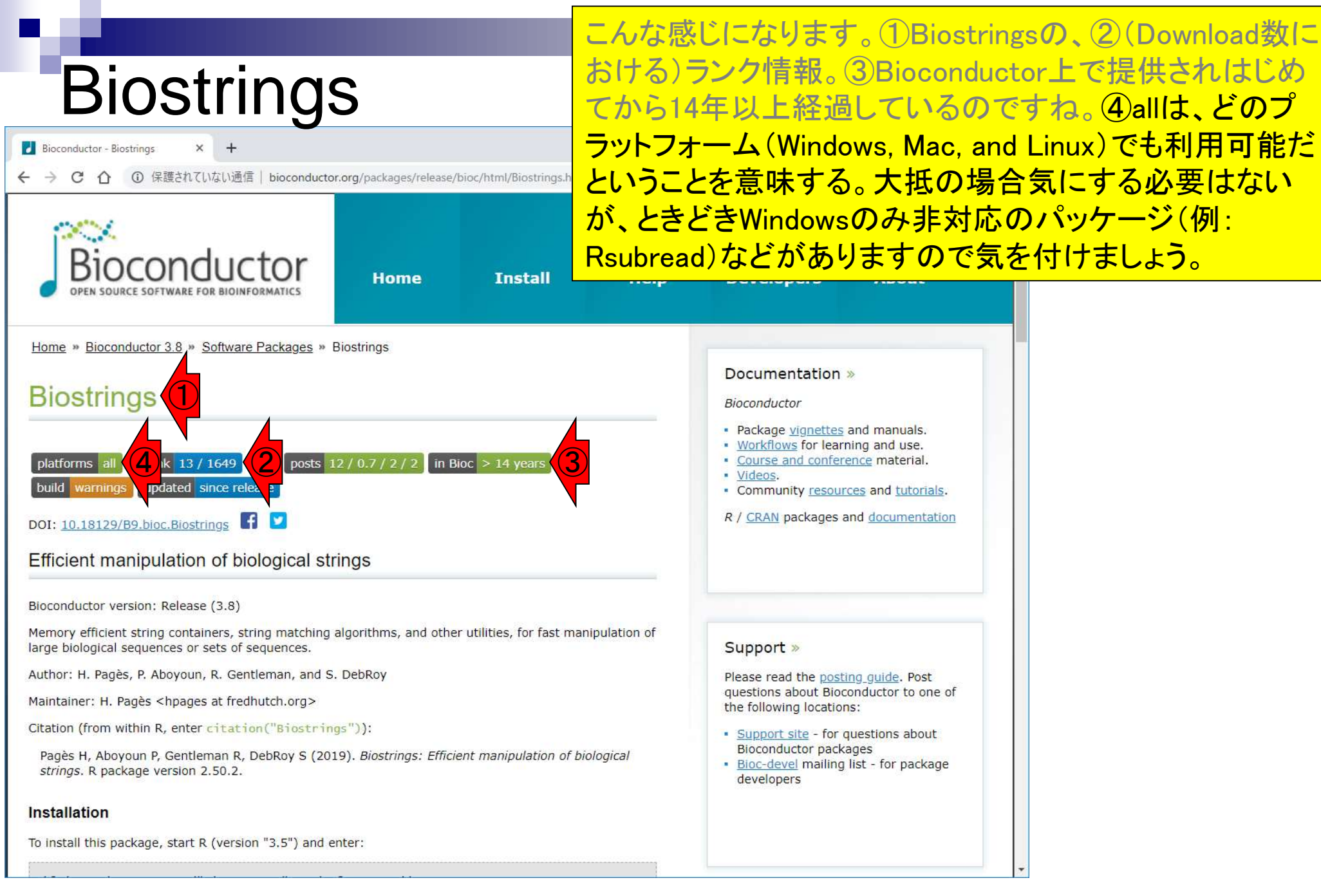

#### ①Installationが左上にくる程度まで、②ページ下部に移 動。

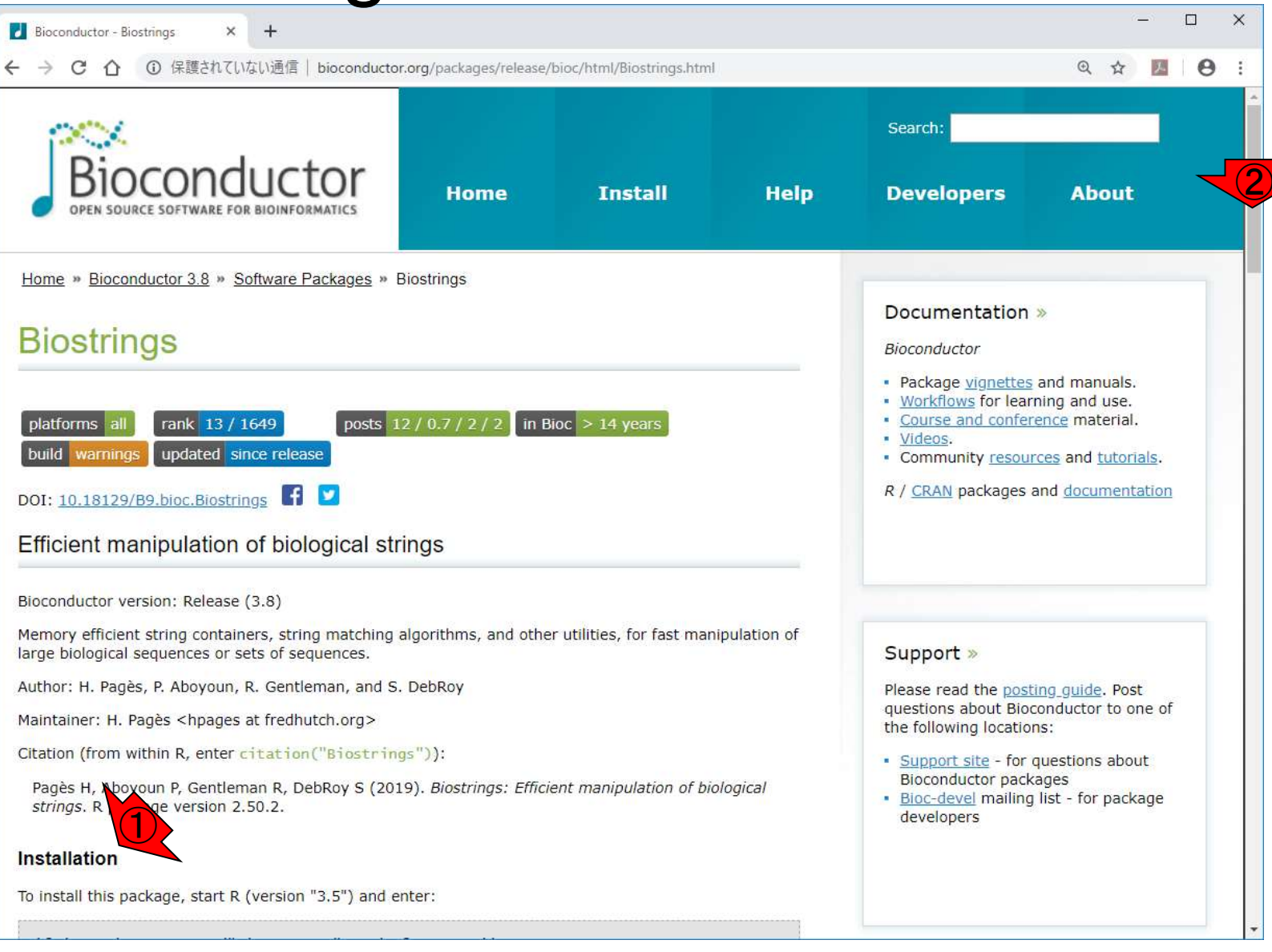

## ①Installationが左上にくる程度まで、②ページ下部に移動。こんな感じです。ちょっと拡大表示しています。

| Bioconductor - Biostrings × +                                                                                                    |         | × |
|----------------------------------------------------------------------------------------------------|---------|---|
| C 企 保護されていない通信   bioconductor.org/packages/release/bioc/html/Biostrings.html                                                                    | छ ☆ 📕 🔒 | : |
| Installation                                                                                                    |         | • |
| To install this package, start R (version "3.5") and enter:                                                                                     |         |   |
| if (!requireNamespace("BiocManager", quietly = TRUE))<br>install.packages("BiocManager")<br>BiocManager::install("Biostrings", version = "3.8") |         |   |
| For older versions of R, please refer to the appropriate <u>Bioconductor release</u> .                                                          |         | 2 |
| Documentation                                                                                                    |         |   |
| To view documentation for the version of this package installed in your system, start R and enter:                                              |         |   |
| browseVignettes("Biostrings")                                                                                                    |         |   |
| PDF R Script A short presentation of the basic classes defined in Biostrings 2                                                                  |         |   |
| PDF Biostrings Quick Overview                                                                                                    |         |   |
| PDF <u>R Script</u> Handling probe sequence information                                                                                         |         |   |
| PDF R Script Multiple Alignments                                                                                                    |         |   |
| PDF         R Script         Pairwise Sequence Alignments                                                                                       |         |   |
| PDF Reference Manual                                                                                                    |         |   |
| Text NEWS                                                                                                    |         |   |
| Details                                                                                                    |         |   |
| biocViews Alignment, DataImport, DataRepresentation, Genetics, Infrastructure,<br>SequenceMatching, Sequencing, Software                        |         | ÷ |

#### ①Biostringsパッケージのインストール法についての説明 部分です。

| Bioconductor - Biostrings × +                                                                                                    |   |              | - |   | × |
|----------------------------------------------------------------------------------------------------|---|--------------|---|---|---|
|                                                                                                    | Ð | $\dot{\Box}$ | x | Θ | : |
| Installation                                                                                                    |   |              |   |   | * |
| To install this package, start R (version "3.5") and enter:                                                                                          |   |              |   |   |   |
| if (!requireNamespace("BiocManager", quietly = TRUE))<br>install.packages("BiocManager")<br>BiocManager::install("Biostrings", version = "3.8")      |   |              |   |   | Ì |
| For older versions of R, please refer to the appropriate Bioconductor release.                                                                       |   |              |   |   |   |
| Documentation<br>To view documentation for the version of this package installed in your system, start R and enter:<br>browseVignettes("Biostrings") |   |              |   |   |   |
| PDF <u>R Script</u> A short presentation of the basic classes defined in Biostrings 2                                                                |   |              |   |   |   |
| PDF Biostrings Quick Overview                                                                                                    |   |              |   |   |   |
| PDF <u>R Script</u> Handling probe sequence information                                                                                              |   |              |   |   |   |
| PDF R Script Multiple Alignments                                                                                                    |   |              |   |   |   |
| PDF R Script Pairwise Sequence Alignments                                                                                                    |   |              |   |   |   |
| PDF Reference Manual                                                                                                    |   |              |   |   |   |
| <u>Text</u> NEWS                                                                                                    |   |              |   |   |   |
| Details                                                                                                    |   |              |   |   |   |
| biocViews Alignment, DataImport, DataKepresentation, Genetics, Intrastructure,<br>SequenceMatching, Sequencing, Software                             |   |              |   |   | + |

|                                                                                                    |                    | ostringsパッ                                              | ケージ                                              | のインスト・                                                        | ール法につ                                          | ついての                         | D説明           |
|----------------------------------------------------------------------------------------------------|--------------------|---------------------------------------------------------|--------------------------------------------------|---------------------------------------------------------------|------------------------------------------------|------------------------------|---------------|
| Biostrings                                                                                                    | 部分<br>に伴           | です。概ね1<br>う不具合にi                                        | 年以上<br>曹遇す                                       | <u>- R</u> を使い綺<br>るなどの実                                      | 続け、バージ<br>書を被らな                                | ジョンア<br>い限り                  | 'ップ<br> 身に    |
| Bioconductor - Biostrings × +                                                                                                    | つか                 | ないところで                                                  | だある                                              | <u>が…②の</u> ;                                                 | 3.5というの                                        | は、RZ                         | 本体を           |
|                                                                                                    | 起動                 | した際に最                                                   | 初に表                                              | 示される、                                                         | <mark>③3.5</mark> .1の音                         | 『分に木                         | 目当す           |
|                                                                                                    | る情報                | 報です。                                                    |                                                  |                                                               |                                                |                              |               |
| To install this package, start R (version "3.5") and enter:                                                                                                    |                    |                                                         |                                                  |                                                               |                                                |                              |               |
| if (!requireNamespace("BiocManager", quietly = TRUE))                                                                                                    | [                  | RGui (64-bit)                                           |                                                  |                                                               |                                                | _                            |               |
| BiocManager::install("Biostrings", version = "3.8")                                                                                                    |                    | ファイル 編集 閲                                               | 覧 その他                                            | パッケージ ウイン                                                     | バウ ヘルプ                                         |                              |               |
| For older versions of R, please refer to the appropriate <u>Bioconductor release</u>                                                                                                    |                    | <b>~</b> 🖞 🖬 🖻                                          | 20                                               | <b>a</b>                                                      |                                                |                              |               |
| Documentation                                                                                                    |                    | R Console                                               |                                                  |                                                               |                                                |                              |               |
| To view documentation for the version of this package installed in your syste                                                                                                    | ım, start F        | -                                                       | 3                                                |                                                               |                                                |                              | <u>^</u>      |
| browseVignettes("Biostrings")                                                                                                    |                    | R version<br>Copyright<br>Platform:                     | 3.5.1<br>(C) 20<br>x86_64                        | (2018-07-)<br>18 The R 1<br>-w64-ming                         | 02) "Fe<br>Foundatior<br>w32/x64 (6            | eather<br>n for S<br>54-bit) | sp\$<br>sta\$ |
| PDFR ScriptA short presentation of the basic classes defined in BioPDFBiostrings Quick OverviewPDFR ScriptPDFR ScriptPDFR ScriptPDFR ScriptPDFR ScriptPDFReference AlignmentsPDFReference ManualTextNEWS | strings 2          | R は、自由なと<br>一定の条件に忿<br>配布条件の詳緒<br>R は多くの貢献<br>詳しくは 'con | /フトウェアう<br>Éえば、自E<br>細に関して!<br>ぱ者によるき<br>itribut | であり、「完全に)<br>由にこれを再配す<br>は、'license<br>も同プロジェクトう<br>ors()' と入 | 無\$<br>布する\$<br>e()' ある\$<br>です\$<br>.カしてくださ\$ |                              |               |
| Details                                                                                                    |                    | <                                                       |                                                  |                                                               |                                                |                              | <b>↓</b>      |
| biocViews Alignment, DataImport, DataRepresentation, Genetics<br>SequenceMatching, Sequencing, Software                                                                                                  | , <u>Infrastru</u> | ,                                                       |                                                  |                                                               | •                                              |                              |               |
|                                                                                                    |                    |                                                         |                                                  |                                                               |                                                |                              |               |

п

|                                                                                                    | ①Biostringsパッケージのインストール法についての説明                                                                                                    |
|----------------------------------------------------------------------------------------------------|----------------------------------------------------------------------------------------------------|
| Biostrings                                                                                                    | 部分です。<br>概ねて年以上Rを使い続け、<br>ハーションアック<br>に伴う不具合に<br>遭遇するなどの<br>実害を被らない限り身に                                                                  |
| Bioconductor - Biostrings × +                                                                                                    | つかないところではあるが…②の3.5というのは、R本体を                                                                                                    |
|                                                                                                    | 起動した際に最初に表示される、③3.5.1の部分に相当す                                                                                                    |
| Installation                                                                                                    | る情報です。実用上は、もし②と③の数値が異なってい                                                                                                    |
| To install this package, start R (version "3.5") and enter:                                                                                                    | たら、大抵R本体のバージョンが古いことを意味しますの                                                                                                    |
| if (!requireNamespace("BiocManager", quietly = TRUE))<br>install.packages("BiocManager")                                                                                    | で、最新版のRをインストールしましょう。                                                                                                    |
| <pre>BiocManager::install("Biostrings", version = "3.8")</pre>                                                                                                    | ファイル 編集 閲覧 その他 パッケージ ウインドウ ヘルプ                                                                                                    |
| For older versions of R, please refer to the appropriate <u>Bioconductor release</u> .                                                                                      |                                                                                                    |
| Documentation                                                                                                    | I R Console                                                                                                    |
| To view documentation for the version of this package installed in your syste                                                                                               | n, start R                                                                                                    |
| browseVignettes("Biostrings")                                                                                                    | R version 3.5.1 (2018-07-02) "Feather Sp\$<br>Copyright (C) 2018 The R Foundation for Sta\$<br>Platform: x86_64-w64-mingw32/x64 (64-bit) |
| PDFR ScriptA short presentation of the basic classes defined in BioPDFBiostrings Quick OverviewPDFR ScriptHandling probe sequence informationPDFR ScriptMultiple Alignments | rings 2<br>R は、自由なソフトウェアであり、「完全に無\$<br>一定の条件に従えば、自由にこれを再配布する\$<br>配布条件の詳細に関しては、'license()' ある\$                                          |
| PDF     Reference Manual       Text     NEWS                                                                                                    | R は多くの貢献者による共同プロジェクトです\$<br>詳しくは 'contributors()' と入力してくださ\$                                                                             |
| Details                                                                                                    | ×<br>                                                                                                    |
| biocViews Alignment, DataImport, DataRepresentation, Genetics SequenceMatching, Sequencing, Software                                                                        | Infrastru,                                                                                                    |

| ■ 参考 参考                                                                                                    | 「R本体のバージョン」と対応した「Bioconductorのリリー                                                                                                    |
|----------------------------------------------------------------------------------------------------|----------------------------------------------------------------------------------------------------|
| Biostrings                                                                                                    | ス(バージョンのこと)」を提供することできっちり動作確認をしているのですが、慣れないうちはその説明自体が意                                                                                                    |
| Bioconductor - Biostrings × +                                                                                                    | 味不明だと思います。ですので、とにかく最初のうちは、                                                                                                    |
|                                                                                                    | 最新版のR本体をインストールしておけば大抵問題ない、                                                                                                    |
| Installation                                                                                                    | と覚えておけばよいです。①がR本体とBioconductorの                                                                                                    |
| To install this package, start R (version "3.5") and enter:                                                                                                    | ハーションの対応表です。                                                                                                    |
| if (!requireNamespace("BiocManager", quietly = TRUE))<br>install.packages("BiocManager")<br>BiocManager::install("Biostrings", version = "3.8")                                                                                                |                                                                                                    |
| For older versions of R, please refer to the appropriate <u>Bioconductor release</u> .                                                                                                    |                                                                                                    |
| Documentation                                                                                                    | R Console                                                                                                    |
| To view documentation for the version of this package installed in your system                                                                                                    | n, start F                                                                                                    |
| browseVignettes("Biostrings")                                                                                                    | R version 3.5.1 (2018-07-02) "Feather Sp\$<br>Copyright (C) 2018 The R Foundation for Sta\$<br>Platform: x86_64-w64-mingw32/x64 (64-bit)                      |
| PDFR ScriptA short presentation of the basic classes defined in BiosPDFBiostrings Quick OverviewPDFR ScriptHandling probe sequence informationPDFR ScriptMultiple AlignmentsPDFR ScriptPairwise Sequence AlignmentsPDFReference ManualTextNEWS | <pre>trings 2 R は、自由なソフトウェアであり、「完全に無\$ 一定の条件に従えば、自由にこれを再配布する\$ 配布条件の詳細に関しては、'license()' ある\$ R は多くの貢献者による共同プロジェクトです\$ 詳しくは 'contributors()' と入力してくださ\$ </pre> |
| Details                                                                                                    | < >                                                                                                    |
| biocViews Alignment, DataImport, DataRepresentation, Genetics,<br>SequenceMatching, Sequencing, Software                                                                                                    | Infrastrut,                                                                                                    |

E

### Contents

### ■ <u>任意のキーワードを含む行を抽出</u>するコードの解説の続き

- □ おさらい、行列要素の抽出、as.character、is.element
- □ 行列要素の抽出、write.table
- multi-FASTAファイルからの各種情報抽出
  - □ 基本情報取得(コンティグ数、配列長、N50、GC含量)
  - □ 課題1
  - コード内部の説明、readDNAStringSet、width、sum、length
  - □ サブセットの抽出(subsetting)、条件判定
  - □ 実践的な使い方(指定した長さ以上の配列を取得)
- Rパッケージの話
  - □ Bioconductor概観、Biostrings、推奨インストール手順、マニュアルなど
     □ 課題2と課題3

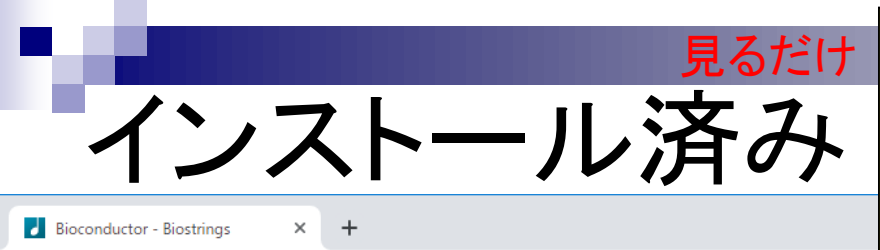

#### Biostringsの具体的なインストール方法は、①のコマンド を、②R Console画面上でコピペ実行するだけです。③ enterというのはそういう意味です。実際にはやる必要は ありませんし、やらないでください!

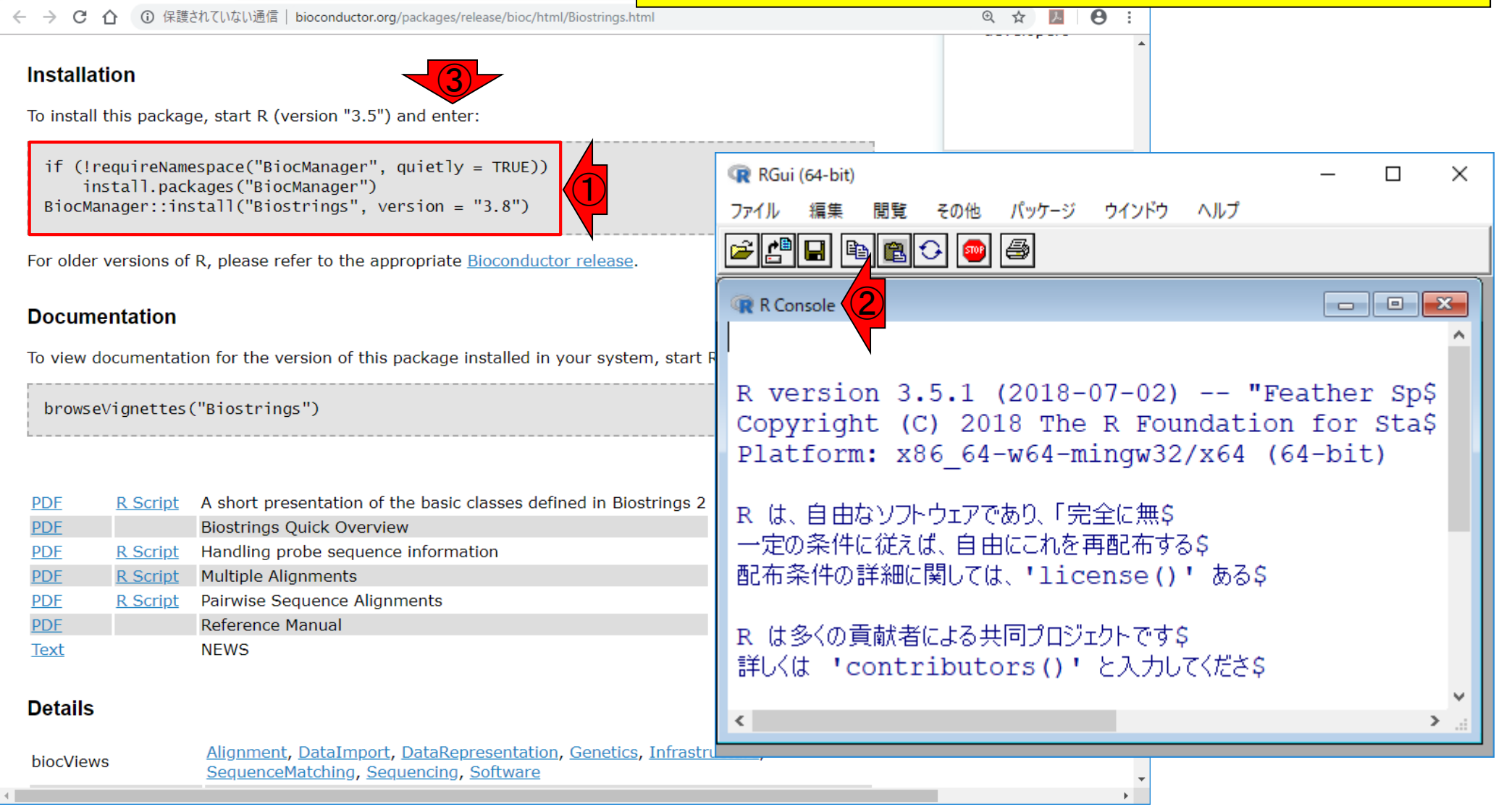

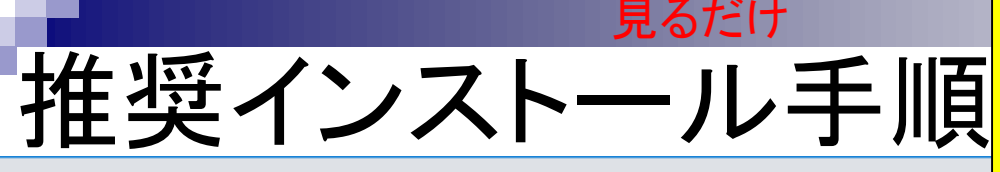

おさらい。持込および貸与PCは、①のリンク先 から辿れる推奨手順(実質的に②のPDFファイ ル)に従って、「R本体およびパッケージのインス トール」が行われています。

 ④ 保護されていない通信 | www.iu.a.u-tokyo.ac.jp/~kadota/r\_seq.html Θ  $\leftarrow \rightarrow C \land$ J. (Rで)塩基配列解析 (last modified 2019/04/05, since 2010) このウェブページのR関連部分は、インストール | についての推奨手順 Windows2018.11.15版とMacintosh2018.11.27 版)に従って フリーソフトRと必要なパッケージをインストール済みであるという前提で記述しています。 初心者の方は基 本的な利用法(Windows2019.03.12版と Macintosh2019.03.12版)で自習してください。 2018年7月に(Rで)塩基配列解 **析の一部(講習会・書籍・学会誌など)を切り分けてサブページに移行しました。(2018/07/18)** What's new? (過去のお知らせはこちら) 「解析|一般|アラインメント|について」だった項目名を「解析|一般|アラインメント|ペアワイズ|につい <u>て」と「解析|一般|アラインメント|マルチプル|について</u>」に分離しました。(2019/04/05) NEW 「カウント情報取得 | シミュレーションデータ | について」だった項目名を 「カウント情報取得 | シミュレーションデ <u>ータ | RNA-seq | について」に変更しました。また、「カウント情報取得 | シミュレーションデータ | scRNA-seq |</u> <u>について</u>」も追加しました。(2019/04/05) NEW 「インストール | Rパッケージ | <u>必要最小限プラスアルファ</u>」を更新しました。(2019/04/05) NEW 「<u>解析 | 前処理 | scRNA-seq | について</u>」を追加しました。(2019/04/04) NEW 「解析 | クラスタリング | について」だった項目名を、 (bulk) RNA-seg用の「解析 | クラスタリング | RNA-seg | に <u>ついて</u>」と、 scRNA-seg用の「<u>解析 | クラスタリング | scRNA-seg | について</u>」に変更しました。 それに伴い、中身 や関連する項目名も変更しました。(2019/04/03) NEW トップページへ 「<u>カウント情報取得」シミュレーションデータ」について</u>」を更新しました。(2019/04/03) NEW

(Rで)塩基配列解析

### 見るだけ 推奨インストール手順

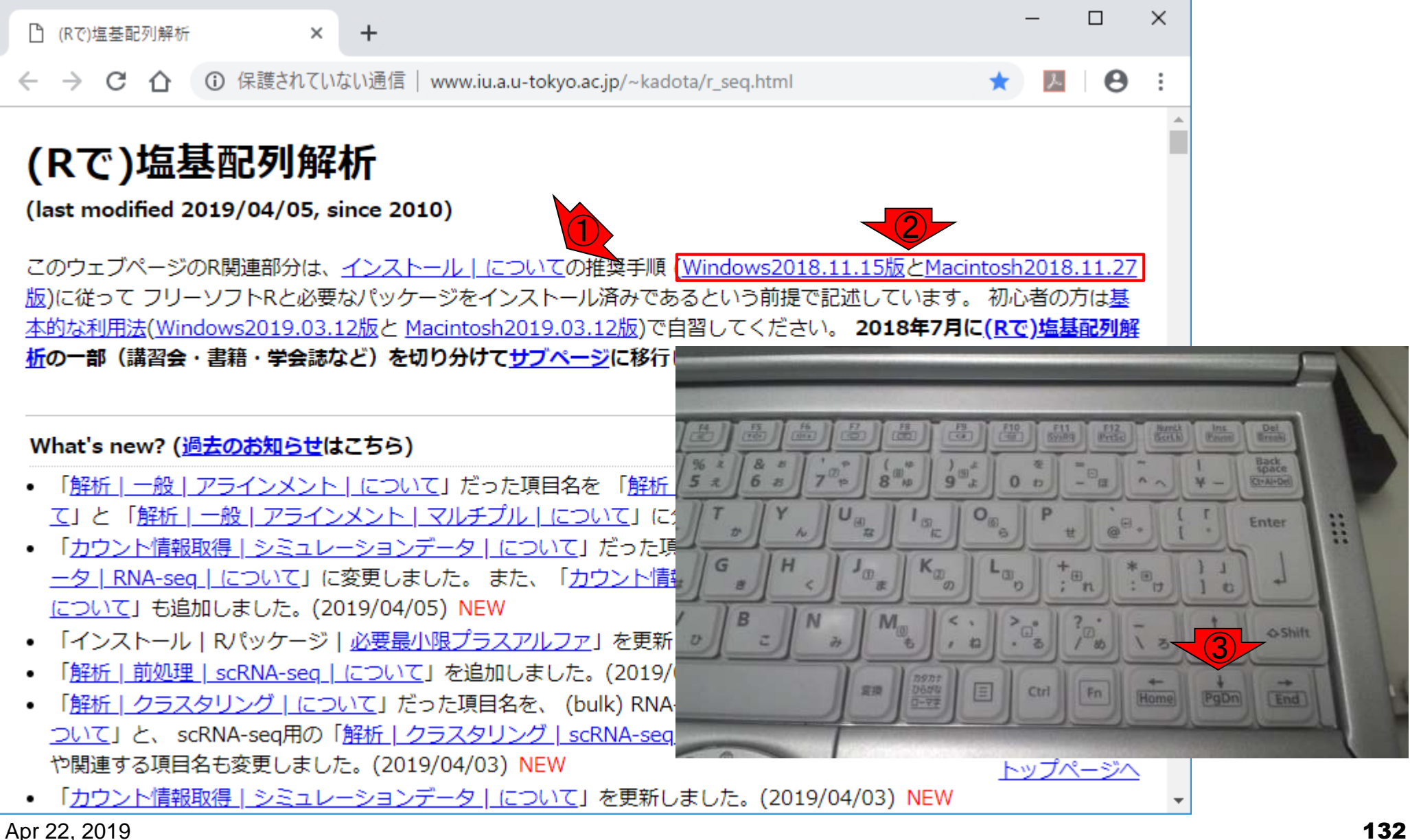

②のパッケージのインストール部分のおさらい

です。③少しずつ下矢印キーを押していく。

| - 見るだけ 2のパッケー?                                                     | ジのインストール | レ部分のおさら  |
|--------------------------------------------------------------------|----------|----------|
| ■ 七小四ノ、フレーロエーの「です。③少しす                                             | 「つ下矢印キー  | を押していく。  |
| 推突イノストール于順「必要最小限」                                                  | プラスアルファ」 | をクリック。   |
| ) (Rで)塩基配列解析 × +                                                   | - 0      | ×        |
|                                                                    |          |          |
| → C 1 ① 保護されていない通信   www.iu.a.u-tokyo.ac.jp/~kadota/r_seq.html     | ★ 🔤 🖯    | :        |
| $(\pm 1)^{\circ}$ th (= (last modified 2018/08/04)                 |          | <b>^</b> |
| <u>ほしめに</u> (last modified 2010/04/02) NEW                         |          |          |
| $\sqrt{27}$ h = 1 $\sqrt{27}$ (last modified 2019/04/03) New       |          |          |
| <u>インストール   P本体   具新版   Win田 (last modified 2019/01/24)</u>        |          |          |
| インストール   R本体   最新版   Mac田 (last modified 2019/01/24)推奨             |          |          |
| インストール   R本体   過去版   Win用 (last modified 2015/03/22)               |          |          |
| インストール   R本体   過去版   Mac用 (last modified 2015/03/22)               |          |          |
| インストール   Rパッケージ   について (last modified 2018/11/13)                  |          |          |
| インストール   Rパッケージ   ほぼ全て(削除予定) (last modified 2015/05/25)            |          |          |
| インストール   Rパッケージ   必要最小限プラスアルファ (4)t modified 2019/04/05)推奨 NEV     | N        |          |
| インストール   Rパッケージ   必要最小限(削除予定) (last nodified 2015/05/25)           |          |          |
| インストール   Rパッケージ   <u>個別(2018年11月以降)</u> (last modified 2018/11/12) |          |          |
| インストール   Rパッケージ   <u>個別(2018年11月以前)</u> (last modified 2018/11/12) |          |          |
| <u>基本的な利用法</u> (last modified 2019/03/12) NEW                      |          |          |
| <u>サンプルデータ</u> (last modified 2018/06/09)                          |          |          |
| イントロ丨一般丨 <u>ランダムに行を抽出</u> (last modified 2014/07/17)               |          |          |
| イントロ   一般   <u>任意の文字列を行の最初に挿入</u> (last modified 2014/07/17)       |          |          |
| イントロ   一般   <u>任意のキーワードを含む行を抽出(基礎)</u> (last modified 2016/04/20)  |          |          |
| イントロ丨一般丨 <u>ランダムな塩基配列を生成</u> (last modified 2014/06/16)            |          |          |
| イントロ   一般   <u>任意の長さの可能な全ての塩基配列を作成</u> (last modified 2015/02/19)  | トップページへ  |          |
| イントロ   一般   <u>任意の位置の塩基を置換</u> (last modified 2013/09/12)          |          | -        |

Apr 22, 2019

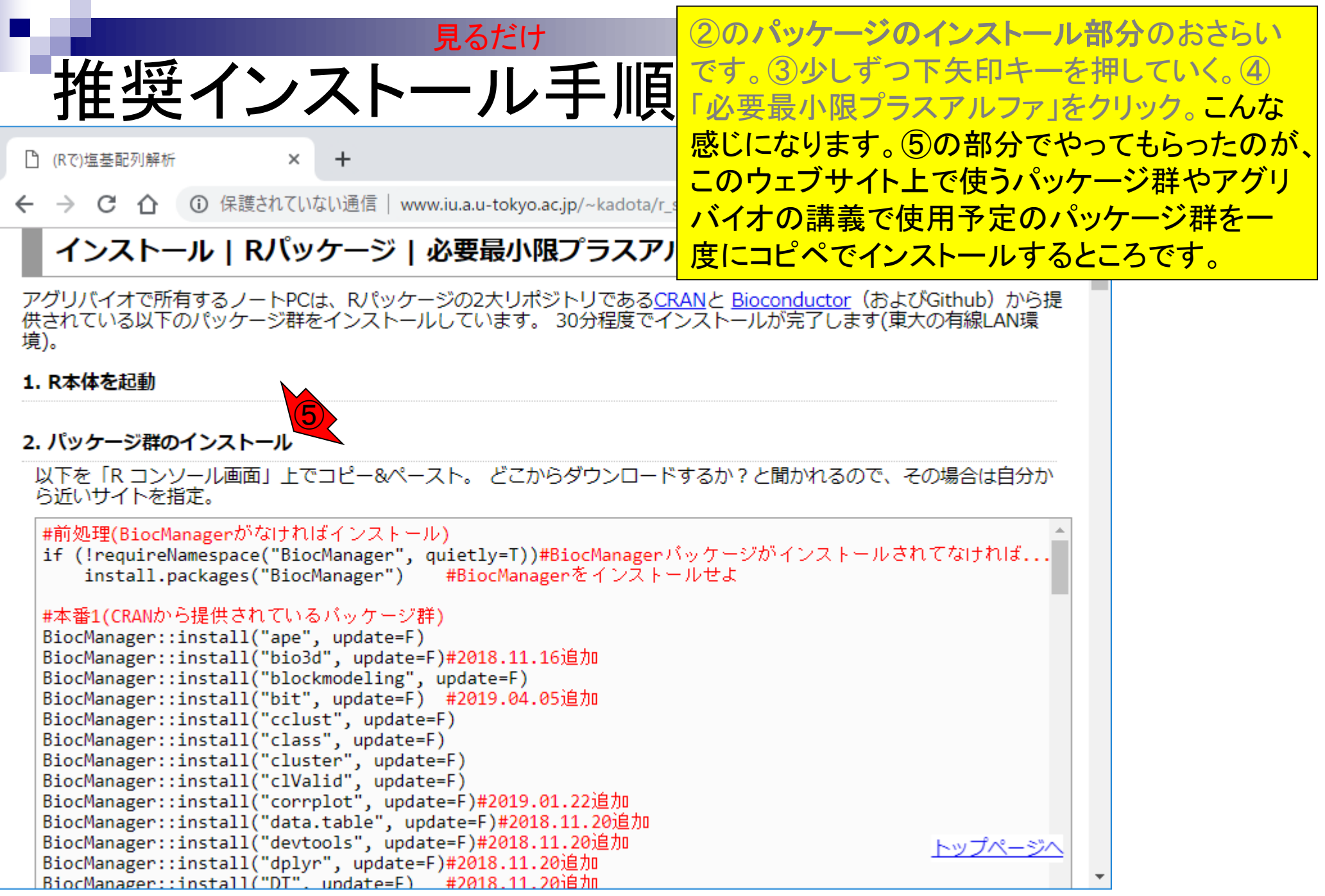

# 推奨インストール手順

🎦 (Rで)塩基配列解析

×

→ C 介 ① 保護されていない通信 | www.iu.a.u-tokyo.ac.jp/~kadota/r\_s

1. R本体を起動

2. パッケージ群のインストール

以下を「R コンソール画面」上でコピー&ペースト。 どこからダウンロード ら近いサイトを指定。

#本番2(Bioconductorから提供されているゲノム配列以外のバッケージ群 BiocManager::install("affy", update=F) BiocManager::install("agilp", update=F) BiocManager::install("annotate", update=F) BiocManager::install("ArrayExpress", update=F) BiocManager::install("baySeq", update=F) BiocManager::install("beadarray", update=F) BiocManager::install("BeadDataPackR", update=F) BiocManager::install("betr", update=F) BiocManager::install("BHC", update=F) BiocManager::install("biomaRt", update=F)  $\mathbf{6}$ BiocManager::install("Biostrings", update=F) BiocManager::install("BSgenome", update=F) BiocManager::install("bsseq", update=F) BiocManager::install("Category", update=F) BiocManager::install("ChIPpeakAnno", update=F) BiocManager::install("chipseq", update=F) BiocManager::install("ChIPseqR", update=F) BiocManager::install("ChIPsim", update=F) BiocManager::install("clusterStab", update=F) BiocManager::install("cosmo", update=F) BiocManager::install("CSAR", update=F)

②のパッケージのインストール部分のおさらい です。③少しずつ下矢印キーを押していく。④ 「必要最小限プラスアルファ」をクリック。こんな 感じになります。⑤の部分でやってもらったのが、 このウェブサイト上で使うパッケージ群やアグリ バイオの講義で使用予定のパッケージ群を一 度にコピペでインストールするところです。⑥ Biostringsはこのあたりに書き込まれています。 最初に多少時間がかかっても一気にパッケージ 群をインストールしているおかげで、その後は心 穏やかに解析部分により多くの労力を割くこと ができるのです。

トップペー

### Contents

### <u>任意のキーワードを含む行を抽出</u>するコードの解説の続き

- □ おさらい、行列要素の抽出、as.character、is.element
- □ 行列要素の抽出、write.table
- multi-FASTAファイルからの各種情報抽出
  - □ 基本情報取得(コンティグ数、配列長、N50、GC含量)
  - □ 課題1
  - コード内部の説明、readDNAStringSet、width、sum、length
  - □ サブセットの抽出(subsetting)、条件判定
  - □ 実践的な使い方(指定した長さ以上の配列を取得)
- Rパッケージの話
  - □ Bioconductor概観、Biostrings、推奨インストール手順、マニュアルなど
  - □ 課題2と課題3

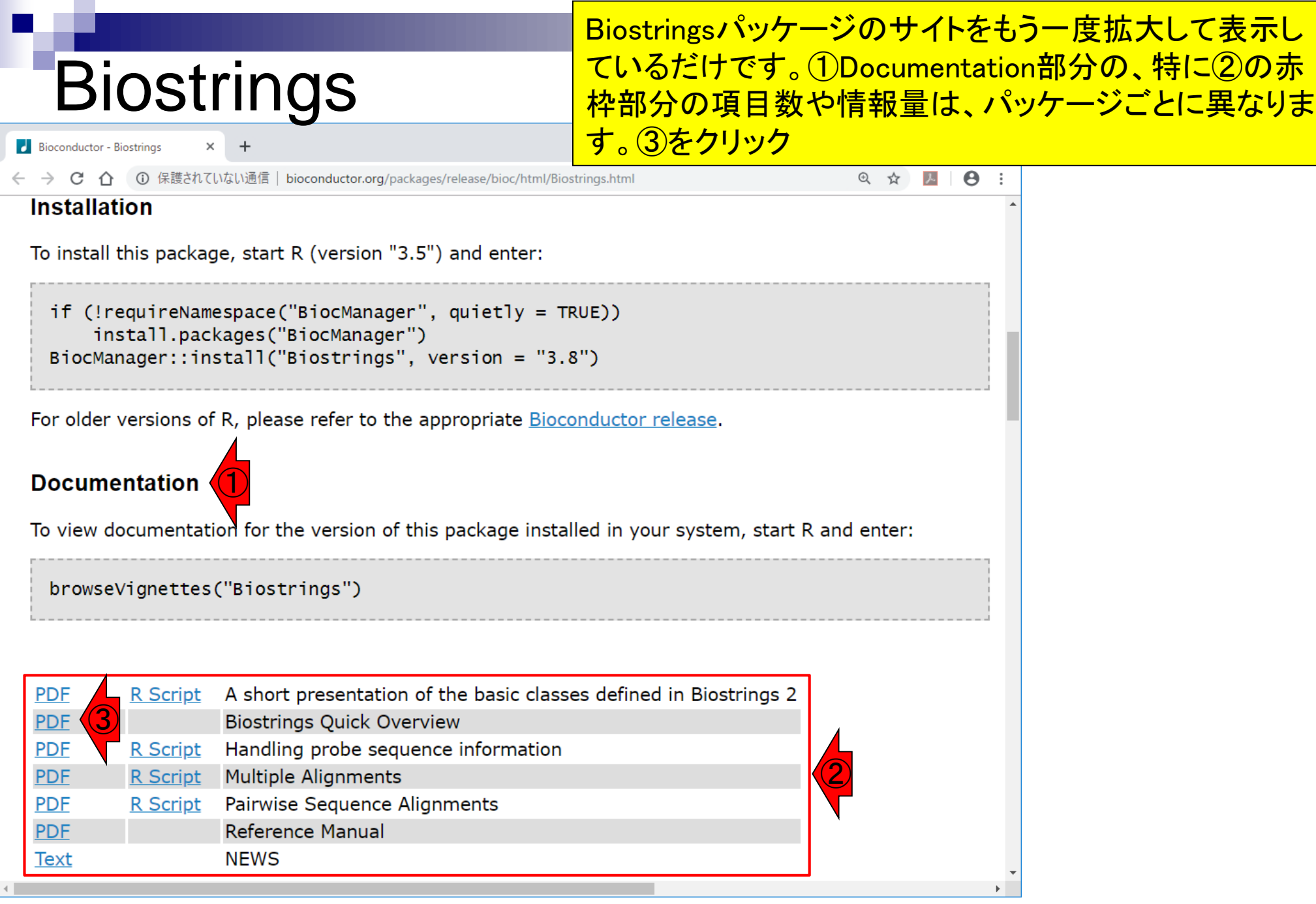

|                                              | こんな感じになります。最初は文字が小さいと思います                                                                                                    |  |  |  |  |  |
|----------------------------------------------|----------------------------------------------------------------------------------------------------|--|--|--|--|--|
| Biostrings                                   | ので、適宜「Ctrlキーとプラス(+)キー」を押すなどして拡<br>大表示してください。                                                                                    |  |  |  |  |  |
| BiostringsQuickOverview.pdf × +              | - 🗆 ×                                                                                                    |  |  |  |  |  |
| ← → C 介 ① 保護されていない通信   bioconductor.org/pack | rages/release/bioc/vignettes/Biostrings/inst/doc/BiostringsQuickOverview.pdf 🛛 😋 🖈 🔼 🛛 😌 🗄                                      |  |  |  |  |  |
| Biosti                                       | rings Quick Overview                                                                                                    |  |  |  |  |  |
| Fred Hutc                                    | hinson Cancer Research Center<br>Seattle, WA                                                                                    |  |  |  |  |  |
|                                              | January 3, 2019                                                                                                    |  |  |  |  |  |
| Most but not all functions defined in the Bi | ostrings package are summarized here.                                                                                           |  |  |  |  |  |
| Function                                     | Description                                                                                                    |  |  |  |  |  |
| length                                       | Return the number of sequences in an object.                                                                                    |  |  |  |  |  |
| names                                        | Return the names of the sequences in an object.                                                                                 |  |  |  |  |  |
| [                                            | Extract sequences from an object.                                                                                               |  |  |  |  |  |
| head, tail                                   | Extract the first or last sequences from an object.                                                                             |  |  |  |  |  |
| rev                                          | Reverse the order of the sequences in an object.                                                                                |  |  |  |  |  |
| c                                            | Combine in a single object the sequences from 2 or more objects.                                                                |  |  |  |  |  |
| width, nchar                                 | Return the sizes (i.e. number of letters) of all the sequences in an object.                                                    |  |  |  |  |  |
| ==, !=                                       | Element-wise comparison of the sequences in 2 objects.                                                                          |  |  |  |  |  |
| match, %in%                                  | Analog to match and %in% on character vectors.                                                                                  |  |  |  |  |  |
| duplicated, unique                           | Analog to duplicated and unique on character vectors.                                                                           |  |  |  |  |  |
| sort, order                                  | Analog to sort and order on character vectors, except that the<br>ordering of DNA or Amino Acid sequences doesn't depend on the |  |  |  |  |  |

Apr 22, 2019

|                                              |                              | ①length関数は配列数を調べる際に、そして②width関数                            |
|----------------------------------------------|------------------------------|------------------------------------------------------------|
| Biostrings                                   |                              | は配列ごとの塩基数を調べる際に使いましたね。③少し<br>ページ下部に移動。                     |
| BiostringsQuickOverview.pdf × +              |                              | - □ ×                                                      |
| ← → C △ ③ 保護されていない通信   bioconductor.org/pack | kages/release/bioc/vignettes | /Biostrings/inst/doc/BiostringsQuickOverview.pdf 🔍 🛠 🗾 🕒 : |
| Biost                                        | rings Quick                  | Overview                                                   |
|                                              | Hervé Pag                    | ès 3                                                       |
| Fred Hute                                    | hinson Cancer                | Research Center                                            |
|                                              | Seattle, W                   | VA                                                         |
|                                              |                              |                                                            |
|                                              | January 3, 2                 | 2019                                                       |
|                                              |                              |                                                            |
| Most but not all functions defined in the Bi | ostrings package             | are summarized here                                        |
| Most but not an functions defined in the D   | ostinigs package a           | are summarized here.                                       |
| Function                                     | Description                  |                                                            |
| length (1)                                   | Return the num               | ber of sequences in an object.                             |
| names                                        | Return the nam               | es of the sequences in an object.                          |
| [ `                                          | Extract sequence             | tes from an object.                                        |
| head, tail                                   | Extract the first            | or last sequences from an object.                          |
| rev                                          | Reverse the ord              | er of the sequences in an object.                          |
| С                                            | Combine in a si              | ngle object the sequences from 2 or more objects.          |
| width, nchar                                 | Return the sizes             | s (i.e. number of letters) of all the sequences in an      |
|                                              | object.                      |                                                            |
| , <u>.</u> _                                 | Element-wise co              | omparison of the sequences in 2 objects.                   |
| match, %in%                                  | Analog to matcl              | n and %in% on character vectors.                           |
| duplicated, unique                           | Analog to dupl               | icated and unique on character vectors.                    |
| sort, order                                  | Analog to sort               | and order on character vectors, except that the            |
|                                              | ordering of DN               | A or Amino Acid sequences doesn't depend on the            |
| 4                                            | • Sex 242                    |                                                            |

#### 2ページ目の上のほうに、①Table 3があります。翻訳配 列取得の際に用いた、②translate関数はここにあります。

| BiostringsQuickOverview.pdf × +                     | - • ×                                                                                                    |
|-----------------------------------------------------|----------------------------------------------------------------------------------------------------|
| ← → C △ ③ 保護されていない通信   bioconduc                    | tor.org/packages/release/bioc/vignettes/Biostrings/inst/doc/BiostringsQuickOverview.pdf 🔍 🛠 🗾 🖯 🖉 🗄                                                                                                    |
| Function                                            | Description                                                                                                    |
| reverse<br>complement<br>reverseComplement          | Compute the reverse, complement, or reverse-complement, of a set<br>of DNA sequences.                                                                                                    |
| translate 2                                         | Translate a set of DNA sequences into a set of Amino Acid se-<br>quences.                                                                                                    |
| chartr<br>replaceAmbiguities                        | Replace letters in a sequence or set of sequences.                                                                                                    |
| <pre>subseq, subseq&lt;- extractAt, replaceAt</pre> | Extract/replace arbitrary substrings from/in a string or set of strings.                                                                                                    |
| replaceLetterAt                                     | Replace the letters specified by a set of positions by new letters.                                                                                                    |
| padAndClip, stackStrings                            | Pad and clip strings.                                                                                                    |
| strsplit, unstrsplit                                | strsplit splits the sequences in a set of sequences according to a<br>pattern. unstrsplit is the reverse operation i.e. a fast implemen-<br>tation of sapply(x, paste0, collapse=sep) for collapsing the<br>list elements of a DNAStringSetList or AAStringSetList object. |

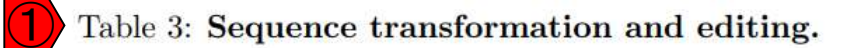

<u>Biostrings</u>パッケージが提供する②translate以外の関数 を1つ挙げ、簡単に説明せよ。もちろん①Table 3以外の 関数でもよい。

| BiostringsQuickOverview.pdf × + | - 🗆 ×                                                                                                    |
|---------------------------------|----------------------------------------------------------------------------------------------------|
|                                 | ackages/release/bioc/vignettes/Biostrings/inst/doc/BiostringsQuickOverview.pdf 🛛 🔍 🔀 🛛 🔂 🗄                                                                                                    |
|                                 | · ·                                                                                                    |
| Function                        | Description                                                                                                    |
| reverse                         | Compute the reverse, complement, or reverse-complement, of a set                                                                                                    |
| complement                      | of DNA sequences.                                                                                                    |
| reverseComplement               |                                                                                                    |
| translate 2                     | Translate a set of DNA sequences into a set of Amino Acid se-<br>quences.                                                                                                    |
| chartr                          | Replace letters in a sequence or set of sequences.                                                                                                    |
| replaceAmbiguities              |                                                                                                    |
| subseq, subseq<-                | Extract/replace arbitrary substrings from/in a string or set of                                                                                                    |
| extractAt, replaceAt            | strings.                                                                                                    |
| replaceLetterAt                 | Replace the letters specified by a set of positions by new letters.                                                                                                    |
| padAndClip, stackStrings        | Pad and clip strings.                                                                                                    |
| strsplit, unstrsplit            | strsplit splits the sequences in a set of sequences according to a pattern. unstrsplit is the reverse operation i.e. a fast implementation of sapply(x, paste0, collapse=sep) for collapsing the list elements of a DNAStringSetList or AAStringSetList object. |

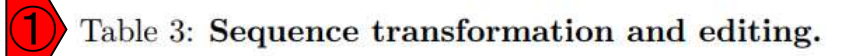

課題2

#### 私は、①Table 3で見えているような比較的分かりやすい 関数をたよりに、(一部Biostrings以外のものもあります) が)②赤枠内で見えているような項目を習得しました。

| BiostringsQuickOverview.pdf × +             | -                                                                                                    |
|---------------------------------------------|----------------------------------------------------------------------------------------------------|
| ← → C 介 ③ 保護されていない通信   bioconductor.org/pac | kages/release/bioc/vignettes/Biostrings/inst/doc/BiostringsQuickOverview.pdf 🔍 🛠 🗵 🛛 😁 🗄                                                                                                    |
| Function                                    | Description                                                                                                    |
| reverse                                     | Compute the reverse complement or reverse-complement of a set                                                                                                    |
| complement                                  |                                                                                                    |
| reverseComplement                           |                                                                                                    |
| translate                                   | T ← → C 介 ① 保護されていない通信   www.iu.a.u-tokyo.ac.jp/~kadota/r_seq.html# ☆ 🔼 🛛 😁 🗄                                                                                                    |
|                                             |                                                                                                    |
| chartr                                      | R ・サンプルデータ (last modified 2018/06/09)                                                                                                    |
| replaceAmbiguities                          | <ul> <li>イントロ   一般   ランダムに行を抽出 (last modified 2014/07/17)</li> </ul>                                                                                                    |
| subseq, subseq<-                            | E • イントロ   一般   <u>任意の文字列を行の最初に挿入</u> (last modified 2014/07/17)                                                                                                    |
| extractAt, replaceAt                        | st. • イントロ   一般   <u>任意のキーワードを含む行を抽出(基礎)</u> (last modified 2016/04/20)                                                                                                    |
| replaceLetterAt                             | R • イントロ   一般   <u>ランダムな塩基配列を生成</u> (last modified 2014/06/16)                                                                                                    |
| padAndClip, stackStrings                    | P. ・イントロ   一般   <u>任意の長さの可能な全ての塩基配列を作成</u> (last modified 2015/02/19)                                                                                                    |
| strsplit, unstrsplit                        | S1 ● イントロ   一般   任意の位置の塩基を置換 (last modified 2013/09/12)                                                                                                    |
|                                             | ・         イントロ   一般   指定した範囲の配列を取得 (last modified 2015/04/06)           ・         ・         ・         ・         ・         ・         ・         ・         ・         ・         ・         ・         ・         ・         ・         ・         ・         ・         ・         ・         ・         ・         ・         ・         ・         ・         ・         ・         ・         ・         ・         ・         ・         ・         ・         ・         ・         ・         ・         ・         ・         ・         ・         ・         ・         ・         ・         ・         ・         ・         ・         ・         ・         ・         ・         ・         ・         ・         ・         ・         ・         ・         ・         ・         ・         ・         ・         ・         ・         ・         ・         ・         ・         ・         ・         ・         ・         ・         ・         ・         ・         ・         ・         ・         ・         ・         ・         ・         ・         ・         ・         ・         ・         ・         ・         ・         ・         ・         ・         ・         ・ |
|                                             | ta • イントロ   一般   指定したID(梁色体やdescription)の配列を取得 (last modified 2014/03/10)                                                                                                    |
|                                             | • イントロー一般 翻訳配列(translate)を取得(基礎)  <u>Biostrings</u> (last modified 2015/09/12)                                                                                                    |
|                                             |                                                                                                    |
| Table 2. See                                | イントローー般し道相補鎖( <u>complement)を取得</u> (last modified 2019/03/10)                                                                                                    |
| Table 5. Seq                                | ● イントローー般   逆鎖(reverse)を取得 (last modified 2019/03/10)                                                                                                    |
|                                             | <ul> <li>イントロ   一般   k-mer解析   k=1(塩基ごとの出現頻度解析)   Biostrings (last modified 2016/04/27)</li> </ul>                                                                                                    |
|                                             | <ul> <li>イントロ   一般   k-mer解析   k=2(2連続塩基の出現頻度解析)   <u>Biostrings</u> (last modified 2016/01/28)</li> </ul>                                                                                                    |
|                                             | <ul> <li>イントロ   一般   k-mer解析   k=3(3連続塩基の出現頻度解析)   <u>Biostrings</u> (last modified 2016/01/28)</li> </ul>                                                                                                    |
|                                             | • イントロ   一般   k-mer解析   k=n(n連続塩基の出現頻度解析)   <u>Biostrings</u> (last modified 2016/05/01)                                                                                                    |
|                                             | <ul> <li>イントロ   一般   Tips   <u>任意の拡張子でファイルを保存</u> (last modified 2013/09/26)</li> </ul>                                                                                                    |
| <b>∢</b>                                    | ・ イントロ   一般   Tips   <u>拡張子は同じで任意の文字を追加して保存</u> (last modified 2013/09/26)                                                                                                    |
| Apr 22, 2019                                | 142                                                                                                    |

課題2のヒント

142

<u>Bioconductor</u>が提供するパッケージ群を眺め、有用だと 思ったBiostrings以外のパッケージを1つ挙げ、その概要 を簡単に説明せよ。

| Bioconductor - BiocViews × +                                                                                                    |                                                                                                    | _                                                                                                    |                                                                                     |                                                                                                    |                                                                                                    |                    | -                                                                |          |
|----------------------------------------------------------------------------------------------------|----------------------------------------------------------------------------------------------------|----------------------------------------------------------------------------------------------------|-------------------------------------------------------------------------------------|----------------------------------------------------------------------------------------------------|----------------------------------------------------------------------------------------------------|--------------------|------------------------------------------------------------------|----------|
| - → C 介 ③ 保護されていない通信   bioconducto                                                                                                    | or.org/packages/release/Biod                                                                                                    | Views.html#Softw                                                                                                    | vare                                                                                |                                                                                                    |                                                                                                    | Q Z                | 7 シ                                                              | 0        |
| Bioconductor<br>OPEN SOURCE SOFTWARE FOR BIOINFORMATICS                                                                                                    | Home                                                                                                    | Install                                                                                                    | Help                                                                                | Search<br>Deve                                                                                                    | :<br>lopers                                                                                                    | Abou               | ıt                                                               |          |
| Home » BiocViews                                                                                                    |                                                                                                    |                                                                                                    |                                                                                     |                                                                                                    |                                                                                                    |                    |                                                                  |          |
| All Packages                                                                                                    |                                                                                                    |                                                                                                    |                                                                                     |                                                                                                    |                                                                                                    |                    |                                                                  |          |
| Bioconductor version 3.8 (Release)                                                                                                    | Packages found                                                                                                    | under Software                                                                                                    | e:                                                                                  |                                                                                                    |                                                                                                    |                    |                                                                  |          |
| Autocomplete biocViews search:                                                                                                    | Rank based on numl<br>Show All ▼ entrie                                                                                                    | per of downloads:                                                                                                    | lower numbers                                                                       | are more freque                                                                                                    | ently download                                                                                                    | led.               |                                                                  |          |
| Autocomplete biocViews search:                                                                                                    | Rank based on num!<br>Show All    entrie Packag                                                                                                    | er of downloads:                                                                                                    | lower numbers<br>Maintainer                                                         | are more freque<br>Sear                                                                                                    | ently download<br>ch table:<br>Title                                                                                                    | led.               | Rank                                                             | <b>A</b> |
| Autocomplete biocViews search:    Software (1649)  AssayDomain (661)  BiologicalQuestion (668)  Infrastructure (360)                                                                 | Rank based on num<br>Show All   Package BiocInstaller                                                                                                    | er of downloads:<br>e<br>Bi<br>Pa<br>M                                                                                                    | lower numbers<br>Maintainer<br>ioconductor<br>ackage<br>iaintainer                  | are more freque<br>Sear<br>Install/Upda<br>CRAN, and                                                                                                    | ently download<br>ch table:<br>Title<br>Ite Bioconducto<br>jithub Package                                                                               | or,                | Rank<br>1                                                        | *        |
| Autocomplete biocViews search:   Software (1649)  AssayDomain (661)  BiologicalQuestion (668)  Infrastructure (360)  ResearchField (729)  StatisticalMethod (572)  Technology (1049) | Rank based on numl<br>Show All  entrie<br>Package<br>BiocInstaller<br>BiocGenerics                                                                                                    | e of downloads:<br>e Bi<br>Pa<br>M<br>Bi<br>Pa<br>M<br>M<br>M                                                                                                    | Iower numbers Maintainer ioconductor ackage iaintainer ioconductor ackage aintainer | are more freque<br>Sear<br>Install/Upda<br>CRAN, and<br>S4 generic t<br>Bioconducto                                                                           | ently download<br>ch table:<br>Title<br>te Bioconducto<br>github Package<br>unctions for<br>r                                                           | or,                | <b>Rank</b> 1 2                                                  | <b>A</b> |
| Autocomplete biocViews search:                                                                                                    | Rank based on numl<br>Show All  entrie Package BiocInstaller BiocGenerics IRanges                                                                                                    | e Bi<br>Pa<br>M<br>Bi<br>Pa<br>M<br>Bi<br>Pa<br>M<br>M<br>Bi<br>M                                                                                                    | Iower numbers                                                                       | Install/Upda<br>CRAN, and<br>S4 generic t<br>Bioconducto<br>Infrastructu<br>intervals on                                                                      | ently download<br>ch table:<br>Title<br>te Bioconducto<br>jithub Package<br>junctions for<br>r<br>re for manipul-<br>sequences                          | or,<br>es<br>ating | <b>Rank</b> 1 2 3                                                | •        |
| Autocomplete biocViews search:                                                                                                    | Rank based on number of the second second se | er of downloads:<br>e<br>Bi<br>Pa<br>M<br>Bi<br>Pa<br>M<br>Bi<br>Pa<br>M<br>Bi<br>Pa<br>M<br>Bi<br>Pa<br>M<br>Bi<br>Pa<br>M<br>Bi<br>Pa<br>M<br>Bi<br>Pa<br>M<br>Bi<br>Pa                                                                                                    | Iower numbers                                                                       | are more freque<br>Sear<br>Install/Upda<br>CRAN, and<br>S4 generic t<br>Bioconducto<br>Infrastructu<br>intervals on<br>Biobase: Ba<br>Bioconducto             | ently download<br>ch table:<br>Title<br>te Bioconducto<br>jithub Package<br>iunctions for<br>r<br>re for manipul:<br>sequences<br>se functions for<br>r | or,<br>es<br>ating | Rank           1           2           3           4             | <b>A</b> |
| Autocomplete biocViews search:                                                                                                    | Rank based on number of show All  Package BiocInstaller BiocGenerics IRanges Biobase S4Vectors                                                                                                    | er of downloads:<br>e<br>Bi<br>Pa<br>M<br>Bi<br>Pa<br>M<br>Bi<br>Pa<br>Bi<br>Pa<br>M | Iower numbers                                                                       | are more freque<br>Sear<br>Install/Upda<br>CRAN, and Bioconducto<br>Infrastructu<br>intervals on<br>Biobase: Ba<br>Bioconducto<br>S4 impleme<br>and list-like | ently download<br>ch table:                                                                                                    | ed.                | Rank           1           2           3           4           5 | <u> </u> |

課題3

#### ゲノム情報解析と無関係のパッケージでもよいが、 Bioconductorに限定しているので、それ以外のサイトで 提供されているものは×とします。また、ver. 3.8のリリー スに含まれる1649パッケージの中から選んでください。

|                                                                                                    | .org/packages/release/Bic | cViews.html#Sc | ftware                                |                                                           | @ ☆ 📕 😫  |
|----------------------------------------------------------------------------------------------------|---------------------------|----------------|---------------------------------------|-----------------------------------------------------------|----------|
| Bioconductor<br>OPEN SOURCE SOFTWARE FOR BIOINFORMATICS                                               | Home                      | Install        | Help                                  | Search:<br>Developers                                     | About    |
| Home » BiocViews                                                                                      |                           |                |                                       |                                                           |          |
| All Packages                                                                                          |                           |                |                                       |                                                           |          |
| Bioconductor version 3.8 (Release)<br>Autocomplete biocViews search:                                  | Packages found            | under Softwa   | <b>are:</b><br>s: lower numbers a     | re more frequently downloaded.                            |          |
| •                                                                                                    | Show All 🔻 entri          | es             |                                       | Search table                                              |          |
|                                                                                                    | Packad                    | ie 🌢           | Maintainer 🌢                          | Title                                                     | 💧 Rank 🔺 |
| Software (1649)                                                                                       |                           | -              |                                       |                                                           |          |
| <ul> <li>AssayDomain (661)</li> <li>BiologicalQuestion (668)</li> <li>Infrastructure (360)</li> </ul> | BiocInstaller             |                | Bioconductor<br>Package<br>Maintainer | Install/Update Bioconductor,<br>CRAN, and github Packages | 1        |
| <ul> <li>ResearchField (729)</li> <li>StatisticalMethod (572)</li> <li>Technology (1049)</li> </ul>   | <u>BiocGenerics</u>       |                | Bioconductor<br>Package<br>Maintainer | S4 generic functions for<br>Bioconductor                  | 2        |
| <ul> <li>WorkflowStep (884)</li> <li>AnnotationData (942)</li> </ul>                                  | <u>IRanges</u>            |                | Bioconductor<br>Package<br>Maintainer | Infrastructure for manipulating intervals on sequences    | 3        |
| <ul> <li>ExperimentData (360)</li> <li>Workflow (23)</li> </ul>                                       | Biobase                   |                | Bioconductor<br>Package<br>Maintainer | Biobase: Base functions for<br>Bioconductor               | 4        |
|                                                                                                    | <u>S4Vectors</u>          |                | Bioconductor<br>Package<br>Maintainer | S4 implementation of vector-li<br>and list-like objects   | ke 5     |
|                                                                                                    | AnnotationDbi             |                | Bioconductor<br>Package               | Annotation Database Interface                             | 6        |

課題3補足説明

× +

Bioconductor - BiocViews